By Harald Michalsen

Harald Michalsen

## Content

| INTRODUCTION                                                                 |     |
|------------------------------------------------------------------------------|-----|
| START OF TPLAN                                                               |     |
| SELECT LANGUAGE                                                              | 4   |
| SELECT USER LEVEL                                                            | 4   |
| Importing data from version 28.6 to version 29.1                             |     |
| The run menu (Initial part of chapter 5 in old manual)                       | 5   |
| RUN MODE: (STANDARD OR INTERACTIVE)                                          | 6   |
| PHASES OF THE MAIN PROGRAM                                                   | 6   |
| DIRECTIVES FOR MAIN PROGRAM                                                  | 7   |
| RUN OPTIONS                                                                  |     |
| Run options in beginner mode                                                 | 8   |
| Run options in standard mode.                                                | 11  |
| THE START OF A TIMETABLE RUN                                                 | 13  |
| LISTINGS FROM A TIMETABLE RUN                                                | 17  |
| 6 MANUAL ADJUSTMENTS OF TIMETABLES                                           |     |
| INTRODUCTION                                                                 |     |
| 6.1 PRESENTATION OF A COMPRESSED TIMETABLE                                   |     |
| The normal colours in the in timetable are:                                  | 21  |
| 6.2 THE BASIC DRAG/DROP- AND SUPPLEMENTARY- OPERATORS                        |     |
| 6.2.1 P4: Selection/Colouring (Advanced Selection)                           | 32  |
| SELECTION OF ACTIVITIES.                                                     |     |
| Actual position                                                              |     |
| Empty actual position.                                                       |     |
| Filled in Actual position.                                                   | 34  |
| 6.2.2 P2: Move/Interchange an activity (table unit)                          | 37  |
| 6.2.3 P1: Move an Activity (Table unit) FROM Kickout list to Timetable       |     |
| 6.2.4 PO: Move an Activity (Table unit) FROM Class Timetable to Kickout list |     |
| 6.2.5 P6: Teacher and Room changes or interchanges.                          | 46  |
| 6.2.6 F2: Editing in a timetable cell (The F2- dialog)                       | 50  |
| 6.2.7 Major changes in a timetable                                           | 53  |
| 6.2.8 THE CELL CONTENT IN KOMPRGRID AND SKEMAGRID.                           |     |
| 6.2.9 SPECIAL ACTIVITIES AND ROTATION OR CHANGE OF DAYS                      |     |
| 6.2.9.1 Interchange days, rotate the periods on a day                        | 59  |
| 6.2.10 DELETION OF MANY ACTIVITIES                                           |     |
| 6.2.11 Use of the Kickout list in other contexts. (Manual assignments)       | 61  |
| 6.3 EXAMPLES OF ADJUSTING TIMETABLES USING DRAG/DROP – TECHNIQUES            | 65  |
| 6.3.1 Example 1                                                              | 65  |
| 6.3.2 Example 2                                                              | 69  |
| 6.3.3 Example 3                                                              | 71  |
| 6.3.4 Example 4                                                              | 80  |
| 6.3.5 Example 5 (A Danish Gymnasium)                                         |     |
| 6.3.6 Example 7 (Module table)                                               |     |
| 6.4 SOME ADVANCED FACILITIES                                                 |     |
| 6.4.1 Component setting                                                      | 94  |
| 6.4.2 Cross Linking of Components                                            | 112 |
| 6.4.3 Teacher Pools                                                          | 113 |

Page 3 of 117

## Introduction

We have decided to release version 29.1 forthcoming season, summer 2011. This requires some revisions of the current user manual for version 28. Due to time limits (Mid-April -11 now) this cannot be done in a satisfactory manner. What follows is a set of supplementary notes to current user manual, and we refer to parts of the manual where we have made modifications. Of course what we write here overrules older documentation. Mainly these notes are intended for users with some experience, but we also make a few comments to make the initial start of using Tplan simpler for the beginner. In quite a number of places we have tried to simplify the use both for beginners and more experienced users. By that we mean we eliminate facilities which you normally don't need depending on how you judge your own experience level. (See later). Almost no one except System support should classify themselves as Advanced since some options here may have undesirable consequences if you are the least uncertain about what you are doing.

Closing note (27/05-11): I don't think that the content in this paper is too bad and this is badly needed. I am not too proud of the layout of this document, but considering this has been produced in 30 days I am not ashamed of it either.

## Start of Tplan

There have been two main methods for the opening dialog in Tplan. Now we recommend all to use what we call New opening dialog where you save all your data in just one \*.tpd – file. Assume you are going to enter new data from scratch. You open a blank data set and the very next thing you do is to click on the third button in your main button bar: Create a New school. The following dialog appears:

| 🌃 Create new se                 | chool                       |                |  |
|---------------------------------|-----------------------------|----------------|--|
| School code                     | CUT (3 letters or digits)   |                |  |
| School name                     | St. Cuthbert                | (30 chars)     |  |
| Address                         | Greatna road                | (30 chars)     |  |
| Description                     | 2011/12 (7 chars) 10 💌 Days |                |  |
| Individual instruction planning |                             |                |  |
| 🖙 Read planning data            |                             |                |  |
| 🗸 ок                            |                             | ? <u>H</u> elp |  |

Fill in this obligatory info and in particular try to define a school code which might be unique for your own school. I represent system support receiving data sets from quite a number of different schools, and I have to inspect the individual registers in your data. When all schools have the same default code (HMX), I get problems in keeping different school's data apart. Please, save me from that quite unnecessary problem.

By clicking Ok in the above dialog you enter the grid for obligatory school parameters filled with default values. Modify these to suit your own school data and you are ready for data entry as

explained in the current user manual. These rules will not be changed here except from some very special timetabling mechanisms.

SELECT LANGUAGE

Before starting data entry you should do a little more initial work.

Select tab sheet Functions and you get this dialog:

Select the language you prefer.

| Fun | ctions          | Control                   | Run          | Maintenance       | Compressed |
|-----|-----------------|---------------------------|--------------|-------------------|------------|
|     | Settin<br>Språk | gs<br>/ Sprog / L         | .angua       | ge                | 3          |
|     | Gener<br>Room   | ate blocks<br>alternative | from s<br>es | ubjects           |            |
|     | Switch          | n between                 | norma        | l and full screen | F11        |
|     | Select          | user level                |              |                   | -          |

Go to Settings > Errors and select Complete. That produces considerable information which you normally need in the start, but you should reduce all this info when you finally have a complete and formal correct data set.

SELECT USER LEVEL

The following dialog appears:

Select either 1 or 2 here while 3 almost assume you have discussed that with me.

| User level                                                                                                    | ×              |
|----------------------------------------------------------------------------------------------------|----------------|
| Select your level<br><ul> <li><u>1</u> - Beginner (For first time users)</li> <li><u>2</u> - Standard (For users with some knowledge)</li> </ul> |                |
| $\bigcirc$ <u>3</u> - Advanced (For the advanced user)                                                                                           |                |
| ✓ <u>□</u> K <b>X</b> <u>C</u> ancel                                                                                                    | <u> श</u> ∐elp |

The reason for the choice above is to eliminate from the beginner some facilities which only might seem confusing in the initial stages.

In particular you will notice the difference of your choice in the set of run options being available. (Advanced contains a set of options of a very special nature, and I will not document that for the moment.)

Importing data from version 28.6 to version 29.1

If you have \*.tpd –file from 28.6 all your basic data entry are automatically compatible with version 29.1 However the end result i.e. final table from 28.6 is not compatible with 29.1. The main reason for that is that we have completely reorganised the internal data structure. I didn't think this would matter much, but there will surely be someone who wants last year's table in version 29.1. I shall give a helping hand provided you have some data experience:

- Unzip the desired \*.tpd- file in the same folder as this file.
- You will find here a file JUMOD.nnn (nnn= school key) in this folder. Enter the folder in DOSenvironment. Do this Copy-command:
- COPY JUMOD.nnn JUMOD28.nnn
- Start Tplan ver 29.1. Go to Functions>Settings>Save and Check: Use classic school opening dialog.

Harald Michalsen

- Go File Menu and click Open. You are transferred to the Old opening dialog. Click Add here and enter your school data.
- Run: TRANSFER + ANALYSIS but don't build on partial table. Now you have your basic situation in 28.6 transferred to 29.1.
- Go to Run options and check Old Iteration + Import ver. 28
- Run ANALYSIS + Build on partial table. Now the file Jumod28.nnn you made are transferred to ver. 29.1
- Inspect Compressed and that should be your table from last year. Uncheck the options mentioned above.
- Save your data as a zip-file. Restore to normal run conditions and open your saved zip- file
- Save that as a \*.tpd file and now you have the complete table from last year in version 29.

(Perhaps Lasse could make that simple process automatic?)

The run menu (Initial part of chapter 5 in old manual) The new simplified run menu looks like this:

| Setup                                                                | ×                        |
|----------------------------------------------------------------------|--------------------------|
| ✓ Iransfer registers                                                 |                          |
| <ul> <li>Analysis program</li> <li>Build on partial table</li> </ul> |                          |
| ✓ Main program                                                       |                          |
| Run mode                                                             | Phase of main program    |
| <ul> <li>Standard</li> </ul>                                         | Allocating the timetable |
| Interactive                                                          | Final adjustments        |
| Directives for main program                                          | Dptions for main program |
| 📠 ок 🛛 🗶                                                             | Cancel <b>?</b> Help     |

We have 3 distinct phases in run menu:

Transfer registers.

This part is similar to version 28 with a few exceptions:

The checking of formal (grammatical) errors is now done by Wintp and not Hmtp. This check is either done by using the Inspect button or by a transfer run. Any formal error will stop a further run and you are transferred to a survey showing the errors and by clicking on an error, you are easily led to where the error occurred. There is just one way of forcing a transfer regardless of grammatical errors i.e. a specific run option for that. The inexperienced user should not use that possibility but concentrate on finding the errors to simplify what may happen in continued runs. However, there

are few cases where the grammatical errors don't tell what really goes wrong, and it may be necessary to force a transfer to get a better survey.

The output file Lisy is split in two parts: Lisy and Lisys. Initially you will be interested in both files, but as you do quite a number of new transfers it is perhaps sufficient with the more compressed and vital info in file Lisy.

#### Analysis Program

The additional dialog here has been removed and the parameters here are now defined by a run option. We only need to specify if we a creating a table from scratch or continuing from a partial table already created.

#### Main Program

Here there is a set of additional parameters which must be specified:

## Run mode: (Standard or Interactive)

In almost all cases you should use Standard mode. Earlier I had high hopes for the Interactive mode where timetabling is stopped temporarily at once when you get a kickout, and the intention is to adjust this immediately. That might often lead to dubious manual guesswork, but in some cases I have found the technique useful, say the last part of a large timetable where only pure class activities remained to be allocated.

#### PHASES OF THE MAIN PROGRAM

This is an important choice which you always must consider, and this is linked with a couple of important run options. The Allocation phase uses options: Indirect room allocation + New room allocation. The Adjustment phase substitutes this with Absolute room allocation. The first set of options is definitely the best options while you gradually build a complete timetable and possibly builds on a previous partial table. Sooner or later you reach a stage where all activities are assigned in time, but there are still problems with some teacher/room changes. Now you must definitely switch to Adjustment phase to keep firmly locked all the teacher/room changes you are going to make, and you in addition have to return to a new transfer/analysis/main run for continued runs. However, you risk that this continued run will not be as optimal as if you were in Allocation phase. On the other hand a return to this phase means that you lose all the efforts with room adjustments. **So you have to make a choice!!** 

#### To sum this up:

Try to make a complete table in TIME using the Allocation phase and postpone as long as possible teacher/room- changes. When you eventually solve all kickouts switch to Adjustment phase, and you are stuck with that for the remainder of the process; in particular if you do many room changes. (It could happen that these are few, and you could produce a new table in the better Allocation phase starting from scratch with rooms.)

## Directives for main program

This leads to the following dialog:

| 🔛 Directives for main program                                                                                                    |                                                                           |  |  |  |
|----------------------------------------------------------------------------------------------------|---------------------------------------------------------------------------|--|--|--|
| Directives for main program                                                                                                    | Directives for room distribution                                          |  |  |  |
| Steering         Own steering         Standard 1         Standard 2         99       Maximal Number of steps         999       Maximal Number of placements         99       Acceptable number of gaps? | Collect:<br>Class<br>Teacher<br>Subject<br>Strict requirements for rooms? |  |  |  |
| С ОК ХО                                                                                                    | Cancel ? Help                                                             |  |  |  |

This is a considerable simplification of earlier dialogs for main program and room allocation. We only use the most important parameters here and less frequent parameters may be defined by some additional option. Definition of parameters in above dialog:

#### Steering

Normally you use your own steering as explained in user manual. Alternatively you might initially use a standard steering. (I might modify these in the future.)

#### Maximal Number of steps

This is the standard way of creating a partial timetable from a set of directives as explained in user manual.

#### Maximal Number of placements

This is an alternative and less frequent way of only making only a partial timetable i.e. the main run is stopped after a fixed number of assignments. This is intended for the case where a specific steering directive refers to a large number of activities and you don't want to assign all these in the same step. (This parameter might also be useful for system support.)

#### Acceptable number of gaps

For a medium complex timetable you will normally want to create tight teacher tables and you normally select a value in the region 2- 5. For other school structures you can't afford to require or are not interested in requiring tight teacher tables. In that case use the value 99. If you use a value of 0 or 1, you trigger some very special mechanism which gives a considerable reduction in teacher gaps but which may have undesirable side effects like many more kickouts. In general I don't recommend the use of these facilities.

#### Principles for collection of rooms

For traditional "class rooms" you want classes, teacher or subjects in the same room as much as possible. (That varies much from school to school.) This last principle means that you keep same subject in same room at the expense of having both classes and teachers to move more around than

possibly needed (There are also some options for allocating rooms like: Maximal packing where you will have fewer lacking rooms but which increases more movements of classes and teachers.)

#### Strict requirements for rooms

Normally I recommend you to check this parameter. If it turns out that get too many lacking rooms, rerun room allocation and uncheck this parameter and see how much the situation improves.

#### RUN OPTIONS

This is now a separate choice in Run dialog (and there is also a separate button for that in Main Bar) The content here depends on whether yourself say you are beginner or require standard use.

Run options in beginner mode

| TR Options for main program                                                                                                    |                                                                         |
|----------------------------------------------------------------------------------------------------|-------------------------------------------------------------------------|
| Commands                                                                                                    | Parameters                                                              |
| <ul> <li>Ignore syntax errors</li> <li>Follow run in DOS environment</li> <li>Indirect room allocation</li> <li>Absolute room allocation</li> <li>New room allocation</li> <li>Same SUBJECT to same room</li> <li>SUDOKU</li> </ul> |                                                                         |
| Category for selections                                                                                                    | Phase of main program                                                   |
| Pure class activities                                                                                                    | <ul> <li>Allocating the timetable</li> <li>Final adjustments</li> </ul> |
| V Follow journal line for line during run                                                                                                    |                                                                         |
| ▼ Follow journal continually (Do not wait for key to be pressed)                                                                                                    |                                                                         |
| Display selected parameters prior to HMTP motor run                                                                                                    |                                                                         |
| ✓ OK X Cancel                                                                                                    | ? Help                                                                  |

| Run option                       | Command | Explanation                                                       | Comment                                                                                                    |
|----------------------------------|---------|-------------------------------------------------------------------|----------------------------------------------------------------------------------------------------|
| Ignore syntax errors             | FORCE   | Forces a Transfer Run<br>even if there are formal<br>errors       | As a beginner you should<br>normally concentrate on<br>correcting the formal<br>errors to avoid later<br>confusion. However there<br>are cases where you need<br>the option to get sensible<br>info about what is going<br>on. |
| Follow run in DOS<br>environment | ch      | While running a DOS<br>window will open<br>showing info about the | Definitely, I use this<br>option almost obligatory. I<br>can read much more from                                                                                                    |

Harald Michalsen

Page 9 of 117

|                           |        | progress of the current run.                                                                                                    | that than the average user.<br>But ALL can see that<br>something happens (or<br>possibly not happens) For<br>that reason alone I<br>recommend all to use this<br>option. (Our current<br>Progress Bar is rather<br>pointless and does not tell<br>much) |
|---------------------------|--------|----------------------------------------------------------------------------------------------------|----------------------------------------------------------------------------------------------------|
| Indirect room allocation  | RSKIP  | Used as a link between<br>analysis program and<br>main program. Current<br>room table is only used<br>as a logical matrix<br>securing that all room<br>requirements in various<br>periods are respected<br>while no direct<br>allocation of room<br>takes place. This<br>secures the main<br>program maximal<br>freedom for continued<br>timetabling while older<br>manual adjustments of<br>rooms will be lost | The recommended option<br>to use when creating<br>class/teacher tables and<br>getting rid of the kickout<br>list.                                                                                                    |
| Absolute room allocation  | RKEEP  | This is the opposite of<br>indirect room<br>allocation. All manual<br>teacher/room changes<br>are kept in the<br>continued timetabling<br>process. This might<br>easily remove some<br>flexibility in the<br>continued timetabling                                                                                                    | Obligatory option in case<br>you insist on preserving all<br>manual teacher/room<br>changes you have done till<br>now                                                                                                    |
| New room allocation       | RNEW   | Creates from scratch a new room table                                                                                                    | Often a useful option to<br>use once more when you<br>have solved your kickout<br>list and are ready for the<br>final room adjustments.                                                                                                    |
| Same SUBJECT to same room | FAGPRI |                                                                                                    | An unneeded option now<br>since you can require the<br>same in directives to main<br>program.                                                                                                    |
| Sudoku                    | SUDOKU | Needed option in to<br>play with the Sudoku<br>puzzle                                                                                                    |                                                                                                    |

Harald Michalsen

Page 10 of 117

Page 11 of 117

Run options in standard mode.

| TR Options for main program                                                                                                    |                                                                         |
|----------------------------------------------------------------------------------------------------|-------------------------------------------------------------------------|
| Commands                                                                                                    | Parameters                                                              |
| Ignore syntax errors Follow run in DOS environment Indirect room allocation Absolute room allocation GENERATE NEW TK's Block neighbour days Same SUBJECT to same room Old iteration Join single periods New comp. rules MODULE TABLE STEPWISE ROOM ALLOCATION SPLIT SITE RULES Desires Week Balance SUDOKU |                                                                         |
| Category for selections                                                                                                    | Phase of main program                                                   |
| Pure class activities 🔹 👻                                                                                                    | <ul> <li>Allocating the timetable</li> <li>Final adjustments</li> </ul> |
| Follow journal line for line during run                                                                                                    |                                                                         |
| Follow journal continually (Do not wait for key to be pressed)                                                                                                    |                                                                         |
| Display selected parameters prior to HMTP motor run                                                                                                    |                                                                         |
| ✓ OK X Cancel                                                                                                    | ? Help                                                                  |

#### In standard mode we mention these additional run options:

| Run Option              | Command | Explanation                                                                                                    | Comment                                                                                                    |
|-------------------------|---------|----------------------------------------------------------------------------------------------------|----------------------------------------------------------------------------------------------------|
| GENERATE<br>NEW TKs     | TKPAR   | Creates additional TK's just<br>as before in the Analysis<br>dialog. This option has<br>additional parameters and an<br>example is shown below.     | This is an important option,<br>but we recommend beginners<br>only to use default values.                                                           |
| Block<br>neighbour days | NABO    | The assignment of an activity<br>on a day will block the<br>activity on neighbour days                                                              | A very strict requirement<br>which must be used carefully:<br>in particular if you have a 5-<br>day school week.                                    |
| Old iteration           | ITOLD   | The link between the analysis<br>and main program is made by<br>means of internal logical<br>matrixes and the table you see<br>onscreen is ignored. | The old way of linking<br>between various parts of<br>Tplan. Might also be very<br>useful these days in case you<br>get lost in the table onscreen. |
| Join single<br>periods  | DSPAN   | Tries to assign single periods<br>in contiguous positions                                                                                           | This is useful in a typical case<br>where the spanning rules are<br>2-2-2-2 and the table consists                                                  |

Harald Michalsen

Page 12 of 117

|                                |         |                                                                                                    | of mainly multiple periods<br>and few singles. In such a<br>case the singles make up<br>some "implicit" sequential<br>which is important to<br>consider. (If many singles<br>don't use this facility)                                                                                                    |
|--------------------------------|---------|----------------------------------------------------------------------------------------------------|----------------------------------------------------------------------------------------------------|
| New comp.<br>rules             | Сомр    | These notes will show an<br>alternative way of specifying<br>components. To use that, this<br>option is required.                                                                                                    | Till further notice we accept<br>both old and new way of<br>specifying components                                                                                                    |
| MODULE<br>TABLE                | SVMOD   | Tries to assign activities for<br>classes in contiguous periods<br>to reduce the possibility of<br>potential gaps. Also considers<br>the possibilities for assigning<br>staggered lunch breaks                                                                                                    | If the teaching unit is small<br>for instance 20 min., we get a<br>rather particular timetable<br>problem. The main bulk of the<br>teaching will be large and<br>varying multiple periods.<br>Such tables will as a necessity<br>contain some gaps in class<br>tables, but we want to reduce<br>these as much as possible.<br>This option is VITAL for<br>such timetables. |
| STEPWISE<br>ROOM<br>ALLOCATION | TWOSTEP | Room allocation is done in<br>two steps. In the first stage we<br>only allocate rooms for<br>multiples and the second stage<br>is allocation of rooms to<br>remaining singles. The idea is<br>to fulfil more room<br>requirements failing due to<br>the period breakdown.                                                                    | This option tries to strengthen<br>what we call Strict<br>Requirements in Run menu.                                                                                                    |
| SPLIT SITE<br>RULES            | SPLIT4  | This option covers the<br>following split site situation:<br>There is a geographical<br>distance between 2 schools<br>which shares teachers. Shift<br>from A to B can only take<br>place at a specific time of the<br>day, and teachers shifting<br>can't teach in contiguous<br>periods in different schools<br>when the shift takes place. | This option has parameters for<br>defining when the shift shall<br>take place and specification of<br>what is school A and B.<br>Other split site conditions<br>may be defined and will also<br>require a special run option.                                                                                                    |
| Desires Week<br>Balance        | WBAL    | For 10 day week only.<br>Originally we required that<br>10- day table had an even load<br>of all subjects in the two<br>weeks. That was initially an<br>almost absolute requirement.                                                                                                    | <ul><li>10- Days tables relax in any case a complex timetable. By using this option in addition you relax the complexities further.</li><li>Could be recommended if you</li></ul>                                                                                                    |

#### Harald Michalsen

| By using this option we state<br>that even spread is a highly | have a really complex<br>timetable |
|---------------------------------------------------------------|------------------------------------|
| desirable requirement                                         |                                    |

This is the set of run options I wish to mention for the moment. There are quite a number of additional run options. Some of these are outdated, some are for system support and some covers fairly special timetabling problems. These latter might later be reintroduced and future additional run options must also be expected.

## Example of creating TK-parameters

| TR Options for main program                                    |                                            |        |
|----------------------------------------------------------------|--------------------------------------------|--------|
| Commands                                                       | Parameters                                 |        |
| Ignore syntax errors                                           | Parameter                                  | Value  |
| Indirect room allocation                                       | Number of new TK's                         | 100    |
| Absolute room allocation                                       | Min Per                                    | 0      |
| Generate new TK's                                              | Max Difference                             | 30     |
| Same SUBJECT to same room                                      |                                            |        |
| Old iteration                                                  |                                            |        |
| New component rules                                            |                                            |        |
| Stepwise room allocation                                       |                                            |        |
| Split site rules                                               |                                            |        |
| SUDOKU                                                         |                                            |        |
|                                                                | Phase of main program                      | J      |
| Category for selections                                        | <ul> <li>Allocating the timetab</li> </ul> | le     |
| Pure class activities 🗸 🗸                                      | Final adjustments                          |        |
| Follow journal line for line during run                        |                                            |        |
| Follow journal continually (Do not wait for key to be pressed) |                                            |        |
| Display selected parameters prior to HMTP motor run            |                                            |        |
| ✓ OK X Cancel                                                  |                                            | ? Help |

The parameters to the right are exactly the same as explained in former dialog to Analysis program

THE START OF A TIMETABLE RUN

Having filled in the parameters in previous paragraphs you are ready for a run by clicking OK in Run menu. The following information is listed:

Harald Michalsen

Page 14 of 117

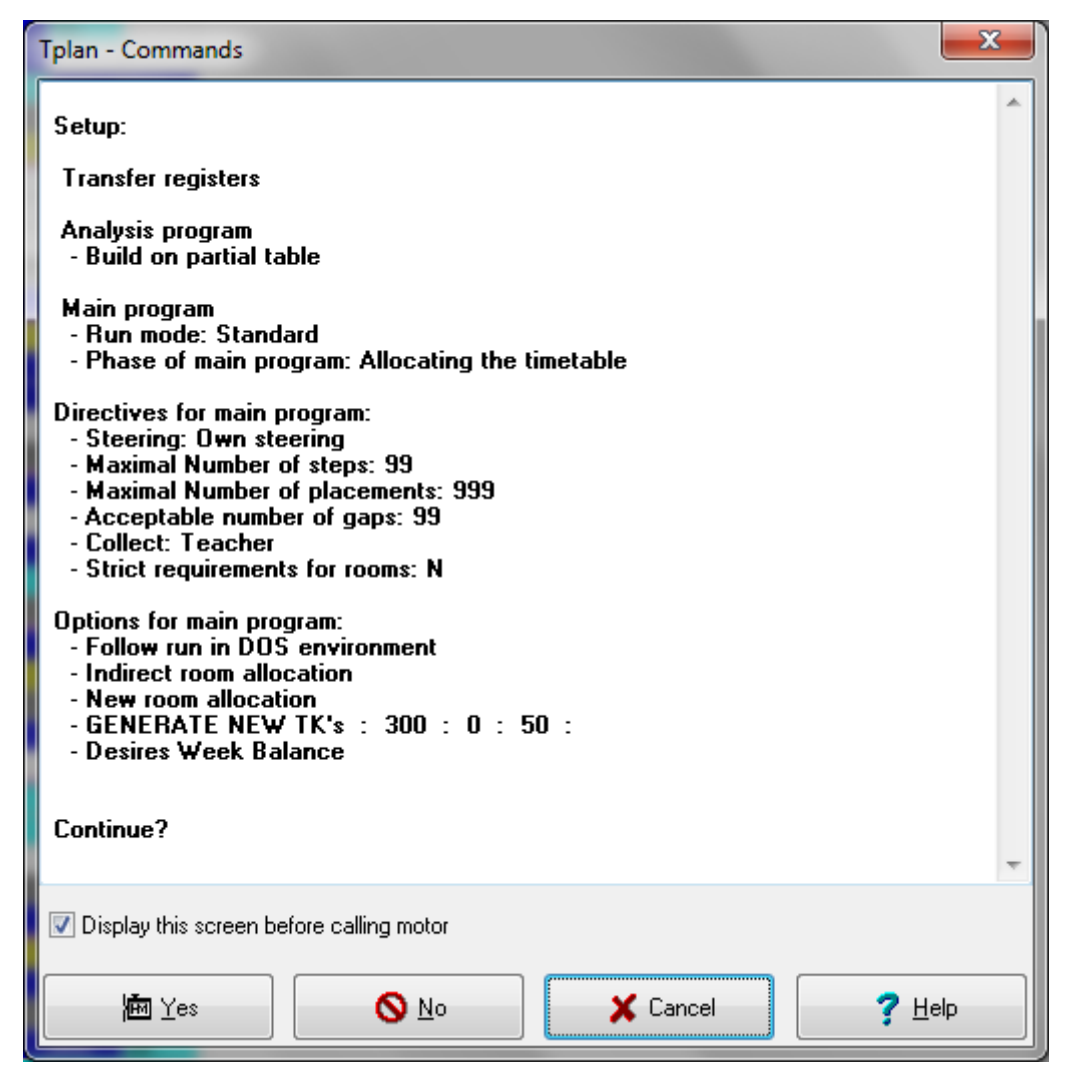

This is a survey of what run and run parameters you are using. It is strongly recommended that you ALWAYS check this info before running.

ERROR CHECKING (Inspect button or Transfer program)

In many years both Wintp and Hmtp have performed these "grammatical" checks. Sometimes this has given a little confusion when starting a Transfer being stopped completely unnecessary. We have changed the rules for that:

- Wintp alone is completely in charge of all "grammar" checking. Transfer is immediately stopped each time a formal error is detected. I have found these checks to be very reliable and even better you are easily transferred to the spot where there is an error. I personally use these checks to a large extent and am very glad for this thorough cleaning of data. The beginner or average user should be even happier by getting rid of the main bulk of errors before starting serious timetabling.
- It happens that HMTP must overrule all warnings coming from Wintp meaning that a transfer is attempted regardless which errors Wintp might detect. That is done with a run option (which ought to be used with some reservation.) The typical cases are these:
  - a. In the odd case Wintp report about errors about things which Hmtp permits.
  - b. In some cases Wintp reports correctly about errors which I know have no effect for the continued timetable run.

Harald Michalsen

c. In some cases there might occur grammatical errors of a complex nature for instance inconsistencies between block register and subject register. The only way to find such errors is to force a complete transfer and carefully check what really happened.

As we gain more experience I expect the two first points above while I expect that we will have to live the last point.

| We will next show an example where we artificially have entered some formal | Controlling registers before calling the motor.                                                                                                    |   |
|-----------------------------------------------------------------------------|----------------------------------------------------------------------------------------------------|---|
| errors:                                                                     | 000:01:0003: 2001/2002 is too long, max 7 chars                                                                                                    |   |
| These looks scaring but wait a little.                                      | Teacher register<br>001:01:0003: ALxx is too long, max 3 chars<br>001:01:0004: AMxxx is too long, max 3 chars                                                                                                    |   |
| We click on the first error in teacher register and get this listing.       | Class register<br>002:02:0002: 1 aaa is too long, max 3 chars<br>002:09:0008: AB does not exist in register for teachers<br>002:09:0009: AB does not exist in register for teachers<br>002:09:0011: AB does not exist in register for teachers                             |   |
| We immediate see there is something wrong with teacher AB and AL.           | 002:09:0020: AB does not exist in register for teachers<br>002:09:0021: AB does not exist in register for teachers<br>002:09:0027: AB does not exist in register for teachers<br>002:09:0033: AB does not exist in register for teachers                                   |   |
| We remove the x'es here and continue.                                       | Room register<br>003:02:0003: Groups must be at the end if the register<br>003:01:0003: 002 Empty groups are not allowed.                                                                                                    |   |
|                                                                             | Subject register<br>004:01:0002: 1 a is not allowed as class-symbol<br>004:01:0003: 1 a is not allowed as class-symbol<br>004:01:0004: 1 a is not allowed as class-symbol<br>004:01:0005: 1 a is not allowed as class-symbol<br>004:06:0005: TExx is too long, max 3 chars | • |

|     | Initials | Teachers                 | Pos Salary Max Max                                                |
|-----|----------|--------------------------|-------------------------------------------------------------------|
|     | NN       | name                     | TP Controlling registers before calling the motor.                |
| 001 | ABx      | Arne Bonnesen            | Obligatory information                                            |
| 002 | ALxx     | Anne Sofie Overgaard Lif | 000:01:0003: 2001/2002 is too long, max 7 chars                   |
| 003 | AMxxx    | Arne Michelsen           | - · · · ·                                                         |
| 004 | AN       | Birgit Andresen          | 1 eacher register<br>1001-01:0002: Al yw is too long, may 2 chars |
| 005 | AP       | Annette Post             | 001:01:0004: AMxxx is too long, max 3 chars                       |
| 006 | BA       | Benedikte Neergaard      |                                                                   |
| 007 | BE       | Anders Bergholt          | Class register                                                    |
| 008 | BI       | Birgit Heinskou          | 002:02:0002: Taaa is too long, max s chais                        |
| 009 | BJ       | Anne-Vibeke Bjergstrøm   | 002:09:0009: AB does not exist in register for teachers           |
| 010 | BK       | Birgitte Holch Knudsen   | 002:09:0011: AB does not exist in register for teachers           |
| 011 | ВМ       | Bo Morell                | 1002:09:0020: AB does not exist in register for teachers          |
| 012 | BR       | Kresten Bruun            | 002:09:0027: AB does not exist in register for teachers           |
| 013 | BS       | Birgit Svane             | 002:09:0033: AB does not exist in register for teachers           |
| 014 | BT       | Birthe Tandrup           | Boom register                                                     |
| 015 | BW       | Bente Wodschow           | 003:02:0003: Groups must be at the end if the register            |
| 016 | BØ       | Kasper Pretzmann         | 003:01:0003: 002 Empty groups are not allowed.                    |
| 017 | СВ       | Cecilia Bjørkman         | Subject register                                                  |
| 018 | CD       | Casper Deleuran          | 004:01:0002: 1a is not allowed as class-symbol                    |
| 019 | СК       | Connie Knudsen           | 004:01:0003: 1a is not allowed as class-symbol                    |
| 020 | CL       | Claus Levinsen           | 004:01:0004: 1 a is not allowed as class-symbol                   |
| 021 | CS       | Conni Steensgård Nielsen | 004.01:00005: TExx is too long, max 3 chars                       |
| 022 | ст       | Claus Peter Thormann     |                                                                   |

Page 16 of 117

| Schoo | ol   Teachers | Classes | Rooms Subje | cts Blocks Periods Steering Compressed Full Text Tables List |
|-------|---------------|---------|-------------|--------------------------------------------------------------|
| ×     | Class         | New     | Sec-        | Controlling registers before calling the motor.              |
| ×     | name          | name    | tor         | Obligatory information                                       |
| 0000  | 1a            | 1aaa    | 1s          | 000:01:0003: 2001/2002 is too long, max 7 chars              |
| 0000  | 1Ь            | 1Ь      | 1s          |                                                              |
| 0000  | 1c            | 1c      | 1s          | Teacher register                                             |
| 0000  | 1d            | 1d      | 1s          | 001:01:0004: AMxxx is too long, max 3 chars                  |
| 0000  | 1u            | 1u      | 1m          |                                                              |
| 0000  | 1v            | 1v      | 1m          | Class register                                               |
| 0000  | 1w            | 1w      | 1m          | 1002'02'0002' Taaa is too long, max 3 chars                  |
| 0000  | 1x            | 1x      | 1m          | 002:09:0009: AB does not exist in register for teachers      |
| 0000  | 1y            | 1y      | 1m          | 002:09:0011: AB does not exist in register for teachers      |
| 0001  | 1z            | 1z      | 1m          | UU2:U9:UU2U: AB does not exist in register for teachers      |
| 0001  | 1p            | 1р      | 1h1         | 002:09:0027: AB does not exist in register for teachers      |
| 0001  | 1q            | 1q      | 1h1         | 002:09:0033: AB does not exist in register for teachers      |
| 0001  | 1r            | 1r      | 1h1         | Poor register                                                |
| 0001  | 2a            | 2a      | 2s          | 003:02:0003: Groups must be at the end if the register       |
| 0001  | 2Ь            | 2Ь      | 2s          | 003:01:0003: 002 Empty groups are not allowed.               |
| 0001  | 2c            | 2c      | 2s          | Cubication sinter                                            |
| 0001  | 2u            | 2u      | 2m          | 004:01:0002: 1 a is not allowed as class-symbol              |
| 0001  | 2v            | 2v      | 2m          | 004:01:0003: 1 a is not allowed as class-symbol              |
| 0001  | 2w            | 2w      | 2m          | 004:01:0004: 1 a is not allowed as class-symbol              |
| 0002  | 2x            | 2x      | 2m          | 004:06:0005: Telvy is too long, may 3 chars                  |
| 0002  | 20            | 20      | 2m          |                                                              |

Next we check the class register and get this listing:

It is quite obvious that we have wrongly entered 1aaa instead of 1a. By correcting that most of the errors above disappear. What remains is room register:

| Schoo | ol Teachers | Classes | Rooms | Subje | 🌇 Controlling registers before calling the motor. 📃      |   |
|-------|-------------|---------|-------|-------|----------------------------------------------------------|---|
|       | Room        | Room/   | Func- |       | Obligatory information                                   |   |
|       | name        | Group   | tion  |       | 000:01:0003: 2001/2002 is too long, max 7 chars          |   |
| 0000  | 001         |         |       |       | Teacher register                                         |   |
| 0000  | 002         | G       |       |       | 001:01:0003: ALxx is too long, max 3 chars               |   |
| 0000  | 003         |         |       |       | 001:01:0004: AMxxx is too long, max 3 chars              |   |
| 0000  | 004         |         | STUE  |       | Class register                                           |   |
| 0000  | 005         |         |       |       | 002:02:0002: 1aaa is too long, max 3 chars               |   |
| 0000  | 006         |         | STUE  |       | 002:09:0008: AB does not exist in register for teachers  |   |
| 0000  | 10Ь         |         |       |       | 002:09:0011: AB does not exist in register for teachers  |   |
| 0000  | 011         |         | 1SAL  |       | 002:09:0020: AB does not exist in register for teachers  |   |
| 0000  | 012         |         | 1SAL  |       | 002:09:0021: AB does not exist in register for teachers  |   |
| 0001  | 013         |         | 1SAL  |       | 1002:09:0033: AB does not exist in register for teachers |   |
| 0001  | 014         |         | 1SAL  |       |                                                          |   |
| 0001  | 015         |         | 1SAL  |       | Room register                                            |   |
| 0001  | 016         |         | 1SAL  |       | 1003:01:0003: 002 Empty groups are not allowed           |   |
| 0001  | 017         |         | 1SAL  |       | coston coost doz Emply groups are not allowed.           |   |
| 0001  | 018         |         | 1SAL  |       | Subject register                                         |   |
| 0001  | 19a         |         |       |       | 1004:01:0002: 1 a is not allowed as class-symbol         |   |
| 0001  | 19Б         |         | 1SAL  |       | 004:01:0004: 1 a is not allowed as class-symbol          |   |
| 0001  | 19c         |         |       |       | 004:01:0005: 1a is not allowed as class-symbol           |   |
| 0001  | 020         |         | 2SAL  |       | 004:06:0005: TExx is too long, max 3 chars               | - |

It is quite obvious that the G for room 002 is completely wrong and we remove that. Now almost all errors we started with have disappeared. Ok, this was an artificial example and real life is more

complex than that. However, having spent a lifetime looking for such rubbish errors, I consider the shown technique as an enormous improvement.

LISTINGS FROM A TIMETABLE RUN

By clicking on Tab sheet: Listings (and arrow for drop down box) you get access to the various listings from a timetable run:

|        |    | •                                         |
|--------|----|-------------------------------------------|
| SELECT | F1 | ILE                                       |
| LIFEL  | -  | Latest overview                           |
| LISY   | -  | Result of transfer                        |
| LISYS  | -  | Suplementary result of transfer           |
| LIAN   | -  | Analysis of timetable                     |
| LIANS  | -  | Supplementary analysis of timetable       |
| LIANW  | -  | Manual errors and/or compromises          |
| LIAN1  | -  | Analysis of timetable                     |
| LISCH  | -  | Compressed table for classes and teachers |
| LISAL  | -  | Compressed table for rooms                |
| LIO    | -  | Warnings after Full text adjustments      |
| LIH    | -  | Assignment Journal                        |
| LIH1   | -  | Assignment Journal                        |
| LIROM  | -  | Journal for room distribution             |
| LISLUT | -  | Timetable as text file                    |

#### This is considerably modified compared with earlier versions of Tplan for several reasons:

Since we have removed all ASCII output of complete tables, these are no longer needed.

We have also removed some files which we expect that a standard user don't needs. (These files may still be accessed if you classify yourself as Advanced User.)

On the other hand we have split the older file Lisy in two files Lisy + LisyS and the older file Lian is split in 3 files Lian + LianS + LianW. The idea is to simplify life for the user. Earlier I noticed that since files Lisy and Lian could contain a lot of information, many users overlooked parts of info which were important. Hopefully this reorganization makes important information simpler to detect.

The output listings from Tplan are for the moment:

LIFEL: Latest result from Control Menu.

LISY: Result from Transfer. If you ask for complete warnings this is all info from a Transfer

LISYS: When the result of a Transfer is satisfactory we move supplementary info from transfer to this file and only keep vital info from Transfer in file Lisy.

LIAN: Result from Analysis. If you ask for complete listings this is all info from an Analysis.

LIANS: The initial info in LIAN might appear huge and difficult to survey. As soon as the Analysis appears to be rid of most errors, get most of the info to LIANS, and what remains in LIAN are vital info perhaps needing further checking.

LIANW: Manual errors and/or compromises. Initially this file contains inconsistencies between Block/subject – register and Period – register. In the later adjustment phase this contains vital info about the various compromises you have made and which perhaps need further fine tuning.

LIAN1: Analysis of timetable- Supplementary run. Very seldom used information.

LISCH: Compressed tables for classes and teachers. Still an old favourite of mine and in old DOSdays the most important result from a timetable run. These days it offers you a fast way of creating a paper copy of the table you have onscreen.

LISAL: Compressed tables for rooms and contains also info about lacking rooms (or the latter is moved to file LIANW)

LIROM: Journal for the room allocation. Fairly seldom you need this information, but in case I feel that room allocation is lousy, I will inspect this file, and then I will often find what is wrong with the original room register.

LIH: Assignment journal from main program. Shows step by step what happened in the previous main run. For the experienced user of Tplan this info might be very valuable and in many cases teaching you to give a better steering for an improved run.

LIH1: Assignment journal from main program- Supplementary run. Less important information. It is normal that this file might contain a few additional assignments. In case there are many assignments here, I might suspect that something is wrong.

LIO: Warnings after a full text adjustment. This is an older file, and it is in many ways an equivalent to the more recent file LIANW and should in theory contain the same information. Time has not permitted me to revise the file LIO and these days I rely more on the file LIANW.

LISLUT: Timetable as a text file. The table onscreen is converted to a paper copy. To be honest I have never used this info since my preference is files like LISCH and LISAL.

## 6 Manual adjustments of timetables

## (Drag/drop - techniques)

INTRODUCTION

This chapter is a provisional replacement of Chapter 6 in current User Manual which is more or less outdated. The facilities explained here is perhaps the main reason for creating Tplan29.1, and the implementation of these facilities has also been by far the most time-consuming part of our recent developments of Tplan 29.1

Most of my professional work since the mid sixties has centred on the task of manual adjustment of (compressed) timetables since I had to make a living one way or another. I will not tell about the techniques of yester, but surely since the early 90-ties I dreamt about a facility which would allow me to point at some activity and then place it in a different place in the timetable. That would indeed speed up the manual work when adjusting a timetable. I wrote a routine for that in pre-Windows time, and confess that my effort was a disaster since the computing world was not that progressed at that point in time. Then we got Windows and I got other problems. We created Tplan 26 (no concern for drag/drop) and Tplan 28 (where drag/drop were superficially considered but skipped because of all other new facilities in 28.)

Initially I was very pleased with the manual adjustment possibilities in Tplan 28, but as the years went by (say 2008) I felt a growing uneasiness as we still lacked drag/drop which now was common in almost any Windows software, Drag/drop with current standards is in itself a trivial operation, However, we had additional problems since the info we collected from a drag/drop had to be sent to a different program system, and there the info had to be converted to logical matrixes for evaluation of timetabling consequences and these results had to be presented onscreen to allow the timetabler to decide the continued action.

One weak point in the former Tplan 28 was that it was fairly slow in the final adjustment phase and how could we consider a fast drag/drop within such a context?

Lasse and I had both operating routines for the final part of Tplan, but both had overlooked the need for speed in that phase. (I.e. both had made lousy solutions.). There was just one way out of this mess:

The internal data structure of Tplan (Wintp/Hmtp) had to be redefined.

In 2008 we discovered an important additional facility.

Harald Michalsen

We could operate with a **"floating" Kickout list** meaning that the Kickout list may either be onscreen simultaneously as the timetable or it may be closed down with the table remaining. This opens a new world for doing drag/drop between Kickout list and the timetable.

That was our starting point autumn -08 and finally in spring -11 we are ready to present the result. (We have exceeded expected time limit, but it had to be done, and I am far from disappointed with the end result.)

The facilities we explain in the continuation are in principle little new compared with version 28 which has similar facilities. But I have said version 28 runs slow when adjusting. Some of the dialogs are quite awkward to use and many has problems with using them in the best way. I know very well that old hands with timetables tries to use other methods for the last phase and beginners often get problems there..

The general progress in computing has reduced run times in version 29 with a factor 4 compared with older versions of 28.

| Registers Error Other Save Colours Cor                                                                                                    | npressed <u>Timetable</u> Export Individual                                                                                                    |
|----------------------------------------------------------------------------------------------------|----------------------------------------------------------------------------------------------------|
| Print compressed table         Print from position         1         Print to position         6         Image: Comparison         Image: Comparison         Image: Compa | Content of cells in compressed table      Display empty class columns      Display empty teacher columns      Display empty room columns      Display full class name  rag_drop. |
|                                                                                                    |                                                                                                    |

If you go to Functions > Settings>Compressed, you get the following dialog:

By checking: Use 64-bit version of HMTP, and you have a 64-bit PC, you reduce the run time with a further 20 - 30 %.

Version 29 has some improved algorithms and some improved facilities. However, far more important than that, is the drastic reduction in manual effort for completing a timetable. As said I have spent my entire professional work with adjusting timetables. Hopeless to give a factor for how

much reduction in manual work using version 29, but surely I am willing to guess a factor of at least 4 here too. I guess that this last fact is **more interesting for any average user with an average complex timetable** than any algorithmic improvement in Tplan for the past 10-12 years.

The presentation here will mainly mention **the way I am using drag/drop** and for all practical purposes this is how I work with KomprGrid (I.e. Compressed timetable) and KtempGrid (I.e. a subset or selection of columns in KomprGrid.) Skimming through the pages of older chapter 6 in Manual, I feel now that we were showing too many alternative ways of adjusting tables. I also found some of the examples longwinded and boring. Here I limit my scope to these things:

- The environment (i.e. screen interface) where we are using drag/drop.
- The mechanics of using drag/drop with some simple selected examples
- How to apply drag and drop in real life. Again some examples more complicated and some general advice is given, but no attempt to complete a table.

The rest is left to the reader's imagination. Most of the thing I show is in KomprGrid and KtempGrid will also function in other grids, but here I can't guarantee all is free of bugs. I have now spent thousands of hours debugging drag/drop in Tplan **my way**, and I have experienced more mess onscreen than I like to talk about. So therefore: If you insist on doing adjustments in a different way than me, **the user is hereby warned!!** 

When skimming through current chapter 6 in current User manual, I will mention that it was written when we introduced version 28. At that point in time I had high hopes that the simplest way to complete a timetable was to run the main program in what I call Interactive Mode (I.e. Stop a main run temporarily at once you get a kickout and adjust that immediately before continuing the main run.) Further experiences taught me that this could be a dubious technique in many cases as it often involved some manual guesswork, and I learnt that Tplan is usually far better than me for spotting problems in the continuation. Therefore I am now more in favour of tackling a complex table in a stage by stage manner by defining sensible steering directives and rank the priority levels as good as possible.

## 6.1 Presentation of a Compressed Timetable

- And a few simple examples of drag/drop

| 🏆 1- Tplan - SAUDA UN                                                                                                    | IGDOMSSKOL                                                                                                    | E [914] [Regi | stered version      | 1]                  | - 6-                    |   |                               | - 🗆 <mark>- X</mark> |
|----------------------------------------------------------------------------------------------------|----------------------------------------------------------------------------------------------------|---------------|---------------------|---------------------|-------------------------|---|-------------------------------|----------------------|
| <u>Files Edit</u> Form <u>a</u> ts F <u>u</u> nctions C <u>o</u> ntrol <u>R</u> un <u>M</u> aintenance Compressed <u>H</u> elp |                                                                                                    |               |                     |                     |                         |   |                               |                      |
|                                                                                                    |                                                                                                    |               |                     |                     |                         |   |                               |                      |
| School Teachers Teac                                                                                                    | School Teachers Teacher pools Classes Rooms Subjects Blocks Periods Steering Compressed Table Full Text Tables Listings Various |               |                     |                     |                         |   |                               |                      |
| Table                                                                                                    | 90                                                                                                    | 10A           | 10B                 | 10C                 | RØD                     |   | Displau kicked out activities |                      |
| MON 2 910 - 955                                                                                                    | § HKNM 4                                                                                                    | NO 1          | NO                  | × NOMA 2            | 9B EN                   |   | Display Netted out detrines   | 222                  |
| MON 3 1005 - 1050                                                                                                    | § HKNM 6                                                                                                    | # SKEV        | # SKEV              | # SKEV              |                         |   | Display not all activities    | YYY                  |
| MON 4 1120 - 1205                                                                                                    | × NAEN 1                                                                                                    | # SKEV        | # SKEV              | # SKEV              |                         |   | Display erased activities     |                      |
| MON 5 1215 - 1300                                                                                                    | ¥ NAEN 2                                                                                                    | # TV 1        | # TV 1              | # TV 1              |                         |   | Display parked activities     |                      |
| <u>MON 6 1310 - 1355</u>                                                                                                    | SAF                                                                                                    | # IV 1        | # TV 1              | #1V 1               |                         |   | Display selected activities   |                      |
| <u>TUE 1</u>                                                                                                    | MUS                                                                                                    | NAT           | × ENNA 1            | EN                  | 10B × ENNA 1            |   |                               |                      |
| TUE 2 910 - 955                                                                                                    |                                                                                                    | NO 1          | <sup>#</sup> ENNA 2 | <sup>8</sup> NOMA 3 | 10B <sup>©</sup> ENNA 2 |   | Select pos V                  |                      |
| TUE 3 1005 - 1050                                                                                                    | KIIII                                                                                                    | KHL           | SAF                 | NAT                 |                         |   |                               |                      |
| TUE 4 1120 - 1205                                                                                                    | KUH                                                                                                    | NUMA 5        | R NUMA Z            | SAF<br>8 NOMA 4     |                         |   | ■ R ● [1/1]: 9C NOMA 3        |                      |
| TUE 5 1215 - 1300                                                                                                    | KUH                                                                                                    | SAF 3         | # TV 1              | # TV 1              |                         |   | 9C MA BRU 05                  |                      |
| WED 1                                                                                                    | CAE                                                                                                    | H IV I        |                     |                     |                         |   | 9C MAST HEL GR                |                      |
| WED 2 910 955                                                                                                    | DAF<br>NAEN 2                                                                                                    | * ENNA Z      | KOH                 | MA                  |                         |   |                               |                      |
| WED 3 1005 - 1050                                                                                                    | RIO                                                                                                    | Ø NOMA 1      | NO                  | КОН                 | JD EN                   |   |                               |                      |
| WED 4 1120 - 1205                                                                                                    | § HKNM 1                                                                                                    | КВИ           | КВИ                 | КОН                 |                         |   |                               |                      |
| WED 5 1215 - 1300                                                                                                    | § HKNM 1                                                                                                    | KRØ           | KRØ                 | SAF                 |                         |   |                               |                      |
| WED 6 1310 - 1355                                                                                                    | § HKNM 3                                                                                                    | X NOMA 2      | MA                  | KRØ                 |                         |   |                               |                      |
| THU 1                                                                                                    | × NOMA 2                                                                                                    | КОН           | MA                  | NAT                 | B*                      |   |                               |                      |
| THU 2 910 - 955                                                                                                    | X NOMA 1                                                                                                    | КОН           | SAF                 | MUS                 | B*                      |   |                               |                      |
| THU 3 1005 - 1050                                                                                                    | # SKEV                                                                                                    | NOMA 5        | NO                  | NO                  | B*                      | ÷ |                               |                      |
| · · · · · · · · · · · · · · · · · · ·                                                                                          | IL OVELL                                                                                                    | CULL A        |                     | loir.               | 100 EV                  |   |                               |                      |
| Compressed Table (CTR                                                                                                    | RL + F5)                                                                                                    |               |                     |                     |                         |   |                               |                      |

The above figure shows a selection of a compressed timetable in manner which I strongly recommend you to use in a similar manner. The vital new thing in this figure is:

# You see onscreen simultaneously the compressed timetable to the left and the kickout list to the right. This latter may be onscreen or off-screen by clicking ctrl + F7. That is why we call it a "floating" kickout list (You would normally prefer to have the list onscreen as long as this list is not empty)

The normal colours in the in timetable are:

Black on cyan. This activity is lectured by only one teacher, meaning of course that these activities are easiest to move around. We name such activities Pure Class activities.

White on light blue. "Small parallel" The sum of classes and teacher are 3 or 4. To some extent such activities may be moved around

White on dark blue. "Large parallel" The sum of classes and teachers is at least 5. You can only in the early stages of the timetable move such activities with ease. In the later stages they are almost impossible to move.

Notice also that the colours are used exactly the same way in the kickout list to show you what sort of kickout you have. Normally one kickout is represented by just one line in the kickout list. If you want to see all details in a kickout you "blow it up" by clicking on the + to the left of the activity and close that that by clicking on the - sign (see fig 1)

In addition we might use the following special symbols:

- # The activity is preassigned
- \*B Class/teacher/room is directly blocked in this position
- \*\* Class/teacher/room is indirectly blocked in this position
- § The activity is included in a sequence requirement.
- <sup>x</sup> The activity is included in a same-day requirement
- \ The activity shall be assigned on the boundary (border)
- = An activity to be assigned evenly on two weeks has the same no. of periods in both weeks.
- + If this activity has 1 period more in week 1 (++=2 periods more)
- If this activity has 1 period more in week 2 (-- = 2 periods more)

Furthermore I think there is a detail fig 1 which I feel is important: In the compressed table I have tried reduce the cell content as much as possible, but on the other hand I am interested in the special symbols just mentioned above. (The current User Manual explains how to define the cell content). Call this a personal preference, but I have been working with this for 50 years and know the importance of having as compressed presentation as possible while looking for a solution of your various kickouts. In the final stages I will remove special symbols but make the cell content more complete in other ways.

An alternative way of presenting a partially finished timetable is as follows:

Harald Michalsen

Page 22 of 117

| TP 1- Tplan - Bjertnes vo                   | gs [041] [Registered | version]                        |                      |                                           |  |  |
|---------------------------------------------|----------------------|---------------------------------|----------------------|-------------------------------------------|--|--|
| <u>F</u> iles <u>E</u> dit Form <u>a</u> ts | Functions Control    | <u>R</u> un <u>M</u> aintenance | e Com <u>p</u> resse | ed <u>H</u> elp                           |  |  |
|                                             |                      |                                 |                      |                                           |  |  |
| School Teachers Teac                        | cher pools Classes R | looms Subjects Bloc             | sks Periods S        | Steering Compressed Table Full Text T 🔹 🕨 |  |  |
| Table                                       | 1444                 | 1AAB                            | 🔺 📝 Display k        | sicked out activities                     |  |  |
| MON 1                                       | 2VF033 ØH 302        | 2VF033 JNI 303                  | Display r            | vot laid activities <b>222</b>            |  |  |
| MON 2 0855 - 0940                           | 2VF034 ØH 302        | 2VF034 JNI 303                  | Display r            |                                           |  |  |
| MON 3 0950 - 1035                           | 1VF021 HAS 303       | 1VF021 PKG GYN                  | Display e            |                                           |  |  |
| MON 4 1035 - 1120                           | 1VF021 HAS 303       | 1VF021 PKG GYN                  | Display p            | barked activities                         |  |  |
| MON 5 1150 - 1235                           | A-time 302           | A-time 303                      | Display s            | elected activities                        |  |  |
| MON 6 1235 - 1320                           | ENG NB 302           | ENG HAS 303                     |                      |                                           |  |  |
| <u>MON 7 1330 - 1415</u>                    | 1VF011 JG 303        | 1VF011 MF 305                   | Select p             | 🕫 🔻 🔜 🖪 F2 S                              |  |  |
| MON 8 1415 - 1455                           | 1VF011 JG 303        | 1VF011 MF 305                   |                      |                                           |  |  |
| TUE 1                                       | 1VF023 HAS 303       | 1VF023 GYM2                     | E E E                |                                           |  |  |
| TUE 2 0855 - 0940                           | 1VF023 HAS 303       | 1VF023 GYM2                     | E E E                | [ 1/1 ]: 1AB NAT                          |  |  |
| TUE 3 0950 - 1035                           | 2VF031 ØH 302        | 2VF031 JNI 303                  | E E E                | [ 172 ]: 1AC NO                           |  |  |
| TUE 4 1035 - 1120                           | 2VF032 ØH 302        | 2VF032 JNI 303                  |                      | [ 2/2 ]: 1AC NO                           |  |  |
| TUE 5 1150 - 1235                           | NAT POA NAT          | NAT KHØ FYS                     |                      | [ 1/2 ]: 3PĂ MATNAT                       |  |  |
| TUE 6 1235 - 1320                           | NAT POA NAT          | NAT KHØ FYS                     |                      | 3PÅ MATNAT GM 310 "Matematikk             |  |  |
| TUE 7 1330 - 1415                           |                      | NO AF 303                       |                      | 3PÅ MATNAT JG NA "Naturfag"               |  |  |
| TUE 8 1415 - 1455                           | ØKON TB 302          | NO AF 303                       |                      | 2/2 ]: 3PÅ MATNAT                         |  |  |
| WED 1                                       | ENG NB 302           | NAT KHØ FYS                     |                      | [ 1/2 ]: 1HA YNO                          |  |  |
| WED 2 0855 - 0940                           | ENG NB 302           |                                 |                      | [ 2/2 ]: 1HA YNO                          |  |  |
| WED 3 0950 - 1035                           | ØKON TB 302          | INFO KTJ                        |                      | 1/2 1: 2BU PSYK                           |  |  |
| WED 4 1035 - 1120                           | ØKON TB 302          | INFO KTJ                        | i i − <b>R</b>       | 2/2 1: 2BU PSYK                           |  |  |
| WED 5 1150 - 1235                           | A-time 302           | A-time 303                      | H-R                  | 1/2 1: 2TØ YNO                            |  |  |
| WED 6 1235 - 1320                           | KØ PKG GYM2          | NO AF 303                       | ÷.                   | 2/2 1- 2TØ YNO                            |  |  |
| WED 7 1330 - 1415                           | KØ PKG GYM2          | NO AF 303                       |                      | 1/2 1- 2EK KOMM                           |  |  |
| WED 8 1415 - 1455                           | 1VF011 JG 303        | 1VF011 MF 305                   |                      |                                           |  |  |
| THU 1                                       | NO NB 302            | ENG HAS 303                     |                      | [ 1/2 ]. 2CK KOMM                         |  |  |
| THU 2 0855 - 0940                           | NO NR 302            | ENG HAS 202                     |                      |                                           |  |  |
|                                             |                      |                                 |                      |                                           |  |  |
| MAIN PROGRAM COMP                           | LETED                |                                 |                      | 4                                         |  |  |

#### Fig. 2

This user has preferred more complete cell content than I recommend in compressed tables but skipped the special symbols I like (but you don't get a better survey to solve kickouts this way.) The kickout list to the right is no as scaring as it looks and it shows an **important new convention**:

**Each single period in a multiple period is listed as a separate kickout**. When you then are inserting these periods back in the compressed table, a double would then require two operations but time loss here is very small compared with what you gain in FLEXIBILITY and SIMPLICITY. For instance to place a kickout of a double period might possibly be found by assigning it as two separate singles, and likewise a kickout of two singles of same activity might eventually be adjusted as a double period. In very many cases such compromises are quite acceptable (or needed)

We give an explanation of the kickout list in fig 2:

- 1AA NAT and 1AB NAT are 2 kickouts of single activities [1/1]

- 1AC NO is a kickout of **one** double period [1/2] and [2/2]

- 3PÅ MATNAT is also a double period and from the colour we see that this activity is a small parallel. We have blown up the first period to show the complete content of this activity.

The remainder of the kickout list are several kickout of simple double periods making the list a lot less scaring; in particular since this school is not too strict about the period breakdown.

For the moment our selection is 1AA NAT (notice black dot on this activity)

To get a start with drag/drop we will adjust a few activities in fig 2 and start with 1AA NAT and click on the button named P4 in fig 1. We get the following dialog:

Harald Michalsen

Page 23 of 117

| POA                                                                                                    | Room<br>NA | Activity<br>NAT                                                                        | Day                                                                                                    |
|----------------------------------------------------------------------------------------------------|------------|----------------------------------------------------------------------------------------|----------------------------------------------------------------------------------------------------|
| asses Teachers Booms       IAAA       1AAB       1AAC       1AAC       2AAA       2AAA       2AAB       2AAC       3AAA       3AAA       3AAA       3AAA       3AAA       3AAA       3AAA       3AAA       3AAA       3AAA       3AAA       3AAA       3AAA       3AAA       3AAA       3AAA       3AAA       3AAA       3AAA       3AAA       3AAA       3AAB       3AAA       3AAB       3AAA       3AAB       3AAA       3AAB       3AAA       3AAB       3AAA       3AAB       3AAA       3AAA       3AAA       3AAA       3AAA       3AAA       3AAA       3AAA       3AAA       3AAA       3AAA       3AAA       3AAA       3AAA       3AAA       3AAA       3AAA       3AAA       3AAA       3AAA       3AAA |            | nclude in selection           Sector - Year           Select all           Select none | Pos<br>Select position<br>Select position<br>Category<br>All activities<br>Only activity<br>Pure class activities<br>Small parallels |

Our selection from the kickout list is shown in upper left corner and our only action is to select in the right down corner: Pure class activities (since 1AA NAT self is a pure class activity). We click OK and get this **selection** of compressed table:

Harald Michalsen

Page 24 of 117

| 🏆 1- Tplan - Bjertne     | s vgs [041] | ] [Regist | tered ver | sion]    | 1           |                                                        |
|--------------------------|-------------|-----------|-----------|----------|-------------|--------------------------------------------------------|
| Files Edit Format        | s Functi    | ons Co    | ntrol R   | un Mai   | intenance   | e Compressed Help                                      |
|                          |             |           |           |          |             |                                                        |
|                          |             |           | لعالكار   |          | ┣曲          |                                                        |
| School Teachers T        | eacher nor  | ols Class | es Boor   | os Subie | ects Bloc   | cks Periods Steering Compressed Selection Full Tex • • |
|                          | 1           | 1         |           |          |             |                                                        |
| Selection                | 1888        | POA       | TB        | NB       | PKG 🔺       | 🔪 📝 Display kicked out activities 🛛 🚯 🚯 🚯              |
| MUN 1                    | 2¥F033      |           |           |          |             | Display not laid activities                            |
| MON 2 0855 - 0340        | 195021      |           | 2000      |          | 10.00       | Display not fail downlos                               |
| MON 4 1035 - 1120        | 1VE021      |           | 2444      |          | 1444        |                                                        |
| MON 5 1150 - 1235        | A-time      |           |           |          |             | Display parked activities                              |
| MON 6 1235 - 1320        | ENG         | 1ELA      | 2888      | 1AAA     |             | Display selected activities                            |
| MON 7 1330 - 1415        | 1VF011      | 2AAA      |           | 1HSA     | <b>3AAE</b> |                                                        |
| MON 8 1415 - 1455        | 1¥F011      | 2AAA      |           | 1HSA     | <b>3AAE</b> | Select pos 🔻 🔜 🖪 F2 S                                  |
| TUE 1                    | 1¥F023      | 1ELA      | 2AAA      |          |             |                                                        |
| TUE 2 0855 - 0940        | 1¥F023      | 1ELA      | 2AAA      |          |             |                                                        |
| TUE 3 0950 - 1035        | 2VF031      |           |           |          | 1888        |                                                        |
| TUE 4 1035 - 1120        | 2¥F032      |           |           |          |             |                                                        |
| TUE 5 1150 - 1235        | NAT         | 1444      |           | 3AAB     | 1SAA        |                                                        |
| TUE 6 1235 - 1320        | NAT         | 1444      |           | 3AAB     | 1SAA        |                                                        |
| TUE 7 1330 - 1415        | awou        | 1ELA      |           |          |             | IIIII III III III III IIII IIII IIIIIII                |
| TUE 8 1415 - 1455        | UKUN        | IELA      | IAAA      |          |             |                                                        |
| VED 1                    | ENG         | 2AAB      |           | 1444     | 1MEA        |                                                        |
| VED 2 0855 - 0940        | ENG         | ZAAB      | 14.4.4    | IAAA     | IME A       |                                                        |
| VED 4 1025 - 1120        | ØKON        |           | 10.0.0    |          | ZAR         |                                                        |
| WED 5 1150 - 1235        | Ø.time      |           | IAAA      |          |             |                                                        |
| VED 6 1235 - 1320        | кя          | 1FLA      | 2888      |          | 1888        |                                                        |
| VED 7 1330 - 1415        | KØ          | IELA      | 2888      |          | 1888        |                                                        |
| VED 8 1415 - 1455        | 1¥F011      |           | 2AAA      |          |             |                                                        |
| THU 1                    | NO          |           | 2888      | 1888     | 1HSA        | [ ⊕ · <mark>K</mark> ) [ 1/2 ]: 2EK KOMM               |
| THU 2 0855 - 0940        | NO          |           | 2AAA      | 1AAA     | 1HSA        |                                                        |
| THU 3 0950 - 1035        | 1¥F011      |           |           |          |             |                                                        |
| THU 4 1035 - 1120        | 1¥F011      |           |           |          |             |                                                        |
| THU 5 1150 - 1235        | NAT         | 1888      |           |          | 2AAC        |                                                        |
| <u>THU 6 1235 - 1320</u> | NAT         | 1AAA      |           | 3AAB     | 2AAC        |                                                        |
| THU 7 1330 - 1415        | A-time      |           |           |          |             |                                                        |
| <u>THU 8 1415 - 1455</u> | A-time      |           |           |          |             |                                                        |
| FRI 1                    | INFO        |           | 1AAA      | 3AAB     |             |                                                        |
| FRI 2 0855 - 0940        | INFO        |           | 1AAA      | 3AAB     |             |                                                        |
| FRI 3 0950 - 1035        | ENG         |           |           | 1444     | 3AAL        |                                                        |
| EBI 5 1150 1225          | A-time      |           |           | IAAA     | JAAL        |                                                        |
| FRI 6 1235 - 1320        | NO          |           | 2000      | 1000     |             |                                                        |
| FBI 7 1330 - 1415        | NO          | 2888      | 2444      | 1444     | 3PÅ/ T      | 7                                                      |
| <                        |             |           |           |          | •           |                                                        |
| SELECT 1AA POA N         | NA NAT      | CAT:      | 4         |          |             |                                                        |

We see that 1AA is available in TUE 7 while actual teacher POA is teaching elsewhere in TUE 7. We also see tables for other teachers in pure class activities in 1AA. From this figure it shouldn't be too difficult to spot a possible compromise, but we will show how Tplan could lead you to a solution. (In the general case things may be far more complicated than in the above figure.). We click on the P4 button once more and get the same dialog as before:

Harald Michalsen

Page 25 of 117

| Selection of a                                                                                                    | election      | Deen | A _10, 10,                                                                         | Actual position                                                                                                    |
|----------------------------------------------------------------------------------------------------|---------------|------|------------------------------------------------------------------------------------|----------------------------------------------------------------------------------------------------|
|                                                                                                    | POA           | NA   | NAT                                                                                | TUE                                                                                                    |
| Classes         T           1AAA         1AAB           1AAA         2AAA           2AAA         2AAA           3AAA         3AAA           3AAA         3AAA           3PÅA         1SAA           1SAA         1SAA           1HSA         1HSA           2BU/4         1BYA           2EKA         1HELA           2EKA         1ME/4 | eachers Rooms |      | Include in selection          Sector - Year         Select all         Select none | Pos<br>07<br>Select position<br>TUE 07<br>Category<br>All activities<br>Only activity<br>@ Pure class activities<br>@ Small parallels |
| <b>~</b>                                                                                                    | ок            |      | 🗶 Cancel                                                                           | ? Нер                                                                                                    |

From a dropdown list we select TUE 7 (our actual period) in the upper right corner and click OK. We get this **colour selection** now:

Harald Michalsen

Page 26 of 117

| TP 1- Tplan - Bjertnes                 | vgs [041]     | [Regist   | ered vers  | ion]      |             |                         |                                        |
|----------------------------------------|---------------|-----------|------------|-----------|-------------|-------------------------|----------------------------------------|
| Files Edit Formats                     | Functio       | ons Co    | ntrol Ru   | un Mai    | ntenance    | Compres                 | ssed Help                              |
|                                        | ()<br>()      | -<br>Ve   | _<br>(m) _ | 6         | Film        | m                       |                                        |
|                                        |               |           |            | <u> </u>  |             | ب الغ                   |                                        |
| School Teachers Te                     | eacher poo    | ls Classe | es Room    | is Subje  | cts Block   | s Periods               | Steering Compressed Selection Full Tex |
| Selection                              | 1888          | POA       | ТВ         | NB        | PKG 🔺       | Dia-law                 |                                        |
| MON 1                                  | 2VF033        |           |            |           | 1888        | Visplay                 |                                        |
| MON 2 0855 - 0940                      | 2VF034        |           |            |           | <u>1AAA</u> | Display                 | not laid activities                    |
| MON 3 0950 - 1035                      | 1VF021        |           | 2AAA       |           | 1AAA        | 🔽 Display               | erased activities                      |
| MUN 4 1035 - 1120<br>MON 5 1150 1225   | 1¥FU21        |           | ZAAA       |           | TATATA      | 📃 Display               | parked activities PPP                  |
| MON 6 1235 - 1320                      | ENG           | 1ELA      | 2888       | 1444      |             | 📃 Display               | selected activities SIS                |
| MON 7 1330 - 1415                      | 1VF011        | 2AAA      |            | 1HSA      | 3AAE        |                         |                                        |
| MON 8 1415 - 1455                      | 1¥F011        | 2AAA      |            | 1HSA      | 3AAE        | Select                  | pos 🔻 🔚 🖪 F2 S                         |
| TUE 1                                  | 1¥F023        | 1ELA      | 2AAA       |           |             |                         |                                        |
| TUE 2 0855 - 0940                      | 1¥F023        | 1ELA      | 2AAA       |           | _           | 🖻 <b>R) </b> 🔴          | [ 1/1 ]: 1AA NAT                       |
| TUE 3 0950 - 1035                      | 2VF031        |           |            |           | 1444        | i ⊞… <mark>K&gt;</mark> | [ 1/1 ]: 1AB NAT                       |
| THE 5 1150 - 1235                      | ZVFU3Z<br>NAT | 10.0.0    |            | 266B      | 15 8 8      | ⊞ <mark>K</mark> )      | [ 1/2 ]: 1AC NO                        |
| TUE 6 1235 - 1320                      | NAT           | 1444      |            | 3AAB      | ISAA        | i de ∎ <b>B</b>         | [ 2/2 ]: 1AC NO                        |
| TUE 7 1330 - 1415                      |               | 1ELA      |            |           |             |                         | [ 1/2 ]: 3PÅ MATNAT                    |
| TUE 8 1415 - 1455                      | ØKON          | 1ELA      | 1AAA       |           |             | i i − K                 | [ 2/2 ]: 3PÅ MATNAT                    |
| VED 1                                  | ENG           | 2AAB      |            | 1AAA      | 1MEA        | i i − <b>K</b> )        | [ 1/2 ]: 1HA YNO                       |
| VED 2 0855 - 0940                      | ENG           | 2AAB      |            | 1AAA      | 1MEA        | Ē.                      | [ 2/2 ]: 1HA YNO                       |
| VED 3 0950 - 1035                      | ØKON          |           | 1AAA       |           | 2AA/        |                         | L 1/2 1: 2BU PSYK                      |
| WED 5 1150 1225                        | <b>UKUN</b>   |           | 1AAA       |           |             |                         |                                        |
| WED 5 1150 - 1235<br>WED 6 1235 - 1320 | KØ            | 1ELA      | 2444       |           | 1444        |                         |                                        |
| VED 7 1330 - 1415                      | KØ            | 1ELA      | 2888       |           | 1888        |                         |                                        |
| VED 8 1415 - 1455                      | 1¥F011        |           | 2AAA       |           |             | E an <b>K</b> ∕         |                                        |
| THU 1                                  | NO            |           | 2AAA       | 1AAA      | 1HSA        | ₩ <b>K</b>              | [ 172 ]: ZEK KUMM                      |
| THU 2 0855 - 0940                      | NO            |           | 2AAA       | 1AAA      | 1HSA        | E ⊞ <mark>K)</mark>     | [ 272 ]: 2EK KUMM                      |
| THU 3 0950 - 1035                      | 1¥F011        |           |            |           |             | ₩ <b>K</b>              | [ 172 ]: 2SA SIKK                      |
| THU 4 1035 - 1120                      | TVF-011       | 10.0.0    |            |           | 20.00       |                         | [ 2/2 ]: 2SA SIKK                      |
| THU 6 1235 - 1320                      | NAT           | 1444      |            | 3AAB      | 2440        |                         |                                        |
| THU 7 1330 - 1415                      | A-time        |           |            | or in the |             |                         |                                        |
| THU 8 1415 - 1455                      | A-time        |           |            |           |             |                         |                                        |
| FBI 1                                  | INFO          |           | 1AAA       | 3AAB      |             |                         |                                        |
| FRI 2 0855 - 0940                      | INFO          |           | 1AAA       | 3AAB      |             |                         |                                        |
| FRI 3 0950 - 1035                      | ENG           |           |            | 1AAA      | 3AAC        |                         |                                        |
| FRI 4 1035 - 1120                      | ENG           |           |            | 1AAA      | 3AAC        |                         |                                        |
| FBL 6 1235 - 1320                      | A-time<br>NO  |           | 2000       | 1444      |             |                         |                                        |
| FBI 7 1330 - 1415                      | NO            | 2AAA      | 2AAA       | IAAA      | 3PÅ/ 🔻      |                         |                                        |
|                                        |               |           |            |           | •           |                         |                                        |
| SELECT 1AA POA N                       | A NAT         | CAT: 4    | TUE 7      |           |             |                         | <u>ئ</u> ر                             |

In the status bar (at the bottom of the screen) we see our selection 1AA NAT.

Category: 4 (i.e. pure class) and actual period: TUE 7. The colours in figure show:

Red: You can't interchange/ move an act. from 1AA in this period to TUE 7

Green: You are permitted to interchange/ move this activity in 1AA to TUE 7 (For other reasons you are not allowed move the subject A-time in this example.)

Yellow: You may interchange/move this period with TUE 7, but you will then break a day conflict.

In the figure above we are most interested in the green periods and these periods should also have POA available to be able to place 1AA NAT here. That is fulfilled for FRI 6 and we have found a solution:

Click on FRI 6 with left mouse and DRAG that to TUE 7 and DROP it here. Tplan reacts to this with this dialog:

## Harald Michalsen

Page 27 of 117

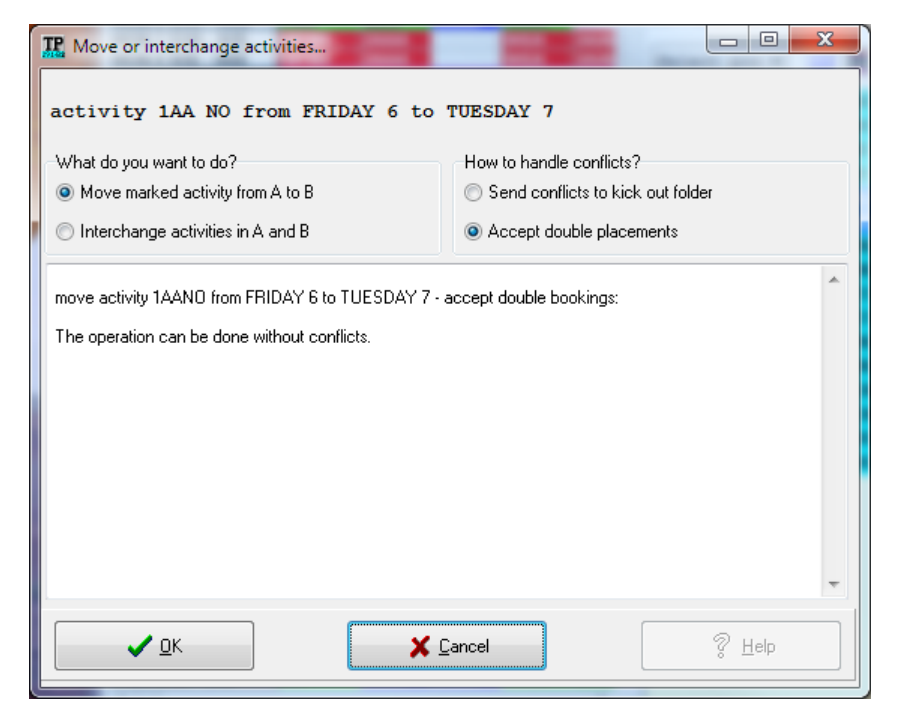

There is no problem here. We click OK and our selection is modified this way:

| TP 1- Tplan - Bjertne                  | s vgs [041]  | [Regist  | tered vers | sion]   |           |                      |                       |               |              |
|----------------------------------------|--------------|----------|------------|---------|-----------|----------------------|-----------------------|---------------|--------------|
| Files Edit Format                      | s Functio    | ons Co   | ntrol R    | un Mai  | ntenance  | Compre               | ssed Help             |               |              |
|                                        | -<br>-       | _<br>    |            |         |           |                      |                       |               |              |
|                                        |              | Ľ        | EE         |         | ₩₩        |                      |                       |               |              |
| School Teachers 1                      | eacher noo   | le Class | es Boor    | s Subie | ete Block | ke Periode           | Steering Compress     | sed Selection | Full Tey 4 🕨 |
|                                        | , cacher poo |          | -          |         |           |                      | oteching              |               | Tailton      |
| Selection                              | 1888         | POA      | TB         | NB      | PKG 🔺     | 🔽 Display            | kicked out activities |               | K) K) K)     |
| MON 1                                  | 2¥F033       |          |            |         | IAAA      | Displau              | not laid activities   |               | 222          |
| MUN 2 0855 - 0940                      | 241034       |          | 2444       | -       | IAAA      | Dispidy              |                       |               |              |
| MON 3 0350 - 1035<br>MON 4 1035 - 1120 | 1VE021       |          | 2000       |         | 10.0.0    | Visplay              | erased activities     |               |              |
| MON 5 1150 - 1235                      | A-time       |          | Grinn      |         | Listers.  | Display              | parked activities     |               | <u> PPP</u>  |
| MON 6 1235 - 1320                      | ENG          | 1ELA     | 2AAA       | 1888    |           | 📃 📃 Display          | selected activities   |               | 5 5 5        |
| MON 7 1330 - 1415                      | 1¥F011       | 2AAA     |            | 1HSA    | 3AAE      |                      |                       |               |              |
| MON 8 1415 - 1455                      | 1¥F011       | 2AAA     |            | 1HSA    | 3AAE      | Select               | pos 🔻 🔚 🖪             | F2 S          |              |
| TUE 1                                  | 1¥F023       | 1ELA     | 2AAA       |         |           |                      |                       |               |              |
| TUE 2 0855 - 0940                      | 1¥F023       | 1ELA     | 2AAA       |         |           | 🗄 🔣 🔴                | [ 1/1 ]: 1AA NAT      |               |              |
| TUE 3 0950 - 1035                      | 2¥F031       |          |            |         | 1AAA      |                      | [ 1/1 ]: 1AB NAT      |               |              |
| TUE 4 1035 - 1120                      | 2VF032       |          | _          |         |           | Ť.                   | [ 1/2 ]: 1AC NO       |               |              |
| TUE 5 1150 - 1235                      | NAT          | 1AAA     |            | 3AAB    | 1SAA      |                      | [ 1/2 ]. 1AC NO       |               |              |
| TUE 6 1235 - 1320                      | NAT          | 1AAA     |            | 3AAB    | 1SAA      |                      | [ 272 ]. IAC NU       |               |              |
| TUE 7 1330 - 1415                      | NO           | 1ELA     |            | 1888    |           | ♥ <b>"Ľ</b> ?.       | [ 172 ]: 3PA MAT      | NAT           |              |
| TUE 8 1415 - 1455                      | UKUN         | IELA     | IAAA       |         |           | E E.                 | [ 2/2 ]: 3PA MAT      | NAT           |              |
| VED 1                                  | ENG          | 2AAB     |            | 1888    | 1MEA      | Ė… <b>K</b> >        | [ 1/2 ]: 1HA YNO      |               |              |
| VED 2 0855 - 0940                      | ENG          | ZAAB     | 14.4.4     | 1888    | IME/      | Ė <mark>K</mark> >   | [ 2/2 ]: 1HA YNO      |               |              |
| WED 4 1025 - 1120                      |              |          | 1444       |         | 24444     |                      | [ 1/2 ]: 2BU PSY      | ĸ             |              |
| WED 5 1150 - 1235                      | A-time       |          | IAAA       |         |           |                      | [ 2/2 ]: 2811 PSY     | ĸ             |              |
| VED 6 1235 - 1320                      | КØ           | 1ELA     | 2888       |         | 1888      |                      | [ 1/2] - 200 F 31     |               |              |
| VED 7 1330 - 1415                      | KØ           | 1ELA     | 2AAA       |         | 1888      |                      |                       |               |              |
| VED 8 1415 - 1455                      | 1VF011       |          | 2AAA       |         |           | Ľ.                   | [ 2/2 ]: 210 TNU      |               |              |
| THU 1                                  | NO           |          | 2AAA       | 1888    | 1HSA      | E ⊕ <mark>K</mark> ) | [ 172 ]: 2EK KUM      | M             |              |
| THU 2 0855 - 0940                      | NO           |          | 2AAA       | 1AAA    | 1HSA      | E ⊕ • <b>B</b>       | [ 2/2 ]: 2EK KOM      | M             |              |
| THU 3 0950 - 1035                      | 1¥F011       |          |            |         |           |                      | [ 1/2 ]: 2SA SIKK     |               |              |
| THU 4 1035 - 1120                      | 1¥F011       |          |            |         |           |                      | [ 2/2 ]: 2SA SIKK     |               |              |
| THU 5 1150 - 1235                      | NAT          | 1AAA     |            |         | 2AA0      |                      |                       |               |              |
| THU 6 1235 - 1320                      | NAT          | 1AAA     |            | 3AAB    | 2AA0      |                      |                       |               |              |
| THU 7 1330 - 1415                      | A-time       |          |            | -       |           |                      |                       |               |              |
| THU 8 1415 - 1455                      | A-time       |          |            |         | _         |                      |                       |               |              |
| FRI 1                                  | INFO         |          | IAAA       | 3AAB    |           |                      |                       |               |              |
| FRI 2 0855 - 0940                      | INFO         |          | TAAA       | JAAB    | 28.84     |                      |                       |               |              |
| FRI 3 0950 - 1035                      | ENG          |          |            | 1444    | 3AAL      |                      |                       |               |              |
| FRI 5 1150 - 1235                      | 0.time       |          |            | IAAA    | SAAL      |                      |                       |               |              |
| FBI 6 1235 - 1320                      |              |          | 2444       |         |           |                      |                       |               |              |
| FBI 7 1330 - 1415                      | NO           | 2888     | 2888       | 1888    | 3PÅ/ 🔻    |                      |                       |               |              |
| <                                      |              |          |            |         | ÷.        |                      |                       |               |              |
| ок                                     |              |          |            |         |           |                      |                       |               |              |
|                                        |              |          | _          |         |           |                      |                       |               |              |

Harald Michalsen

We have done our first drag/drop and moved an activity from FRI 6 to TUE 7. We call this a P2operation. Next we click on 1AA NAT in kickout list and DRAG that to FRI 6 where we DROP it. Tplan responds with this dialog:

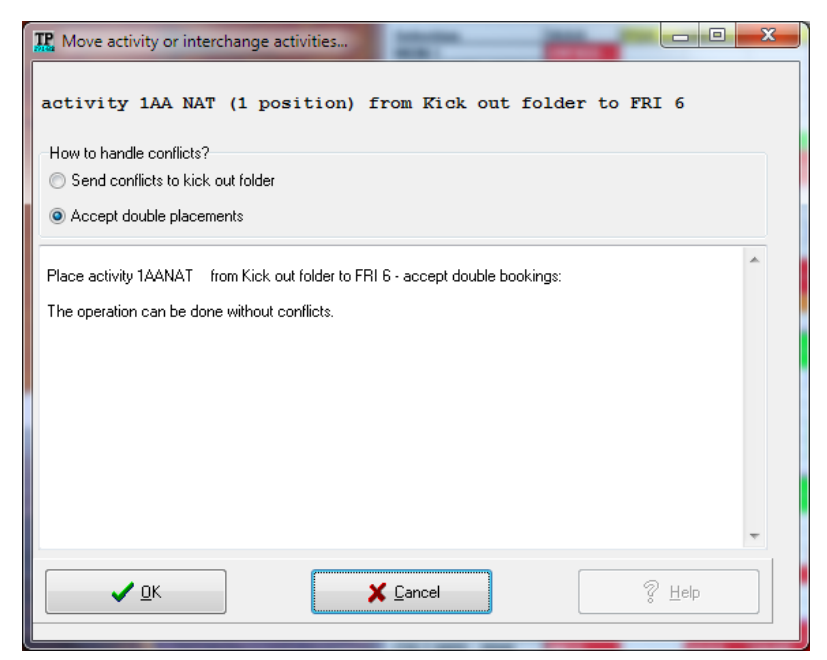

No problem here. We click OK and KtempGrid is modified this way:

| 🏆 1- Tplan - Bjert                                                         | tnes vgs                 | [041] [F | Registere      | ed versio      | on]           |         | -                  |                     |                        | _ 🗆 🗙          |
|----------------------------------------------------------------------------|--------------------------|----------|----------------|----------------|---------------|---------|--------------------|---------------------|------------------------|----------------|
| <u>Files</u> Edit Form                                                     | m <u>a</u> ts F <u>u</u> | inctions | C <u>o</u> ntr | ol <u>R</u> un | <u>M</u> aint | enance  | Compre             | ssed <u>H</u> el    | lp                     |                |
|                                                                            | 8                        | e v      | Þ              |                | 00            | ₽₽      |                    |                     |                        |                |
| School Teachers                                                            | Teache                   | er pools | Classes        | Rooms          | Subject       | s Block | s Periods          | Steering            | Compressed Selection   | n Full Tex 🔹 🕨 |
| Selection                                                                  | 1888                     | POA      | TB             | NB             | PKG           |         | Direlau            | وربية المعربا مثران |                        | R) R) R)       |
| MON1                                                                       | 2VF033                   |          |                |                | 1AAA          | í       | Vispiay            | KICKED OUT          | activities             |                |
| MON 2 0855 - 0940                                                          | 2VF034                   |          |                |                | 1AAA          |         | 📃 Display          | not laid ac         | tivities               |                |
| MON 3 0950 - 1035                                                          | 1VF021                   |          | 2AAA           |                | 1AAA          |         | 🔽 Display          | erased act          | ivities                | XXX            |
| MON 4 1035 - 1120                                                          | 1VF021                   |          | 2AAA           |                | 1AAA          |         | Display            | norked set          | hijikaa                |                |
| MON 5 1150 - 1235 A-time Display parket addrvines Display parket addrvines |                          |          |                |                |               |         |                    |                     |                        |                |
| MON 6 1235 - 1320 ENG IELA 2AAA IAAA DIAAA                                 |                          |          |                |                |               |         |                    |                     |                        |                |
| MON 7 1330 - 1415                                                          | 1VF011                   | 2AAA     |                | 1HSA           | 3AAB          |         |                    |                     |                        |                |
| MON 8 1415 - 1455                                                          | 1VF011                   | 2AAA     |                | 1HSA           | 3AAB          |         | Select             | pos 🔻               | 🕂 F2 S                 |                |
| TUE 1                                                                      | 1VF023                   | 1ELA     | 2AAA           |                |               |         |                    |                     |                        |                |
| TUE 2 0855 - 0940                                                          | 1VF023                   | 1ELA     | 2AAA           |                |               |         | ± <mark>K)</mark>  | [171]:1             | 1AB NAT                |                |
| TUE 3 0950 - 1035                                                          | 2VF031                   |          |                |                | 1AAA          |         | ⊞ <mark>R</mark> ) | 1/21                | IAC NO                 |                |
| TUE 4 1035 - 1120                                                          | 2VF032                   |          |                |                |               |         |                    | 12/21               | IAC NO                 |                |
| TUE 5 1150 - 1235                                                          | NAT                      | 1AAA     |                | 3AAB           | 1SAA          |         |                    | [ 2/2 ].            |                        |                |
| TUE 6 1235 - 1320                                                          | NAT                      | 1AAA     |                | 3AAB           | 1SAA          |         | E K                | [ 172 ]: -          | SPA MATNAT             |                |
| TUE 7 1330 - 1415                                                          | NO                       | 1ELA     |                | 1AAA           |               |         |                    | [ 2/2 ]: 3          | 3PĂ MATNAT             |                |
| TUE 8 1415 - 1455                                                          | ØKON                     | 1ELA     | 1AAA           |                |               |         |                    | [1/2]: 1            | 1HA YNO                |                |
| WED1                                                                       | ENG                      | 2AAB     |                | 1AAA           | 1MEA          |         | the R              | 12/21               |                        |                |
| WED 2 0855 - 0940                                                          | ENG                      | 2AAB     |                | 1AAA           | 1MEA          |         |                    | 11/21               |                        |                |
| VED 3 0950 - 1035                                                          | ØKON                     |          | 1AAA           |                | 2AAA          |         |                    | 1 1/2 1.4           |                        |                |
| VED 4 1035 - 1120                                                          | ØKON                     |          | 1AAA           |                |               |         | E − K              | [2/2]: 4            | ZBU PSYK               |                |
| VED 5 1150 - 1235                                                          | A-time                   |          |                |                |               |         | € <b>K</b>         | [ 1/2 ]: 3          | 2TØ YNO                |                |
| VED 6 1235 - 1320                                                          | КØ                       | 1ELA     | 2AAA           |                | 1AAA          |         |                    | [ 2/2 ]: 2          | 2TØ YNO                |                |
| VED 7 1330 - 1415                                                          | КØ                       | 1ELA     | 2AAA           |                | 1AAA          |         |                    | 11/21:3             | 2EK КОМ <mark>М</mark> |                |
| VED 8 1415 - 1455                                                          | 1VF011                   |          | 2AAA           |                |               |         |                    | 12/21               |                        |                |
| THU1                                                                       | NO                       |          | 2AAA           | 1AAA           | 1HSA          |         |                    | [ 2/2 ]. 4          |                        |                |
| THU 2 0855 - 0940                                                          | NO                       |          | 2AAA           | 1AAA           | 1HSA          |         | E K                | [ 172 ]: 2          | ZSA SIKK               |                |
| THU 3 0950 - 1035                                                          | 1VF011                   |          |                |                |               |         | <b>K</b> ▶         | [ 2/2 ]: 3          | 2SA SIKK               |                |
| THU 4 1035 - 1120                                                          | 1VF011                   |          | _              |                |               |         |                    |                     |                        |                |
| THU 5 1150 - 1235                                                          | NAT                      | IAAA     |                |                | 2AAC          |         |                    |                     |                        |                |
| THU 6 1235 - 1320                                                          | NAT                      | 1AAA     |                | 3AAB           | 2AAC          |         |                    |                     |                        |                |
| THU 7 1330 - 1415                                                          | A-time                   |          |                |                |               |         |                    |                     |                        |                |
| THU 8 1415 - 1455                                                          | A-time                   |          |                |                |               |         |                    |                     |                        |                |
| FBI1                                                                       | INFO                     |          | 1AAA           | 3AAB           |               |         |                    |                     |                        |                |
| FRI 2 0855 - 0940                                                          | INFO                     |          | 1AAA           | 3AAB           |               |         |                    |                     |                        |                |
| FRI 3 0950 - 1035                                                          | ENG                      |          |                | 1AAA           | 3AAC          |         |                    |                     |                        |                |
| FRI 4 1035 - 1120                                                          | ENG                      |          |                | 1AAA           | 3AAC          |         |                    |                     |                        |                |
| FRI 5 1150 - 1235                                                          | A-time                   |          |                |                |               | -       |                    |                     |                        |                |
| FRI 6 1235 - 1320                                                          | NAT                      | IAAA     | 2AAA           |                |               |         |                    |                     |                        |                |
| FBI 7 1330 - 1415                                                          | NO                       | 2AAA     | 2AAA           | 1AAA           | 3PAA          |         |                    |                     |                        |                |
| FRI 8 1415 - 1455                                                          | NAT                      | IAAA     | ZAAA           |                | 3PAA          |         |                    |                     |                        |                |
| SELECT 1AA POA                                                             |                          | NAT C    | AT: 4 TU       | JE 7           |               |         |                    |                     |                        | đ              |

We have performed our second drag/drop i.e. moved an activity from kickout list to compressed table. We call this a P1- operation. Notice that 1AA NAT has disappeared from kickout list

We have done our first very simple adjustment. It required some figures and comments to explain what is going on, but in real life this problem is solved after a few seconds. We will adjust a slightly more complicated in kickout list and select 3PÅ MATNAT which is a double period and containing several teachers. We start with P4 button just same way as previous example and get:

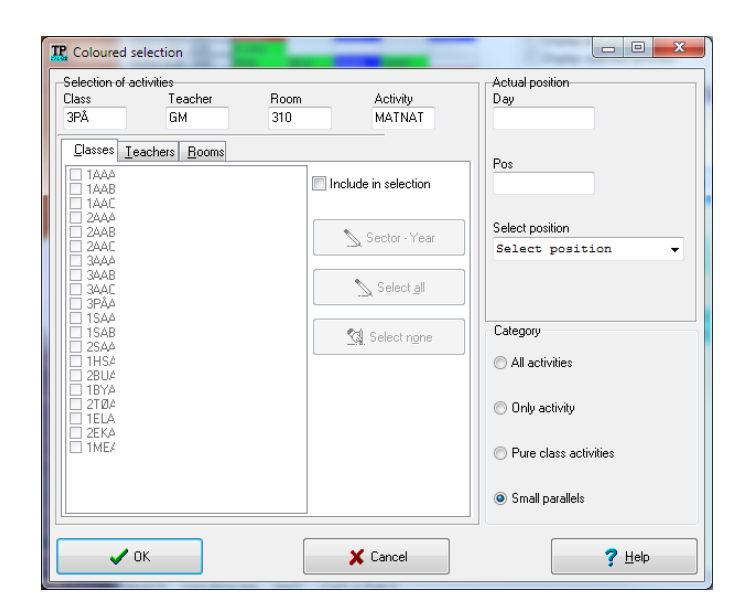

This time we select Small parallels as category since our current activity is also a small parallel. We get this KtempGrid:

| TR 1- Tplan - Bjertnes                     | vgs [041] [       | [Register        | ed versio      | n]             |        |         |          |                   |                                              |           |             |            |         |       |        | ×      |
|--------------------------------------------|-------------------|------------------|----------------|----------------|--------|---------|----------|-------------------|----------------------------------------------|-----------|-------------|------------|---------|-------|--------|--------|
| <u>Files</u> <u>E</u> dit Form <u>a</u> ts | F <u>u</u> nction | s C <u>o</u> nti | ol <u>R</u> un | <u>M</u> ainte | nance  | Compres | ssed     | Hel               | р                                            |           |             |            |         |       |        |        |
|                                            | QB                | / 🖻 C            |                |                | ₽₩     |         |          |                   |                                              |           |             | 1          |         | ]     |        | s P    |
| School Teachers Tea                        | acher pools       | Classes          | Rooms          | Subjects       | Blocks | Periods | Ste      | eering            | Com                                          | pressed   | d Selectio  | n Fu       | ll Text | Table | es Li  | st 🔹 🕨 |
| Selection 3                                | RPÂA              | PKG              | JG             |                | GM     | BKA     |          | E D:              |                                              |           |             |            |         |       |        |        |
| MON 1                                      | VF033             | 1888             |                | 1AAA           |        | 1888    | <u> </u> | V Dis             | splay H                                      | kicked (  | out activit | ies        |         |       |        |        |
| MON 2 0855 - 0940                          | MATNAT            | 1888             | 3PÂA           | 1888           | зра    |         |          | 📃 Dis             | splay r                                      | not laid  | activities  |            |         |       | ?      | ??     |
| MON 3 0950 - 1035 2                        | VF011             | 1AAA             | 2888           | 1AAA           |        |         |          | 🕡 Dis             | enlau e                                      | erased :  | activities  |            |         |       | ×      | XX     |
| MON 4 1035 - 1120 2                        | 2VF011            | 1AAA             | 2AAA           | 1AAA           |        |         |          |                   |                                              |           |             |            |         |       |        |        |
| MON 5 1150 - 1235                          | A-time            |                  |                |                |        |         |          | DIS               | spiay p                                      | parked    | activities  |            |         |       |        |        |
| MON 6 1235 - 1320 2                        | 2¥F021            |                  |                |                |        |         |          | Dis               | splay :                                      | selected  | activitie:  | s          |         |       | 5      | s s    |
| MON 7 1330 - 1415 E                        | ENGHIS            | 3AAB             | 1AAA           |                | 1AAA   | 3PÂA    |          |                   |                                              |           |             |            |         | _     |        |        |
| MON 8 1415 - 1455 E                        | INGHIS            | 3AAB             | 1AAA           |                | 1AAA   | 3PÅA    |          | Sele              | et p                                         | • 20Q     |             | <b>8</b> F | 2 5     |       |        |        |
| TUE 1 2                                    | VF014             |                  |                | 1AAA           |        | 1BYA    |          |                   |                                              |           |             |            |         |       |        |        |
| TUE 2 0855 - 0940 2                        | 2VF014            |                  |                | 1AAA           |        | 1BYA    |          | ⊞… <mark>K</mark> |                                              | [171]     | : 1AB N     | AT         |         |       |        |        |
| TUE 3 0950 - 1035                          |                   | 1AAA             |                | 1AAA           |        | 1AAA    |          | ÷K                |                                              | 1/2       | 1 AC N      | 0          |         |       |        |        |
| TUE 4 1035 - 1120                          |                   |                  |                | 1AAA           |        | 1AAA    |          |                   | ( I                                          | 1 2 2 2 1 |             | 0          |         |       |        |        |
| TUE 5 1150 - 1235                          | 10                | 1SAA             |                | 3PÅA           |        |         |          | ±                 |                                              | [ 272 ]   | . IAC N     | U          |         |       |        |        |
| TUE 6 1235 - 1320                          | 10                | 1SAA             |                | 3PÅA           |        |         |          | . ⊡ <b>R</b>      | 201                                          | 1/2       | : 3PA M     | IA I N/    | A.I.    |       |        |        |
| TUE 7 1330 - 1415                          | VO                |                  |                | 3PÅA           |        | 3AAC    |          |                   |                                              | 3P.       | Ă MATN      | IAT G      | M 310   | ) "Ma | tema   | tikk"  |
| TUE 8 1415 - 1455                          |                   |                  | 1HSA           |                |        |         |          |                   |                                              | 3P        | Å MATN      | IAT JI     | G NA    | "Natu | ırfaq" |        |
| VED 1                                      | 10                | 1MEA             | 1HSA           | 3PÅA           |        |         |          |                   | 5 1                                          | 12/21     | - 3PÅ M     | IAT N      | NT.     |       |        | •      |
| VED 2 0855 - 0940                          | 10                | 1MEA             | 1HSA           | 3PÅA           |        |         |          |                   | <u>.                                    </u> | [ 1/2 ]   |             |            |         |       |        |        |
| ¥ED 3 0950 - 1035                          | МАТМАТ            | 2AAA             | 3PÂA           |                | 3PÅA   |         |          |                   | 5 I                                          | [ 172 ]   |             | NO         |         |       |        |        |
| VED 4 1035 - 1120                          | MATNAT            |                  | 3PÅA           |                | 3PÅA   |         |          | ₩. <mark>K</mark> |                                              | [ 2/2 ]   | : THA Y     | NU         |         |       |        |        |
| VED 5 1150 - 1235                          | A-time            |                  |                |                |        |         |          | Ē <mark>K</mark>  |                                              | [ 1/2 ]   | : 2BU F     | SYK        |         |       |        |        |
| VED 6 1235 - 1320                          | ENGHIS            | 1888             | 2888           |                |        | 3PÅA    |          |                   |                                              | [ 2/2 ]   | : 2BU F     | SYK        |         |       |        |        |
| VED 7 1330 - 1415 2                        | 2VF024            | 1888             |                |                |        | 2AAA    |          | H-R               |                                              | 1/2       | 2TØ Y       | 'NO        |         |       |        |        |
| VED 8 1415 - 1455 2                        | 2VF024            |                  | 1AAA           |                | 1888   | 2888    |          |                   |                                              | 1 2/2     | 27.01 ¥     | NO         |         |       |        |        |
| THU 1 2                                    | 2¥F021            | 1HSA             |                |                | XXX    |         |          |                   | ( I                                          | 1 1 1 2 1 | . 210 1     |            |         |       |        |        |
| THU 2 0855 - 0940 2                        | 2VF021            | 1HSA 👘           |                |                | XXX    |         |          | Щ <mark>К</mark>  |                                              | [ 172]    | : ZEK K     | UMM        |         |       |        |        |
| THU 3 0950 - 1035 E                        | INGHIS            |                  | 1AAA           |                | IAAA   | 3PÅA    |          | <b>K</b>          | <b>)</b>                                     | [ 2/2 ]   | : 2EK K     | UMM        |         |       |        |        |
| <u>THU 4 1035 - 1120</u>                   | INGHIS            |                  | <u>1888</u>    |                | IAAA   | 3PAA    |          | <b>K</b>          |                                              | [ 1/2 ]   | : 2SA S     | IKK        |         |       |        |        |
| THU 5 1150 - 1235                          | NO VO             | 2AAC             |                | 3PAA           |        | 2444    |          |                   |                                              | [ 2/2 ]   | : 2SA S     | IKK        |         |       |        |        |
| THU 6 1235 - 1320                          | 10                | ZAAC             |                | 3PAA           |        | 3AAC    |          | _                 |                                              |           |             |            |         |       |        |        |
| THU / 1330 - 1415                          | s-time            |                  |                |                |        |         |          |                   |                                              |           |             |            |         |       |        |        |
| THU 8 1415 - 1455                          | s-cime            |                  |                |                |        |         |          |                   |                                              |           |             |            |         |       |        |        |
| FRI1                                       | 10                |                  |                | 3PAA           |        | 3AAC    |          |                   |                                              |           |             |            |         |       |        |        |
| FRI 2 0855 - 0940                          | UV UV             |                  |                | 3PAA           |        | 3AAC    |          |                   |                                              |           |             |            |         |       |        |        |
| FRI 3 0950 - 1035                          | 10                | JAAC             | IHSA           | 3PAA           |        |         |          |                   |                                              |           |             |            |         |       |        |        |
| FRI 4 1035 - 1120                          |                   | JAAC             | IHSA           |                |        | ZAAA    |          |                   |                                              |           |             |            |         |       |        |        |
| FDL 0 100 - 1235                           | s-cime            |                  | 2000           |                |        |         |          |                   |                                              |           |             |            |         |       |        |        |
| FBI 7 1330 - 1415                          |                   | 3084             | 2000           |                |        |         | -        |                   |                                              |           |             |            |         |       |        |        |
| <                                          |                   | vi nn            | - and a later  |                |        | ۱.      |          |                   |                                              |           |             |            |         |       |        |        |
|                                            |                   |                  |                |                |        |         |          |                   |                                              |           |             |            |         |       |        |        |
| SELECT 3PA GM 310                          | MATNA             | I CAT: 5         | )              |                |        |         |          |                   |                                              |           |             |            |         |       |        |        |

The interesting periods are TUE 8 and FRI 4 where 3PÅ is available but teacher JG is occupied here. There are several ways of solving this problem and it would require many figures to show all stages in this adjustment. Instead I will give a verbal description of one way of doing it:

We notice that teacher AKO has many periods in subject NO in 3PÅ. He is also available in TUE 8 and FRI 4. There are reasons to believe that the period breakdown maybe modified for this subject.

One possibility is: Move 3PÅ NO from TUE 5 to FRI 4. Move 3PÅ NO from TUE 6 to TUE 8. We do these adjustments with two P2 – operations

JG and GM are both available in TUE 5-6. With two P1- operations we move 3PÅ MATNAT from kickout list to respectively TUE 5 and TUE 6.

Harald Michalsen

Page 31 of 117

| TP 1- Tplan - Bjertnes                     | s vgs [041]         | [Register       | ed versio       | n]       |        |         |          |                          |                    | 1          |        | - 🗆 🗙       |
|--------------------------------------------|---------------------|-----------------|-----------------|----------|--------|---------|----------|--------------------------|--------------------|------------|--------|-------------|
| <u>F</u> iles <u>E</u> dit Form <u>a</u> t | s F <u>u</u> nction | s C <u>o</u> nt | rol <u>R</u> un | Mainte   | enance | Compre  | ssed     | <u>H</u> elp             |                    |            |        |             |
|                                            | QA                  | V <b>P</b>      | 10              |          | •••    |         |          | -                        |                    | 1          |        | E S P       |
| School Teachers T                          | eacher pools        | Classes         | Rooms           | Subjects | Blocks | Periods | St       | eering Corr              | pressed Sele       | ction Full | Text 1 | Tables List |
| Selection                                  | 3PÅA                | PKG             | JG              | АКО      | GM     | вка     |          |                          |                    |            |        |             |
| MON 1                                      | 2VF033              | 1AAA            |                 | 1888     |        | 1AAA    | <b>_</b> | 💟 Display I              | kicked out ac      | stivities  |        |             |
| MON 2 0855 - 0940                          | MATNAT              | 1AAA            | зраа            | 1888     | 3PÅA   |         |          | 📃 Display i              | not laid activi    | ties       |        | ????        |
| MON 3 0950 - 1035                          | 2¥F011              | 1AAA            | 2888            | 1888     |        |         |          | 🔽 Displau                | erased activit     | ies        |        | XXX         |
| MON 4 1035 - 1120                          | 2¥F011              | 1AAA            | 2AAA            | 1AAA     |        |         |          | Display                  | and and and in the |            |        |             |
| MON 5 1150 - 1235                          | A-time              |                 |                 |          |        |         |          | Display                  | рагкео астічн      | les        |        |             |
| MON 6 1235 - 1320                          | 2¥F021              |                 |                 |          |        |         |          | Display                  | selected activ     | vities     |        | S) S) S)    |
| MON 7 1330 - 1415                          | ENGHIS              | 3AAB            | 1AAA            |          | 1AAA   | 3PÅA    |          |                          |                    |            |        |             |
| MON 8 1415 - 1455                          | ENGHIS              | 3AAB            | 1AAA            |          | 1AAA   | 3PÅA    |          | Select                   | pos 🔻 📒            | - E2       | 2 5    |             |
| TUE 1                                      | 2¥F014              |                 |                 | 1AAA     |        | 1BYA    |          |                          |                    |            |        |             |
| TUE 2 0855 - 0940                          | 2VF014              |                 |                 | 1AAA     |        | 1BYA    |          | <b>⊕</b> <mark>K)</mark> | [1/1]: 1A          | B NAT      |        |             |
| TUE 3 0950 - 1035                          |                     | 1AAA            |                 | 1AAA     |        | 1AAA    |          | H-R)                     | [ 1/2 ]+ 1A        | CND        |        |             |
| TUE 4 1035 - 1120                          |                     |                 |                 | 1AAA     |        | 1AAA    |          |                          | 1 2/2 1- 14        | CNO        |        |             |
| TUE 5 1150 - 1235                          | MATNAT              | 1SAA            | 3PÅA            |          | 3PÂA   |         |          | ⊞… <b>K</b>              | [ 272 ]: 1A        |            |        |             |
| TUE 6 1235 - 1320                          | MATNAT              | 1SAA            | 3PÅA            |          | 3PÅA 👘 |         |          | ≣… <mark>K&gt; ●</mark>  | [ 172 ]: 1H        | A YNU      |        |             |
| TUE 7 1330 - 1415                          | NO                  |                 |                 | 3PÅA     |        | 3AAC    |          | €⊷K                      | [ 2/2 ]: 1H        | A YNO      |        |             |
| TUE 8 1415 - 1455                          | NO                  |                 | 1HSA            | 3PÅA     |        |         |          |                          | [ 1/2 ]: 2B        | U PSYK     |        |             |
| VED 1                                      | NO                  | 1MEA            | 1HSA            | 3PÅA     |        |         |          |                          | 1 2/2 1· 2B        | IL PSYK    |        |             |
| ¥ED 2 0855 - 0940                          | NO                  | 1MEA            | 1HSA            | 3PÅA     |        |         |          |                          | [ 1 /2 ], 20       |            |        |             |
| ¥ED 3 0950 - 1035                          | MATNAT              | 2AAA            | 3PÅA            |          | 3PÅA   |         |          | ± <b>K</b>               | [ 1/2 ]: 21        |            |        |             |
| VED 4 1035 - 1120                          | MATNAT              |                 | 3PÂA            |          | 3PÅA   |         |          | €… <mark>K</mark> >      | [ 272 ]: 21        | ØYNU       |        |             |
| VED 5 1150 - 1235                          | A-time              |                 |                 |          |        |         |          | €··· <b>K</b>            | [ 1/2 ]: 2E        | K KOMM     |        |             |
| VED 6 1235 - 1320                          | ENGHIS              | 1888            | 2AAA            |          |        | 3PÅA    |          |                          | [ 2/2 ]: 2E        | к комм     |        |             |
| VED 7 1330 - 1415                          | 2¥F024              | 1AAA            |                 |          |        | 2AAA    |          | ф <mark>К</mark> )       | 11/2 1-25          | A SIKK     |        |             |
| VED 8 1415 - 1455                          | 2¥F024              |                 | 1AAA            |          | 1AAA   | 2AAA    |          |                          | 1 2/2 1. 20        | ACIKK      |        |             |
| THU 1                                      | 2¥F021              | 1HSA 👘          |                 |          | XXX    |         |          | ± <b>F</b>               | [ 272 ]. 23        | H JINN     |        |             |
| THU 2 0855 - 0940                          | 2¥F021              | 1HSA            |                 |          | XXX    |         |          |                          |                    |            |        |             |
| THU 3 0950 - 1035                          | ENGHIS              |                 | 1AAA            |          | 1AAA   | 3PÅA    |          |                          |                    |            |        |             |
| THU 4 1035 - 1120                          | ENGHIS              |                 | 1AAA            |          | 1AAA   | 3PÅA    |          |                          |                    |            |        |             |
| THU 5 1150 - 1235                          | NO                  | 2AAC            |                 | 3PĂA     |        | 2AAA    |          |                          |                    |            |        |             |
| THU 6 1235 - 1320                          | NO                  | 2AAC            |                 | 3PĂA     |        | 3AAC    |          |                          |                    |            |        |             |
| THU 7 1330 - 1415                          | A-time              |                 |                 |          |        |         | -        |                          |                    |            |        |             |
| THU 8 1415 - 1455                          | A-time              |                 |                 |          |        |         |          |                          |                    |            |        |             |
| FRI 1                                      | NÓ                  |                 |                 | 3PÅA     |        | 3AAC    |          |                          |                    |            |        |             |
| FRI 2 0855 - 0940                          | NÓ                  |                 |                 | 3PÄA     |        | 3AAC    |          |                          |                    |            |        |             |
| FRI 3 0950 - 1035                          | NÖ                  | 3AAC            | 1HSA            | 3PÄA     |        | 2444    |          |                          |                    |            |        |             |
| FRI 4 1035 - 1120                          | NO                  | 3AAC            | 1HSA            | 3PĂA     |        | 2444    |          |                          |                    |            |        |             |
| FRI 5 1150 - 1235                          | A-time              |                 |                 |          |        |         |          |                          |                    |            |        |             |
| FRI 6 1235 - 1320                          | 27/F011             | 008-            | ZAAA            |          |        |         | -        |                          |                    |            |        |             |
| FRI 7 1330 - 1415                          | JKM                 | 3PAA            | ZAAA            |          |        |         | Ŧ        |                          |                    |            |        |             |
|                                            |                     |                 |                 |          |        | • •     |          |                          |                    |            |        |             |
| SELECT 3PÅ GM 31                           | 0 MATNAT            | CAT: 5          |                 |          |        |         |          |                          |                    |            |        |             |

The end result of these 4 drag/drop operations is shown in this figure:

This proved to be a fairly simple adjustment. The main point of this exercise was to show the simplicity and flexibility of managing multiple periods when you use a single period as basis for drag/drop- operations.

#### 6.2 THE BASIC DRAG/DROP- AND SUPPLEMENTARY- OPERATORS

In earlier versions of Tplan each operator had specific buttons leading to dialogs for giving further information. We have the same functionality today, but drag/drop makes many buttons and dialogs unnecessary and things are now handled in a much simpler and faster way

Harald Michalsen

#### 6.2.1 P4: Selection/Colouring (Advanced Selection)

This operator is still used in much the same way as in earlier versions. There is one P4 button for the kickout list. If you want to make a selection from an activity in compressed table, there is also a P4 – button in main bar.

This operator does not modify the timetables itself, but in many ways this is **the most important operator** since it performs these two tasks:

- It creates the selection of class/teacher/room tables in such a manner that you see various possibilities for assigning the next problematic activity.
- The positions in the tables are coloured according to certain rules, and these colours tell a lot about which position to select for the next assignment.P4 is called in a number of different contexts, and we might define our selection criteria in a nuanced way. The most usual way of using P4 will be to select some activity in KomprGrid, KtempGrid or UtsGrid and next clicking P4 button

The next figure shows a section of a complete compressed table:

| TP 1- Tplar               | n - SAUDA UN       | IGDOMSSKOLI          | E [914] [Regi:             | stered version]     |                     |                |             | • X         |
|---------------------------|--------------------|----------------------|----------------------------|---------------------|---------------------|----------------|-------------|-------------|
| <u>F</u> iles <u>E</u> di | t Form <u>a</u> ts | F <u>u</u> nctions C | <u>o</u> ntrol <u>R</u> un | <u>M</u> aintenance | Com <u>p</u> resse  | d <u>H</u> elp |             |             |
|                           | 1 🖻 🔒 🤇            |                      | ) ti di 🗠                  |                     |                     |                |             |             |
| School T                  | eachers Teac       | her pools Clas       | ses Rooms                  | Subjects Block      | ks Periods S        | teering Compr  | essed Table | Full Te 🔨 🕨 |
| Table                     | 8C                 | 9A                   | 9B                         | 9C                  | 10A                 | 108            | 10C         | RØD         |
| MON 1                     | MA                 | КИН                  | NAEN 3                     | § HKNM 4            | KRØ                 | KRØ            | NOMA 1      |             |
| MON 2                     | BIO                | КИН                  | EN                         | § HKNM 4            | NO 1                | NO             | ¥ NOMA 2    | 9B          |
| MON 3                     | SAF                | NAEN 3               | NOMA 5                     | § HKNM 6            | # SKEV              | # SKEV         | # SKEV      |             |
| MON 4                     | NO                 | NOMA 3               | NOMA 3                     | NAEN 3              | # SKEV              | # SKEV         | # SKEV      |             |
| MON 5                     | KRØ1               | SAF                  | SAF                        | SAF                 | # TV 1              | # TV 1         | # TV 1      |             |
| MON 6                     | MUS                | KRL                  | KRL                        | KRL                 | # TV 1              | # TV 1         | # TV 1      |             |
| TUE 1                     | TV 1               | § HKNM 1             | SAF                        | ¥ NOMA 1            | NAT                 | ¥ ENNA 1       | EN          | 10B ¥       |
| TUE 2                     | KRL                | § HKNM 1             | КИН                        | ¥ NOMA 2            | NO 1                | ¥ ENNA 2       | X NOMA 3    | 10B ¤       |
| TUE 3                     | SAF                | § HKNM 3             | КИН                        | MUS                 | KRL                 | SAF            | NAT         |             |
| TUE 4                     | ¥ NOMA 3           | BIO                  | § HKNM 1                   | КИН                 | NOMA 5              | ¥ NOMA 2       | SAF         |             |
| TUE 5                     | X NOMA 4           | BIO                  | § HKNM 1                   | КИН                 | SAF 3               | X NOMA 1       | X NOMA 4    |             |
| TUE 6                     | EN                 | MUS                  | § HKNM 3                   | BIO                 | # TV 1              | # TV 1         | # TV 1      |             |
| WED 1                     | × NOMA 1           | § HKNM 6             | SAF                        | SAF                 | ¥ ENNA 2            | КОН            | MA          |             |
| WED 2                     | EN                 | S HKNM 4             | EN                         | BIO                 | <sup>#</sup> ENNA 1 | КОН            | NO          | 9B          |
| WED 3                     | BIO                | § HKNM 4             | NAEN 3                     | NAEN 3              | ¥ NOMA 1            | NO             | КОН         |             |
| WED 4                     | ¥ NOMA 2           | <sup>8</sup> NAEN 1  | KRØ                        | § HKNM 1            | KRØ                 | KRØ            | КОН         |             |
| WED 5                     | КИН                | X NAEN 2             | KRØ                        | § HKNM 1            | KRØ                 | KRØ            | SAF         |             |
| WED 6                     | КИН                | SAF                  | MUS                        | § HKNM 3            | ¥ NOMA 2            | MA             | KRØ         |             |
| THU 1                     | SAF                | X NOMA 1             | ¥ NOMA 1                   | ¥ NAEN 2            | кон                 | MA             | NAT         | B*          |
| THU 2                     | MA                 | X NOMA 2             | NOMA 2                     | <sup>R</sup> NAEN 1 | КОН                 | SAF            | MUS         | B*          |
| THU 3                     | × ENNA 1           | # SKEV               | # SKEV                     | # SKEV              | NOMA 5              | NO             | NO          | B≖          |
| THU 4                     | # ENNA 2           | # SKEV               | # SKEV                     | # SKEV              | ENNA 3              | EN             | SAF         | 10B         |
| THU 5                     | NO                 | # TV 1               | # TV 1                     | # TV 1              | NO 1                | KBL            | KBL         |             |
| THU 6                     | KBL                | # TV 1               | # TV 1                     | # TV 1              | SAF 1               | NAT            | EN          |             |
| FBI 1                     | SAF                | # TV 1               | # TV 1                     | # TV 1              | ¥ NOMA 3            | EN             | KRØ         | 10B         |
| FBI 2                     | KLB                | SAF                  | X NAEN 1                   | NO                  | × NOMA 4            | × NOMA 3       | KRØ         | 9B 🕱        |
| FRI 3                     | KRØ                | NAEN 3               | × NAEN 2                   | SAF                 | MUS                 | SAF            | MA          | 9B ¤        |
| FBI 4                     | KRØ                | NOMA 4               | § HKNM 6                   | NOMA 3              | ENNA 3              | MUS            | NO          |             |
| FRI 5                     | NO                 | KRØ                  | § HKNM 4                   | KRØ                 | SAF 1               | × NOMA 4       | ¥ ENNA 1    |             |
| FRI 6                     | TV 1               | KRØ                  | § HKNM 4                   | KRØ                 | NAT                 | NAT            | ¥ ENNA 2    |             |
| 4                         |                    |                      |                            |                     |                     |                |             |             |
|                           |                    |                      |                            |                     |                     |                |             |             |
| MAIN PRO                  | GRAM COMP          | LETED ITER           | ATIVE                      |                     |                     |                |             |             |

#### Figure 6.1

For some reason we want to move 9B KRØ (i.e. PE) in WED 4 somewhere else. We click on that cell and then P4 in Main Bar. We enter the P4 –dialog as shown before. This dialog consists of 4 different parts, and we show here each part in a separate figure:

#### SELECTION OF ACTIVITIES.

This is the upper left corner, and this is of course the most important element in the dialog. Usually this defines one specific activity, but this selector is defined just as for period directives, and in the general case we might refer to any activity set. Actual position.

| Class | Teacher | Boom  | Activitu |  |
|-------|---------|-------|----------|--|
| 9P    | SAN     | SV/AH | КВИ      |  |
| 30    | JAN     | JVDH  | NIND     |  |

Upper right corner.

This is usually the position where we selected an activity, but these fields might also be blanks i.e. in the case we have selected some activity in UtsGrid. The selected tables we produce will contain colour codes and the interpretation of these is very different depending on whether actual position is empty or filled in.

In the current case we have selected 9B in position WED 4 and the dialog above is automatically filled in. A drop down list allows you to modify selected period. The interpretation of the colour codes in the two cases are:

| Actual position<br>Day<br>WED |   |
|-------------------------------|---|
| Pos<br>4                      |   |
| Select position               | • |
|                               |   |

#### Empty actual position.

The colour codes are now telling something of the assignment possibilities for the selector i.e. usually one specific activity. Interpretation of colour codes is then

- **Dark green background black foreground.** Tplan sees no problems with using this position for selected activity.
- Light green background black foreground. Tplan knows that this position is available for selected activity, but due to various timetabling conditions these positions must be used for other activities
- **Deep red background white foreground.** One of the resources of the activity is assigned here, and accordingly the activity is blocked here.
- Light yellow background black foreground. The activity might be assigned here, but you are then breaking a day conflict i.e. the activity is already assigned on this day.
- **Pink background black foreground.** The activity may be assigned here, but you are then ignoring some blockings in period directives.
- **Dark yellow background black foreground.** The classes and teachers may be assigned here but there is some room requirement which is not satisfied.
- **Dark red background black foreground.** Assignment is possible but you are then breaking a day conflict and some positional directive.
- Yellow brown background black foreground. Assignment here breaks both a day conflict and some room requirement.
- Olive background black foreground. Assignment here breaks both some positional directive and some room requirement

Filled in Actual position.

Now the colour codes tell something about the assignment/interchange possibilities of other activities in relation to actual position. The selected activity is possibly already assigned here. If not, we **imagine it being assigned here**, and then we make an interchange of actual position with all other positions in the table. Actual position will very often be an empty cell, and then the interchange process is reduced to move other activities to actual position.

The interpretation of the colour codes is now:

- Light green background black foreground. This position may be interchanged with or moved to actual position.
- Light yellow background black foreground. This position may be interchanged with or moved to actual position, but we then break one or more day conflicts.
- **Pink background black foreground.** This position may be interchanged with or moved to actual position, but we are then ignoring one or more blockings in positional directives.
- **Deep red background white foreground.** This position **cannot** be interchanged with or moved to actual position. Regrettably the most common colour.
- **Dark red background black foreground.** This position may be interchanged with or moved to actual position, but you are then breaking both day conflicts and initial blockings.
- Dark lilac background black foreground.

This position may be moved to actual position, but the selected activity **cannot** be moved back to this position.

Both colour techniques are very important in various contexts, and it is important to recognize the different interpretations of colour codes in the two cases.

#### 3. Category.

This element is the bottom right part of the dialog, and defines the kind of selection we are requiring. We have these possibilities:

**1.** Only activity.

We create a selection of **timetable columns** consisting only of the resources (classes, teachers, rooms) being included in selected activity. When working **with large blocks in the initial timetabling stages, this is the only natural choice.** Later in the timetabling process when assigning pure class activities, this choice gives you too few columns to get a proper survey of natural moves/interchanges, and we then prefer one of the other categories. This is the only selection which is completely dependent upon selected activity while the other categories depend only upon which class or teacher you select.

| Category              |
|-----------------------|
| All activities        |
|                       |
| Only activity         |
|                       |
| Pure class activities |
|                       |
| 🔘 Small parallels     |
|                       |

2. All activities.

We now get a selection for all resources having common activities with selected class (teacher).For most classes this becomes too many resources to get a proper survey. For primary schools with a small number of teachers' pr. class this is a natural survey and is otherwise seldom used.

3. Pure class activities.

We create a selection consisting of selected class and the teachers having pure class activities in the class (i.e. only one teacher alone in the class). These are the teachers which most likely may be moved or interchanged. Visually you now should have a good survey to assign activities for the class in question. This is very often the most usual category (in particular when working with components).

4. Small parallels.

Now you get a selection of actual class and classes/teachers connected with the class in simple activities or small parallels i.e. activities consisting maximally of 4 resources. This category usually contains more teachers than the previous category. Still there should be fair chances for moving around the teachers you see onscreen. Teachers only included in larger block for the class (at least 5 resources) have few possibilities for being moved around. They are not included in the selection since they only create confusion in a survey which ought to be as compact as possible.

My strong recommendation is to use the category: Only activity while working with large blocks. As soon as possible we switch to Small parallels. If this selection is too large or if there only is pure class activities remaining, I switch to that latter category.

4. Resources being unconditionally included in selection.

| Down left in the dialog there are three     | <u>Classes</u> <u>T</u> eachers <u>R</u> ooms |                        |
|---------------------------------------------|-----------------------------------------------|------------------------|
| tab sheets where we can define which        | 01 KANT                                       | Include in coloction   |
| classes, teachers or rooms which is         |                                               |                        |
| included in the selection regardless of     | 04 FYSR                                       |                        |
| which category you select. More             | 05 MUSR                                       | Noom groups            |
| seldom used facility but in some            | 06 FURM                                       |                        |
| cases a very <b>important</b> facility. The | 08 TEGN                                       |                        |
| most typical example is the                 | 09 HOBR                                       | Select <u>a</u> ll     |
| following:                                  | 11 V GYM2                                     |                        |
| We have assigned all large blocks           | □ 12                                          | 🔩 Select n <u>o</u> ne |
| and start assigning smaller activities      | 13 VOH                                        |                        |
| which requires heavily used specialist      | 15                                            |                        |
| rooms (P. E or Crafts might be a            | 17                                            |                        |
| typical example).                           |                                               |                        |

In this case it is very useful to get a survey of the gymnastic rooms and craft rooms regardless of selected category to investigate possibilities for moves/interchanges in these rooms. Another example for using this technique is if several classes are cross linked in a multitude of ways and having a dominant influence upon the whole timetable and ought to be watched at all times. Same is the case if teachers are teaching in several heavily used specialist rooms (example: P.E., Cooking and Crafts). Watch those combined teachers.

This part of the dialog has been given some useful extensions:

• You might require set of room groups to be included in a selection unconditionally

• Even if you are not working with Teacher Pools you could fill in this table to be able to refer to set of teachers being problematic when adjusting your kickouts.

By clicking OK in the P4 – dialog filled out as shown above, we get the following colour selection (KtempGrid):

| ፑ 1- Tplan -               | SAUDA UNG                                                                                    | omssk   | OLE [914]        | [Regis      | stered ver      | sion]   |          |                |  |  |  |  |
|----------------------------|----------------------------------------------------------------------------------------------|---------|------------------|-------------|-----------------|---------|----------|----------------|--|--|--|--|
| <u>F</u> iles <u>E</u> dit | Form <u>a</u> ts F <u>u</u>                                                                  | nctions | C <u>o</u> ntrol | <u>R</u> un | <u>M</u> ainten | ance Co | mpressed | l <u>H</u> elp |  |  |  |  |
|                            |                                                                                              |         |                  |             |                 |         |          |                |  |  |  |  |
| School Tear                | School   Teachers   Teacher pools   Classes   Rooms   Subjects   Blocks   Periods   Steering |         |                  |             |                 |         |          |                |  |  |  |  |
| Selection                  | 9B                                                                                           | ISA     | SAN              | SAN         | GYM1            | GYM2    | IGYM3    | ISVØH          |  |  |  |  |
| MON 1                      | NAEN 3                                                                                       | 9B      | 10C ×            |             |                 | LØV     | LIE      |                |  |  |  |  |
| MON 2                      | EN                                                                                           |         | 10C ¤            |             |                 |         |          |                |  |  |  |  |
| MON 3                      | NOMA 5                                                                                       | 9B      |                  |             | NØR             | # JOH   |          | SOL            |  |  |  |  |
| MON 4                      | NOMA 3                                                                                       | 9A      |                  |             | NØR             | # JOH   |          | SOL            |  |  |  |  |
| MON 5                      | SAF                                                                                          | 9B      |                  |             | LØV             | JOH     | SOL      | LIE            |  |  |  |  |
| MON 6                      | KRL                                                                                          | 9B      |                  |             | LØV             |         | SOL      |                |  |  |  |  |
| TUE 1                      | SAF                                                                                          | 9B      |                  |             | B⁼              | B⁼      | B⁼       | B≖             |  |  |  |  |
| TUE 2                      | КИН                                                                                          |         | 10C ¥            |             | B×              | B*      | B*       | B*             |  |  |  |  |
| TUE 3                      | КИН                                                                                          |         |                  |             | B≖              | B⁼      | B*       | B≖             |  |  |  |  |
| TUE 4                      | § HKNM 1                                                                                     | 9B §    |                  |             | B⁼              | B⁼      | B⁼       | B≖             |  |  |  |  |
| TUE 5                      | § HKNM 1                                                                                     | 9B §    | 10C ¤            |             | B⁼              | B⁼      | B⁼       | B≖             |  |  |  |  |
| TUE 6                      | § HKNM 3                                                                                     | 98 §    |                  |             | B*              | B⁼      | B⁼       | B≖             |  |  |  |  |
| WED 1                      | SAF                                                                                          | 9B      | 10C              |             | B⁼              | B*      | B*       | B≖             |  |  |  |  |
| WED 2                      | EN                                                                                           |         |                  |             | B×              | B⁼      | B*       | B≖             |  |  |  |  |
| WED 3                      | NAEN 3                                                                                       | 9B      |                  |             | B×              | B⁼      | B*       | B≖             |  |  |  |  |
| WED 4                      | KRØ                                                                                          | 9B      | 9B               |             | ISA             | LØV     | LIE      | SAN            |  |  |  |  |
| WED 5                      | KRØ                                                                                          | 9B      | 9B               |             | ISA             | LØV     | LIE      | SAN            |  |  |  |  |
| WED 6                      | MUS                                                                                          |         | 10C              |             | NØR             | SAN     |          |                |  |  |  |  |
| THU 1                      | ¥ NOMA 1                                                                                     | 9A X    | B≖               |             | B×              | B⁼      | B×       | B≖             |  |  |  |  |
| THU 2                      | ¥ NOMA 2                                                                                     | 9A ¤    | B≖               |             | B×              | B⁼      | B⁼       | B≖             |  |  |  |  |
| THU 3                      | # SKEV                                                                                       | 9A #    | 9A #             | B*          | B⁼              | B≖      | B⁼       | B≖             |  |  |  |  |
| THU 4                      | # SKEV                                                                                       | 9A #    | 9A #             | B⁼          | B⁼              | B⁼      | B≖       | B≖             |  |  |  |  |
| THU 5                      | # TV 1                                                                                       |         | B*               |             | B⁼              | B⁼      | B≖       | B≖             |  |  |  |  |
| THU 6                      | # TV 1                                                                                       |         | B*               |             | B⁼              | B⁼      | B≭       | B*             |  |  |  |  |
| FRI 1                      | #TV 1                                                                                        |         | 10C              |             | NØR             | SAN     |          |                |  |  |  |  |
| FRI 2                      | <sup>#</sup> NAEN 1                                                                          | 98 ¤    | 10C              |             | NØR             | SAN     |          |                |  |  |  |  |
| FRI 3                      | Ø NAEN 2                                                                                     |         | 10C              |             | SOL             | JOH     | LIE      | NØR            |  |  |  |  |
| FRI 4                      | § HKNM 6                                                                                     | 9B §    |                  |             | LØV             | JOH     | LIE      | SOL            |  |  |  |  |
| FRI 5                      | § HKNM 4                                                                                     | 9C      | 9C               |             | ISA             | SAN     | JOH      | NØR            |  |  |  |  |
| FRI 6                      | § HKNM 4                                                                                     | 9C      | 9C               |             | ISA             | SAN     | JOH      | NØR            |  |  |  |  |
|                            |                                                                                              |         |                  |             |                 |         |          |                |  |  |  |  |
| SELECT 9B                  | SAN SVØH K                                                                                   | RØ C    | AT: 3 WE         | ) 4         |                 |         |          |                |  |  |  |  |

Notice in this screen the following:

- All our PE- rooms (GYM1 etc.) are included in the selection unconditionally.
- All specials symbols (B\* etc.) are included in the selection.
- Most periods in table are red i.e. impossible to use for an interchange. WED 2 seems to be acceptable and MON 3 may possibly be used by making other compromises.
- By checking further you see that the use of WED 2 is a complete illusion since all PE- rooms are blocked here. The correct interpretation of the green colour here is: You may interchange these two periods if you only consider classes and teachers but not rooms. In some cases (not here) this could be an acceptable compromise. By checking MON 3 further you find the situation here is even worse since an interchange destroys presassignment of large blocks.
• This is more or less a ridiculous example showing it is almost hopeless to move 9B KRØ from WED 2. The point of this exercise was to show how to create a selection, to show that the colour must be red with some reservation and to STRESS the fact the ALMOST all adjustment of kickouts should be handled in KtempGrid

6.2.2 P2: Move/Interchange an activity (table unit)

(Earlier button for P2- operation, currently not in Tplan but might later be restored)

P2 is a VERTICAL drag/drop- operation WITHIN a timetable grid. We drag an activity from period A and drop it in period B. Such a drag/drop may perform two different operations:

- MOVEMENT from A to B: An activity is dragged from A and dropped in B. In case this result in conflicts, there is a further choice to be made. We may EITHER accept these conflicts OR we may transfer conflicting activities to the kickout list.
- INTERCHANGE A with B: An activity is dragged from A and dropped in B. All conflicting activities are then moved from B and dropped in A. That might lead to a further choice from the user: We may EITHER accept new conflicts in period A OR we may transfer conflicting activities to the kickout list.
- To sum this up: A vertical drag/drop in a class/teacher-column (NB not rooms) may perform two different actions: MOVEMENT or INTERCHANGE. In each case there is a choice to be made about accepting new conflicts. Depending on the user's action a P2- operation might give 4 different results.

We will show P2 in the table fig 6.1. Assume that we for some reason want to move/interchange 9A MUS in TUE 6 (i.e. period A) with MON 6 (i.e. period B). We give no timetabling reasons for that action. We just want to show the mechanics (i.e. what could happen). We do this drag/drop and the following dialog pops up:

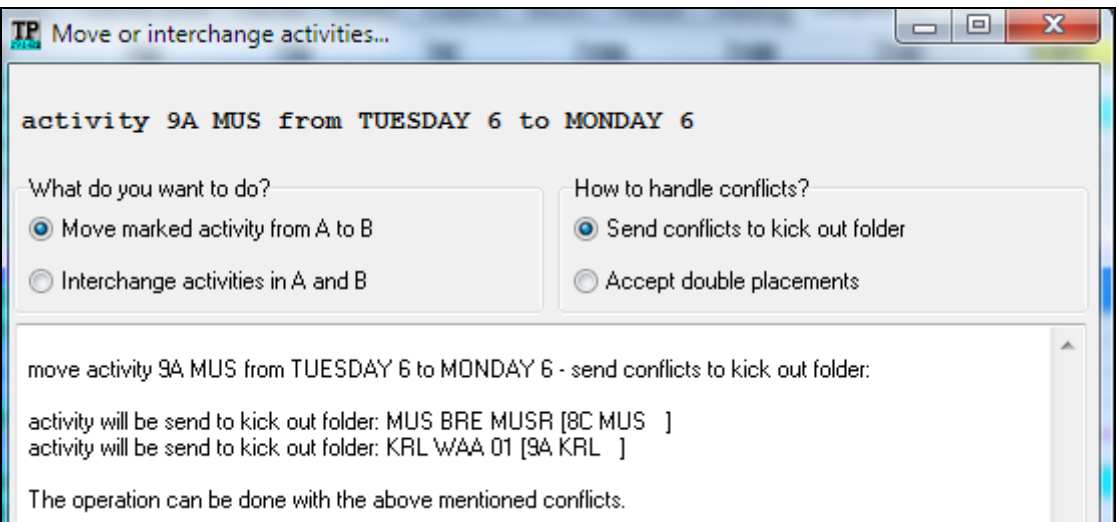

The heading shows what we are trying to do, followed with what would happen. This is the case where we move 9A MUS fro TUE 6 to MON 6 and then transfers conflicting activities to the kickout list. Assume we accept that and we end up with this result:

Harald Michalsen

Page 38 of 117

| TP 1- Tpla               | an - SAUDA I         | UNGDOMSS            | KOLE [914]       | ] [Registered version]                                           |
|--------------------------|----------------------|---------------------|------------------|------------------------------------------------------------------|
| <u>F</u> iles <u>E</u> d | lit Form <u>a</u> ts | F <u>u</u> nctions  | C <u>o</u> ntrol | <u>R</u> un <u>M</u> aintenance Com <u>p</u> ressed <u>H</u> elp |
|                          | ) <mark>6</mark> .   |                     | ) <b>P</b> (†    |                                                                  |
| School 1                 | Teachers Te          | eacher pools        | Classes Ro       | Rooms Subjects Blocks Periods Steering Compressed 🔹 🕨            |
| Table                    | 8C                   | 9A                  | 9B               | Display kicked out activities                                    |
| MON 1                    | MA                   | КИН                 | NAEN 3           | Display not laid activities                                      |
| MON 2                    | BIO                  | КИН                 | EN               |                                                                  |
| <u>MON 3</u>             | SAF                  | NAEN 3              | NOMA 5           | Display erased activities                                        |
| MON 4                    | NO                   | NOMA 3              | NOMA 3           | Display parked activities                                        |
| MON 5                    | KRØ1                 | SAF                 | SAF              | Display special activities                                       |
| MUN 6                    |                      | MUS                 | KHL              |                                                                  |
| TUE 1                    | TV 1                 | <u>§ HKNM 1</u>     | SAF              |                                                                  |
| TUE 2                    | KRL                  | <u>§ HKNM 1</u>     | КИН              |                                                                  |
| TUE 3                    | SAF                  | § HKNM 3            | КИН              |                                                                  |
|                          | 8 NUMA 3             | BIO                 | S HKNM 1         |                                                                  |
|                          | 8 NUMA 4             | BIO                 | S HKNM T         |                                                                  |
|                          | EN                   |                     | SHKNM 3          |                                                                  |
| WED 1                    | 8 NUMA 1             | SHKNM 5             | SAF              |                                                                  |
| WED 2                    | EN                   | S HKNM 4            |                  |                                                                  |
| WED 3                    | BIU<br>X NOMA 2      | SHKNM 4<br>8 MAEM 1 | INAEN 3          |                                                                  |
|                          |                      | 8 NAEN 1            |                  |                                                                  |
| WED D                    | KUH                  | SAF                 | MUS              |                                                                  |
|                          | CAE                  | 8 NOMA 4            | NOMA 1           |                                                                  |
|                          | MA                   | S NOMA 1            | 8 NOMA 1         |                                                                  |
| TUI 2                    | N ENNA 1             | # CKEN              | # CKEV           | <b>*</b>                                                         |
| •                        |                      |                     | ۲                |                                                                  |
| ОК                       |                      |                     |                  |                                                                  |

9A MUS has been **MOVED** from TUE 6 to MON 6 and the two conflicting activities in MON 6 are transferred to the Kickout List.

Assume we would accept these 2conflicts. We get this message:

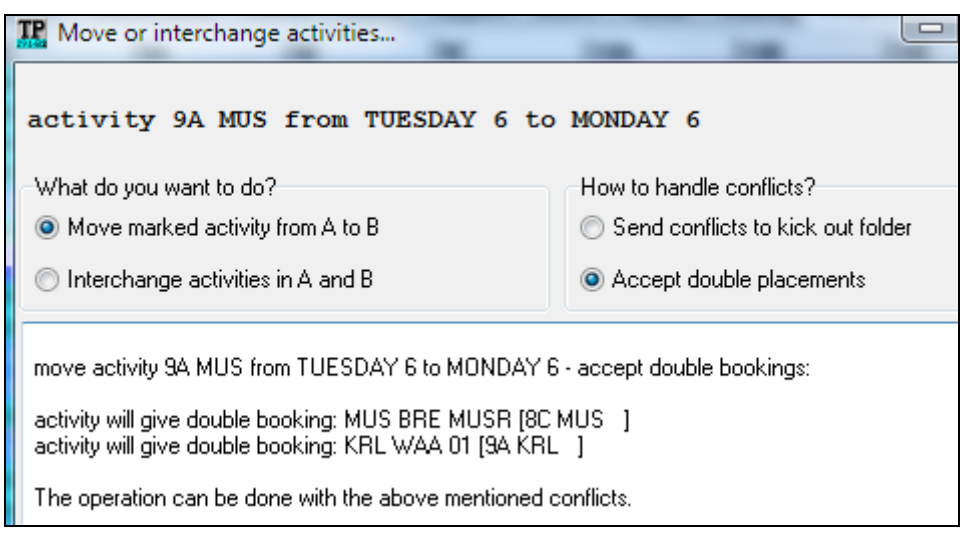

We accept this and get the following table:

Harald Michalsen

| 🏆 1- Tpl                 | an - SAUDA I                                                                                                    | UNGDOMSSI          | KOLE [914]       | [Registered v             | version]  | -         |              |       | -      |       |      | ×    |
|--------------------------|----------------------------------------------------------------------------------------------------|--------------------|------------------|---------------------------|-----------|-----------|--------------|-------|--------|-------|------|------|
| <u>F</u> iles <u>E</u> o | dit Form <u>a</u> ts                                                                                                    | F <u>u</u> nctions | C <u>o</u> ntrol | <u>R</u> un <u>M</u> aint | enance Co | mpressed  | <u>H</u> elp |       |        |       |      |      |
|                          | -<br>                                                                                                    |                    |                  |                           | a a fa    |           |              |       | n 🔹    |       |      | ari  |
|                          | <u>ے ک</u>                                                                                                    |                    |                  |                           |           | تعالفالفا |              | لعالك |        |       |      | 믜백   |
| School                   | School   Teachers   Teacher pools   Classes   Rooms   Subjects   Blocks   Periods   Steering   Compressed Table   Full Text   Tables   Listir 💶 📐 |                    |                  |                           |           |           |              |       |        |       |      |      |
| Table                    | Table   8C   9A   9B   9C   10A   10B   10C   <mark>R+D   AUS   BIR   BRE  </mark> 🔺                                                              |                    |                  |                           |           |           |              |       |        |       |      |      |
| MON 1                    | MA                                                                                                    | КИН                | NAEN 3           | § HKNM 4                  | KR+       | KB+       | × NOMA 1     |       | 8B     | 10C × |      |      |
| MON 2                    | BIO                                                                                                    | КИН                | EN               | § HKNM 4                  | NO 1      | NO        | × NOMA 2     | 9B    | 8B ¤   | 10C × |      |      |
| MON 3                    | SAF                                                                                                    | NAEN 3             | NOMA 5           | § HKNM 6                  | # SKEV    | # SKEV    | # SKEV       |       | 8B 🕱 👘 |       |      |      |
| MON 4                    | NO                                                                                                    | NOMA 3             | NOMA 3           | NAEN 3                    | # SKEV    | # SKEV    | # SKEV       |       |        |       |      |      |
| MON 5                    | KB+1                                                                                                    | SAF                | SAF              | SAF                       | #TV 1     | #TV 1     | # TV 1       |       | 10A #  | 9B    |      |      |
| MON 6                    | MUS                                                                                                    | *DPL               | KRL              | KRL                       | #TV 1     | #TV 1     | #TV 1        |       | 10A #  | 9B    | *DPL |      |
| TUE 1                    | TV 1                                                                                                    | § HKNM 1           | SAF              | × NOMA 1                  | NAT       | × ENNA 1  | EN           | 108 × | 10C    | 9B    |      |      |
| TUE 2                    | KRL                                                                                                    | § HKNM 1           | KUH              | × NOMA 2                  | NO 1      | × ENNA 2  | × NOMA 3     | 108 × |        | 10C 🖄 |      |      |
| TUE 3                    | SAF                                                                                                    | § HKNM 3           | KUH              | MUS                       | KRL       | SAF       | NAT          |       |        | 10B   | 90   |      |
| TUE 4                    | × NOMA 3                                                                                                    | BIO                | § HKNM 1         | KUH                       | NOMA 5    | × NOMA 2  | SAF          |       | 8B     | 100   |      |      |
| <u>TUE 5</u>             | × NOMA 4                                                                                                    | BIO                | § HKNM 1         | КИН                       | SAF 3     | × NOMA 1  | × NOMA 4     |       | 8B     | 10C 🗵 |      |      |
| TUE 6                    | EN                                                                                                    |                    | § HKNM 3         | BIO                       | #TV 1     | #TV 1     | #TV 1        |       | 10A #  | 8A    |      |      |
| WED 1                    | × NOMA 1                                                                                                    | § HKNM 6           | SAF              | SAF                       | 🛛 ENNA 2  | КОН       | MA           |       | 10A 🖄  | 9B    |      |      |
| <u>WED 2</u>             | EN                                                                                                    | § HKNM 4           | EN               | BIO                       | × ENNA 1  | КОН       | NO           | 9B    | 10A 🛛  | 100   |      |      |
| <u>WED 3</u>             | BIO                                                                                                    | § HKNM 4           | NAEN 3           | NAEN 3                    | × NOMA 1  | NO        | КОН          |       |        |       |      |      |
| WED 4                    | × NOMA 2                                                                                                    | NAEN 1             | KR+              | § HKNM 1                  | KR+       | KR+       | КОН          |       |        |       | 8B   |      |
| WED 5                    | КОН                                                                                                    | NAEN 2             | KR+              | § HKNM 1                  | KR+       | KR+       | SAF          |       | 8B     | 10C   |      |      |
| WED 6                    | WED 6 KUH SAF MUS SHKNM 3 PINOMA 2 MA KR+ 88 98 -                                                                                                 |                    |                  |                           |           |           |              |       |        |       |      |      |
| •                        | 1                                                                                                    |                    |                  |                           |           |           |              |       |        |       | Þ    |      |
| OK                       |                                                                                                    |                    |                  |                           |           |           |              |       |        |       |      |      |
|                          |                                                                                                    | _                  |                  |                           |           |           |              |       |        |       |      | - 11 |

Notice here the symbol \*DBL in MON 6 for both 9A teacher BRE. That notation conventionally means that there is a double assignment in this cell. By clicking F5 we can "blow up" the table and get the complete picture as shown in next table:

| R    | 1- Tpl                                                                                                    | an - SAUDA I         | UNGDOMSS           | KOLE [9       | 14] [Registe             | ered version]      |            |                 |                |         |          |           | -       |      | x   |
|------|----------------------------------------------------------------------------------------------------|----------------------|--------------------|---------------|--------------------------|--------------------|------------|-----------------|----------------|---------|----------|-----------|---------|------|-----|
| Eile | es <u>E</u> o                                                                                                    | dit Form <u>a</u> ts | F <u>u</u> nctions | C <u>o</u> nt | rol <u>R</u> un <u>N</u> | <u>Maintenance</u> | Compress   | ed <u>H</u> elp |                |         |          |           |         |      |     |
|      |                                                                                                    |                      |                    |               |                          |                    |            |                 |                |         |          |           |         |      |     |
| Sc   | hool                                                                                                    | Teachers Te          | eacher pools       | Classes       | Rooms Su                 | ibjects Block      | .s Periods | Steering Cor    | npressed Table | Full Te | ext Tabl | es Listin | igs Var | ious |     |
| Ta   | ble                                                                                                    | 8C                   | 9A                 | 9A            | 9B                       | 9C                 | 10A        | 10B             | 10C            | R+D     | AUS      | BIR       | BRE     | BRE  |     |
| MC   | )N 1                                                                                                    | MA                   | КИН                |               | NAEN 3                   | § HKNM 4           | KR+        | KR+             | × NOMA 1       |         | 8B       | 10C 🛛     |         |      | Iml |
| MC   | )N 2                                                                                                    | BIO                  | КИН                |               | EN                       | § HKNM 4           | NO 1       | NO              | × NOMA 2       | 9B      | 88 ¤     | 10C 🗵     |         |      |     |
| MC   | )N 3                                                                                                    | SAF                  | NAEN 3             |               | NOMA 5                   | § HKNM 6           | # SKEV     | # SKEV          | # SKEV         |         | 88 ×     |           |         |      |     |
| MC   | )N 4                                                                                                    | NO                   | NOMA 3             |               | NOMA 3                   | NAEN 3             | # SKEV     | # SKEV          | # SKEV         |         |          |           |         |      |     |
| MC   | )N 5                                                                                                    | KB+1                 | SAF                |               | SAF                      | SAF                | #TV 1      | # TV 1          | #TV 1          |         | 10A #    | 9B        |         |      |     |
| MC   | N 6                                                                                                    | MUS                  | KRL                | MUS           | KRL                      | KRL                | #TV 1      | #TV 1           | #TV 1          |         | 10A #    | 9B        | 8C      | 9A - |     |
| TU   | E 1                                                                                                    | TV 1                 | § HKNM 1           |               | SAF                      | × NOMA 1           | NAT        | × ENNA 1        | EN             | 108 ×   | 10C      | 9B        |         |      |     |
| TU   | E 2                                                                                                    | KRL                  | § HKNM 1           |               | KUH                      | × NOMA 2           | NO 1       | × ENNA 2        | × NOMA 3       | 10B 🗵   |          | 10C 🛎     |         |      |     |
| TU   | E 3                                                                                                    | SAF                  | § HKNM 3           |               | KUH                      | MUS                | KRL        | SAF             | NAT            |         |          | 10B       | 9C      |      |     |
| TU   | E 4                                                                                                    | × NOMA 3             | BIO                |               | § HKNM 1                 | KUH                | NOMA 5     | × NOMA 2        | SAF            |         | 8B       | 10C       |         |      |     |
| TU   | E 5                                                                                                    | × NOMA 4             | BIO                |               | § HKNM 1                 | KUH                | SAF 3      | × NOMA 1        | × NOMA 4       |         | 8B       | 10C 🗵     |         |      |     |
| TU   | E 6                                                                                                    | EN                   |                    |               | § HKNM 3                 | BIO                | #TV 1      | # TV 1          | #TV 1          |         | 10A #    | 8A        |         |      |     |
| WE   | WED 1         № HKNM 6         SAF         № ENNA 2         KOH         MA         104.8         9B         Image: Compare the second second sec |                      |                    |               |                          |                    |            |                 |                |         |          |           |         |      |     |
| •    | <                                                                                                    |                      |                    |               |                          |                    |            |                 |                |         |          |           |         |      |     |
| Har  |                                                                                                    |                      |                    | _             |                          |                    |            |                 |                | _       |          |           | _       |      |     |
| OK   |                                                                                                    |                      |                    |               |                          |                    |            |                 |                |         |          |           |         |      |     |

The reason for doing this in two steps is two folded: The first table is most compressed and perhaps enough. The second table is more complete but the blowing up process may take a little time.

Alternatively we might want to interchange 9A MUS in TUE 6 with 9A KRL and get the following warnings:

#### Harald Michalsen

Page 40 of 117

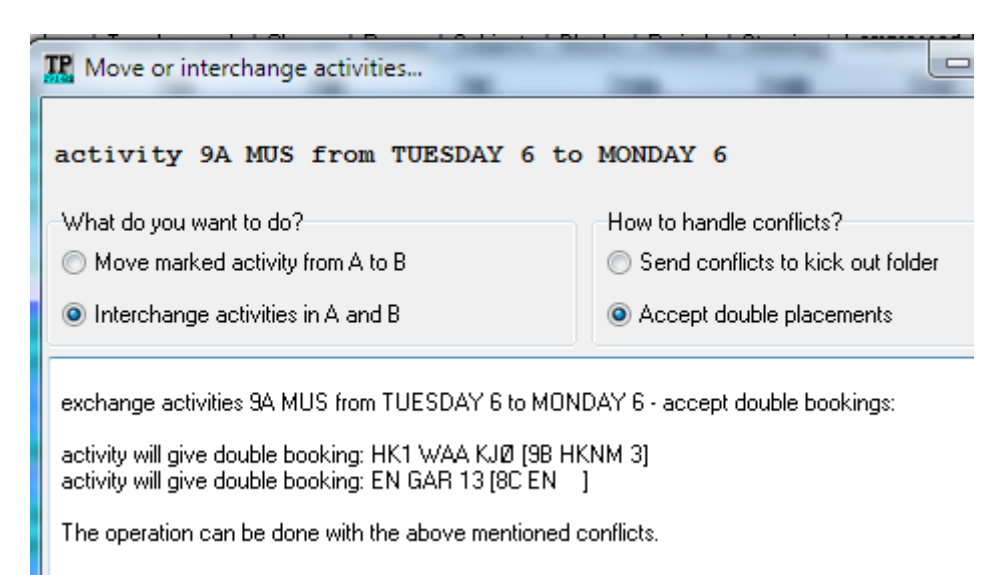

Notice that these conflicts are in TUE 6 (i.e. in the period we started the drag i.e. period A). By accepting this we get this: table:

| TP 1- Tpl              | an - SAUDA           | UNGDOMSS             | KOLE [914]       | [Registered v             | version]   |               |              |           |         |           | _ 0    | ×    |   |
|------------------------|----------------------|----------------------|------------------|---------------------------|------------|---------------|--------------|-----------|---------|-----------|--------|------|---|
| <u>F</u> iles <u>E</u> | dit Form <u>a</u> ts | s F <u>u</u> nctions | C <u>o</u> ntrol | <u>R</u> un <u>M</u> aint | enance Co  | mpressed      | <u>H</u> elp |           |         |           |        |      |   |
|                        | D 🕒 🖯                |                      | ) <b>P</b> (2)   |                           | ₽₽₽        |               |              |           | 1       |           |        | SF   | 1 |
| School                 | Teachers Te          | eacher pools         | Classes Ro       | oms Subjects              | s Blocks P | eriods Steeri | ing Compres  | sed Table | Full Te | kt Tables | Listin | gs 🔳 | • |
| Table                  | 8C                   | 9A                   | 9B               | 9C                        | 10A        | 10B           | 10C          | R+D       | AUS     | BIR       | BRE    | BRU  |   |
| MON 1                  | MA                   | КИН                  | NAEN 3           | § HKNM 4                  | KR+        | KR+           | × NOMA 1     |           | 8B      | 10C ¤     |        |      |   |
| MON 2                  | BIO                  | КИН                  | EN               | § HKNM 4                  | NO 1       | NO            | × NOMA 2     | 9B        | 8B ×    | 10C ×     |        |      |   |
| <u>MON 3</u>           | SAF                  | NAEN 3               | NOMA 5           | § HKNM 6                  | # SKEV     | # SKEV        | # SKEV       |           | 8B 😫 👘  |           |        | 9C § |   |
| MON 4                  | NO                   | NOMA 3               | NOMA 3           | NAEN 3                    | # SKEV     | # SKEV        | # SKEV       |           |         |           |        |      |   |
| MON 5                  | KR+1                 | SAF                  | SAF              | SAF                       | #TV 1      | # TV 1        | #TV 1        |           | 10A #   | 9B        |        |      |   |
| MON 6                  |                      | MUS                  | KRL              | KRL                       | #TV 1      | # TV 1        | # TV 1       |           | 10A #   | 9B        | 9A -   |      |   |
| TUE 1                  | TV 1                 | § HKNM 1             | SAF              | × NOMA 1                  | NAT        | RENNA 1       | EN           | 108 ×     | 10C     | 9B        |        | 9C 🛛 |   |
| TUE 2                  | KRL                  | § HKNM 1             | KUH              | × NOMA 2                  | NO 1       | × ENNA 2      | × NOMA 3     | 108 ×     |         | 10C 🛛 👘   |        | 9C 🛛 |   |
| TUE 3                  | SAF                  | § HKNM 3             | КИН              | MUS                       | KRL        | SAF           | NAT          |           |         | 10B       | 90     |      |   |
| TUE 4                  | × NOMA 3             | BIO                  | § HKNM 1         | КИН                       | NOMA 5     | × NOMA 2      | SAF          |           | 8B      | 10C       |        |      |   |
| TUE 5                  | × NOMA 4             | BIO                  | § HKNM 1         | КИН                       | SAF 3      | × NOMA 1      | × NOMA 4     |           | 8B      | 10C 🗵     |        |      |   |
| TUE 6                  | *DPL                 | KRL                  | § HKNM 3         | BIO                       | #TV 1      | # TV 1        | # TV 1       |           | 10A #   | 8A        | 8C     | 9C   |   |
| WED 1                  | × NOMA 1             | § HKNM 6             | SAF              | SAF                       | × ENNA 2   | КОН           | MA           |           | 104 ×   | 9B        |        |      | - |
| •                      |                      |                      |                  |                           |            |               |              |           |         |           |        | •    |   |
|                        |                      |                      |                  |                           |            |               |              |           |         |           | _      | _    |   |
| OK                     |                      |                      |                  |                           |            |               |              |           |         |           |        |      |   |

The steps here are: 9A MUS is moved to MON 6 and 9A KRL and other conflicting activities are moved back to TUE 6. By blowing up this table (F5) we get:

| ፑ 1- Тр                | 📱 1- Tplan - SAUDA UNGDOMSSKOLE [914] [Registered version]                                                                      |                  |                      |                         |                    |          |                 |          |       |       |       |    |   |
|------------------------|----------------------------------------------------------------------------------------------------|------------------|----------------------|-------------------------|--------------------|----------|-----------------|----------|-------|-------|-------|----|---|
| <u>F</u> iles <u>E</u> | dit Form <u>a</u>                                                                                                    | ts F <u>u</u> nc | tions C <u>o</u> ntr | ol <u>R</u> un <u>N</u> | <u>Maintenance</u> | Compress | ed <u>H</u> elp |          |       |       |       |    |   |
|                        |                                                                                                    |                  |                      |                         |                    |          |                 |          |       |       |       |    |   |
| School                 | School Teachers Teacher pools Classes Rooms Subjects Blocks Periods Steering Compressed Table Full Text Tables Listings Various |                  |                      |                         |                    |          |                 |          |       |       |       |    |   |
| Table                  | Table  8C  8C  9A  9B  9C  10A  10B  10C   <mark>R+D  AUS  BIR  BRE  </mark> E .                                                |                  |                      |                         |                    |          |                 |          |       |       |       |    |   |
| MON 1                  | MA                                                                                                    |                  | KUH                  | NAEN 3                  | § HKNM 4           | KR+      | KR+             | × NOMA 1 |       | 8B    | 10C × |    |   |
| MON 2                  | BIO                                                                                                    |                  | KUH                  | EN                      | § HKNM 4           | NO 1     | NO              | × NOMA 2 | 9B    | 88 ¤  | 10C × |    |   |
| MON 3                  | SAF                                                                                                    |                  | NAEN 3               | NOMA 5                  | § HKNM 6           | # SKEV   | # SKEV          | # SKEV   |       | 88 ×  |       |    |   |
| MON 4                  | NO                                                                                                    |                  | NOMA 3               | NOMA 3                  | NAEN 3             | # SKEV   | # SKEV          | # SKEV   |       |       |       |    |   |
| MON 5                  | KB+1                                                                                                    |                  | SAF                  | SAF                     | SAF                | #TV 1    | #TV 1           | #TV 1    |       | 10A # | 9B    |    |   |
| MON 6                  |                                                                                                    |                  | MUS                  | KRL                     | KRL                | #TV 1    | #TV 1           | #TV 1    |       | 10A # | 9B    | 9A |   |
| TUE 1                  | TV 1                                                                                                    |                  | § HKNM 1             | SAF                     | × NOMA 1           | NAT      | RENNA 1         | EN       | 10B 🗵 | 10C   | 9B    |    |   |
| TUE 2                  | KRL                                                                                                    |                  | § HKNM 1             | КИН                     | × NOMA 2           | NO 1     | × ENNA 2        | × NOMA 3 | 10B 🗵 |       | 10C 🛎 |    | 9 |
| TUE 3                  | SAF                                                                                                    |                  | § HKNM 3             | KUH                     | MUS                | KRL      | SAF             | NAT      |       |       | 10B   | 90 |   |
| TUE 4                  | × NOMA 3                                                                                                    |                  | BIO                  | § HKNM 1                | КИН                | NOMA 5   | × NOMA 2        | SAF      |       | 8B    | 10C   |    |   |
| TUE 5                  | × NOMA 4                                                                                                    |                  | BIO                  | § HKNM 1                | КИН                | SAF 3    | × NOMA 1        | × NOMA 4 |       | 8B    | 10C 🗵 |    |   |
| TUE 6                  | EN                                                                                                    | MUS              | KRL                  | § HKNM 3                | BIO                | # TV 1   | # TV 1          | # TV 1   |       | 10A # | 8A    | 8C | 5 |
| WED 1                  | × NOMA 1                                                                                                    |                  | § HKNM 6             | SAF                     | SAF                | × ENNA 2 | КОН             | MA       |       | 10A 🖄 | 9B    |    | - |
| •                      | •                                                                                                    |                  |                      |                         |                    |          |                 |          |       |       |       |    |   |
|                        |                                                                                                    |                  |                      |                         |                    |          |                 |          |       |       |       |    |   |
| ОК                     |                                                                                                    |                  |                      |                         |                    |          |                 |          |       |       |       |    |   |

Harald Michalsen

In the above we used TUE 6 as period A and interchanged with MON 6 = period B and accepted double assignments. Doing it the opposite way gives you something different. Assume you want to interchange 9A KRL in MON 6 (= period A) with TUE 6 (= period B) you get this message:

| The Move or interchange activities                                                                                                    |                                   |  |  |  |  |  |  |
|----------------------------------------------------------------------------------------------------|-----------------------------------|--|--|--|--|--|--|
| activity 9A KRL from MONDAY 6 to                                                                                                    | TUESDAY 6                         |  |  |  |  |  |  |
| ~What do you want to do?                                                                                                    | How to handle conflicts?          |  |  |  |  |  |  |
| Move marked activity from A to B                                                                                                    | Send conflicts to kick out folder |  |  |  |  |  |  |
| Interchange activities in A and B                                                                                                    | Accept double placements          |  |  |  |  |  |  |
| exchange activities 9A KRL from MONDAY 6 to TUESDAY 6 - accept double bookings:<br>activity will give double booking: MUS BRE MUSR [8C MUS ]                                                                                             |                                   |  |  |  |  |  |  |
| activity will give double booking: KRL KLU 04 [9B KRL ]<br>activity will give double booking: KRL ISA 03 [9B KRL ]<br>activity will give double booking: KRL BIR 24 [9B KRL ]<br>activity will give double booking: KRL BIR 24 [9B KRL ] |                                   |  |  |  |  |  |  |
| The operation can be done with the above mentioned                                                                                                    | conflicts.                        |  |  |  |  |  |  |
| < III                                                                                                    | H. A                              |  |  |  |  |  |  |

If we accept the above, we get this table:

| TP 1- T       | plan - SAUDA                                                         | UNGDOMSS     | KOLE [914] | [Registered | version]   | -             |              | 200       |            | -        | l        | _ 6     | 1 <b>- </b> 2 | x |
|---------------|----------------------------------------------------------------------|--------------|------------|-------------|------------|---------------|--------------|-----------|------------|----------|----------|---------|---------------|---|
| <u>F</u> iles | Files Edit Formats Functions Control Run Maintenance Compressed Help |              |            |             |            |               |              |           |            |          |          |         |               |   |
|               | ) 🗅 🕒 🔒                                                              | ) 🔍 🖹 🗸      | ' 🖻 🖆 🛛    |             | ₽₽₽        |               |              |           | <u>r</u> 1 |          |          | S P     |               |   |
| School        | Teachers T                                                           | eacher pools | Classes Ro | oms Subject | s Blocks F | Periods Steer | ring Compres | sed Table | Full Te    | xt Table | s Listin | gs Vari | ous           |   |
| Table         | 8C                                                                   | 9A           | 9B         | 90          | 10A        | 10B           | 10C          | R+D       | AUS        | BIR      | BRE      | BRU     | BRY           |   |
| MON 1         | MA                                                                   | КИН          | NAEN 3     | § HKNM 4    | KR+        | KR+           | × NOMA 1     |           | 8B         | 10C ×    |          |         |               |   |
| MON 2         | BIO                                                                  | КИН          | EN         | § HKNM 4    | NO 1       | NO            | × NOMA 2     | 9B        | 88 ×       | 10C ×    |          |         | 10A           |   |
| MON 3         | SAF                                                                  | NAEN 3       | NOMA 5     | § HKNM 6    | # SKEV     | # SKEV        | # SKEV       |           | 88 ×       |          |          | 9C §    | 9B            |   |
| MON 4         | NO                                                                   | NOMA 3       | NOMA 3     | NAEN 3      | # SKEV     | # SKEV        | # SKEV       |           |            |          |          |         | 9A            |   |
| MON 5         | KR+1                                                                 | SAF          | SAF        | SAF         | #TV 1      | # TV 1        | #TV 1        |           | 10A #      | 9B       |          |         | 9C            |   |
| <u>MON 6</u>  | MUS                                                                  | MUS          | *DPL       | KRL         | #TV 1      | # TV 1        | #TV 1        |           | 10A #      | 9B       | *DPL     |         | *DPL          |   |
| TUE 1         | TV 1                                                                 | § HKNM 1     | SAF        | NOMA 1      | NAT        | RENNA 1       | EN           | 108 ×     | 10C        | 9B       |          | 9C ×    | 8A            |   |
| TUE 2         | KRL                                                                  | § HKNM 1     | KUH        | NOMA 2      | NO 1       | RENNA 2       | NOMA 3       | 108 ¤     |            | 10C 🗵    |          | 9C 🛛    | 10A           |   |
| TUE 3         | SAF                                                                  | § HKNM 3     | КИН        | MUS         | KRL        | SAF           | NAT          |           |            | 10B      | 90       |         |               |   |
| TUE 4         | × NOMA 3                                                             | BIO          | § HKNM 1   | КИН         | NOMA 5     | × NOMA 2      | SAF          |           | 8B         | 10C      |          |         | 98 §          |   |
| TUE 5         | × NOMA 4                                                             | BIO          | § HKNM 1   | КИН         | SAF 3      | × NOMA 1      | NOMA 4       |           | 8B         | 10C ×    |          |         | 98 §          |   |
| TUE 6         | EN                                                                   | KRL          |            | BIO         | #TV 1      | # TV 1        | # TV 1       |           | 10A #      | 84       |          | 9C      |               | Ŧ |
| •             |                                                                      |              |            |             |            |               |              |           |            |          |          |         | P.            |   |
| ОК            |                                                                      |              |            |             |            |               |              |           |            |          |          |         |               | t |

This is very different from the previous table. The lesson here is: If you want to want to interchange something in period A with something in period B, it is some cases important what you call period A (I.e. where we start the drag)

The last possibility when dragging 9A MUS from TUE 6 to MON 6, gives you this message:

Harald Michalsen

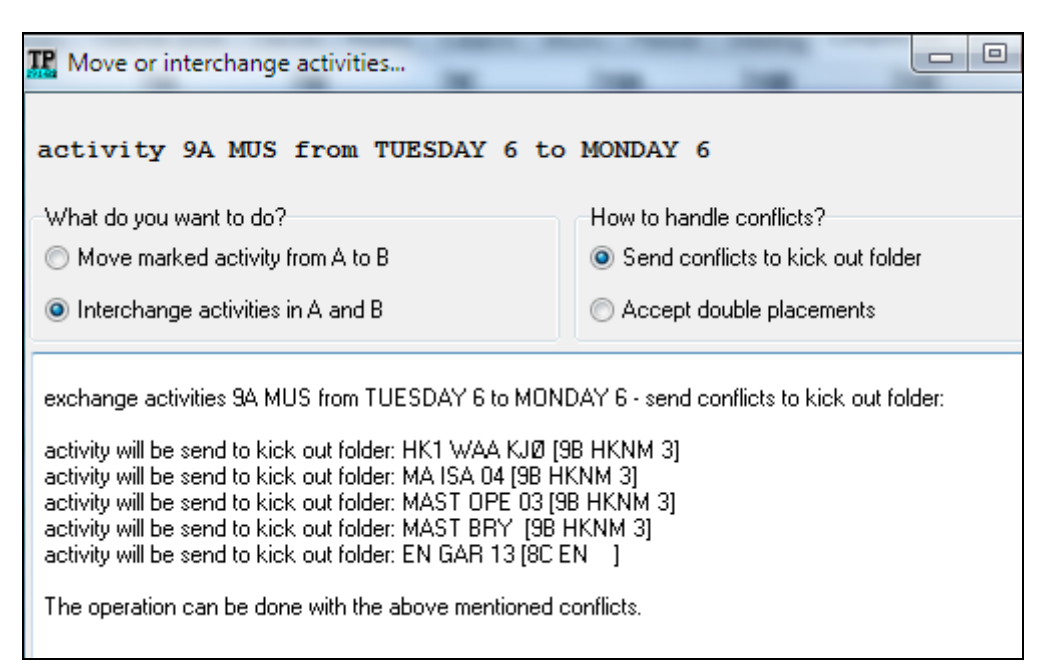

In this case you want to interchange TUE 6 with MON 6, and sending conflicting activities to the Kickout list this table is the result:

| <b>TP</b> 1- Tp | olan - SAUDA       |                       | KOLE [914]         | [Registered              | version]   | -             |                                                        |
|-----------------|--------------------|-----------------------|--------------------|--------------------------|------------|---------------|--------------------------------------------------------|
| <u>F</u> iles   | Edit Form <u>a</u> | ts F <u>u</u> nctions | s C <u>o</u> ntrol | <u>R</u> un <u>M</u> ain | tenance C  | ompressed     | <u>H</u> elp                                           |
|                 |                    |                       | n <b>e</b> t       |                          | ₽₽₽        |               |                                                        |
| School          | Teachers 1         | Teacher pools         | Classes R          | ooms Subject             | s Blocks I | Periods Steer | ing Compressed Table Full Text Tables Listings Various |
| Table           | 8C                 | 9A                    | 9B                 | 9C                       | 10A        | 10B           | Display kicked out activities                          |
| MON 1           | MA                 | КИН                   | NAEN 3             | § HKNM 4                 | KR+        | KR+           | Display not laid activities                            |
| MON 2           | BIO                | КИН                   | EN                 | § HKNM 4                 | NO 1       | NO            | Display rockaid activities                             |
| MON 3           | SAF                | NAEN 3                | NOMA 5             | § HKNM 6                 | # SKEV     | # SKEV        |                                                        |
| MON 4           | NO                 | NOMA 3                | NOMA 3             | NAEN 3                   | # SKEV     | # SKEV        | Display parked activities                              |
| MON 5           | KR+1               | SAF                   | SAF                | SAF                      | #TV 1      | #TV 1         | Display selected activities SSS                        |
| MON 6           |                    | MUS                   | KRL                | KRL                      | #TV 1      | #TV 1         |                                                        |
| TUE 1           | TV 1               | § HKNM 1              | SAF                | × NOMA 1                 | NAT        | × ENNA 1      | Select pos 🔻 🔤 🖪 두2 S                                  |
| TUE 2           | KRL                | § HKNM 1              | KUH                | × NOMA 2                 | NO 1       | × ENNA 2      |                                                        |
| TUE 3           | SAF                | § HKNM 3              | KUH                | MUS                      | KRL        | SAF           |                                                        |
| TUE 4           | × NOMA 3           | BIO                   | § HKNM 1           | КИН                      | NOMA 5     | × NOMA 2      | 9B HK1 WAA KJ+                                         |
| TUE 5           | × NOMA 4           | BIO                   | § HKNM 1           | KUH                      | SAF 3      | × NOMA 1      | 9B MA ISA 04                                           |
| TUE 6           | MUS                | KRL                   |                    | BIO                      | #TV 1      | # TV 1        | 9B MAST OPE 03                                         |
| WED 1           | × NOMA 1           | § HKNM 6              | SAF                | SAF                      | × ENNA 2   | КОН           | 9B MAST BRY                                            |
| WED 2           | EN                 | S HKNM 4              | EN                 | BIO                      | 8 ENNA 1   | кон           | ∑ 😟 🚯 🚺 [ 1/1 ]: 8C EN                                 |
| •               |                    |                       |                    |                          |            | F.            |                                                        |
| OV              |                    |                       |                    |                          |            |               |                                                        |
|                 |                    |                       |                    |                          |            |               | it.                                                    |

My **carefully selected** example is plain rubbish from a timetabling point of view. However, a more sensible timetabling example would not show all possible warnings that might happen, and this is the main point of my example. To sum this up **once more**:

A vertical drag/drop in a table from period A to period B is called a P2- operation. It might either perform a MOVEMENT of an activity or an INTERCHANGE of an activity with another activity. In both cases you have a choice of either accepting conflicts resulting from that or transfer conflicting activities to the Kickout list. A dialog shows you the results of the 4 different choices you can make. (In simpler cases with no conflicts you can just click on OK and proceed). In some cases it might matter what you call period A (i.e. start of drag) and period B.

6.2.3 P1: Move an Activity (Table unit) FROM Kickout list to Timetable (The older P1- button, still used in the heading in the heading in the Kickout list, but a drag/drop is much simpler)

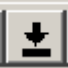

Harald Michalsen

Perhaps the most frequent drag/drop operation: You drag an Activity (Table Unit) FROM the Kickout list and drop it in a cell in a timetable grid. This is lateral (or horizontal) drag/drop is most usually done in a class table but might also be done in a teacher table but NOT room table A P1-operation has fewer choices than a P2:

- In case the P1-operation gives conflicts then we might transfer conflicting activities to the Kickout list.
- We might accept the double assignments from the P1- operation (in the same way as we did for a P2- operation.)

\_ **D** X T 1- Tplan - SAUDA ANSI [930] [Registered version] Files Edit Formats Functions Control Run Maintenance Compressed Help D C C 🔑 🕄 🕒 Y 🖻 🖆 ( Q. 1 E = I+ + 🖡 **B S** P O School Teachers Teacher pools Classes Rooms Subjects Blocks Periods Steering Compressed Selection Full Text Tables Listings Various Selection 8C JOH LIE GYM1 GYM2 GYM3 SVØH 📝 Display kicked out activities MON 1 ??? 🔽 Display not laid activities MON 2 ××× Display erased activities MON 3 SΑ 1A # SK Display parked activities C EN MON 4 MON 5 Display selected activities MON 6 Select pos 🔻 📃 🖪 F2 S TUE 1 TUE 2 8C KRØ1 TUE 3 8C KRØ JOH <mark>GY</mark> TUE 4 BIC 8C KRØ LIE SVØH KLR SAF TUE 5 171 ]: 10A NO 1 171 ]: 10A NAT TUE 6 MA Ė WED 1 1/1 1: 8C KRL NO WED : WED 3 SAI BIO WED 4 WED ! WED 6 THU 1 KUE KUH THU 2 EN THU 3 THU 4 NO THU 5 THU 6 FRI 1 FRI 2 TV FRI 3 NO MA FRI 4 FRI 5 FRI 6 SELECT 8C JOH GY KRØ1 CAT: 3

Assume we have this selection from an earlier timetable run:

This table is created in the following way: We have a kickout of a block activity 8C KRØ1 (P.E.). We use as Category: Only activity and included in the selection all rooms which 8C KRØ1 could use and the above table is the result. When inspecting the room there seems to be little hope here due to all room blockings. (The school shares PE- rooms with another school.) There are two red periods here (i.e. being blocked for 8C KRØ1), WED 6 and THU 6. The latter looks in particular little promising, but we make a try with WED 6. The result is the following dialog:

Harald Michalsen

Page 44 of 117

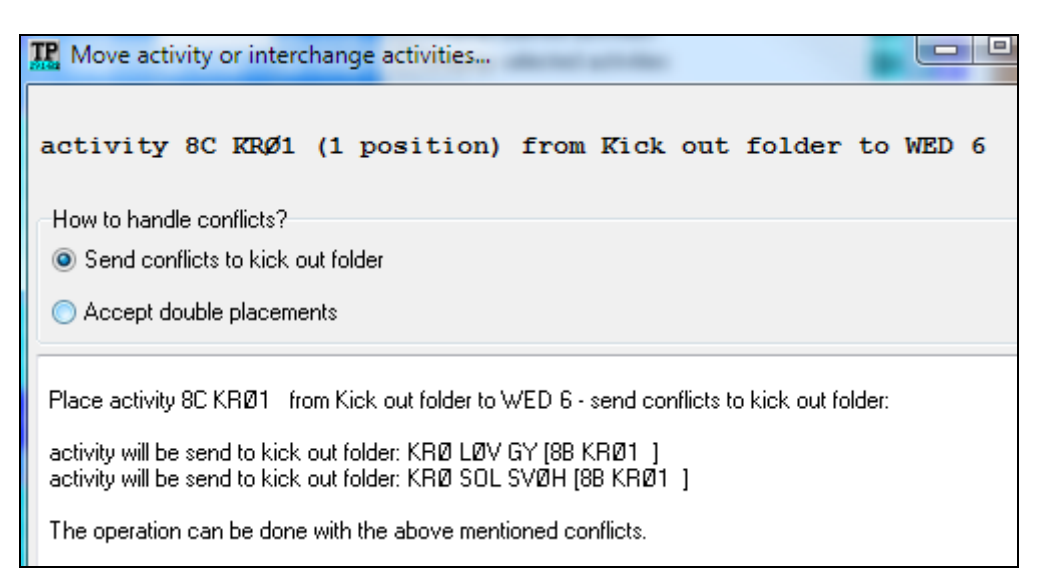

Here we get the information why WED 6 is red: Both 8B KRØ1 and 8C KRØ1 are requiring the same room: SVØH. Assume we accept that conflict and we get this dialog:

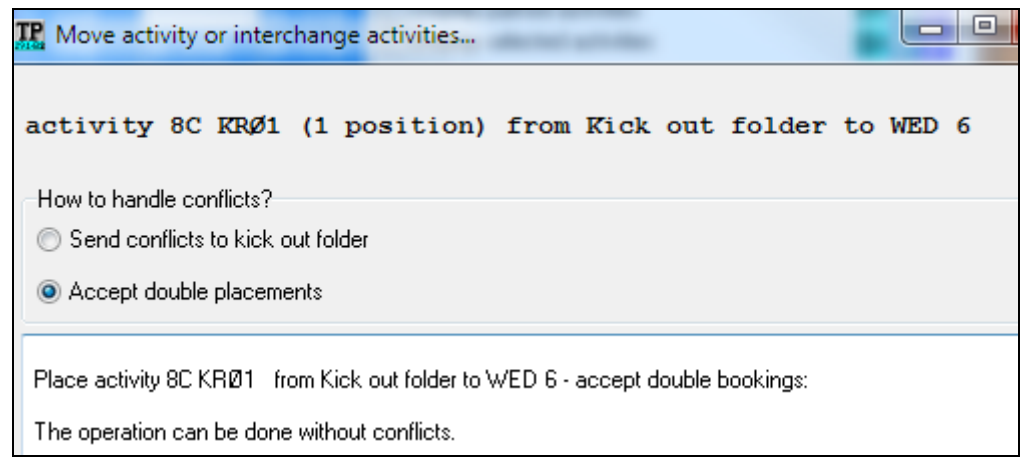

**Surprise, surprise!!** Now Tplan is telling us that this P1- operation may be done without conflicts while it is quite obvious that we are lacking a room in WED 6. The correct interpretation of the message above is: There are no conflicts with the intended P1- operation with respect to classes and teachers while room conflicts are ignored. In many cases rooms may be changed in another way and the above info is useful even if it not 100 % correct. (In real life I guess that the school would go along with this compromise.)

We showed a few simpler P1- operations in our introduction and further explanation should not be needed.

6.2.4 PO: Move an Activity (Table unit) FROM Class Timetable to Kickout list

P0 is exactly the reverse of P1 operation but works only in a Class Table (for lateral drags in teacher/room see next paragraph).

A lateral drag of a class cell transfers that activity (table unit) from timetable to kickout list. This operation will never give new conflicts but you get this warning to confirm the transfer:

Harald Michalsen

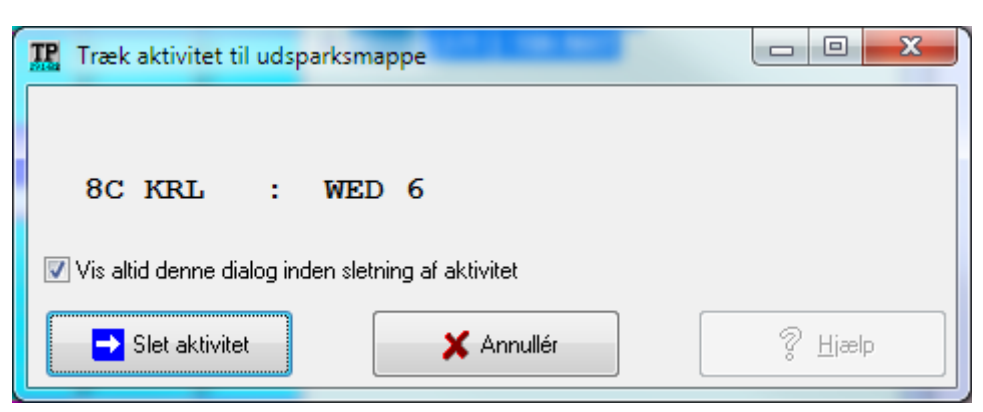

You might say that the above dialog is unnecessary since you never get new conflicts. However, it very easily happens that you do a lateral drag of a class cell inadvertently and the above dialog gives you the chance to regret that.

An identical way of transferring an activity to the Kickout list is to click: Ctrl + Del on a cell and this table unit are transferred to the kickout list. This operation works ALSO for a teacher or room cell.

I very seldom do it, but the same drop technique may be used for Full Text Grid: Go to Functions> Settings > Timetable. You get this dialog:

| Settings          | _              | _             | 2.             |                 |      |         |                       |           | 2                |              | x |
|-------------------|----------------|---------------|----------------|-----------------|------|---------|-----------------------|-----------|------------------|--------------|---|
| Register:         | E <u>r</u> ror | <u>O</u> ther | <u>S</u> ave   | <u>C</u> olours | Comp | pressed | <u>T</u> imetable     | Export    | Individual       |              |   |
| Print Tir         | netable        |               |                |                 |      |         |                       |           |                  |              |   |
| Print fro         | m position     |               | 1              | •               |      |         | <u>7</u> 00 🔀         | tent of c | ells in Full tex | :t           |   |
| Print to          | position       |               | 6              | •               |      | 🔽 Dis   | splay empty c         | lass colu | umns             |              |   |
|                   | new dau i      | names         |                |                 | m    | 📝 Dis   | splay empty to        | eacher c  | olumns           |              |   |
|                   |                | T:            |                |                 |      | 🔽 Dis   | splay empty re        | oom colu  | imns             |              |   |
| Individu<br>R D : | ial IU days    | : I imetab    | les:           |                 |      | 📃 Dis   | splay full clas       | s name    |                  |              |   |
| Prin              | t as A- and    | 18- Weel      | <<br>Autoritut |                 |      | Placer  | ment signs:           |           |                  |              |   |
| Δ. A · Me         | ek (ext        | B             | - week         | text            |      | Blocke  | ed                    |           |                  | В×           |   |
|                   |                |               |                |                 |      | Pre-as  | signed                |           |                  | #            |   |
| 📃 🔲 Do            | not print ur   | nits conta    | ining sub      | į, names        |      | Assign  | ned on bound          | dary      |                  | ١.           |   |
| nu                | l;null;B*      |               |                |                 |      | Placed  | d in Sequenc          | æ         |                  | S            | j |
| Do                | not print m    | issina roo    | ms (##R        | оомі            |      | Placed  | d to same da <u>j</u> | y         |                  | ×            |   |
| Class te          | achers         |               |                | ,               |      |         | <u>D</u> efault       | t placem  | ent sign 🛉       |              |   |
| CLM1              |                |               | CLM2           |                 |      | Calvas  |                       |           |                  |              |   |
|                   |                |               |                |                 |      | Full    | name                  | ons       |                  |              |   |
|                   |                |               |                |                 |      |         |                       |           |                  |              |   |
| 🚺 🔽 Use           | HMTP mo        | otor in cle   | ar text ta     | ble             |      |         |                       |           |                  |              |   |
|                   |                |               |                |                 |      |         |                       |           |                  |              |   |
|                   |                |               |                |                 |      |         |                       |           |                  |              |   |
| •                 | ОК             |               |                |                 | ×    | Cancel  |                       |           |                  | <u>H</u> elp |   |

Down at the bottom you see:

Use HMTP motor in clear text table.

Harald Michalsen

By checking this option P1, P2 and P4 will behave as explained for KomprGrid. I have not tested all possibilities here and don't believe that this will be used much. If you uncheck this option, you are back to old interchange rules in Full Text Grid, like this:

| Tplan - Interchange table units              |                                          | ×               |
|----------------------------------------------|------------------------------------------|-----------------|
| BEFORE MOVE / INTERCHANGE                    | AFTER MOVE / INTERCHANGE                 |                 |
| THU 6:88 KLR L+V 16                          | THU 6:88 SAF AUS 16                      | Select new room |
|                                              |                                          |                 |
|                                              |                                          | All periods     |
| THU 2:88 SAF AUS 16                          | THU 2:88 KLR L+V 16                      | Select new room |
|                                              |                                          |                 |
|                                              |                                          | All periods     |
| The teacher ALIS is not available in the new | v position THUS (is busy doing 100 EN 09 | A)              |
|                                              |                                          | ·)              |
|                                              |                                          |                 |
|                                              |                                          | -               |
| ✓ Interchange                                | X Cancel                                 | ? Help          |

This technique was earlier very useful and explained in current user manual, but I regard the new drag/drop technique as considerable better.

6.2.5 P6: Teacher and Room changes or interchanges.

In the previous paragraph we stated that a lateral drag of a class cell transferred that activity to the kickout list. **However, a lateral drag of a teacher or room cell means a CHANGE or INTERCHANGE of this teacher or room.** Assume we have a teacher table like this:

Harald Michalsen

Page 47 of 117

| 🏆 1- Tplan - SAUDA UNGDOMSSKOLE [914] [Registered version] |                    |                |                  |                |  |  |  |  |
|------------------------------------------------------------|--------------------|----------------|------------------|----------------|--|--|--|--|
| Files Edit Formats                                         | Functions Contr    | ol Run Mainter | nance Compresse  | d Help         |  |  |  |  |
|                                                            | <b>r</b>           | 1              | Ð                |                |  |  |  |  |
| School Teachers Teac                                       | cher pools Classes | Rooms Subjects | Blocks Periods S | Steering 🚺 🔸 🕨 |  |  |  |  |
| Table                                                      | RØD                | AUS            | BIR              | BRE            |  |  |  |  |
| MON 1                                                      |                    | 8B SAF         | 10C ¥ NOMA 1     |                |  |  |  |  |
| MON 2 910 - 955                                            | 9B EN              | 8B × ENNA 1    | 10C # NOMA 2     |                |  |  |  |  |
| MON 3 1005 - 1050                                          |                    | 8B × ENNA 2    |                  |                |  |  |  |  |
| MON 4 1120 - 1205                                          |                    |                |                  |                |  |  |  |  |
| MON 5 1215 - 1300                                          |                    | 10A # TV 1     | 9B SAF           |                |  |  |  |  |
| MON 6 1310 - 1355                                          |                    | 10A # TV 1     | 9B KRL           | 8C MUS         |  |  |  |  |
| TUE 1                                                      | 10B # ENNA 1       | 10C EN         | 9B SAF           |                |  |  |  |  |
| TUE 2 910 - 955                                            | 10B # ENNA 2       |                | 10C ¥ NOMA 3     |                |  |  |  |  |
| TUE 3 1005 - 1050                                          |                    |                | 10B SAF          | 9C MUS         |  |  |  |  |
| TUE 4 1120 - 1205                                          |                    | 8B SAF         | 10C SAF          |                |  |  |  |  |
| TUE 5 1215 - 1300                                          |                    | 8B KRL         | 10C 🕺 NOMA 4     |                |  |  |  |  |
| TUE 6 1310 - 1355                                          |                    | 10A # TV 1     | 8A NO 1          | 9A MUS         |  |  |  |  |
| WED 1                                                      |                    | 10A # ENNA 2   | 9B SAF           |                |  |  |  |  |
| WED 2 910 - 955                                            | 9B EN              | 10A 🕺 ENNA 1   | 10C NO           |                |  |  |  |  |
| WED 3 1005 - 1050                                          |                    |                |                  |                |  |  |  |  |
| WED 4 1120 - 1205                                          |                    |                |                  | 8B MUS         |  |  |  |  |
| WED 5 1215 - 1300                                          |                    | 8B SAF         | 10C SAF          |                |  |  |  |  |
| WED 6 1310 - 1355                                          |                    | 8B ENNA 3      |                  | 9B MUS         |  |  |  |  |
| THU 1                                                      | B*                 | 8B ENNA 3      |                  | 8A MUS         |  |  |  |  |
| THU 2 910 - 955                                            | B*                 | 8B SAF         | 10B SAF          | 10C MUS        |  |  |  |  |
| THU 3 1005 - 1050                                          | B*                 |                | 10C NO           |                |  |  |  |  |
| THU 4 1120 - 1205                                          | 10B EN             | 10A ENNA 3     | 10C SAF          |                |  |  |  |  |
| THU 5 1215 - 1300                                          |                    | 8B KRL         | 10C KRL          |                |  |  |  |  |
| THU 6 1310 - 1355                                          |                    | 10C EN         | 8A NO 1          |                |  |  |  |  |
| FRI 1                                                      | 10B EN             |                |                  |                |  |  |  |  |
| FRI 2 910 - 955                                            | 9B 🕺 NAEN 1        |                | 8A NO 1          |                |  |  |  |  |
| FRI 3 1005 - 1050                                          | 9B 🛎 NAEN 2        |                | 10B SAF          | 10A MUS        |  |  |  |  |
| FRI 4 1120 - 1205                                          |                    | 10A ENNA 3     | 10C NO           | 10B MUS        |  |  |  |  |
| FRI 5 1215 - 1300                                          |                    | 10C # ENNA 1   |                  |                |  |  |  |  |
| FRI 6 1310 - 1355                                          |                    | 10C ¥ ENNA 2   |                  |                |  |  |  |  |
| •                                                          |                    |                |                  | ۶.             |  |  |  |  |
| MAIN PROGRAM COMP                                          | LETED              |                |                  |                |  |  |  |  |

For some reason the subject 8B SAF (4 periods) must change teacher from AUS to BRE. In return teacher AUS gets 4 periods in subject MUS. After a set of lateral drag/drops you get this situation:

Harald Michalsen

Page 48 of 117

| TP 1- Tplar       | n - SAUDA UNGDO                  | MSSKOLE [914] [        | Registered version              |                     |
|-------------------|----------------------------------|------------------------|---------------------------------|---------------------|
| <u>Files</u> Edit | t Form <u>a</u> ts F <u>u</u> nc | tions C <u>o</u> ntrol | <u>R</u> un <u>M</u> aintenance | Com <u>p</u> ressed |
| Help              |                                  |                        |                                 |                     |
|                   |                                  |                        |                                 |                     |
|                   |                                  | ㅋㄷㅋㅋㅋ                  |                                 |                     |
| School T          | eachers Teacher p                | ools Classes Roc       | ms Subjects Bloc                | ks Periods S 💶 🔺    |
| Table             | RØD                              | AUS                    | BIR                             | BRE B 🔺             |
| MON 1             |                                  |                        | 10C ¥ NOMA 1                    | 8B SAF              |
| MON 2             | 9B EN                            | 8B 🕺 ENNA 1            | 10C ¥ NOMA 2                    |                     |
| MON 3             |                                  | 8B 🕺 ENNA 2            |                                 | 9                   |
| MON 4             |                                  |                        |                                 |                     |
| MUN 5             |                                  |                        | 9B SAF                          |                     |
| MUN 6             |                                  |                        | 9B KRL                          | 8L MUS              |
|                   | 108 9 ENNA 1                     | TUC EN                 | 9B SAF                          | 9                   |
|                   | TUB 8 ENNA Z                     |                        | TUC 9 NUMA 3                    | 9                   |
|                   |                                  | SC MUS                 | TUB SAF                         |                     |
|                   |                                  |                        | TUC SAF                         | 86 SAF              |
|                   |                                  | 86 KHL                 | OA NO 1                         |                     |
|                   |                                  |                        |                                 | JA MUS J            |
| WED 1             |                                  | TUA º ENNA Z           | 3B SAF                          |                     |
| WED 2             | JB EN                            | TUA × ENNA T           | IUL NU                          | <b>.</b>            |
| WED 4             |                                  |                        |                                 |                     |
|                   |                                  | OD MUJ                 | 10C SAE                         | OR SAF              |
| WED 6             |                                  | 8B ENNA 3              | TUC JAI                         | 98 MIIS 9           |
|                   | R=                               | OD ENNA 3              |                                 |                     |
|                   | D<br>R=                          |                        | 10B SAF                         | R SAF 9             |
| THU 3             | B≖                               |                        |                                 | <b>00 JAI 2</b>     |
| THU 4             | 10B EN                           | 10A ENNA 3             | 10C SAF                         | 9                   |
| THU 5             |                                  | 8B KRL                 | 10C KRL                         | <u> </u>            |
| THU 6             |                                  | 10C EN                 | 8A NO 1                         |                     |
| FBI 1             | 10B EN                           |                        |                                 |                     |
| FRI 2             | 9B X NAEN 1                      |                        | 8A NO 1                         |                     |
| FRI 3             | 9B X NAEN 2                      | 10A MUS                | 10B SAF                         |                     |
| FRI 4             |                                  | 10A ENNA 3             | 10C NO                          | 10B MUS 9           |
| FRI 5             |                                  | 10C # ENNA 1           |                                 | <b>.</b>            |
| •                 |                                  |                        |                                 | 4                   |
| ОК                |                                  |                        |                                 |                     |

Such operations never give new conflicts and no messages are displayed. In THU 2 we notice an interchange of teachers. The remainder is a set of teacher changes. This is a fast and simple process. Assume we have a room table looking like this:

Page 49 of 117

This is the table of the crafts rooms in the school. In hindsight you realize that teacher HØY can only teach in room VERK while the other teachers accept both rooms. A few lateral drag/drops easily perform the needed interchanges like this:

| 🏆 1- Tplan - SAUDA 💶 💷 💻 🌉   |               |                   |  |  |  |  |
|------------------------------|---------------|-------------------|--|--|--|--|
| Files Edit Formats Functions |               |                   |  |  |  |  |
| Control                      | Run Mainten   | ance              |  |  |  |  |
| Compress                     | ed Help       |                   |  |  |  |  |
|                              |               |                   |  |  |  |  |
|                              |               | HELE              |  |  |  |  |
| School T                     | eachers Teach | ner pools Cla 💶 📐 |  |  |  |  |
| Table                        | VERK          | TEGN F            |  |  |  |  |
| <u>MON 1</u>                 | KUH TEI       | KUH LAN           |  |  |  |  |
| <u>MON 2</u>                 | KUH TEI       | KUH LAN           |  |  |  |  |
| <u>MON 3</u>                 | SKEV TEI      | SKEV HØY          |  |  |  |  |
| <u>MON 4</u>                 | SKEV TEI      | SKEV HØY          |  |  |  |  |
| <u>MON 5</u>                 | TV 1 TEI      | TV 1 HØY          |  |  |  |  |
| <u>MON 6</u>                 | TV 1 TEI      | TV 1 HØY          |  |  |  |  |
| <u>TUE 1</u>                 | TV 1LØV       | TV 1 BRY          |  |  |  |  |
| <u>TUE 2</u>                 | KUH TEI       | KUH LAN           |  |  |  |  |
| TUE 3                        | KUH TEI       | KUH LAN           |  |  |  |  |
| TUE 4                        |               | KUH LAN           |  |  |  |  |
| TUE 5                        | KUH TEI       | KUH LAN           |  |  |  |  |
| <u>10E 6</u>                 | IV 1 IEI      |                   |  |  |  |  |
| WED 1                        |               | KOH LAN           |  |  |  |  |
| WED 2                        | KOH TEI       | KOH LAN           |  |  |  |  |
| WED 3                        | KUH TEI       | KUH LAN           |  |  |  |  |
| WED 4                        |               | KUH LAN           |  |  |  |  |
| WED 5                        |               | KUH LAN           |  |  |  |  |
| WED 6                        |               | KUH LAN           |  |  |  |  |
|                              | KUH TEI       | KUH LAN           |  |  |  |  |
|                              |               | KUH LAN           |  |  |  |  |
|                              | SKEV LAN      |                   |  |  |  |  |
|                              | TV 1WEL       | TV 1LAN           |  |  |  |  |
|                              | TV 1WEI       | TV 1 LAN          |  |  |  |  |
|                              |               | TV 1 LAN          |  |  |  |  |
|                              |               |                   |  |  |  |  |
|                              |               |                   |  |  |  |  |
| FBL A                        |               | KUHLAN            |  |  |  |  |
| FBI 5                        |               | KUH LAN           |  |  |  |  |
| FBI 6                        | TV 110V       | TV 1 BBY          |  |  |  |  |
|                              |               |                   |  |  |  |  |
|                              |               | · ·               |  |  |  |  |
| MAIN PRO                     | GRAM COMPL    | ETED              |  |  |  |  |

Page 50 of 117

A P6 – operation is a fast and simple process and highly to be recommended. It may be slightly awkward if there is some distance on the screen between the columns you want to change or interchange. Try therefore to have "similar" teachers or rooms in the same region in your basic data entry – or create a selection with the teachers in question.

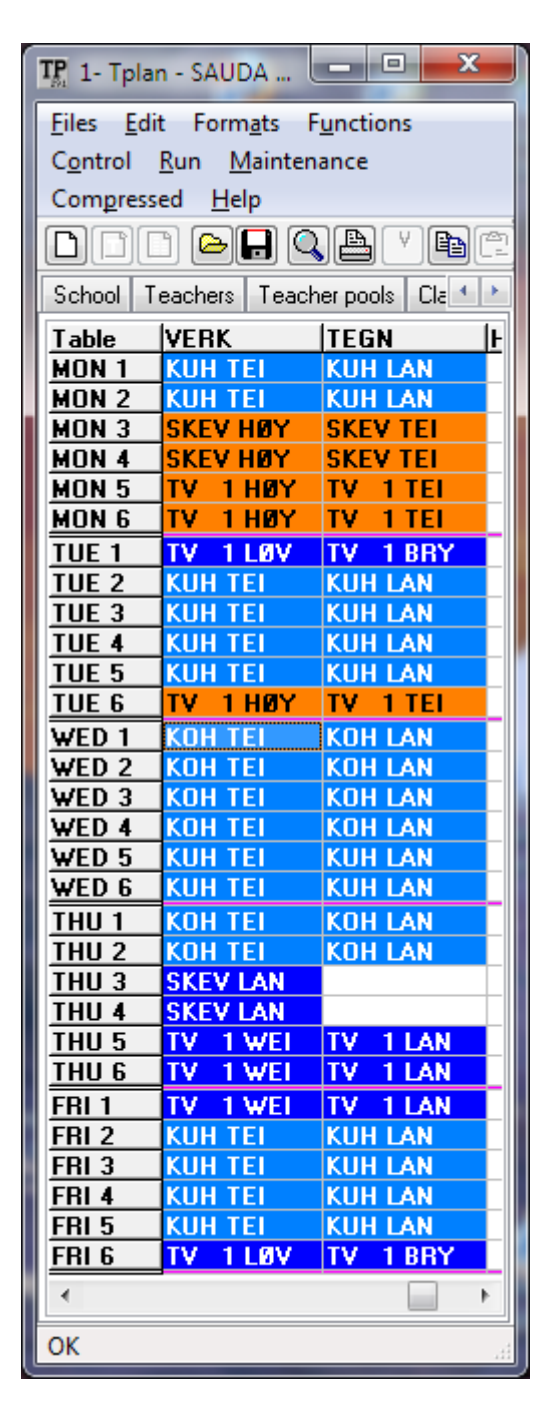

#### 6.2.6 F2: Editing in a timetable cell (The F2- dialog)

We have a section of the timetable looking like this:

| TP 1- Tplan - SAUD             | 🦷 1- Tplan - SAUDA UNGDOMSSKOLE [914] [Registered version]                   |                |                  |                   |                  |                 |                  |              |    |
|--------------------------------|------------------------------------------------------------------------------|----------------|------------------|-------------------|------------------|-----------------|------------------|--------------|----|
| <u>Files</u> <u>E</u> dit Form | <u>Files Edit Formats Functions Control Run Maintenance Compressed H</u> elp |                |                  |                   |                  |                 |                  |              |    |
|                                |                                                                              |                |                  |                   |                  |                 |                  |              |    |
| School Teachers                | Teacher pools Cl                                                             | asses Rooms Su | ibjects Blocks P | eriods Steering ( | Compressed Table | Full Text Table | s Listings Vario | ius          |    |
| Table                          | 10A                                                                          | 10B            | 10C              | R+D               | AUS              | BIR             | BRE              | BRU          |    |
| MON 1                          | KR+ LIE GYM3                                                                 | KR+ SOL        | NOMA 1 SAN 07    |                   | 8B SAF 16        | 10C NOMA 1 09   |                  |              |    |
| MON 2 910 - 955                | NO 1 BRY 18                                                                  | NO HYS 08      | NOMA 2 SAN 04    | 9B EN 01          | 8B ENNA 1 16     | 10C NOMA 2 07   |                  |              |    |
| MON 3 1005 - 1050              | SKEY JOH GYM2                                                                | SKEV TEI VERK  | SKEV H+Y TEGN    |                   | 8B ENNA 2 16     |                 |                  | 3C HKNM 6 05 |    |
| MON 4 1120 - 1205              | SKEV JOH GYM2                                                                | SKEV TEI VERK  | SKEV H+Y TEGN    |                   |                  |                 |                  |              |    |
| MON 5 1215 - 1300              | TV 1 TEL VERK                                                                | TV 1XX         | TV 1 AUS 17      |                   | 10A TV 1 17      | 9B SAF 24       |                  |              |    |
| MON 6 1310 - 1355              | TV 1 TEL VERK                                                                | TV 1XX         | TV 1 AUS 17      | 8C MUS MUSR       | 10A TV 1 17      | 9B KRL 24       |                  |              | Ŧ  |
|                                |                                                                              |                |                  |                   |                  |                 |                  |              |    |
| ОК                             |                                                                              |                |                  |                   |                  |                 |                  |              | ŧł |

Harald Michalsen

TV 1 in MON 5-6 is a block of classes' 10A-10B-10C and several teachers. For some reason teacher AUS changes with teacher BRE and teacher XX changes with teacher BRU and these new teachers shall also use different rooms. Click on any of the TV 1- cells and click F2. You get this dialog:

| Edit activity                                                                   | -                                                    |                     |                |                       | ×                          |  |
|---------------------------------------------------------------------------------|------------------------------------------------------|---------------------|----------------|-----------------------|----------------------------|--|
| Activity ID<br>77                                                               | Activity type<br>3                                   | Activity<br>10ATV 1 | Day<br>MON     | Period<br>05          | Number of periods<br>01    |  |
| 006 TV6                                                                         | AUS 17                                               |                     | MON            | Period     05         | Number of periods          |  |
| 001 TV1<br>002 TV2<br>003 TV3<br>004 TV4<br>005 TV5<br>006 TV6<br>E dir Content | HYS 08<br>TEI VERK<br>H+Y TEGN<br>XX<br>YY<br>AUS 17 |                     | Subject<br>TV6 | Full name<br>10 TV6   | Reference class<br>10C     |  |
| Class<br>10A                                                                    | Teacher<br>▼ AUS                                     | Room<br>17          | ▼ Subject      | Full name<br>▼ 10 TV6 | Reference class<br>▼ 10C ▼ |  |
| ☑ Display only available teachers and rooms                                     |                                                      |                     |                |                       |                            |  |
| ✓ <u>O</u> K X Cancel M <u>U</u> ndo actual M Undo <u>a</u> ll ? <u>H</u> elp   |                                                      |                     |                |                       |                            |  |

There is drop down list for teachers. Click that and substitute AUS with BRE. Later click on drop down list for rooms and select new room. You repeat that for teacher XX and BRU. This must be done both for both period MON 5 and MON 6. Eventually you end up with a table like this:

| 🏆 1- Tplan - SAUDA UNGDOMSSKOLE [914] [Registered version] |                                                                                                    |               |               |             |              |               |               |               |      |
|------------------------------------------------------------|----------------------------------------------------------------------------------------------------|---------------|---------------|-------------|--------------|---------------|---------------|---------------|------|
| <u>Files</u> Edit Form                                     | <u>Files Edit Formats Functions Control Run Maintenance Compressed Help</u>                                                     |               |               |             |              |               |               |               |      |
|                                                            |                                                                                                    |               |               |             |              |               |               |               |      |
| School Teachers                                            | School Teachers Teacher pools Classes Rooms Subjects Blocks Periods Steering Compressed Table Full Text Tables Listings Various |               |               |             |              |               |               |               |      |
| Table                                                      | 10A                                                                                                    | 10B           | 10C           | R+D         | AUS          | BIR           | BRE           | BRU           |      |
| MON 1                                                      | KR+ LIE GYM3                                                                                                    | KR+ SOL       | NOMA 1 SAN 07 |             | 8B SAF 16    | 10C NOMA 1 09 |               |               | 511  |
| MON 2 910 - 955                                            | NO 1 BRY 18                                                                                                    | NO HYS 08     | NOMA 2 SAN 04 | 9B EN 01    | 8B ENNA 1 16 | 10C NOMA 2 07 |               |               | - 16 |
| MON 3 1005 - 1050                                          | SKEV JOH GYM2                                                                                                    | SKEV TEI VERK | SKEV H+Y TEGN |             | 8B ENNA 2 16 |               |               | 9C HKNM 6 05  |      |
| MON 4 1120 - 1205                                          | SKEV JOH GYM2                                                                                                    | SKEV TEI VERK | SKEV H+Y TEGN |             |              |               |               |               |      |
| MON 5 1215 - 1300                                          | TV 1 TEL VERK                                                                                                    | TV 1 BRU FORM | TV 1 BRE KANT |             |              | 9B SAF 24     | 10A TY 1 KANT | 10A TV 1 FORM |      |
| MON 6 1310 - 1355                                          | TV 1 TEL VERK                                                                                                    | TV 1 BRE KANT | TV 1 BRU FORM | 8C MUS MUSR |              | 9B KRL 24     | 10A TY 1 KANT | 10A TV 1 FORM | r    |
|                                                            |                                                                                                    |               |               |             |              |               |               |               |      |
| ОК                                                         |                                                                                                    |               |               |             |              |               |               |               |      |

**The F2** –**dialog is a completely general way to modify the cell content to what you prefer.** F2 is a somewhat slower method than the lateral drags shown in previous paragraph but being more general and highly recommended for that reason.

#### Lasse's comment to the F2-dialog is given here:

When working in the compressed table you can edit an activity by placing the cursor on the activity and pressing the F2 key. This has been the case for many years. The news in version 29 is that the dialog has been given a full makeover.

Harald Michalsen

Page 52 of 117

| Edit activity     |                                           |                       |                       |                      | ×                       |  |  |  |
|-------------------|-------------------------------------------|-----------------------|-----------------------|----------------------|-------------------------|--|--|--|
| Activity ID<br>21 | Activity type<br>3                        | Activity<br>1p HF1A 1 | Day<br>tue            | Period<br>03         | Number of periods<br>01 |  |  |  |
| 002 bkh           | JB 129                                    | "lgr bkh"             | Day<br>Tue            | Period               | Number of periods       |  |  |  |
| Actual content    | t                                         | -                     |                       |                      |                         |  |  |  |
| Class<br>1p       | Teacher<br>JB                             | Room<br>129           | Subject<br>bkh        | Full name<br>1qr bkh | Reference class<br>1p   |  |  |  |
| Edit content      |                                           |                       |                       |                      |                         |  |  |  |
| Class<br>1p       | Teacher<br>JB                             | Room<br>129           | Subject               | Full name            | Reference class         |  |  |  |
| Display or        | Display only available teachers and rooms |                       |                       |                      |                         |  |  |  |
|                   | к                                         | X Cancel              | ⊾ <u>U</u> ndo actual | 🖍 Undo <u>a</u> ll   | ? Help                  |  |  |  |

First of all you see the combo box containing all the units included in the activity under consideration.

| Edit activity                 |                                           |                                         |                       |                     | ×                       |  |  |
|-------------------------------|-------------------------------------------|-----------------------------------------|-----------------------|---------------------|-------------------------|--|--|
| Activity ID<br>21             | Activity type<br>3                        | Activity<br>1p HF1A 1                   | Day<br>tue            | Period<br>03        | Number of periods<br>01 |  |  |
| 001 bkh                       | <b>E</b> B 128                            | "lp bkh"                                | Day<br>Tue            | Period              | Number of periods       |  |  |
| 001 bkh                       | EB 128                                    | "lp bkh"                                |                       |                     |                         |  |  |
| 002 BRA<br>003 muh<br>004 muh | HL 132<br>BT 134                          | "lq nuh"<br>"lq nuh"<br>"lr nuh"<br>120 | Subject<br>bkh        | Full name<br>1p bkh | Reference class<br>1p   |  |  |
| Edit content                  |                                           |                                         |                       |                     |                         |  |  |
| Class<br>1p                   | Teacher<br>EB                             | Room<br>128                             | Subject               | Full name           | Reference class         |  |  |
| Display o                     | Display only available teachers and rooms |                                         |                       |                     |                         |  |  |
|                               | <u>-</u> K                                | X Cancel                                | い <u>U</u> ndo actual | 🖍 Undo <u>a</u> ll  | ? Help                  |  |  |

This activity is made out of 4 units. Every unit can be edited in turn. Only one unit can be edited at a time.

The "Display only available teachers and rooms" checkbox gives you the ability to select another available room and/or teacher for a unit in the activity. You can also edit the subject, the full name and select another reference class.

When you are editing teacher and room it is mandatory that you have selected "Final adjustments" in the Options dialog.

#### Harald Michalsen

Page 53 of 117

| 😨 Options for main program                                |                                       |                             |
|-----------------------------------------------------------|---------------------------------------|-----------------------------|
| Commands                                                  | Parameters                            |                             |
| Ignore syntax errors                                      | Parameter                             | Value                       |
| Pollow run in DUS environment<br>Indirect room allocation | Number of new TK's                    | 100                         |
| ✓ Absolute room allocation New room allocation            | Min Per                               | 0                           |
| ✓ Generate new TK's                                       | Max Difference                        | 30                          |
| Same SUBJECT to same room                                 |                                       |                             |
| Old iteration                                             |                                       |                             |
| Join single periods                                       |                                       |                             |
| Module table                                              |                                       |                             |
| Stepwise room allocation                                  |                                       |                             |
| Desires Week Balance                                      |                                       |                             |
| 🗖 SUDOKU                                                  |                                       |                             |
| E Default                                                 | Phase of main program                 |                             |
| Category for selections                                   | C Allocating the timetal              | ole                         |
| Pure class activities                                     | <ul> <li>Final adjustments</li> </ul> |                             |
| Display selected parameters prior to HMTP motor run       |                                       |                             |
| ✓ OK X Cancel                                             |                                       | <mark>?</mark> <u>H</u> elp |

You will find the Options dialog either in the Run dialog or here:

If you forget to set the phase of the main program, the timetable motor will reset any of the changes you have made which does not match the subjects and other registers.

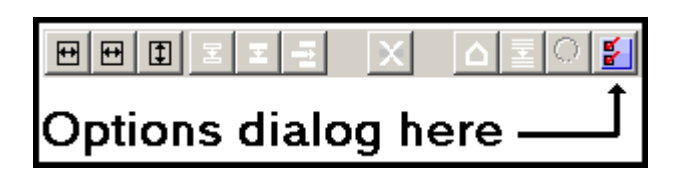

6.2.7 Major changes in a timetable

It happens that you have completed your timetable satisfactory and then something unforeseen happens like getting a different teacher than expected or you lose or receive additional classes. You hate to lose all the work you have invested in your current timetable and want to salvage as much as possible of this. This could maybe be tackled in a number of ways. I believe the most sensible method would be to modify your table cells in **LIST FORMAT** (i.e. KlarGrid).

You have a table looking like this:

Harald Michalsen

Page 54 of 117

| 🏗 1- Tplan - SAUDA UNGDOMSSKOLE [914] [Registered version] |                     |                   |                             |                  |                     |  |  |  |
|------------------------------------------------------------|---------------------|-------------------|-----------------------------|------------------|---------------------|--|--|--|
| <u>Files</u> Ed                                            | it Form <u>a</u> ts | Functions Con     | trol <u>R</u> un <u>M</u> a | intenance Co     | mpressed            |  |  |  |
| Help                                                       |                     |                   |                             |                  |                     |  |  |  |
|                                                            |                     |                   |                             |                  |                     |  |  |  |
| School T                                                   | eachers Tea         | cher pools Classe | s Rooms Subj                | ects Blocks F    | Periods Steerir 💶 🕨 |  |  |  |
| Table                                                      | ØVR                 | RØD               | AUS                         | BIR              | BRE                 |  |  |  |
| MON 1                                                      |                     |                   | 8B SAF 16                   | 10C X NOMA 1 (   |                     |  |  |  |
| MON 2                                                      |                     | 9B EN 01          | 88 8 ENNA 1 16              | 10C X NOMA 2 (   |                     |  |  |  |
| <u>MON 3</u>                                               |                     |                   | 88 8 ENNA 216               |                  |                     |  |  |  |
| MON 4                                                      |                     |                   |                             |                  |                     |  |  |  |
| MON 5                                                      |                     |                   | 10A # TV 117                | 98 SAF 24        |                     |  |  |  |
| <u>MON 6</u>                                               |                     |                   | 10A # TV 117                | 98 KRL 24        | 8C MUS MUSR         |  |  |  |
| TUE 1                                                      |                     | 108 8 ENNA 1 0    | 10C EN 09                   | 98 SAF 24        |                     |  |  |  |
| TUE 2                                                      |                     | 10B 🛛 ENNA 2.0    |                             | 10C X NOMA 3 (   |                     |  |  |  |
| TUE 3                                                      |                     |                   |                             | 10B_SAF 08       | 9C MUS MUSR         |  |  |  |
| <u>TUE 4</u>                                               |                     |                   | 8B_SAF16                    | 10C SAF 09       |                     |  |  |  |
| <u>TUE 5</u>                                               |                     |                   | 88 KRL 16                   | 10C 🖲 NOMA 4 (   |                     |  |  |  |
| <u>TUE 6</u>                                               |                     |                   | 10A # TV 117                | 8A NO 111        | 9A MUS MUSR         |  |  |  |
| WED 1                                                      |                     |                   | 10A 8 ENNA 21               | 98 SAF 24        |                     |  |  |  |
| WED 2                                                      |                     | 9B EN 04          | 10A 8 ENNA 1 1              | 10C NO 09        |                     |  |  |  |
| WED 3                                                      |                     |                   |                             |                  |                     |  |  |  |
| WED 4                                                      |                     |                   |                             |                  | 8B_MUS MUSR         |  |  |  |
| WED 5                                                      |                     |                   | 8B   SAF 16                 | 10C SAF 09       |                     |  |  |  |
| WED 6                                                      |                     |                   | 8B ENNA 316                 |                  | 98 MUS MUSR         |  |  |  |
| THU 1                                                      |                     | B*                | 88 ENNA 316                 |                  | 8A MUS MUSR         |  |  |  |
| THU 2                                                      |                     | B*                | 8B SAF 16                   | 10B SAF 08       | 10C MUS MUS         |  |  |  |
| THU 3                                                      |                     | B×                |                             | 10C NO 09        |                     |  |  |  |
| THU 4                                                      |                     | 10B EN 01         | 10A ENNA 3 17               | 10C SAF 09       |                     |  |  |  |
| THU 5                                                      |                     |                   | 88 KRL 16                   | 10C KRL 09       |                     |  |  |  |
| THU 6                                                      |                     |                   | 10C EN 09                   | 8A NO 111        |                     |  |  |  |
| FRI 1                                                      |                     | 10B EN 08         |                             |                  |                     |  |  |  |
| FRI 2                                                      |                     | 98 × NAEN 1_04    |                             | 8A NO <u>111</u> |                     |  |  |  |
| FRI 3                                                      |                     | 98 × NAEN 2.04    |                             | 10B SAF 08       | 10A MUS MUS         |  |  |  |
| FRI 4                                                      |                     |                   | 10A ENNA 317                | 10C NO 09        | 10B MUS MUS         |  |  |  |
| FRI 5                                                      |                     |                   | 10C 8 ENNA 1 0              |                  | · ·                 |  |  |  |
| •                                                          |                     |                   |                             |                  | 4                   |  |  |  |
| MAIN PRO                                                   | OGRAM COMP          | PLETED            |                             |                  |                     |  |  |  |

Your music teacher is BRE will not appear and in addition you lose your music room MUSR and you shall use room KANT while teacher ØVR substitutes for BRE. This could give you a quite messy adjustment problem. A simple way is this:

Go to Full Text Table. Go to Full Text List (= ctrl + F8). You then enter the table in List Format. Go to Edit menu and select Advanced Search and Replace. You enter this dialog:

Harald Michalsen

| TP FULL                                                            | THE FULL TEXT - Search - Search and Replace                                                                                                    |      |                   |             |          |        |               |        |             |                       |           |
|--------------------------------------------------------------------|----------------------------------------------------------------------------------------------------|------|-------------------|-------------|----------|--------|---------------|--------|-------------|-----------------------|-----------|
|                                                                    | [c                                                                                                    | LASS | SUBJECT           | FULL NAME   | TEACHER  | ROOM   | DAY           | POS    | Basic class | ACT.NAME              | REF-CLASS |
| Search fo                                                          | or                                                                                                    |      |                   |             | BRE      | MUSR   |               |        |             |                       |           |
| Replace                                                            | with                                                                                                    |      |                   |             | ØVR      | KANT   |               |        |             |                       |           |
| <ul> <li>✓ Sear</li> <li>✓ Case</li> <li>✓ <u>D</u>ispl</li> </ul> | Image: Search for all cell content       Image: Erase all         Image: Case sensitive       Image: Erase all         Image: Display changes       Erased |      |                   |             |          |        |               |        |             |                       |           |
| <b>_</b>                                                           | <u>S</u> earch                                                                                                    | ·    | 🚯 <u>R</u> eplace |             | 🛉 Update | Upd.   | ate and close |        | se          | <b>?</b> <u>H</u> elp |           |
| Index                                                              | CLASS                                                                                                    | SU   | BJECT (FUI        | LL NAME TE. | ACHER R  | оом (р | IAY F         | POS (E | Basic class | ACT.NAME              | REF-CLASS |
| 00100                                                              | 8A                                                                                                    | MU   | S 8A              | MUS BR      | E M      | USR T  | HU 1          | 8      | 3A          | MUS                   | 8A        |
| 00101                                                              | 8B                                                                                                    | MU   | S 8B              | MUS BR      | E M      | USR V  | /ED 4         | 1 8    | 3B          | MUS                   | 8B        |
| 00102                                                              | 8C                                                                                                    | MU   | S 8C              | MUS BR      | E M      | USR M  | ion e         | 6 8    | 3C          | MUS                   | 8C        |
| 00289                                                              | 9A                                                                                                    | MU   | S 9A              | MUS BR      | E M      | USR T  | UE E          | 6 9    | 1A          | MUS                   | 9A        |
| 00290                                                              | 9B                                                                                                    | MU   | S 9B              | MUS BR      | E M      | USR V  | /ED E         | 6 9    | )B          | MUS                   | 9B        |
| 00291                                                              | 9C                                                                                                    | MU   | S 9C              | MUS BR      | E M      | USR T  | UE 3          | 3 9    | 9C          | MUS                   | 9C        |
| 00445                                                              | 10A                                                                                                    | MU   | S 104             | A MUS 🛛 🛛 🗛 | E M      | USR F  | RI 3          | 3 1    | 0A          | MUS                   | 10A       |
| 00447                                                              | 10B                                                                                                    | MU   | S 10E             | 3 MUS BR    | E M      | USR F  | RI 4          | 1      | OB          | MUS                   | 10B       |
| 00449                                                              | 10C                                                                                                    | MU   | S 100             | CMUS BR     | E M      | USR T  | HU 2          | 2 1    | 0C          | MUS                   | 10C       |

In this case you enter the teacher and room which shall be placed and placing in second line the substitutes. Click Replace and you end up with:

| TP FULL                                                          | 🔢 FULL TEXT - Search - Search and Replace                                        |         |                   |             |          |      |                |     |             |                       |           |
|------------------------------------------------------------------|----------------------------------------------------------------------------------|---------|-------------------|-------------|----------|------|----------------|-----|-------------|-----------------------|-----------|
|                                                                  | CLASS                                                                            | s (su   | BJECT             | FULL NAME   | TEACHER  | ROOM | DAY            | POS | Basic class | ACT.NAME              | REF-CLASS |
| Search fo                                                        | or                                                                               |         |                   |             | BRE      | MUSR |                |     |             |                       |           |
| Replace v                                                        | with                                                                             |         |                   |             | ØVR      | KANT |                |     |             |                       |           |
| <ul> <li>✓ Searce</li> <li>✓ Case</li> <li>✓ Displate</li> </ul> | ✓ Search for all cell content         ✓ Case sensitive         ✓ Display changes |         |                   |             |          |      |                |     |             |                       |           |
| _ Q.                                                             | <u>S</u> earch                                                                   | 0       | <u>R</u> eplace . |             | 🛉 Update | 🗸 🔨  | date and close |     | ose         | <b>?</b> <u>H</u> elp |           |
| Index 0                                                          | CLASS                                                                            | SUBJECT | T (FULI           | L NAME   TE | ACHER    | ROOM | DAY            | POS | Basic class | ACT.NAME              | REF-CLASS |
| 00100                                                            | 84                                                                               | MUS     | 8A M              | 1US ØV      | /R       | KANT | THU            | 1   | 8A          | MUS                   | 8A        |
| 00101 8                                                          | 8B                                                                               | MUS     | 8B M              | IUS Ø۱      | /R       | KANT | WED            | 4   | 8B          | MUS                   | 8B        |
| 00102 8                                                          | 8C                                                                               | MUS     | 8C M              | IUS Ø۱      | /R       | KANT | MON            | 6   | 8C          | MUS                   | 8C        |
| 00289                                                            | 94                                                                               | MUS     | 9A M              | 1US ØV      | /R       | KANT | TUE            | 6   | 94          | MUS                   | 9A        |
| 00290                                                            | 9B                                                                               | MUS     | 98 M              | 1US ØV      | /R       | KANT | WED            | 6   | 9B          | MUS                   | 9B        |
| 00291                                                            | 90                                                                               | MUS     | 9C M              | 1US ØV      | /R       | KANT | TUE            | 3   | 90          | MUS                   | 9C        |
| 00445                                                            | 10A                                                                              | MUS     | 10A               | MUS ØV      | /R       | KANT | FRI            | 3   | 10A         | MUS                   | 10A       |
| 00447                                                            | 10B                                                                              | MUS     | 10B               | MUS ØV      | /R       | KANT | FRI            | 4   | 10B         | MUS                   | 10B       |
| 00449                                                            | 10C                                                                              | MUS     | 10C               | MUS Ø\      | /R       | KANT | THU            | 2   | 10C         | MUS                   | 10C       |

This is as wanted. Click: Update and close and you end up with:

Harald Michalsen

Page 56 of 117

| TP 1- Tplan - SAI              | UDA UNGDOMSSK                     | (OLE [914] [Re              | gistered version     | ŋ 🗖 🗖               | x            |  |  |
|--------------------------------|-----------------------------------|-----------------------------|----------------------|---------------------|--------------|--|--|
| <u>F</u> iles <u>E</u> dit For | rm <u>a</u> ts F <u>u</u> nctions | C <u>o</u> ntrol <u>R</u> u | n <u>M</u> aintenanc | e Fulltext <u>I</u> | <u>H</u> elp |  |  |
|                                |                                   |                             |                      |                     |              |  |  |
| School Teacher                 | s Teacher pools                   | Classes Room:               | s Subjects Blo       | cks Periods S       | iter 💶 🕨     |  |  |
| Full text - Table              | ØVR                               | RØD                         | AUS                  | BIR                 | BRE          |  |  |
| MON 1                          |                                   |                             | 8B SAF 16            | 10C X NO 09         |              |  |  |
| MON 2                          |                                   | 9B EN 01                    | 88 × EN 16           | 10C X NO 07         |              |  |  |
| MON 3                          |                                   |                             | 88 × EN 16           |                     |              |  |  |
| MON 4                          |                                   |                             |                      |                     |              |  |  |
| MON 5                          |                                   |                             | 10A # TV6 17         | 9B   SAF 24         |              |  |  |
| MON 6                          | 8C MUS KANT                       |                             | 10A # TV6 17         | 98 KRL 24           |              |  |  |
| TUE 1                          |                                   | 10B × EN 08                 | 10C EN 09            | 9B SAF 24           |              |  |  |
| TUE 2                          |                                   | 108 × EN 08                 |                      | 10C X NO 09         |              |  |  |
| TUE 3                          | 9C MUS KANT                       |                             |                      | 10B SAF 08          |              |  |  |
| TUE 4                          |                                   |                             | 8B SAF 16            | 10C SAF 09          |              |  |  |
| TUE 5                          |                                   |                             | 88 KRL 16            | 10C X NO 07         |              |  |  |
| TUE 6                          | 9A MUS KANT                       |                             | 10A # TV6 17         | 8A NOST 11          |              |  |  |
| WED 1                          |                                   |                             | 10A X EN 17          | 9B SAF 24           |              |  |  |
| WED 2                          |                                   | 9B EN 04                    | 10A X EN 17          | 10C NO 09           |              |  |  |
| WED 3                          |                                   |                             |                      |                     |              |  |  |
| WED 4                          | 88 MUS KANT                       |                             |                      |                     |              |  |  |
| WED 5                          |                                   |                             | 8B SAF 16            | 10C SAF 09          |              |  |  |
| WED 6                          | 9B MUS KANT                       |                             | 8B EN 16             |                     |              |  |  |
| THU 1                          | 8A MUS KANT                       | B×                          | 8B EN 16             |                     |              |  |  |
| THU 2                          | 10C MUS KANT                      | B*                          | 8B SAF 16            | 10B SAF 08          |              |  |  |
| THU 3                          |                                   | B*                          |                      | 10C NO 09           |              |  |  |
| THU 4                          |                                   | 10B EN 01                   | 10A EN 17            | 10C SAF 09          |              |  |  |
| THU 5                          |                                   |                             | 88 KRL 16            | 10C KRL 09          |              |  |  |
| THU 6                          |                                   |                             | 10C/EN/09            | 8A NOST 11          |              |  |  |
| FRI 1                          |                                   | 10B EN 08                   |                      |                     |              |  |  |
| FRI 2                          |                                   | 98 × EN 04                  |                      | 8A_N0 <u>ST 11</u>  |              |  |  |
| FRI 3                          | 10A MUS KANT                      | 98 × EN 04                  |                      | 10B SAF 08          |              |  |  |
| FRI 4                          | 10B MUS KANT                      |                             | 10A EN 17            | 10C NO 09           |              |  |  |
| FRI 5                          |                                   |                             | 10C X EN 09          |                     |              |  |  |
| FRI 6                          |                                   |                             | 10C X EN 09          |                     |              |  |  |
|                                |                                   |                             |                      |                     |              |  |  |
| Full text - Table (            | CTRL + F5)                        |                             |                      |                     |              |  |  |

Timetable has been adjusted completely in one simple step. I could easily complicate the above example, but hopefully I got the general idea presented.

The next 2 paragraphs are a direct copy of current user manual since no modifications have been done here (but very definitely look on the last paragraph.)

Harald Michalsen

#### 6.2.8 THE CELL CONTENT IN KOMPRGRID AND SKEMAGRID.

| The Cell content in Compressed table / Full tex                                                                                                    | kt table 📃 🗖 🗙                                                                 |  |  |  |  |  |  |
|----------------------------------------------------------------------------------------------------|--------------------------------------------------------------------------------|--|--|--|--|--|--|
| 1 Screen - Compr 2 Screen - Full text 3 Printer - Compr 4 Printer - Full text                                                                                                    |                                                                                |  |  |  |  |  |  |
| <ul> <li>Classes - Show basic class</li> <li>✓ Classes - Show special (preass:: #, border:  set</li> <li>✓ Classes - Show activity</li> <li>Classes - Show full name</li> <li>Classes - Show teacher</li> <li>Classes - Show teacher</li> <li>Classes - Show basic class</li> <li>✓ Teachers - Show basic class</li> <li>✓ Teachers - Show special (preass:: #, border:  set</li> <li>✓ Teachers - Show activity</li> <li>Teachers - Show activity</li> <li>Teachers - Show reference class</li> <li>Teachers - Show basic class</li> <li>✓ Teachers - Show reference class</li> <li>Teachers - Show basic class</li> <li>✓ Teachers - Show reference class</li> <li>✓ Teachers - Show basic class</li> <li>✓ Room - Show basic class</li> <li>✓ Room - Show basic class</li> <li>✓ Room - Show basic class</li> <li>✓ Room - Show basic class</li> <li>✓ Room - Show basic class</li> <li>✓ Room - Show basic class</li> <li>✓ Room - Show basic class</li> <li>✓ Room - Show basic class</li> </ul> | quence: §, same day: ¤)<br>sequence: §, same day: ¤)<br>uence: §, same day: ¤) |  |  |  |  |  |  |
| ➡ Load                                                                                                    | E⊨ Same as screen                                                              |  |  |  |  |  |  |
| 🗸 OK 🛛 🗶 Cancel                                                                                                    | <mark>?</mark> <u>H</u> elp                                                    |  |  |  |  |  |  |

You select this by choosing: Functions > Settings > Compr (or Timetable) > Content of cell in Compr (or Full text). The following dialogue is shown:

For each resource (class/teacher/room) we may require 6 types of information. We show this completely for classes and mention what is different for teachers and rooms

#### Classes

Show basic class: The basic class is the first class in the activity.

Show special: Shows the special symbols mentioned in previous paragraph. We might gradually introduce new special symbols.

Show activity: Name of activity (you will normally want this)

Show full name: Shows full name for corresponding subject. Normally you don't want this in compressed table, but you may want full name in full text tables.

Show teacher: Shows teacher initial. In KomprGrid not all teacher/room groups are shown but you get a complete survey in SkemaGrid. (Full text)

Show room: Shows corresponding room for teacher.

Teachers

5 parameters the same as for classes (teacher is lacking). In addition we get a new parameter:

Show reference class: **Basic class is the first class in an activity. Reference class is the class column under which this particular teacher is placed in full text tables.** (We might possibly want to modify this in the final stages)

#### Rooms

5 parameters are the same as for classes but reference class is shown instead of room.

**Exactly the same information might be shown for full text tables** *and make a note of you have a different cell content definition for the printing of tables and what is shown on the screen.* When **finally printing your tables check also the various facilities mentioned in the File- menu** 

#### Harald Michalsen

In the above figure I have indicated my own preference when working with compressed tables; in fact I might even remove some of the shown checkmarks to compress the survey.

6.2.9 Special activities and Rotation or Change of Days

| Register for Special activities |         |          |     |      |     |      |  |  |  |
|---------------------------------|---------|----------|-----|------|-----|------|--|--|--|
|                                 | Class/  | Act.Name | OUT | OF : | IN  | TO : |  |  |  |
|                                 | Teacher |          | DAY | POS. | DAY | POS. |  |  |  |
| 00001                           | XXX     | CONF2    | MO  | 1    | TU  | 5    |  |  |  |
| 00002                           |         |          |     | 2    |     | 6    |  |  |  |
| 00003                           | XXX -   | DOT a    | TH  | 4    |     |      |  |  |  |
| 00004                           |         |          |     | 5    |     |      |  |  |  |
| 00005                           |         |          |     | 6    |     |      |  |  |  |
|                                 |         | 1        |     |      |     |      |  |  |  |

This is an alternative way for making movements/interchanges in compressed tables.

We do as much as possible in compressed tables, but this register must be used in case the activity is not included in a class column in compressed tables.

These cases are:

- 1. Conference activities (XXX)
- 2. Free time for teachers included in timetable. (As example half-day free for teachers),
- 3. LUNCH for teachers.

The procedure for using the above register (Special activities) and also the register in next paragraph (Deletion of many activities) MUST be as follows:

Enter the adjustments you require in these registers.

- 1. Run a new Transfer program (to let Hmtp get hold of these adjustments).
- 2. Rerun Analysis program and build of course on current timetable.
- 3. Such adjustments will frequently have consequences for the room allocation which should be rerun. (use Run option: New room allocation for that)
- 4. Check that your compressed table is adjusted as required. If there are errors, return to point 1-3 and correct.
- 5. When adjustments are as required, BLANK what you have entered in Special activities and Deletion of many activities. Finish the process with a final Transfer run to let Hmtp also have these registers blanked, and you may then continue with normal adjustments.

Definition of register:

1. Class/Teacher

Usually the basic class for the activity which shall be placed or deleted. The most frequent class symbol here will be XXX (conference class).

A teacher initial here signifies we are adjusting LUNCH for a teacher.

If BLANK field, we use class symbol from previous line.

2. Act.Name

Activity name for the activity to be placed or deleted. If BLANK field, we use name from previous line.

3. OUT OF: DAY POS

Day and position where the activity shall be deleted. We use these day symbols: MO, TU, WE, TH and FR. If day symbol is lacking and position is filled in, we use day symbol from previous line. **At least** one of the two position field must be filled in, to make this line effective.

4. IN TO: DAY POS

Day and position where the activity shall be placed, and the rules are as above. You may perform deletion and placement in the same line.

In the above figure we have done the following:

Harald Michalsen

Page 59 of 117

- 1. Conference period, CONF2, is moved from MON 1-2 to TUE 5-6.
- 2. Half day free for teacher DOT is deleted from THU 4-6

#### 6.2.9.1 Interchange days, rotate the periods on a day

It is not unusual that we detect possibilities for improving some desirable requirements by interchanging two days completely or by rotating the periods on a day. (For instance in such a way that "difficult" subjects get better teaching time or to improve some teacher tables.) It is very difficult to do such adjustments the traditional way, and we use two conventions to achieve this

**\*UKE** If this name is entered in the field Act.Name it signifies that the next 5 (10) lines make up a unit, and defines the new order of the days.

**\*ROTER** If this name is entered in the field Act.Name and you enter a day symbol in the OUT-field, the next lines define the new order of the periods on that day.

| Register | Register for Special activities |          |     |      |     |      |  |  |  |
|----------|---------------------------------|----------|-----|------|-----|------|--|--|--|
|          | Class/                          | Act.Name | OUT | OF : | IN  | TO : |  |  |  |
|          | Teacher                         |          | DAY | POS. | DAY | POS. |  |  |  |
| 00001    |                                 | *UKE     | МО  |      |     |      |  |  |  |
| 00002    |                                 |          | WE  |      |     |      |  |  |  |
| 00003    |                                 |          | TU  |      |     |      |  |  |  |
| 00004    |                                 |          | TH  |      |     |      |  |  |  |
| 00005    |                                 |          | FR  |      |     |      |  |  |  |
| 00006    |                                 |          |     |      |     |      |  |  |  |
| 00007    |                                 | *ROTER   | FR  | 6    |     |      |  |  |  |
| 00008    |                                 |          |     | 5    |     |      |  |  |  |
| 00009    |                                 |          |     | 4    |     |      |  |  |  |
| 00010    |                                 |          |     | 3    |     |      |  |  |  |
| 00011    |                                 |          |     | 2    |     |      |  |  |  |
| 00012    |                                 |          |     | 1    |     |      |  |  |  |

This figure shows an example:

In the figure we have stated that we shall interchange Tuesday and Wednesday. We have rotated the periods on Friday completely making the last period the first etc. When finished data entry here, we rerun Transfer program and continue with an Analysis and build on current timetable. Check result and blank this register and rerun Transfer program. Follow exact same procedure as explained above.

#### 6.2.10 DELETION OF MANY ACTIVITIES

| Register for Deletion of many activities |     |       |      |      |      |      |    |  |  |
|------------------------------------------|-----|-------|------|------|------|------|----|--|--|
|                                          | ACT | PERI- | CLA. | NAME | TEA- | ROOM | Γ  |  |  |
|                                          | REF | OD    | /YR. |      | CHER |      | (  |  |  |
| 00001                                    |     |       |      | *SOC |      |      |    |  |  |
| 00002                                    |     |       |      | *SCI |      |      |    |  |  |
| 00003                                    |     |       | 7A   |      |      |      | Γ  |  |  |
| 00004                                    | PRE |       |      |      | AKS  |      |    |  |  |
| 00005                                    |     |       |      |      |      |      |    |  |  |
|                                          |     |       |      |      | 1    |      | Γ. |  |  |

We access this register through tab sheet: Various. The menu selection transfer to this register:

This register if defined exactly the same way as register for Activity References. The function of the register is:

In the register we define in the usual way an activity set but we disregard activities being preassigned in positional directives. This complete activity set is removed from current timetable if we run:

#### **Transfer + Analysis + Build on partial table**

It is usually an advantage that such a removal does take effect for presassignment, but occasionally we will also remove these. This is achieved by entering the reserved identifier PRE in the ACT.-REF field.

Harald Michalsen

In the figure above we have required to remove all teaching in social studies and science. We have also removed all activities for class 7A and teacher AKS and for the latter we also remove possible preassignments. It is obvious that this deletion technique is very simple and efficient when we want to remove larger parts. In the file Lian.nnn we are informed about what we have deleted; for instance like this:

\*\*\*\* WARNINGS \*\*\*\* ACTIVITIES BEING REMOVED BY DEL-COMMAND: 8A TV 1 9A TV 1 9A TV 1 10A TV 1 10A TV 1 PREASSIGNEMENTS BEING REMOVED : 10A TV 1 10A TV 1

A frequent situation is that some year levels have same timetable for a whole year while other year level changes tables on a half year basis. Assume the latter being the case for year level 1g. The following figure show three alternative ways of deleting activities in year level 1g:

| Registe | Register for Deletion of many activities |       |      |      |      |      |                                     |  |  |  |
|---------|------------------------------------------|-------|------|------|------|------|-------------------------------------|--|--|--|
|         | ACT                                      | PERI- | CLA. | NAME | TEA- | ROOM |                                     |  |  |  |
|         | REF                                      | OD    | /YR. |      | CHER |      | Comments                            |  |  |  |
| 00001   |                                          |       | 1g   |      |      |      | year level 1g deleted from table    |  |  |  |
| 00002   |                                          |       |      |      |      |      |                                     |  |  |  |
| 00003   |                                          |       | 1g   | *NSP |      |      | year level 1g pure class activities |  |  |  |
| 00004   |                                          |       |      |      |      |      | deleted from table                  |  |  |  |
| 00005   |                                          |       |      |      |      |      |                                     |  |  |  |
| 00006   |                                          |       | 1g   | *NGP |      |      | year level 1g pure class activities |  |  |  |
| 00007   |                                          |       |      |      |      |      | and small parallels deleted         |  |  |  |
| 00008   |                                          |       |      |      |      |      | from table                          |  |  |  |
| 00009   |                                          |       |      |      |      |      |                                     |  |  |  |

We refer to the Definition fields in Positional directives for definition of the reserved identifiers \*NSP and \*NGP

This is a very efficient way of deleting a year level or parts of a year level. In particular if you in the continued runs for creating new tables for 1g use the run option: Absolute room allocation, the other year levels will keep their former tables 100% intact.

Other cases for using such deletion technique is for timetabling project weeks for various classes, or if certain teacher teams are creating their own timetables more or less independent of the rest of the school.

Running in interactive mode, we will need the use of this register more frequently: During this process we might need to change teachers. You are not much helped only by doing the change in subject register since the original teacher is still in the current timetable which overrules subject register. If you remove the activity with teacher change in the register above, then this activity is removed from current timetable and your changes in subject register will take effect.

Finally, when working with this register follow the same procedure as explained in previous paragraph.

Harald Michalsen

6.2.11 Use of the Kickout list in other contexts. (Manual assignments)

The heading of the Kickout list look like this:

99 % of the time you will need to display only the Kickout List. Normally you then select an activity in this list and perform a P4- operation as explained. If you click Select pos and do that, the next button will then show the P1symbol and you might use this dialog for P1. (My strong preference is to use directly a lateral drag/drop for P1). Alternatively you might want to modify the content of a Kickout by using the F2- button above. The S – button will be explained shortly.

The check mark: Display not yet allocated activities allow you to inspect all activities remaining to be allocated.

| 🌇 1- Tplan - SAUDA UNGDOMSSK 🛄 💷 💻 💴                |  |  |  |  |  |  |  |
|-----------------------------------------------------|--|--|--|--|--|--|--|
| <u>Files Edit Formats Functions Control Run</u>     |  |  |  |  |  |  |  |
| <u>Maintenance</u> Com <u>p</u> ressed <u>H</u> elp |  |  |  |  |  |  |  |
|                                                     |  |  |  |  |  |  |  |
| Teachers Teacher pools Classes Rooms Subjects       |  |  |  |  |  |  |  |
| Display kicked out activities                       |  |  |  |  |  |  |  |
| 🗹 Display not laid activities                       |  |  |  |  |  |  |  |
| 🕆 🗔 Display erased activities 🛛 🗙 🗙 📗               |  |  |  |  |  |  |  |
| 🗍 🔲 Display parked activities 🛛 🕒 🖻                 |  |  |  |  |  |  |  |
| ] Display selected activities 🛛 🔂 🔂 🔂               |  |  |  |  |  |  |  |
| Select pos 🔻 📃 🖪 F2 S                               |  |  |  |  |  |  |  |
|                                                     |  |  |  |  |  |  |  |

It could happen that you in the odd case needed to assign some of these activities manually. This is somewhat inconvenient since this list is usually very large. I must confess that I have not found the check mark: Display erased activities meaningful (It might get a meaning later) The check mark: Display parked activities is intended to cover the case where you only are working with a partial timetable; say you are working only with the upper forms of a table and disregard lower forms for the moment. By checking Parked activities you then also get access to lower forms and if needed you may manually assign some of these activities.

The really exiting check mark is the last: Display selected activities combined with the use of the S- button. By clicking that you get this dialog:

| Select    | special   | acti   | vities |            |            |            |      | Contraction and an |                  | ×              |
|-----------|-----------|--------|--------|------------|------------|------------|------|--------------------|------------------|----------------|
| 🔽 Ca      | se sensit | tive   |        |            |            |            |      | 🗙 Erase            |                  |                |
| Basic     | class     |        |        | Activity n | ame        | Fag<br>KUH |      | Lærer              | Lokale           | Holdbetegnelse |
| KLA       | AKT       | :      | FAG    | LÆR        | LOKALE     | "HOLDBETE  | GN." | Specially sel      | ected activities |                |
| 8A        | KUH       | :      | KUH    | LAN        | TEGN       | "8A KUH"   |      |                    |                  |                |
| 8A        | KUH       |        | KUH    | LAN        | TEGN       | "8A KUH"   |      |                    |                  |                |
| BA.       | KUH       |        | KUH    | TEI        | VERK       | "8A KUH"   |      |                    |                  |                |
| BA.       | KUH       |        | KUH    | TEI        | VERK       | "8A KUH"   |      |                    |                  |                |
| BB        | KUH       |        | KUH    | LAN        | TEGN       | "8B KUH"   |      |                    |                  |                |
| BB        | KUH       |        | KUH    | LAN        | TEGN       | "8B KUH"   | =    | -                  |                  |                |
| BB        | KUH       |        | KUH    | TEI        | VERK       | "8B KUH"   |      |                    |                  |                |
| 8B        | KUH       |        | KUH    | TEI        | VERK       | "8B KUH"   |      |                    |                  |                |
| 8C        | ROH       |        | KOH    | LAN        | TEGN       | "8C KUH"   |      |                    |                  |                |
| 8C        | KUH       |        | KOH    | LAN        | TEGN       | "8C KUH"   |      |                    |                  |                |
| 8C        | KUH       |        | KOH    | TEL        | VERK       | "8C KUH"   |      |                    |                  |                |
| BC.       | KOH       |        | KOH    | TEI        | VERK       | "8C KUH"   |      |                    |                  |                |
| 9A        | KOH       |        | KOH    | LAN        | TEGN       | "9A KUH"   |      |                    |                  |                |
| 9A<br>0 A | KUH       |        | KUH    |            | TEGN       | "9A KUH"   |      |                    |                  |                |
| 9A<br>0 A | KUH       |        | KUH    | TEL        | VERK       | "9A KUH"   |      |                    |                  |                |
| 9A<br>OP  | RUH       |        | ROH    | TEL        | TERK       | "9A KUH"   | -    |                    |                  |                |
| эБ        | KUI       |        | KUH    | LAN        | TEGN       | 9D KUN"    | Ţ    |                    |                  |                |
|           | 🖌 Ma      | rk all |        |            | <b>√</b> 0 | ĸ          |      | 🗶 Escape           |                  | 🖌 Mark all     |

In the first line I can define the set of activities I am interested in. Next I check the button Mark all down left, and that lit an arrow pointing to the right. Click on that and the activities to the left are moved to the right like this:

Harald Michalsen

Page 62 of 117

| Select special activities      |                                                                                                    |                                                                                                    | ×                                                                                                    |
|--------------------------------|----------------------------------------------------------------------------------------------------|----------------------------------------------------------------------------------------------------|----------------------------------------------------------------------------------------------------|
| ✓ Case sensitive               | Erase                                                                                                    |                                                                                                    |                                                                                                    |
| Basic class Activity name Fag  | Lærer                                                                                                    | Lokale                                                                                                    | Holdbetegnelse                                                                                                    |
| KLA AKT : FAG LÆR LOKALE "HOLD | BETEGN." Specia                                                                                          | Ily selected activities                                                                                                    |                                                                                                    |
|                                | 9C<br>9C<br>9C<br>9C<br>9C<br>9B<br>9B<br>9B<br>9B<br>9B<br>9A<br>9A<br>9A<br>9A<br>9A<br>8C<br>8C<br>8C | KUH         :         KUH         LIE           KUH         :         KUH         LIE           KUH         :         KUH         LIE           KUH         :         KUH         TEI           KUH         :         KUH         TEI           KUH         :         KUH         LAN           KUH         :         KUH         LAN           KUH         :         KUH         TEI           KUH         :         KUH         TEI           KUH         :         KUH         LAN           KUH         :         KUH         TEI           KUH         :         KUH         TEI           KUH         :         KUH         LAN           KUH         :         KUH         TEI           KUH         :         KUH         TEI           KUH         :         KUH         TEI           KUH         :         KUH         TEI           KUH         :         KUH         TEI           KUH         :         KUH         TEI           KUH         :         KUH         TEI      KUH | "9C KUH"<br>"9C KUH"<br>VERK "9C KUH"<br>TEGN "9C KUH"<br>TEGN "9C KUH"<br>VERK "9B KUH"<br>VERK "9B KUH"<br>VERK "9B KUH"<br>VERK "9A KUH"<br>VERK "9A KUH"<br>VERK "9A KUH"<br>VERK "8C KUH"<br>VERK "8C KUH" |
| Mark all                       | K Escape                                                                                                 | <u>H</u> elp                                                                                                    | ✓ Mark all                                                                                                    |

I am ready to make a different selection in the first line and get that to the left in the above figure, mark that and move these new activities to the right etc. (in case I make unfortunate selections I can mark parts of the right side and move that back to the left). By then checking on the last check marker I might end up with something like this:

| TP 1- Tplan                | 🌇 1- Tplan - SAUDA UNGDOMSSKOLE [914] [Registered version] |                    |                                                         |                     |                     |                                           |  |  |  |  |
|----------------------------|------------------------------------------------------------|--------------------|---------------------------------------------------------|---------------------|---------------------|-------------------------------------------|--|--|--|--|
| <u>F</u> iles <u>E</u> dit | Form <u>a</u> ts                                           | F <u>u</u> nctions | Control Run                                             | <u>M</u> aintenance | Com <u>p</u> ressed | d <u>H</u> elp                            |  |  |  |  |
|                            | ) 🕞 🗛 (                                                    |                    |                                                         |                     |                     |                                           |  |  |  |  |
| Seheel Te                  |                                                            | ahar paola L Cl    | teoring Compressed Selection Full Tout, Tobles, Listing |                     |                     |                                           |  |  |  |  |
|                            |                                                            | le ese             |                                                         |                     |                     |                                           |  |  |  |  |
| Selection                  | 8A                                                         | LAN                | IEI                                                     | VERK                | TEGN                | – 🔲 Display kicked out activities 🛛 🗳 🖾 🖄 |  |  |  |  |
| MON 1                      |                                                            |                    |                                                         |                     |                     | – 🔲 Display not laid activities 🛛 🤗 ???   |  |  |  |  |
| MON 2                      |                                                            | B*                 | 10A # SKEV                                              | # SKEV TEL          | # SKEV HØY          | 🗖 🔲 Display erased activities 🛛 🛛 🗙 🗙 🗙   |  |  |  |  |
| MON 4                      |                                                            | B*                 | 104 # SKEV                                              | # SKEV TEI          | # SKEV HØY          | 📃 Display parked activities 🛛 🔹 🗩 🗩 🗩     |  |  |  |  |
| MON 5                      |                                                            | Б×                 | 10A # TV 1                                              | #TV 1 TEI           | #TV 1HØY            | 🔽 Display selected activities 🛛 🔊 🔊 🔊     |  |  |  |  |
| MON 6                      |                                                            | B*                 | 10A # TV 1                                              | # TV 1 TEI          | #TV 1HØY            |                                           |  |  |  |  |
| TUE 1                      |                                                            |                    |                                                         |                     |                     | Select pos 🔻 🔡 🖪 F2 S                     |  |  |  |  |
| TUE 2                      |                                                            |                    |                                                         |                     |                     |                                           |  |  |  |  |
| TUE 3                      |                                                            |                    |                                                         |                     |                     | ■ ? [172]: 8B KUH                         |  |  |  |  |
| TUE 4                      |                                                            |                    |                                                         |                     |                     | E = ? [ 272 ]: 88 KUH                     |  |  |  |  |
| TUE 5                      |                                                            |                    |                                                         |                     |                     | □ ····································    |  |  |  |  |
| <u>TUE 6</u>               |                                                            |                    | 10A # TV 1                                              | # TV 1 TEI          | #TV 1HØY            | ■ ? [ 2/2 ]: 8C KUH                       |  |  |  |  |
| <u>WED 1</u>               |                                                            |                    |                                                         |                     |                     |                                           |  |  |  |  |
| <u>WED 2</u>               |                                                            |                    |                                                         |                     |                     | □                                         |  |  |  |  |
| WED 3                      |                                                            |                    |                                                         |                     |                     | 1 2/2 J: 9A KUH                           |  |  |  |  |
| WED 4                      |                                                            |                    |                                                         |                     |                     |                                           |  |  |  |  |
| WED 5                      |                                                            |                    |                                                         |                     |                     | _ <b>□</b> ? [ 2/2 ]: 98 KUH              |  |  |  |  |
| WED 6                      |                                                            |                    |                                                         |                     |                     |                                           |  |  |  |  |
|                            |                                                            |                    |                                                         |                     |                     |                                           |  |  |  |  |
|                            |                                                            | 0A # CKEV          |                                                         | # CKEVLAN           |                     |                                           |  |  |  |  |
|                            |                                                            | 9A # SKEV          |                                                         | # SKEV LAN          |                     |                                           |  |  |  |  |
|                            |                                                            | 96 # TV 1          |                                                         | # TV 1 WEL          | # TV 11AN           |                                           |  |  |  |  |
| THU 6                      |                                                            | 9A # TV 1          |                                                         | # TV 1 WEI          | #TV 1LAN            |                                           |  |  |  |  |
| FBL1                       |                                                            | 94 # TV 1          |                                                         | #TV_1WEL            | #TV 1LAN            |                                           |  |  |  |  |
| FBI 2                      | 84 TV 1                                                    |                    |                                                         | TV 1 HØY            | TV 1 BBY            |                                           |  |  |  |  |
| FRI 3                      | 8A KUH                                                     | 8A KUH             | 8A KUH                                                  | KUH TEI             | KUH LAN             |                                           |  |  |  |  |
| FRI 4                      | 8A KUH                                                     | 8A KUH             | 8A KUH                                                  | KUH TEI             | KUH LAN             |                                           |  |  |  |  |
| FRI 5                      |                                                            |                    |                                                         |                     |                     |                                           |  |  |  |  |
| FRI 6                      |                                                            |                    |                                                         |                     |                     |                                           |  |  |  |  |
| •                          |                                                            |                    |                                                         |                     | Þ                   |                                           |  |  |  |  |
| SELECT 8                   | A LAN TEGN                                                 | KUH CA             | T: 3                                                    |                     |                     |                                           |  |  |  |  |

That figure is the point of this exercise: In the current case I have selected all activities using the Craft rooms: VERK and TEGN. I am now in a position to "hand knit" those two rooms in whatever way I want. THE OUTLINED PROCESS MAKES WHAT WE EARLIER CALLED "OLD COMPRESSED TABLE" WHERE YOU COUL MANUALLY ENTER NEW ASSIGNMENTS AND BLOCKINGS, COMPLETELY REDUNDANT SINCE IT NOW CAN BE EASILY DONE BY A SET OF P1- OPERATIONS. To complete the picture you may notice there is some manually created blockings (B\*) in the above figure. This is performed by right clicking on some cell and either use Shift + F2 (= B\*) or Shift+ F7 (=b\*) or you may use these function keys directly on this cell. In short we lack nothing which "Old Compressed" could do.

For the past 10 years I have been the warmest defender of techniques like "Old Compressed" since I preferred simple and fast adjustment processes and not all the slowness from so called Windows operations in earlier versions of Tplan. I now wave a light-hearted good bye to my dear old friend: "Old Compressed". I find it rather ironical when writing about the techniques in this paragraph: Here I have devoted all my life to find a complex logical solution of a timetable, and the very last thing I end up with is demonstrating a cute way of doing things manually. (Well I see the need for that in some cases.)

I will give some concluding remarks about the work with P4, P1 and P2.

For an operation with P1 and P2 to prove useful, you must nearly always make some compromise. If you only select some apparently available position, you may safely assume that Tplan is perfectly aware of that, and Tplan has its reasons for not using that position. One postpones or shifts the problem to some other activity, perhaps making the problem more complex by choosing such a position. (I do it regardless sometimes). The most common compromises in a conflict situation are:

- 1. Modify the period requirement for a subject (most usual)
- 2. Use undesirable rooms.
- 3. Ignore teacher blockings or other requirements to the timetable.

# Tplan could of course do such things automatically, **however it is completely against my basic philosophy that Tplan shall do compromises on its own.**

I come from a time where the manual adjustments were done with paper, pencil and rubber. It could lead to enormous interchange chains to assign a kickout (I remember cases with 30 -50 steps). These days are now history due to the following:

- The various selections you can do using P4, gives a dramatically improved survey compared with the techniques of yester. The forthcoming adjustment work is much simpler and easier to survey; in particular use KtempGrid rather than KomprGrid if you choose the correct selections.
- The current level of the algorithmic foundation of Tplan has been improved to an extent where it is a question of marginal returns. Nobody is able to make a timetable considerably better than Tplan.
- The typical adjustment work will be frequent use of P1 where the number of steps is very small. P2 will also be used.
- Now if a number of operations with P1 and P2 lead to a gradually increasing chaos, it is high time to forget what you have done till now. Go back to the start and concentrate about:
  - a. Try to make better steering directives. Try a number of complete runs, simply to get a better survey of the complexity in the timetable.
  - b. Inspect carefully the logical analysis. Is the problem stated too ambitiously?

- c. If you don't see a solution through point 1 and 2, you will have to revaluate the basis for your desired school structure.
- Believe me, it goes much easier to forget the chaos you have created and start with blank pages and learn from the experiences you have made.

#### 6.3 Examples of adjusting timetables using drag/drop – techniques

The previous chapter showed the principles for using drag/drop in Tplan. Many examples were rather artificial from a timetabling point of view. Here we will show more realistic examples. This presentation has some practical problems: We need a lot of figures to show everything and the A4-format is too small for complete screen dumps. I limit the no. of figures and work mainly with a selection (KtempGrid) or a part of a selection. I assume most is interested in learning the basics of drag/drop, while none is interested in the complete solution of the examples I am showing. I will do a lot of shortcuts here and there while I shall try to pinpoint what might be general in various operations. I could have wished to use more Danish examples and perhaps even a more varied set of school structures. But I have to adapt to A4 and Danish schools usually have a large time frame or they are just too simple for my examples.

| TP 1- Tpla       | 🔭 1- Tplan - dokka [791] [Registreret version]                                   |                              |                      |                    |                  |          |            |                           |                                    |      |
|------------------|----------------------------------------------------------------------------------|------------------------------|----------------------|--------------------|------------------|----------|------------|---------------------------|------------------------------------|------|
| <u>Filer</u> Ree | digér Forn                                                                       | na <u>t</u> er F <u>u</u> nk | ctioner K <u>o</u> r | ntrol <u>K</u> øre | <u>V</u> edligeh | old Kom  | primeret H | - <u>l</u> jælp           |                                    | Π    |
|                  |                                                                                  |                              |                      |                    |                  |          |            |                           |                                    |      |
| Skole La         | Skole Lærere Lærer gr. Klasser Lokaler Fag. Blokke Positioner Styring Kompr-Plan |                              |                      |                    |                  |          | Skema Tab  | beller Udskrifter Diverse |                                    |      |
| Plan             | 8A                                                                               | 88                           | lar:                 | 9A                 | IaB              | 10A      | 108        | 100                       |                                    |      |
| MAN 1            | MUS                                                                              | SAF                          | SAF                  | § NAKH 1           | ENG              | § PRO 6  | \$ PRO 6   | § PRO 6                   | Vis udsparkede aktiviteter         | 4    |
| MAN 2            | NEM16                                                                            | NEM16                        | NEM16                | § NAKH 2           | KRL              | § PRO 1  | § PRO 1    | § PRO 1                   | 🔲 Vis uplacerede aktiviteter 🛛 📝 🌠 |      |
| MAN 3            | GYM                                                                              | GYM                          | GYM                  | § NAKH 3           | SAF              | § PRO 2  | § PRO 2    | §PRO 2                    | 🔽 Vis slettede aktiviteter 🛛 🗙 🗙 🗙 |      |
| MAN 4            | GYM                                                                              | GYM                          | GYM                  | KBLT               | NOR              | § PRO 3  | § PRO 3    | § PRO 3                   | Vis parkerede aktiviteter          | i II |
| MAN 5            | § NEM1 5                                                                         | § NEM1 5                     | \$ NEM1 5            | NOR                | MAT              | § PRO 4  | § PRO 4    | § PRO 4                   |                                    | . 1  |
| MAN 6            | § NEM1 4                                                                         | § NEM14                      | § NEM1 4             | ENG                | NM1              | § PRO 5  | § PRO 5    | § PRO 5                   |                                    | 1    |
| TIR 1            | § NEM 1                                                                          | § NEM 1                      | \$ NEM 1             | NO                 | NO               | * NEM 1  | × NEM 1    | × NEM 1                   |                                    | - 11 |
| TIR 2            | § NEM 2                                                                          | § NEM 2                      | § NEM 2              | TV                 | TV               | × NEM 2  | × NEM 2    | × NEM 2                   | MAN 01 👻 🖪 🗗 F2 S                  | - 11 |
| TIR 3            | NOR                                                                              | NoM                          | MUS                  | TV                 | TV               | × NEM 3  | × NEM 3    | * NEM 3                   |                                    | _    |
| TIR 4            | NoM                                                                              | MUS                          | NOR                  | § PRO 1            | § PRO 1          | § UTPL 1 | § UTPL 1   | § UTPL 1                  |                                    |      |
| TIR 5            | SAF                                                                              | KLT                          | KRL                  | § PRO 2            | § PRO 2          | § UTPL 1 | § UTPL 1   | § UTPL 1                  |                                    |      |
| TIR 6            | NEM 3                                                                            | NEM 3                        | NEM 3                | § PRO 3            | § PRO 3          | § UTPL 3 | § UTPL 3   | § UTPL 3                  |                                    |      |
| ONS 1            | NEM 6                                                                            | NEM 6                        | NEM 6                | KBL                | NOR              | § NAKH 1 | MUS        | SAF                       |                                    |      |
| ONS 2            | KLT                                                                              | MAT                          | NoM                  | MAT                | НК               | § NAKH 2 | SAF        | NM1                       |                                    |      |
| ONS 3            | KBL                                                                              | NOR                          | MAT                  | ENG                | НК               | § NAKH 3 | KRL        | MUS                       |                                    |      |
| ONS 4            | TV                                                                               | TV                           | TV                   | MUS                | НК               | × NEM 6  | × NEM 6    | × NEM 6                   |                                    |      |
| ONS 5            | § NEM 5                                                                          | § NEM 5                      | § NEM 5              | GYM                | GYM              | × NEM 4  | × NEM 4    | × NEM 4                   |                                    |      |
| ONS 6            | § NEM 4                                                                          | § NEM 4                      | § NEM 4              | GYM                | GYM              | × NEM 5  | × NEM 5    | × NEM 5                   |                                    |      |
| TOR 1            | § PRO 1                                                                          | § PRO 1                      | § PRO 1              | TV1                | TV1              | SAF      | SAF        | § NAKH 1                  |                                    |      |
| TOR 2            | § PRO 2                                                                          | § PRO 2                      | § PRO 2              | NOR                | MAT              | KRL      | NM1        | § NAKH 2                  |                                    |      |
| TOR 3            | §PRO 3                                                                           | § PRO 3                      | §PRO 3               | MAT                | ENG              | NM1      | KLT        | § NAKH 3                  |                                    |      |
| TOR 4            | SPRO 4                                                                           | SPRO 4                       | §PRO 4               | SAF                | § NAKH 3         | TYNO     | TYNO       | TYNO                      |                                    |      |
| TOR 5            | SPRO 5                                                                           | § PRO 5                      | SPRO 5               | NM1                | § NAKH 2         | GYM      | GYM        | GYM                       |                                    |      |
| 10R 6            | S PRO 6                                                                          | S PHU 6                      | S PRU 6              | ENG                | S NAKH 1         | GYM      | GYM        | GYM                       |                                    |      |
| FRE 1            | SAF                                                                              | KRL                          |                      | HK                 | NOR              | SAF      | § NAKH 1   | KRL                       |                                    |      |
| FRE 2            | MAT                                                                              | SAF                          | SAF                  | HK                 | ENG              | KLT      | § NAKH 2   | KLT                       |                                    |      |
| FRE 3            | NEM13                                                                            | NEM13                        | NEM13                | HK                 | MAT              | MUS      | § NAKH 3   | SAF                       |                                    |      |
| FRE 4            | S NEM11                                                                          | S NEMI 1                     | S NEM11              | NUR                | KHLT             | * NEM12  | * NEM12    | * NEM12                   |                                    |      |
| FRE 5            | S NEMI 2                                                                         | SINEMT 2                     | S NEMT 2             | SAF                | SAF              | * NEMT1  | * NEMI 1   | * NEMT1                   |                                    |      |
| FRE 6            |                                                                                  | 11                           | 14                   | IMA I              | MUS              | * NEMT3  | * NEMT 3   | * NEMT 3                  |                                    |      |
| •                |                                                                                  |                              |                      |                    |                  |          |            | F                         |                                    |      |
| MAIN PRO         | OGRAM COM                                                                        | MPLETED                      |                      |                    |                  |          |            |                           |                                    |      |

#### 6.3.1 Example 1

This is small infernal complex school (Look at all large blocks, large sequentials and same day-req.) We have ended up with a single pure class kickout : 8C KLT. Select that act. in kickout list and then click on P4 button just above (Use Category: Pure class). You get this selection:

Harald Michalsen

Page 66 of 117

| 🌇 1- Tplan - dokka [791] [Registreret version]                                                                                                   |                |              |               |                                                 |                              |   |  |  |  |
|----------------------------------------------------------------------------------------------------|----------------|--------------|---------------|-------------------------------------------------|------------------------------|---|--|--|--|
| <u>F</u> iler <u>R</u> edigér Forma <u>t</u> er F <u>u</u> nktioner K <u>o</u> ntrol <u>K</u> øre… <u>V</u> edligehold Komprimeret <u>H</u> jælp |                |              |               |                                                 |                              |   |  |  |  |
|                                                                                                    |                |              |               |                                                 |                              |   |  |  |  |
|                                                                                                    |                |              |               |                                                 |                              |   |  |  |  |
| Skole L                                                                                                    | .ærere Lære    | ergr. Klasse | r Lokaler Fag | sitioner Styring Kompr-Udvalg Skema Tabeller Uc |                              |   |  |  |  |
| Udvalg                                                                                                    | 8C             | EVE          | SG            | SL                                              | Vis udsparkede aktiviteter   |   |  |  |  |
| MAN 1                                                                                                    | SAF            | 8A MUS       | 8C SAF        | 8B SAF                                          |                              | i |  |  |  |
| MAN 2                                                                                                    | NEM16          |              | 8A NEM16      |                                                 |                              |   |  |  |  |
| MAN 3                                                                                                    | GTM            |              |               |                                                 | Vis slettede aktiviteter     | 1 |  |  |  |
| MAN 5                                                                                                    | \$ NEM1 5      |              |               | 8A \$ NEM1.5                                    | Vis parkerede aktiviteter    | 2 |  |  |  |
| MAN 6                                                                                                    | \$ NEM1 4      | в.           |               | 8A § NEM1 4                                     | Vis udvalgte aktiviteter 555 |   |  |  |  |
| TIB 1                                                                                                    | S NEM 1        |              |               | 8A § NEM 1                                      |                              |   |  |  |  |
| TIR 2                                                                                                    | \$ NEM 2       |              |               |                                                 | Vælg pos 🔻 🔜 🖪 F2 S          |   |  |  |  |
| TIR 3                                                                                                    | MUS            | 8C MUS       | 8B NoM        | 8A NOR                                          |                              |   |  |  |  |
| TIB 4                                                                                                    | NOR            | 8B MUS       | 8A NoM        | 8C NOR                                          |                              |   |  |  |  |
| TIR 5                                                                                                    | KRL            |              | 8C KRL        | 8B KLT                                          |                              |   |  |  |  |
| <u>TIR 6</u>                                                                                                    | NEM 3          | в.           | 8A NEM 3      | 8A NEM 3                                        |                              |   |  |  |  |
| ONS 1                                                                                                    | NEM 6          | 10B MUS      | 8A NEM 6      | 8A NEM 6                                        |                              |   |  |  |  |
| ONS 2                                                                                                    | NoM            |              | 8C NoM        |                                                 |                              |   |  |  |  |
| ONS 3                                                                                                    | MAT            | 10C MUS      |               | 8B NOR                                          |                              |   |  |  |  |
| ONS 4                                                                                                    | TV<br>O UTUR F | 9A MUS       | SA TV         |                                                 |                              |   |  |  |  |
| UNS 5                                                                                                    | S NEM 5        | D*           |               | SA S NEM 5                                      |                              |   |  |  |  |
|                                                                                                    | S NEM 4        | D            |               |                                                 |                              |   |  |  |  |
| TOP 2                                                                                                    | S PRU 1        | B<br>D*      | 8A § PHU I    | 8A § PHU 1                                      |                              |   |  |  |  |
| TOB 3                                                                                                    | \$ PBO 3       | B.           | 84 \$ PBO 2   | 84 S PRO 2                                      |                              |   |  |  |  |
| TOB 4                                                                                                    | \$ PBO 4       | B.           | 8A § PRO 4    | 8A \$ PBO 4                                     |                              |   |  |  |  |
| TOR 5                                                                                                    | \$ PRO 5       | в.           | 8A § PRO 5    | 8A § PRO 5                                      |                              |   |  |  |  |
| TOR 6                                                                                                    | \$ PRO 6       | в.           | 8A § PRO 6    | 8A § PRO 6                                      |                              |   |  |  |  |
| FRE 1                                                                                                    |                |              | 8B KRL        |                                                 |                              |   |  |  |  |
| FRE 2                                                                                                    | SAF            |              | 8C SAF        | 8B SAF                                          |                              |   |  |  |  |
| FRE 3                                                                                                    | NEM13          | 10A MUS      | 8A NEM13      | 8A NEM1 3                                       |                              |   |  |  |  |
| FRE 4                                                                                                    | \$ NEM11       |              |               | 8A § NEM11                                      |                              |   |  |  |  |
| FRE 5                                                                                                    | § NEM1 2       |              |               | 8A § NEM1 2                                     |                              |   |  |  |  |
| FRE 6                                                                                                    | TY             | 9B MUS       | 8A TV         |                                                 |                              |   |  |  |  |
| •                                                                                                    |                |              |               | +                                               |                              |   |  |  |  |
| SELECT                                                                                                    | 8C SG 106      | KLT CA       | T: 4          |                                                 |                              |   |  |  |  |

Actual teacher: SG is occupied in FRI 1 where 8C is available. Make the same selection again and use FRI 1 as actual position. You then get:

Harald Michalsen

Page 67 of 117

| TP 1- Tpla                                                                                                    | 🏆 1- Tplan - dokka [791] [Registreret version] |                |                 |              |                                   |                  |  |  |  |  |
|----------------------------------------------------------------------------------------------------|------------------------------------------------|----------------|-----------------|--------------|-----------------------------------|------------------|--|--|--|--|
| <u>F</u> iler <u>R</u> edigér Forma <u>t</u> er F <u>u</u> nktioner K <u>o</u> ntrol <u>K</u> øre <u>V</u> edligehold Kom <u>p</u> rimeret <u>H</u> jælp |                                                |                |                 |              |                                   |                  |  |  |  |  |
|                                                                                                    |                                                |                |                 |              |                                   |                  |  |  |  |  |
|                                                                                                    |                                                |                |                 |              |                                   |                  |  |  |  |  |
| Skole L                                                                                                    | .ærere   Lære                                  | ergr.   Klasse | r   Lokaler   I | Fag   Blokki | e Positioner Styring Kompr-Udvalg | Skema   Tabell 1 |  |  |  |  |
| Udvalg                                                                                                    | 8C                                             | EVE            | SG              | SL           | Vis udsparkede aktiviteter        |                  |  |  |  |  |
| MAN 1                                                                                                    | SAF                                            | 8A MUS         | 8C SAF          | 8B SAF       |                                   | 222              |  |  |  |  |
| MAN 2                                                                                                    | NEM1 6                                         |                | 8A NEM16        |              | Vis uplacerede aktiviteter        |                  |  |  |  |  |
| MAN 3                                                                                                    | GYM                                            |                |                 |              | Vis slettede aktiviteter          |                  |  |  |  |  |
| MAN 5                                                                                                    | \$ NEM15                                       |                |                 | 8A S NEMI 5  | 🔲 Vis parkerede aktiviteter       |                  |  |  |  |  |
| MAN 6                                                                                                    | § NEM1 4                                       | в.             |                 | 8A § NEM1 4  | 🔲 Vis udvalgte aktiviteter        | 555              |  |  |  |  |
| TIB 1                                                                                                    | SINEM 1                                        |                |                 | 8A S NEM 1   |                                   |                  |  |  |  |  |
| TIR 2                                                                                                    | \$ NEM 2                                       |                |                 |              | Vælg pos 🔻 🔚 🖪 F2                 | S                |  |  |  |  |
| TIR 3                                                                                                    | MUS                                            | 8C MUS         | 8B NoM          | 8A NOR       |                                   |                  |  |  |  |  |
| TIR 4                                                                                                    | NOR                                            | 8B MUS         | 8A NoM          | 8C NOR       | ⊟ <b>K) ●</b> [ 1/1 ]: 8C KLT     |                  |  |  |  |  |
| TIR 5                                                                                                    | KRL                                            |                | 8C KRL          | 8B KLT       | 8C KLT SG 106                     |                  |  |  |  |  |
| <u>TIR 6</u>                                                                                                    | NEM 3                                          | в.             | 8A NEM 3        | 8A NEM 3     |                                   |                  |  |  |  |  |
| <u>ONS 1</u>                                                                                                    | NEM 6                                          | 10B MUS        | 8A NEM 6        | 8A NEM 6     |                                   |                  |  |  |  |  |
| ONS 2                                                                                                    | NoM                                            |                | 8C NoM          |              |                                   |                  |  |  |  |  |
| ONS 3                                                                                                    | MAT                                            | 10C MUS        | OA TY           | 8B NOR       |                                   |                  |  |  |  |  |
| ONS 5                                                                                                    | S NEM 5                                        | SA MUS         | 6A 11           | 20 S NEM 5   |                                   |                  |  |  |  |  |
| ONS 6                                                                                                    | S NEM 4                                        | B.             |                 | on siden s   |                                   |                  |  |  |  |  |
| TOB 1                                                                                                    | \$ PBO 1                                       | B"             | 8A \$ PBO 1     | 8A \$ PBO_1  |                                   |                  |  |  |  |  |
| TOR 2                                                                                                    | § PRO 2                                        | B.             | 8A § PRO        | 8A § PRO 2   |                                   |                  |  |  |  |  |
| TOR 3                                                                                                    | §PRO 3                                         | в.             | 8A § PRO        | 8A § PRO 3   |                                   |                  |  |  |  |  |
| TOR 4                                                                                                    | § PRO 4                                        | в.             | 8A § PRO        | 8A § PRO 4   |                                   |                  |  |  |  |  |
| TOR 5                                                                                                    | § PRO 5                                        | в.             | 8A § PRO 3      | 5 8A § PRO 5 |                                   |                  |  |  |  |  |
| TOR 6                                                                                                    | §PRO 6                                         | в.             | 8A § PRO        | 6 8A § PRO 6 |                                   |                  |  |  |  |  |
| FRE 1                                                                                                    |                                                |                | 8B KRL          |              |                                   |                  |  |  |  |  |
| FRE 2                                                                                                    | SAF                                            |                | 8C SAF          | 8B SAF       |                                   |                  |  |  |  |  |
| FRE 3                                                                                                    | NEMI 3                                         | IUA MUS        | 8A NEM13        | 8A NEM13     |                                   |                  |  |  |  |  |
| FRE 5                                                                                                    | S NEMI 1                                       |                |                 | 84 S NEM1 1  |                                   |                  |  |  |  |  |
| FBE 6                                                                                                    | TV                                             | 9B MUS         | SA TV           |              |                                   |                  |  |  |  |  |
|                                                                                                    |                                                | 100            |                 |              |                                   |                  |  |  |  |  |
|                                                                                                    |                                                |                |                 | •            |                                   |                  |  |  |  |  |
| SELECT                                                                                                    | 8C SG 106                                      | KLT CA         | T: 4 FRE 1      |              |                                   | tt.              |  |  |  |  |

From this figure we conclude that FRI 1 may be interchanged with TUE 3 or 4. We are not much helped by that since SG is also booked in TUE 3 and 4. Next attempt is to try to get SG available in FRI 1. Click on 8B KRL in FRI 1 in above figure and use P4 again (**NB this time you use P4-button in Main Bar since you are calling P4 from a Grid).** This time you get:

Harald Michalsen

Page 68 of 117

| TP 1- Tpl                                                                                                    | 🏆 1- Tplan - dokka [791] [Registreret version] |              |               |                                                 |                                       |  |  |  |  |  |
|----------------------------------------------------------------------------------------------------|------------------------------------------------|--------------|---------------|-------------------------------------------------|---------------------------------------|--|--|--|--|--|
| <u>F</u> iler <u>R</u> edigér Forma <u>t</u> er F <u>u</u> nktioner K <u>o</u> ntrol <u>K</u> øre <u>V</u> edligehold Komprimeret <u>H</u> jælp |                                                |              |               |                                                 |                                       |  |  |  |  |  |
|                                                                                                    |                                                |              |               |                                                 |                                       |  |  |  |  |  |
|                                                                                                    |                                                |              |               |                                                 |                                       |  |  |  |  |  |
| Skole L                                                                                                    | Lærere Lære                                    | ergr. Klasse | r Lokaler Fag | sitioner Styring Kompr-Udvalg Skema Tabeller Uc |                                       |  |  |  |  |  |
| Udvalg                                                                                                    | 8B                                             | EVE          | SG            | SL                                              | Vis udsparkede aktiviteter            |  |  |  |  |  |
| MAN 1                                                                                                    | SAF                                            | 8A MUS       | 8C SAF        | 8B SAF                                          | Vie uplacerede aktiviteter            |  |  |  |  |  |
| MAN 2                                                                                                    | NEM1 6                                         |              | 8A NEM16      |                                                 |                                       |  |  |  |  |  |
| MAN 3                                                                                                    | GYM                                            |              |               |                                                 | Vis slettede aktiviteter              |  |  |  |  |  |
| MAN 5                                                                                                    | S NEM15                                        |              |               | 84 8 NEM15                                      | 🔲 Vis parkerede aktiviteter 🛛 😐 🕑 🕑 🕑 |  |  |  |  |  |
| MAN 6                                                                                                    | \$ NEM1 4                                      | в.           |               | 8A § NEM14                                      | 🔲 Vis udvalgte aktiviteter 🛛 🚺 🕤 🕤    |  |  |  |  |  |
| TIB 1                                                                                                    | \$ NEM 1                                       |              |               | 8A § NEM 1                                      |                                       |  |  |  |  |  |
| TIB 2                                                                                                    | \$ NEM 2                                       |              |               |                                                 | Vælg pos 🔻 🔜 🖪 F2 S                   |  |  |  |  |  |
| TIR 3                                                                                                    | NoM                                            | 8C MUS       | 8B NoM        | 8A NOR                                          |                                       |  |  |  |  |  |
| TIR 4                                                                                                    | MUS                                            | 8B MUS       | 8A NoM        | 8C NOR                                          | ⊡ <b>K) ● [ 1/1 ]: 8C KLT</b>         |  |  |  |  |  |
| TIR 5                                                                                                    | KLT                                            |              | 8C KRL        | 8B KLT                                          | 8C KLT SG 106                         |  |  |  |  |  |
| TIR 6                                                                                                    | NEM 3                                          | в.           | 8A NEM 3      | 8A NEM 3                                        |                                       |  |  |  |  |  |
| ONS 1                                                                                                    | NEM 6                                          | 10B MUS      | 8A NEM 6      | 8A NEM 6                                        |                                       |  |  |  |  |  |
| ONS 2                                                                                                    | MAT                                            |              | 8C NoM        |                                                 |                                       |  |  |  |  |  |
| ONS 3                                                                                                    | NOR                                            | 10C MUS      |               | 8B NOR                                          |                                       |  |  |  |  |  |
| ONS 4                                                                                                    | TV                                             | 9A MUS       | 8A TV         |                                                 |                                       |  |  |  |  |  |
| UNS 5                                                                                                    | S NEM 5                                        | D*           |               | 8A § NEM 5                                      |                                       |  |  |  |  |  |
|                                                                                                    | 3 NEM 4                                        | B            |               |                                                 |                                       |  |  |  |  |  |
| TOR 2                                                                                                    | SPRU 1                                         | в<br>Р'      | SASPRU I      |                                                 |                                       |  |  |  |  |  |
| TOB 3                                                                                                    | \$ PBO 3                                       | B.           | 8A § PBO 3    | 8A § PBO 3                                      |                                       |  |  |  |  |  |
| TOR 4                                                                                                    | § PRO 4                                        | в.           | 8A § PRO 4    | 8A § PRO 4                                      |                                       |  |  |  |  |  |
| TOR 5                                                                                                    | § PRO 5                                        | в.           | 8A § PRO 5    | 8A § PRO 5                                      |                                       |  |  |  |  |  |
| TOR 6                                                                                                    | § PRO 6                                        | B.           | 8A § PRO 6    | 8A § PRO 6                                      |                                       |  |  |  |  |  |
| FRE 1                                                                                                    | KBL                                            |              | 8B KRL        |                                                 |                                       |  |  |  |  |  |
| FRE 2                                                                                                    | SAF                                            |              | 8C SAF        | 8B SAF                                          |                                       |  |  |  |  |  |
| FRE 3                                                                                                    | NEM1 3                                         | 10A MUS      | 8A NEM13      | 8A NEM13                                        |                                       |  |  |  |  |  |
| FRE 4                                                                                                    | § NEM1 1                                       |              |               | 8A § NEM1 1                                     |                                       |  |  |  |  |  |
| FRE 5                                                                                                    | § NEM12                                        |              | 0.5 TH        | 8A § NEM1 2                                     |                                       |  |  |  |  |  |
| FRE 6                                                                                                    | 10                                             | SB MUS       | 8A I V        |                                                 |                                       |  |  |  |  |  |
| •                                                                                                    |                                                |              |               | •                                               |                                       |  |  |  |  |  |
| SELECT                                                                                                    | 8B SG 105                                      | KRL CA       | T: 4 FRE 1    |                                                 |                                       |  |  |  |  |  |

The figure above tells that 8B KRL might be interchanged with TUE 3 or WED 3. As luck will have it SG is available in WED 3. **By all means select WED 3!!!** I.e. You drag 8B KRL (for teacher SG in FRI 1) to WED 3 and drop it here. You are told that this is an Ok interchange operation. You accept and end up with:

Harald Michalsen

Page 69 of 117

| 🃭 1- Tplan - dokka [791] [Registreret version]                                                                                                  |                                                                                                    |         |            |            |                                     |  |  |  |  |  |  |  |
|----------------------------------------------------------------------------------------------------|----------------------------------------------------------------------------------------------------|---------|------------|------------|-------------------------------------|--|--|--|--|--|--|--|
| <u>F</u> iler <u>R</u> edigér Forma <u>t</u> er F <u>u</u> nktioner K <u>o</u> ntrol <u>K</u> øre <u>V</u> edligehold Komprimeret <u>H</u> jælp |                                                                                                    |         |            |            |                                     |  |  |  |  |  |  |  |
|                                                                                                    |                                                                                                    |         |            |            |                                     |  |  |  |  |  |  |  |
|                                                                                                    |                                                                                                    |         |            |            |                                     |  |  |  |  |  |  |  |
| Skole L                                                                                                    | Skole   Lærere   Lærer gr.   Klasser   Lokaler   Fag   Blokke   Positioner   Styring   Kompr-Udvalg   Skema   Tabe 💶 👘 |         |            |            |                                     |  |  |  |  |  |  |  |
| Udvalg                                                                                                    | 8C                                                                                                    | EVE     | SG         | SL         | Vis udsparkede aktiviteter          |  |  |  |  |  |  |  |
| MAN 1                                                                                                    | SAF                                                                                                    | 8A MUS  | 8C SAF     | 8B SAF     |                                     |  |  |  |  |  |  |  |
| MAN 2                                                                                                    | NEM16                                                                                                    |         | 8A NEM16   |            |                                     |  |  |  |  |  |  |  |
| MAN 4                                                                                                    | GYM                                                                                                    |         |            |            |                                     |  |  |  |  |  |  |  |
| MAN 5                                                                                                    | § NEM1 5                                                                                                    |         |            | 8A § NEM1  | Vis parkerede aktiviteter           |  |  |  |  |  |  |  |
| MAN 6                                                                                                    | § NEM1 4                                                                                                    | в.      |            | 8A § NEM1  | Vis udvalgte aktiviteter SSS        |  |  |  |  |  |  |  |
| TIR 1                                                                                                    | § NEM 1                                                                                                    |         |            | 8A § NEM 1 |                                     |  |  |  |  |  |  |  |
| TIR 2                                                                                                    | § NEM 2                                                                                                    |         |            |            | Vælg pos 🔻 🔄 🖪 F2 S                 |  |  |  |  |  |  |  |
| TIR 3                                                                                                    | MUS                                                                                                    | 8C MUS  | 8B NoM     | 8A NOR     |                                     |  |  |  |  |  |  |  |
| TIR 4                                                                                                    | NOR                                                                                                    | 8B MUS  | 8A NoM     | 8C NOR     | ⊟ • <mark>K) ● [1/1]: 8C KLT</mark> |  |  |  |  |  |  |  |
| TIR 5                                                                                                    | KRL                                                                                                    |         | 8C KRL     | 8B KLT     | 8C KLT SG 106                       |  |  |  |  |  |  |  |
| <u>TIR 6</u>                                                                                                    | NEM 3                                                                                                    | в.      | 8A NEM 3   | 8A NEM 3   |                                     |  |  |  |  |  |  |  |
| ONS 1                                                                                                    | NEM 6                                                                                                    | 10B MUS | 8A NEM 6   | 8A NEM 6   |                                     |  |  |  |  |  |  |  |
| ONS 2                                                                                                    | NoM                                                                                                    |         | 8C NoM     |            |                                     |  |  |  |  |  |  |  |
| UNS 3                                                                                                    | MAI                                                                                                    | 10C MUS | 8B KHL     |            |                                     |  |  |  |  |  |  |  |
| ONS 4                                                                                                    | S NEM 5                                                                                                    | SA MUS  | 8A IV      |            |                                     |  |  |  |  |  |  |  |
|                                                                                                    | SNEM A                                                                                                    | 8.      |            | OA STREPT  |                                     |  |  |  |  |  |  |  |
| TOP 1                                                                                                    | S PPO 1                                                                                                    | P.      | 24 S DDO 1 | 24 S PPO 1 |                                     |  |  |  |  |  |  |  |
| TOB 2                                                                                                    | \$ PBO 2                                                                                                    | B'      | 8A § PBO 2 | 8A S PBO 2 |                                     |  |  |  |  |  |  |  |
| TOR 3                                                                                                    | \$ PRO 3                                                                                                    | B.      | 8A § PRO 3 | BASPRO 3   |                                     |  |  |  |  |  |  |  |
| TOR 4                                                                                                    | § PRO 4                                                                                                    | в.      | 8A § PRO 4 | 8A § PRO   |                                     |  |  |  |  |  |  |  |
| TOR 5                                                                                                    | § PRO 5                                                                                                    | в.      | 8A § PRO S | 8A § PRO § |                                     |  |  |  |  |  |  |  |
| TOR 6                                                                                                    | § PRO 6                                                                                                    | B.      | 8A § PRO 6 | 8A § PRO 6 |                                     |  |  |  |  |  |  |  |
| FRE 1                                                                                                    |                                                                                                    |         |            | 8B NOR     |                                     |  |  |  |  |  |  |  |
| FRE 2                                                                                                    | SAF                                                                                                    |         | 8C SAF     | 8B SAF     |                                     |  |  |  |  |  |  |  |
| FRE 3                                                                                                    | NEM1 3                                                                                                    | 10A MUS | 8A NEM13   | 8A NEM13   |                                     |  |  |  |  |  |  |  |
| FRE 4                                                                                                    | § NEM1 1                                                                                                    |         |            | 8A § NEM1  |                                     |  |  |  |  |  |  |  |
| FRE 5                                                                                                    | § NEM1 2                                                                                                    |         |            | 8A § NEM1  |                                     |  |  |  |  |  |  |  |
| FRE 6                                                                                                    | TV                                                                                                    | 9B MUS  | 8A TV      |            |                                     |  |  |  |  |  |  |  |
| •                                                                                                    |                                                                                                    |         |            | *          |                                     |  |  |  |  |  |  |  |
| SELECT                                                                                                    | 8C SG 106                                                                                                    | KLT CA  | T: 4       |            |                                     |  |  |  |  |  |  |  |

You have a nice green colour in FRI 1 for both 8C and SG. A simple drag from kickout list and drop in FRI 1 completes the timetable. SIMPLE!

#### 6.3.2 Example 2

This example is slightly artificial. (since Tplan on its own would never produce such a result). The starting table is like this:

| Selection         | 10C          | AUS          | BIR          | SAN          | SAN | WEI          | 01 | 02 | 09 | 14 | Display kicked out activities |
|-------------------|--------------|--------------|--------------|--------------|-----|--------------|----|----|----|----|-------------------------------|
| MON 1 815 - 900   | 10C 🕅 NOMA 1 | 8B ENNA 3    | 10C NOMA 1   | 10C × NOMA 1 |     | 8C MA        |    |    |    |    | V Display not laid activities |
| MON 2 910 - 955   | 10C 8 NOMA 2 | 8B SAF       | 10C 🖄 NOMA 2 | 10C X NOMA 2 |     |              |    |    |    |    | Display erased activities     |
| MON 31005 - 1050  | 10A # SKEV   |              |              |              |     | 10A # SKEV   |    |    |    |    | Display crased activities     |
| MON 4 1120 - 1205 | 10A # SKEV   |              |              |              |     | 10A # SKEV   |    |    |    |    | Display parked activities     |
| MON 51215-1300    | 10A # TV 1   | 10A # TV 1   | 8A NO 1      |              |     |              |    |    |    |    | Display selected activities   |
| MON 6 1310 - 1355 | 10A # TV 1   | 10A # TV 1   | 9B SAF       |              |     |              |    |    |    |    |                               |
| TUE 1 815 - 900   | 10C 8 ENNA 1 | 10C X ENNA 1 | 98 KRL       |              |     | 10C X ENNA 1 |    |    |    |    | Select pos 🔻 📃 🖪 F2           |
| TUE 2 910 - 955   | 10C X NOMA 3 | 8B × ENNA 1  | 10C X NOMA 3 | 10C X NOMA 3 |     |              |    |    |    |    | 0 0 A 11/1 1 100 SAE          |
| TUE 31005 - 1050  | 10C X ENNA 2 | 10C × ENNA 2 | 9B SAF       |              |     | 10C X ENNA 2 |    |    |    |    |                               |
| TUE 4 1120 - 1205 |              | 8B 🛛 ENNA 2  |              |              |     | 8C X NOMA 3  |    |    |    |    |                               |
| TUE 51215-1300    | 10C X NOMA 4 | 88 KRL       | 10C X NOMA 4 | 10C X NOMA 4 |     | 8C X NOMA 4  |    |    |    |    | ⊞ <u>r</u> [ 371 ]: 10C SAF   |
| TUE 6 1310 - 1355 | 10A # TV 1   | 10A # TV 1   |              |              |     |              |    |    |    |    |                               |
| WED 1 815 - 900   | 10C MA       | 10A × ENNA 2 | 9B SAF       | 10C MA       |     | 8C X NOMA 1  |    |    |    |    |                               |
| WED 2 910 - 955   | 10C NO       | 10A × ENNA 1 | 10C NO       |              |     |              |    |    |    |    |                               |
| WED 31005 - 1050  | 10C KOH      |              |              |              |     |              |    |    |    |    |                               |
| WED 4 1120 - 1205 | 10C KOH      | 8B SAF       |              | 98 KRØ       |     | 8C X NOMA 2  |    |    |    |    |                               |
| WED 51215-1300    | 10C EN       | 10C EN       |              | 98 KRØ       |     | 8C BIO       |    |    |    |    |                               |
| WED 6 1310 - 1355 | 10C KRØ      |              | 10B SAF      | 10C KRØ      |     | 8C KLR       |    |    |    |    |                               |
| THU 1 815 - 900   | 10C MUS      | 8B ENNA 3    |              | B*           |     | 8C MA        |    |    |    |    |                               |
| THU 2 910 - 955   | 10C NAT      | 8B SAF       | 10B SAF      | B*           |     | 10C NAT      |    |    |    |    |                               |
| THU 3 1005 - 1050 |              |              |              | 9A # SKEV    | B*  |              |    |    |    |    |                               |
| THU 4 1120 - 1205 |              | 10A ENNA 3   | 8A NO 1      | 9A # SKEV    | B*  | 8C BIO       |    |    |    |    |                               |
| THU 51215-1300    | 10C NO       | 88 KRL       | 10C NO       | B*           |     | 9A # TV 1    |    |    |    |    |                               |
| THU 6 1310 - 1355 | 10C EN       | 10C EN       |              | B*           |     | 94 # TV 1    |    |    |    |    |                               |

#### Harald Michalsen

We have kickouts of 3 periods of 10C SAF (pure class). We use P4 and get nice dark green colour in TUE 4 and THU 3. Two simple drag/drops from kickout list to these periods eliminate 2 kickouts. For the remaining kickout we use P4 with THU 4 as actual position. We get:

| Selection         | 10C          | AUS          | BIR          | BRE     | LAN       | SAN          | SAN | TEI           | WEI          | ZZ       | 01 |
|-------------------|--------------|--------------|--------------|---------|-----------|--------------|-----|---------------|--------------|----------|----|
| MON 1 815 - 900   | 10C 🖲 NOMA 1 | 8B ENNA 3    | 10C NOMA 1   |         | 98 KUH    | 10C NOMA 1   |     | 9B KUH        | SC MA        |          |    |
| MON 2 910 - 955   | 10C 🛛 NOMA 2 | 8B SAF       | 10C × NOMA 2 |         | 98 KUH    | 10C 🗏 NOMA 2 |     | 98 KUH        |              |          |    |
| MON 31005 - 1050  | 10A # SKEV   |              |              | 8B MUS  |           |              |     | 10A # SKEV    | 10A # SKEV   |          |    |
| MON 4 1120 - 1205 | 10A # SKEV   |              |              |         |           |              |     | 10A # SKEV    | 10A # SKEV   |          |    |
| MON 51215-1300    | 10A # TV 1   | 10A # TV 1   | 8A NO 1      |         |           |              |     | 10A # TV - 1  |              |          |    |
| MON 6 1310 - 1355 | 10A # TV 1   | 10A # TV 1   | 9B SAF       | 8C MUS  |           |              |     | 10A # TV 1    |              |          |    |
| TUE 1 815 - 900   | 10C × ENNA 1 | 10C × ENNA 1 | 98 KRL       |         |           |              |     |               | 10C × ENNA 1 |          |    |
| TUE 2 910 - 955   | 10C 🖄 NOMA 3 | 8B 🛛 ENNA 1  | 10C × NOMA 3 |         | SC KUH    | 10C × NOMA 3 |     | 8C KUH        |              |          |    |
| TUE 3 1005 - 1050 | 10C 8 ENNA 2 | 10C × ENNA 2 | 9B SAF       |         | 8C KUH    |              |     | 8C KUH        | 10C × ENNA 2 |          |    |
| TUE 4 1120 - 1205 | 10C SAF      | 8B 🛛 ENNA 2  | 10C SAF      | 8A MUS  | 9A KUH    |              |     | 9A KUH        | 8C × NOMA 3  |          |    |
| TUE 51215-1300    | 10C 🛛 NOMA 4 | 8B KRL       | 10C × NOMA 4 | 9C MUS  | 9A KUH    | 10C × NOMA 4 |     | <u>9A KUH</u> | 8C × NOMA 4  | <u> </u> |    |
| TUE 6 1310 - 1355 | 10A # TV 1   | 10A # TV 1   |              | 9A MUS  |           |              |     | 10A # TV 1    |              |          |    |
| WED 1 815 - 900   | 10C MA       | 10A × ENNA 2 | 9B SAF       |         | 9C KUH    | 10C MA       |     | 9C KUH        | 8C X NOMA 1  |          |    |
| WED 2 910 - 955   | 10C NO       | 10A × ENNA 1 | 10C NO       | 9B MUS  | 9C KUH    |              |     | 9C KUH        |              |          |    |
| WED 31005 - 1050  | 10C KOH      |              |              |         | 10C KOH   |              |     | 10C KOH       |              |          |    |
| WED 4 1120 - 1205 | 10C KOH      | 8B SAF       |              |         | 10C KOH   | 98 KRØ       |     | 10C KOH       | 8C × NOMA 2  |          |    |
| WED 51215-1300    | 10C EN       | 10C EN       |              |         | 88 KUH    | 98 KRØ       |     | 8B KUH        | 8C BIO       |          |    |
| WED 6 1310 - 1355 | 10C KRØ      |              | 10B SAF      |         | 88 KUH    | 10C KRØ      |     | 88 KUH        | 8C KLR       |          |    |
| THU 1 815 · 900   | 10C MUS      | 8B ENNA 3    |              | 10C MUS | 10A KOH   | B*           |     | 10A KOH       | 8C MA        | 10C MUS  | Γ  |
| THU 2 910 - 955   | 10C NAT      | 8B SAF       | 10B SAF      |         | 10A KOH   | B*           |     | 10A KOH       | 10C NAT      |          |    |
| THU 3 1005 - 1050 | 10C SAF      |              | 10C SAF      |         | 9A # SKEV | 9A # SKEV    | B*  |               |              |          |    |
| THU 4 1120 - 1205 |              | 10A ENNA 3   | 8A NO 1      | 10B MUS | 9A # SKEV | 9A # SKEV    | B*  |               | 8C BIO       | 10B MUS  |    |
| THU 51215-1300    | 10C NO       | 88 KRL       | 10C NO       |         | 9A # TV 1 | B*           |     |               | 9A # TV 1    |          |    |
| THU 6 1310 - 1355 | 10C EN       | 10C EN       |              |         | 9A # TV 1 | B*           |     |               | 9A # TV 1    |          |    |
| FRI 1 815 - 900   | 10C KRØ      |              | 10B SAF      |         | 9A # TV 1 | 10C KRØ      |     |               | 9A # TV 1    |          |    |
| FRI 2 910 - 955   | 10C KRØ      | 8B SAF       | 8A NO 1      |         | 10B KOH   | 10C KRØ      |     | 10B KOH       | 8C × ENNA 2  |          |    |
| FRI 3 1005 - 1050 | 10C MA       |              |              | 10A MUS | 10B KOH   | 10C MA       |     | 10B KOH       |              | 10A MUS  |    |
| FRI 4 1120 - 1205 | 10C NO       | 10A ENNA 3   | 10C NO       |         | 8A KUH    |              |     | 8A KUH        |              |          |    |
| FRI 51215-1300    | 10C KRL      |              | 10C KRL      |         | 8A KUH    | 9C KRØ       |     | 8A KUH        | 8C × ENNA 1  |          |    |
| FRI 6 1310 - 1355 | 10C NAT      |              |              |         |           | 9C KRØ       |     |               | 10C NAT      | <b></b>  |    |
|                   |              |              |              |         |           |              |     |               |              |          |    |

There is currently no possibility of making BIR available in THU 4. Next attempt is to try to get BIR available in this period. Click on BIR in THU 4 and make a P4 (**Again: Main bar here**). We get this result:

| Selection         | 8A          | BIR          | BRE     | LEN                    | KLU         | LAN       | NØR         | SOL          | TEI        |
|-------------------|-------------|--------------|---------|------------------------|-------------|-----------|-------------|--------------|------------|
| MON 1 815 - 900   | 8A SAF      | 10C NOMA 1   |         | 8A SAF                 | 8A SAF      | 9B KUH    |             | 10A KRØ      | 9B KUH     |
| MON 2 910 - 955   | 8A MA       | 10C R NOMA 2 |         |                        |             | 9B KUH    | 8A MA       |              | 9B KUH     |
| MON 31005 - 1050  | 8A KRØ      |              | 8B MUS  |                        |             |           | 8A KRØ      | 8A KRØ       | 10A # SKEV |
| MON 4 1120 - 1205 | 8A KRØ      |              |         |                        | 9A NOMA 3   |           | 8A KRØ      | 8A KRØ       | 10A # SKEV |
| MON 51215-1300    | 8A NO 1     | 8A NO 1      |         | 8A NO 1                |             |           |             | 8B KRØ       | 10A # TV 1 |
| MON 6 1310 - 1355 | 8A KRL      | 9B SAF       | 8C MUS  | 8A KRL                 | 9B SAF      |           |             | 8B KRØ       | 10A # TV 1 |
| TUE 1 815 · 900   | 8A TV 1     | 98 KRL       |         | 8A TV 1                | 98 KRL      |           |             | 10A NAT      |            |
| TUE 2 910 - 955   | 8A X NOMA 1 | 10C NOMA 3   |         | 8A × NOMA 1            |             | 8C KUH    | 8A × NOMA 1 |              | 8C KUH     |
| TUE 3 1005 - 1050 | 8A ¤ NOMA 2 | 9B SAF       |         | 8A <sup>×</sup> NOMA 2 | 9B SAF      | 8C KUH    | 8A X NOMA 2 |              | 8C KUH     |
| TUE 4 1120 - 1205 | 8A MUS      | 10C SAF      | 8A MUS  | 9C NAEN 3              | 9B § HKNM 1 | 9A KUH    |             | 10A NOMA 5   | 9A KUH     |
| TUE 51215-1300    | 8A ¤ ENNA 1 | 10C NOMA 4   | 9C MUS  | 8A ¤ ENNA 1            | 9B § HKNM 1 | 9A KUH    | 8A × ENNA 1 | 10A SAF 3    | 9A KUH     |
| TUE 6 1310 - 1355 | 8A × ENNA 2 |              | 9A MUS  | 8A × ENNA 2            |             |           | 8A 8 ENNA 2 |              | 10A # TV 1 |
| WED 1 815 - 900   | 8A × NOMA 3 | 9B SAF       |         | 8A × NOMA 3            | 9B SAF      | 9C KUH    | 8A × NOMA 3 | 10A # ENNA 2 | 9C KUH     |
| WED 2 910 - 955   | 8A X NOMA 4 | 10C N0       | 9B MUS  | 8A × NOMA 4            |             | 9C KUH    | 8A X NOMA 4 | 10A × ENNA 1 | 9C KUH     |
| WED 3 1005 - 1050 | 8A BIO      |              |         | 9C NAEN 3              |             | 10C KOH   | 8A BIO      | 10A × NOMA 1 | 10C KOH    |
| WED 4 1120 - 1205 | 8A SAF      |              |         | 8A SAF                 | 8A SAF      | 10C KOH   |             | 10A KRØ      | 10C KOH    |
| WED 51215-1300    | 8A KRL      |              |         | 8A KRL                 |             | 8B KUH    |             | 10A KRØ      | 8B KUH     |
| WED 6 1310 - 1355 | 8A EN       | 10B SAF      |         | 8A EN                  |             | 8B KUH    | 10C KRØ     | 10A × NOMA 2 | 8B KUH     |
| THU 1 815 - 900   | 8A MA       |              | 10C MUS |                        | 9A 8 NOMA 1 | 10A KOH   | 8A MA       |              | 10A KOH    |
| THU 2 910 · 955   | 8A EN       | 10B SAF      |         | 8A EN                  | 9A × NOMA 2 | 10A KOH   |             |              | 10A KOH    |
| THU 3 1005 - 1050 | 8A SAF      | 10C SAF      |         | 8A SAF                 | 8A SAF      | 9A # SKEV |             | 10A NOMA.5   |            |
| THU 4 1120 · 1205 | 84 NO 1     | 8A NO 1      | 10B MUS | 8A NO 1                |             | 9A # SKEV |             |              |            |
| THU 51215-1300    | 8A BIO      | 10C N0       |         |                        |             | 9A # TV 1 | 8A BIO      |              |            |
| THU 6 1310 - 1355 | 8A KLR      |              |         |                        |             | 9A # TV 1 | 8A KLR      | 10A SAF 1    |            |
| FBL1 815 - 900    | 8A SAF      | 10B_SAF      |         | 8A SAF                 | 8A SAF      | 94.#TV_1  | 10C KBØ     | 10A × NOMA 3 |            |
| FBI 2 910 - 955   | 8A NO 1     | 84 NO 1      |         | 8A NO 1                |             | 108 KOH   | 10C KRØ     | 10A × NOMA 4 | 10B KOH    |
| FBI 3 1005 - 1050 | 8A KBØ1     |              | 10A MUS | 9C X NAEN 1            |             | 108 KOH   | 8A KBØ1     | 8A KBØ1      | 10B KOH    |
| FRI 4 1120 - 1205 | 8A KUH      | 10C N0       |         | 9C <sup>M</sup> NAEN 2 |             | 8A KUH    |             | 88 KRØ1      | 8A KUH     |
| FRI 51215 - 1300  | 8A KUH      | 10C KRL      |         |                        | 9B § HKNM 4 | 8A KUH    | 9A KRØ      | 10A SAF 1    | 8A KUH     |
| FRI 6 1310 - 1355 | 8A TV 1     |              |         | 8A TV 1                | 9B § HKNM 4 |           | 9A KRØ      | 10A NAT      |            |
|                   |             |              |         |                        |             |           |             |              |            |
|                   |             |              |         |                        |             |           |             |              |            |
|                   |             |              |         |                        |             |           |             |              |            |
|                   |             |              |         |                        |             |           |             |              |            |
|                   |             |              |         |                        |             |           |             |              |            |
|                   |             |              |         |                        |             |           |             |              |            |
| SELECT 8A BIR ##  | 11 NO 1 CAT | F: 5 THU 4   |         |                        |             |           |             |              |            |

Harald Michalsen

From this figure we see THU 1 may be interchanged with THU 4 and BIR is **currently available in THU 1.** We do this drag/drop and get this message:

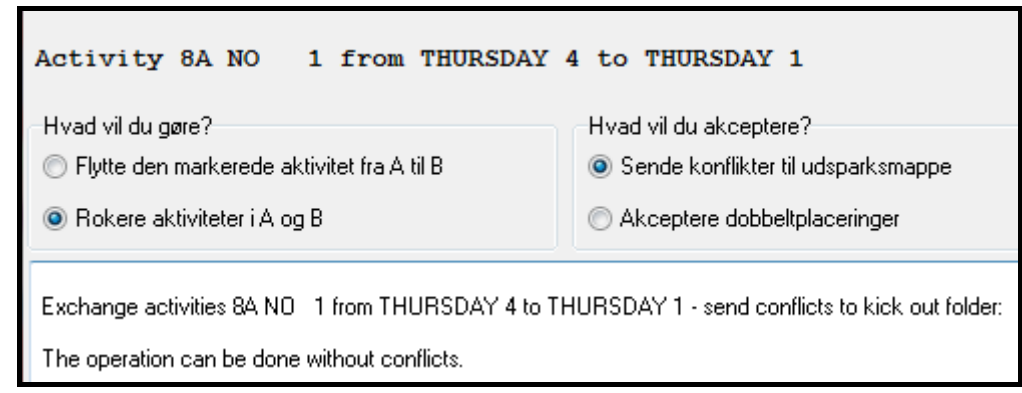

We accept that. Then we drag the last 10C SAF from kickout list to THU 4 and end up with: PROBLEM SOLVED

| Selection         | 8A          | BIR          | BRE     | LEN                    | KLU         | LAN       | NØR         | SOL                     | TEI        |
|-------------------|-------------|--------------|---------|------------------------|-------------|-----------|-------------|-------------------------|------------|
| MON 1 815 - 900   | 8A SAF      | 10C × NOMA 1 |         | 8A SAF                 | 8A SAF      | 9B KUH    |             | 10A KRØ                 | 98 KUH     |
| MON 2 910 - 955   | 8A MA       | 10C × NOMA 2 |         |                        |             | 9B KUH    | 8A MA       |                         | 9B KUH     |
| MON 31005 - 1050  | 8A KRØ      |              | 88 MUS  |                        |             |           | 8A KRØ      | 8A KRØ                  | 10A # SKEV |
| MON 4 1120 - 1205 | 8A KRØ      |              |         |                        | 9A NOMA 3   |           | 8A KRØ      | 8A KRØ                  | 10A # SKEV |
| MON 51215-1300    | 8A NO 1     | 8A NO 1      |         | 8A NO 1                |             |           |             | 88 KRØ                  | 10A # TV 1 |
| MON 6 1310 - 1355 | 8A KRL      | 9B SAF       | 8C MUS  | 8A KRL                 | 9B SAF      |           |             | 88 KRØ                  | 10A # TV 1 |
| TUE 1 815 - 900   | 8A TV 1     | 98 KRL       |         | 8A TV 1                | 98 KRL      |           |             | 10A NAT                 |            |
| TUE 2 910 - 955   | 8A × NOMA 1 | 10C × NOMA 3 |         | 8A × NOMA 1            |             | 8C KUH    | 8A 🛛 NOMA 1 |                         | 8C KUH     |
| TUE 3 1005 - 1050 | 8A 🖄 NOMA 2 | 9B SAF       |         | 8A × NOMA 2            | 9B SAF      | 8C KUH    | 8A 🛛 NOMA 2 |                         | 8C KUH     |
| TUE 4 1120 1205   | 8A MUS      | 10C SAF      | 8A MUS  | 9C NAEN 3              | 98 § HKNM 1 | 9A KUH    |             | 10A NOMA 5              | 9A KUH     |
| TUE 51215-1300    | 8A 🛛 ENNA 1 | 10C × NOMA 4 | 9C MUS  | 8A × ENNA 1            | 98 § HKNM 1 | 9A KUH    | 8A × ENNA 1 | 10A SAF 3               | SA KUH     |
| TUE 6 1310 - 1355 | 8A 🛛 ENNA 2 |              | 9A MUS  | 8A X ENNA 2            |             |           | 8A 🛛 ENNA 2 |                         | 10A # TV 1 |
| WED 1 815 - 900   | 8A 🖄 NOMA 3 | 9B SAF       |         | 8A X NOMA 3            | 9B SAF      | 9C KUH    | 8A 🛛 NOMA 3 | 10A # ENNA 2            | 9C KUH     |
| WED 2 910 - 955   | 8A 🛎 NOMA 4 | 10C NO       | 9B MUS  | 8A × NOMA 4            |             | 9C KUH    | 8A 🛛 NOMA 4 | 10A X ENNA 1            | 9C KUH     |
| WED 3 1005 - 1050 | 8A BIO      |              |         | 9C NAEN 3              |             | TOC KOH   | 8A BIO      | T0A <sup>H</sup> NOMA T | TOC KOH    |
| WED 4 1120 - 1205 | 8A SAF      |              |         | 8A SAF                 | 8A SAF      | 10C KOH   |             | 10A KRØ                 | 10C KOH    |
| WED 5 1215 - 1300 | 8A KRL      |              |         | 8A KRL                 |             | 88 KUH    |             | 10A KRØ                 | 8B KUH     |
| WED 6 1310 - 1355 | 8A EN       | 10B SAF      |         | 8A EN                  |             | 88 KUH    | 10C KRØ     | 10A × NOMA 2            | 88 KUH     |
| THU 1 815 - 900   | 8A NO 1     | 8A NO 1      | 10C MUS | 8A NO 1                | 9A ≊ NOMA 1 | 10A KOH   |             |                         | 10A KOH    |
| THU 2 910 - 955   | 8A EN       | 10B SAF      |         | 8A EN                  | 9A × NOMA 2 | 10A KOH   |             |                         | 10A KOH    |
| THU 3 1005 - 1050 | 8A SAF      | 10C SAF      |         | 8A SAF                 | 8A SAF      | 9A # SKEV |             | 10A NOMA 5              |            |
| THU 4 1120 - 1205 | 8A MA       | 10C SAF      | 10B MUS |                        |             | 9A # SKEV | 8A MA       |                         |            |
| THU 5 1215 - 1300 | 8A BIO      | 10C NO       |         |                        |             | 9A # TV 1 | 8A BIO      |                         |            |
| THU 6 1310 - 1355 | 8A KLR      |              |         |                        |             | 9A # TV 1 | 8A KLR      | 10A SAF 1               |            |
| FRI 1 815 - 900   | 8A SAF      | 10B SAF      |         | 8A SAF                 | 8A SAF      | 9A # TV 1 | 10C KRØ     | 10A × NOMA 3            |            |
| FRI 2 910 - 955   | 8A NO 1     | 8A NO 1      |         | 8A NO 1                |             | 108 KOH   | 10C KRØ     | 10A × NOMA 4            | 10B KOH    |
| FRI 31005 - 1050  | 8A KRØ1     |              | 10A MUS | 9C <sup>×</sup> NAEN 1 |             | 10B KOH   | 8A KRØ1     | 8A KRØ1                 | 10B KOH    |
| FRI 4 1120 - 1205 | 8A KUH      | 10C NO       |         | 9C <sup>×</sup> NAEN 2 |             | 8A KUH    |             | 88 KRØ1                 | 8A KUH     |
| FRI 5 1215 1300   | 8A KUH      | 10C KRL      |         |                        | 9B § HKNM 4 | 8A KUH    | 9A KRØ      | 10A SAF 1               | 8A KUH     |
| FRI 6 1310 - 1355 | 8A TV 1     |              |         | 8A TV 1                | 9B § HKNM 4 |           | 9A KRØ      | 10A NAT                 |            |

#### 6.3.3 Example 3

This is the same school as example 1, but the starting point is slightly more complicated:

Harald Michalsen

Page 72 of 117

| Тр 1- Тр     | 🖫 1- Tplan - dokka [790] [Registered version]                                                                                            |           |             |            |                 |           |            |            |                                                 |  |  |  |
|--------------|----------------------------------------------------------------------------------------------------|-----------|-------------|------------|-----------------|-----------|------------|------------|-------------------------------------------------|--|--|--|
| <u>Files</u> | <u>Files E</u> dit Form <u>a</u> ts F <u>u</u> nctions C <u>o</u> ntrol <u>R</u> un <u>M</u> aintenance Com <u>p</u> ressed <u>H</u> elp |           |             |            |                 |           |            |            |                                                 |  |  |  |
|              |                                                                                                    |           |             |            |                 |           |            |            |                                                 |  |  |  |
|              |                                                                                                    |           |             |            |                 |           |            |            |                                                 |  |  |  |
| School       | Teachers                                                                                                    | Teacher   | pools Class | es Rooms   | Subjects        | Blocks P  | eriods Ste | ering Comp | pressed Table Full Text Tables Listings Various |  |  |  |
| Table        | 8A                                                                                                    | 8B        | 8C          | 9A         | 9B              | 10A       | 10B        | 10C        | Display kicked out activities                   |  |  |  |
| MON1         | NEM16                                                                                                    | NEM16     | NEM16       | §NAKH1     | MUS             | §PRO 6    | §PRO 6     | §PRO 6     |                                                 |  |  |  |
| MON 2        | KLT                                                                                                    | MAT       | SAF         | §NAKH 2    | NM1             | §PRO 1    | §PRO 1     | §PRO 1     | Uispiay not laid activities                     |  |  |  |
| MON 3        | GYM                                                                                                    | GYM       | GYM         | §NAKH 3    | SAF             | §PRO 2    | §PRO 2     | §PRO 2     | 🔲 Display erased activities 🛛 📉 📉 📉             |  |  |  |
| MON 4        | GYM                                                                                                    | GYM       | GYM         | MAT        | ENG             | §PR0 3    | §PR0 3     | §PR0 3     | Display parked activities                       |  |  |  |
| MON 5        | § NEM15                                                                                                    | § NEM15   | SINEM15     | IW         | TWE             | SPRO 4    | SPRO 4     | SPRO 4     | Display special activities                      |  |  |  |
| MON 6        | SINEMIT4                                                                                                    | SINEM14   | SINEMIT4    | NO         | NUR             | SPRU 5    | SPRU 5     | SPRU 5     |                                                 |  |  |  |
| TUE 1        | § NEM 1                                                                                                    | § NEM 1   | § NEM 1     | ENG        | нк              | × NEM 1   | × NEM 1    | × NEM 1    |                                                 |  |  |  |
| TUE 2        | § NEM 2                                                                                                    | § NEM 2   | § NEM 2     | MAT        | HK              | * NEM 2   | * NEM 2    | × NEM 2    | Select pos 🔻 🔜 🖪 🗗 🔁 5                          |  |  |  |
| TUE 3        | TV                                                                                                    | TV        | TV          | NUR        | HK              | A NEM 3   | A NEM 3    | A NEM 3    |                                                 |  |  |  |
| TUE 4        | SAF                                                                                                    | SAF       | NOM         | SAF        | MAT             | SUIPL1    | SUIPLI     | SUIPL1     |                                                 |  |  |  |
|              | KHL                                                                                                    | MUS       | KBL         | GYM        | GYM             | SUIPL1    | SUIPLI     | SUIPL1     | . ⊕ <b>K) [ 1/1 ]: 9B KRL</b>                   |  |  |  |
|              | INEIVE3                                                                                                    | INEIVI 3  | INEIVE3     | GYIM       | GYIM            | §UIPL3    | SUIPL3     | SUIPL3     | ⊞- <b>R</b> > [1/1]: 9A SAF                     |  |  |  |
| VED1         | NEM 6                                                                                                    | NEM 6     | NEM 6       | ENG        | SAF             | §NAKH1    | KRL        | SAF        |                                                 |  |  |  |
| VED 2        | MAT                                                                                                    | NOR       | MAT         | KRL        | NOR             | §NAKH 2   | NM1        | MUS        |                                                 |  |  |  |
| WED 3        | MUS                                                                                                    | NoM       | NUR         | 17         | 11              | § NAKH 3  | SAF        | NM1        |                                                 |  |  |  |
|              |                                                                                                    | KHL       | MUS         | IV<br>DAAT | 10              | A NEMI 6  | A NEM 6    | A NEM 6    |                                                 |  |  |  |
| WED 5        | SINEIVI O                                                                                                    | SINEIVI O | SINEIVI D   | MAT        | 1.4.4.T         | A NEWLA   | A NEIVI 4  | A NEW 4    |                                                 |  |  |  |
| WEDB         | SINEIVE4                                                                                                    | SINEIVI 4 | SINEIVI 4   | NUR        | IMAT            | O INEIVED | CIVEIVI D  | ≏ INEIVES  |                                                 |  |  |  |
|              | §PRU 1                                                                                                    | SPRU 1    | SPRU 1      | HK         | ENG             | SAF       | §NAKH1     | KHL        |                                                 |  |  |  |
|              | SPRU Z                                                                                                    | SPRU Z    | SPRU 2      | HK         | NUR<br>KDLT     | KHL       | S NAKH 2   | KLT<br>CAT |                                                 |  |  |  |
|              | SPRU 3                                                                                                    | SPRU 3    | SPRU 3      | HK KOLT    | KRET<br>S MAKED | TYNO      | S NAKH 3   | SAF        |                                                 |  |  |  |
|              | 8 PPO 6                                                                                                    | SPRU 4    | 8 PPO 6     |            | S NAKH 3        | CYM       | CYM -      | GYM -      |                                                 |  |  |  |
| THUS         | 8 PBO 6                                                                                                    | SPB0.6    | SPBO 6      | ENG        | S NAKH2         | GYM       | GYM        | GVM        |                                                 |  |  |  |
| EDU          | OAE                                                                                                    | CAE       | CAE         | 2 000 1    | 2000.1          | CAE       | MUC        | S MAKEN    |                                                 |  |  |  |
|              | NoM                                                                                                    | ULT.      | OME         | 8 PPO 2    | 2 PPO 2         |           | CAE        | S NAKH I   |                                                 |  |  |  |
|              | NEM12                                                                                                    | NET 1     | NICE 41.2   | 2 PPO 2    | 8 PPO 2         | MUS       |            | S NAKH2    |                                                 |  |  |  |
| FRIA         | 8 NEM13                                                                                                    | 8 NEM11   | S NEM14     | NOR        | MAT .           | X NEM12   | X NEM12    | X NEM12    |                                                 |  |  |  |
| EBI5         | SINCHIT                                                                                                    | S NEM12   | S NEM12     | MUS        | ENG             | × NEM11   | × NEM11    | × NEM11    |                                                 |  |  |  |
| EBI6         | TV                                                                                                    | TV        | TV          | 1100       | NO              | × MEM13   | × NEM13    | × NEM13    |                                                 |  |  |  |
|              |                                                                                                    |           |             |            |                 | Tacivito  | Tacinito   | Taciento   |                                                 |  |  |  |
|              |                                                                                                    |           |             |            |                 |           |            | •          |                                                 |  |  |  |
| MAIN P       | ROGRAM                                                                                                    | COMPLET   | ED ITER/    | ATIVE      |                 |           |            |            |                                                 |  |  |  |

This time we have 3 kickouts of pure class singles. I **prefer always to start with the most complicated problem** but in my presentation here I start with the simplest problem. I start with 9A SAF and use P4 to get this selection:
Harald Michalsen

Page 73 of 117

| 🏆 1- Tplan - dokka [790] [Registered version]                                                     |                    |                    |                      |                           |                                         |  |  |  |  |
|---------------------------------------------------------------------------------------------------|--------------------|--------------------|----------------------|---------------------------|-----------------------------------------|--|--|--|--|
| <u>F</u> iles <u>E</u> d                                                                          | it Form <u>a</u> t | s F <u>u</u> nctio | ons C <u>o</u> ntrol | <u>R</u> un <u>M</u> aint | enance Com <u>p</u> ressed <u>H</u> elp |  |  |  |  |
|                                                                                                   |                    |                    |                      |                           |                                         |  |  |  |  |
|                                                                                                   |                    |                    |                      |                           |                                         |  |  |  |  |
| School Teachers Teacher pools Classes Rooms Subjects Blocks Periods Steering Compressed Selection |                    |                    |                      |                           |                                         |  |  |  |  |
| Selection                                                                                         | 9A                 | EVE                | LH                   | SR                        | Display kicked out activities           |  |  |  |  |
| MON1                                                                                              | §NAKH1             | 9B MUS             | 9A § NAKH 1          |                           | Display not laid activities             |  |  |  |  |
| MON 2                                                                                             | §NAKH 2            |                    | 9B-NM1               | 8A KLT                    | Uisplay not laid activities             |  |  |  |  |
| MON 3                                                                                             | §NAKH 3            |                    | 9A § NAKH 3          |                           | 🔲 Display erased activities 🛛 📉 📉 📉     |  |  |  |  |
| MON 4                                                                                             | MAT                |                    | SA MAT               |                           | Display parked activities               |  |  |  |  |
| MON 5                                                                                             | 101                |                    |                      | SA TVI                    | Display special activities              |  |  |  |  |
|                                                                                                   | NO                 | в.                 |                      | 3A NU                     |                                         |  |  |  |  |
|                                                                                                   | ENG                |                    | SA SINEM 1           |                           |                                         |  |  |  |  |
| TUE 2                                                                                             | MAT                |                    | SA MAT               |                           | Select pos V                            |  |  |  |  |
|                                                                                                   | NUR                |                    |                      | SA NUR                    |                                         |  |  |  |  |
|                                                                                                   | SAF<br>GYM         |                    | 3B IMAT              | SA SAF                    |                                         |  |  |  |  |
|                                                                                                   | GYM                | D.                 |                      | SA GTM                    | ⊕ <mark>K) [ 1/1 ]: 9B KRL</mark>       |  |  |  |  |
|                                                                                                   | GTM<br>ENC         | 0                  |                      | SA GINI                   | · ⊞ 🚯 ● [ 1/1 ]: 9A SAF                 |  |  |  |  |
|                                                                                                   | ENG                | IOC MALE           | SA INEIVI 6          |                           |                                         |  |  |  |  |
|                                                                                                   | TV                 |                    | OC MAT               | SA NEL                    |                                         |  |  |  |  |
| WED 3                                                                                             | TV                 | SC MUS             |                      | 96 TV                     |                                         |  |  |  |  |
| WED 5                                                                                             | MAT                | 00 1100            | 94 MAT               |                           |                                         |  |  |  |  |
| VED 6                                                                                             | NOB                | в.                 | 9B MAT               | SA NOB                    |                                         |  |  |  |  |
|                                                                                                   | нк                 | B.                 |                      | 10B S NAKH 1              |                                         |  |  |  |  |
| THU2                                                                                              | нк                 | B.                 |                      | 10B § NAKH 2              |                                         |  |  |  |  |
| THUS                                                                                              | НК                 | B.                 | 9B KRLT              |                           |                                         |  |  |  |  |
| THU 4                                                                                             | KRLT               | в.                 | 9B § NAKH 3          | 9A KRLT                   |                                         |  |  |  |  |
| THU 5                                                                                             | NM1                | в.                 | 9A NM1               | 9B § NAKH 2               |                                         |  |  |  |  |
| THU 6                                                                                             | ENG                | В.                 | 9B § NAKH 1          | 9B § NAKH 1               |                                         |  |  |  |  |
| FBI1                                                                                              | § PRO 1            | 10B MUS            | 9A § PRO 1           | 9A § PRO 1                |                                         |  |  |  |  |
| FBI2                                                                                              | §PRO 2             |                    | 9A § PRO 2           | 9A § PRO 2                |                                         |  |  |  |  |
| FRI3                                                                                              | §PRO 3             | 10A MUS            | 9A § PRO 3           | 9A § PRO 3                |                                         |  |  |  |  |
| FBI4                                                                                              | NOR                |                    | 9B MAT               | 9A NOR                    |                                         |  |  |  |  |
| FRI5                                                                                              | MUS                | 9A MUS             | 8A § NEM12           |                           |                                         |  |  |  |  |
| FRI6                                                                                              |                    |                    |                      |                           |                                         |  |  |  |  |
| •                                                                                                 |                    |                    |                      | ۱.                        |                                         |  |  |  |  |
| SELECT                                                                                            | 9A SR 208          | SAF C              | AT: 4                |                           |                                         |  |  |  |  |

This case is simple: 9A SAF may directly be assigned to FRI 6, but you are then breaking a day conflict. Looks peculiar, but investigating the block in 3 first periods on FRI includes a single per SAF. This is a minor compromise. We drag 9A SAF from kickout list to FRI 6 and drop it. Everything is ok. Next case is:

Harald Michalsen

Page 74 of 117

| Files     Edit     Formats     Functions     Control     Run     Maintenance     Compressed     Help       School     Teachers     Teacher pools     Classes     Rooms     Subjects     Blocks     Periods     Steering     Compressed Selection     (*)       School     Teachers     Teacher pools     Classes     Rooms     Subjects     Blocks     Periods     Steering     Compressed Selection     (*)       MON1     Netmin     98     Netmin     90     Display kicked out activities     (*)     (*)       MON12     SAF     90     SAF     (*)     Display parked activities     (*)     (*)     (*)     (*)     (*)     (*)     (*)     (*)     (*)     (*)     (*)     (*)     (*)     (*)     (*)     (*)     (*)     (*)     (*)     (*)     (*)     (*)     (*)     (*)     (*)     (*)     (*)     (*)     (*)     (*)     (*)     (*)     (*)     (*)     (*)     (*)     (*)     (*)     (*)     (*)     (*)     (*)     (*)     (*)     (*)     (*)     (*) <th>TP 1- Tpla</th> <th colspan="9">🏆 1- Tplan - dokka [790] [Registered version]</th>                                                                                                    | TP 1- Tpla                                                            | 🏆 1- Tplan - dokka [790] [Registered version]                                                         |                                  |                                                                                  |                                                                                  |                                                                                                    |  |  |  |  |
|----------------------------------------------------------------------------------------------------|-----------------------------------------------------------------------|----------------------------------------------------------------------------------------------------|----------------------------------|----------------------------------------------------------------------------------|----------------------------------------------------------------------------------|----------------------------------------------------------------------------------------------------|--|--|--|--|
| School     Teachers     Teacher pools     Classes     Rooms     Subjects     Blocks     Periods     Steering     Compressed Selection     Image: Selection       School     1     NEM16     SE     Selection     Selection <td><u>F</u>iles <u>E</u>d</td> <td>it Form<u>a</u></td> <td>ts F<u>u</u>nctio</td> <td>ons C<u>o</u>ntro</td> <td>l <u>R</u>un <u>M</u>air</td> <td>ntenance Com<u>p</u>ressed <u>H</u>elp</td> | <u>F</u> iles <u>E</u> d                                              | it Form <u>a</u>                                                                                      | ts F <u>u</u> nctio              | ons C <u>o</u> ntro                                                              | l <u>R</u> un <u>M</u> air                                                       | ntenance Com <u>p</u> ressed <u>H</u> elp                                                                        |  |  |  |  |
| School     Teachers     Teacher pools     Classes     Rooms     Subjects     Blocks     Periods     Steering     Compressed Selection     Image: Selection     Image:         |                                                                       |                                                                                                    |                                  |                                                                                  |                                                                                  |                                                                                                    |  |  |  |  |
| Selection     8C     EVE     SG     SL       MON1     NEM16     9B MUS     9A NEM16     Display kicked out activities     P???       MON2     SAF     9C SAF     Display not laid activities     Pisplay not laid activities     Pisplay not laid activities       MON4     GYM     GYM     Display parked activities     Display parked activities     Pisplay special activities       MON5     SNEM14     B*     0A \$NEM14     Display special activities     Pisplay special activities       TUE 1     SNEM14     B*     0A \$NEM14     Display special activities     Pisplay special activities       TUE 2     SNEM14     B*     0A \$NEM14     B*     Display special activities       TUE 3     NEM 1     0A \$NEM13     BA NEM 1     B*     Select posities       TUE 4     Nom     8C Nom     8B NOR     B*     SC KLT SG 106       VED 1     NEM 6     BA NEM 3     BA NEM 5     B*     SC KLT SG 106       VED 4     MUS     B*     BA SPR0 7     SA \$PR0 2     S       MED 3     NOR     BA AND     BA SPR0 7     SA \$PR0 2       MU1 3     SPR0 3                                                                                                    | School 1                                                              | School Teachers Teacher pools Classes Rooms Subjects Blocks Periods Steering Compressed Selection 💶 🛌 |                                  |                                                                                  |                                                                                  |                                                                                                    |  |  |  |  |
| 1UE 2     SNEM 2       TUE 3     TV       1UE 3     TV       1UE 4     NoM       3 C NoM     38 SAF       TUE 6     NEM 3       8     NEM 3       9     8A NEM 3       9     8A NEM 3       9     8A NEM 3       9     8A NEM 3       9     8A NEM 3       9     8A NEM 3       9     8A NEM 3       9     8A NEM 3       9     8A NEM 6       9     9       9     9       9     9       9     9       9     9       9     9       9     9       9     9       9     9       9     9       9     9       9     9       9     9       9     9       9     9       9     9       9     9       9     9       9     9       9     9                                                                                                    | MON1<br>MON2<br>MON3<br>MON4<br>MON5<br>MON6<br>TUE1                  | NEM16<br>SAF<br>GYM<br>§ NEM15<br>§ NEM14<br>§ NEM 1                                                  | 9B MUS                           | 8A NEM16<br>8C SAF                                                               | 8A § NEM15<br>8A § NEM14<br>8A § NEM 1                                           | Display not laid activities   Display erased activities   Display parked activities   Display special activities |  |  |  |  |
| WED2       MAT       10C MUS       88 NOR         WED3       NOR       8A MUS       8B NoM       8C NOR         WED4       MUS       8C MUS       8B KRL       8A NOR         WED5       \$NEM 5       BA & NOR       8A & NOR         WED6       \$NEM 4       B'       8A & NEM 5         WED6       \$NEM 4       B'       B'         THU1       \$PR01       B'       8A & PR02         THU2       \$PR02       B'       8A & PR02         THU3       \$PR03       B'       8A & PR03         THU4       \$PR04       B'       8A & PR05         THU5       \$PR05       B'       8A & PR05         THU6       \$PR06       B'       8A & PR06         FR11       SAF       108 MUS       8C SAF         FR12       8A NOM       8B KLT         FR13       NEM13       10A MUS       8A NEM13         FR16       TV       8A YV                                                                                                    | TUE 2<br>TUE 3<br>TUE 4<br>TUE 5<br>TUE 6<br>WED 1                    | § NEM 2<br>TV<br>NoM<br>KRL<br>NEM 3<br>NEM 6                                                         | 8B MUS<br>B'                     | 8A TV<br>8C NoM<br>8C KRL<br>8A NEM 3<br>8A NEM 6                                | 8B SAF<br>8A NEM 3<br>8A NEM 6                                                   | Select pos     Imile F2     S                                                                                    |  |  |  |  |
| THU1     § PR01     B*     8A § PR01     8A § PR01       THU2     § PR02     B*     8A § PR02     9A § PR02       THU3     § PR03     B*     8A § PR03     8A § PR03       THU4     § PR04     B*     8A § PR04     8A § PR04       THU5     § PR05     B*     8A § PR05     8A § PR05       THU6     § PR06     B*     8A § PR06     8A § PR06       FR11     SAF     108 MUS     8C SAF     8B SAF       FR12     SA NoM     SE KLT     8A § NEM13       FR13     NEM13     10A MUS     8A § NEM113       FR14     § NEM12     9A MUS     8A § NEM12       FR16     TV     8A TV     N                                                                                                    | VED 2<br>VED 3<br>VED 4<br>VED 5<br>VED 6                             | MAT<br>NOR<br>MUS<br>§ NEM 5<br>§ NEM 4                                                               | 10C MUS<br>8A MUS<br>8C MUS<br>B | 8B NoM<br>8B KRL                                                                 | 88 NOR<br>80 NOR<br>84 NOR<br>84 § NEM 5                                         |                                                                                                    |  |  |  |  |
| FRI       SAF       10B MUS       8C SAF       8B SAF         FRI2       8A NoM       8E KLT         FRI3       NEM13       10A MUS       8A NeM13         FRI4       \$NEM11       8A \$NEM11         FRI5       \$NEM12       9A MUS         FRI6       TV       8A TV                                                                                                    | THU1         THU2         THU3         THU4         THU5         THU6 | §PRO 1<br>§PRO 2<br>§PRO 3<br>§PRO 4<br>§PRO 5<br>§PRO 6                                              | B'<br>B'<br>B'<br>B'             | 8A § PRO 1<br>8A § PRO 2<br>8A § PRO 3<br>8A § PRO 4<br>8A § PRO 5<br>8A § PRO 6 | 8A § PRO 1<br>8A § PRO 2<br>8A § PRO 3<br>8A § PRO 4<br>8A § PRO 5<br>8A § PRO 6 |                                                                                                    |  |  |  |  |
|                                                                                                    | FRI1<br>FRI2<br>FRI3<br>FRI4<br>FRI5<br>FRI6                          | SAF<br>NEM13<br>§ NEM11<br>§ NEM12<br>TV                                                              | 10B MUS<br>10A MUS<br>9A MUS     | 8A NoM<br>8A NoM<br>8A NEM13<br>8A TV                                            | 88 SAF<br>88 KLT<br>8A NEM13<br>8A § NEM11<br>8A § NEM12                         |                                                                                                    |  |  |  |  |
| SELECT &C SG 106 KLT CAT A EPL2                                                                                                    | <                                                                     | 9C SG 10                                                                                              | 5 1/17 (                         |                                                                                  | ٢                                                                                |                                                                                                    |  |  |  |  |

We work with 8C KLT (teacher SG) and uses FRI 2 as actual pos. We see that we may interchange FRI 2 with WED 4. We are not much helped by that since SG is booked in WED 4. Our next attempt is to try to free SG in FRI 2. We select 8A NoM in FRI 2 and get this:

Harald Michalsen

Page 75 of 117

| TP 1- Tpl    | 🖫 1- Tplan - dokka [790] [Registered version] |                    |                     |                          |             |               |                           |                                                |          |
|--------------|-----------------------------------------------|--------------------|---------------------|--------------------------|-------------|---------------|---------------------------|------------------------------------------------|----------|
| <u>Files</u> | dit Form <u>a</u> t                           | s F <u>u</u> nctio | ons C <u>o</u> ntro | l <u>R</u> un <u>M</u> a | intenance ( | Compressed    | <u>H</u> elp              |                                                |          |
|              | n <mark>e e</mark>                            | OB                 | V B.                |                          | निनिति      |               |                           |                                                | -i       |
|              |                                               |                    |                     |                          |             |               |                           |                                                |          |
| School       | Teachers T                                    | eacher poo         | ls Classes          | Rooms Subje              | ects Blocks | Periods Steel | ring Compresse            | ed Selection Full Text Tables Listings Various |          |
| Selection    | 8A                                            | EVE                | SG                  | SL                       | ST          | SR            | VI                        | Display kicked out activities                  | <u>,</u> |
| MON1         | NEM16                                         | 9B MUS             | SA NEM16            |                          | SA NEM16    |               |                           | Display Nekee dak dek vikes 222                | i        |
| MON 2        | KLT                                           |                    | 8C SAF              |                          | 8B MAT      | 8A KLT        |                           | Display not laid activities                    |          |
| MON 3        | GYM                                           |                    |                     |                          |             |               |                           | Display erased activities                      |          |
| MON 5        | © NEM15                                       |                    |                     | 8A S NEM15               | 8A S NEM15  | 9A TV1        | 8A S NEM15                | Display parked activities                      |          |
| MON 6        | § NEM14                                       | в.                 |                     | 8A § NEM14               | 8A § NEM14  | 9A NO         | SA S NEM14                | 🔲 Display special activities 🛛 🔂 🔂 🔂           |          |
| TUE 1        | §NEM 1                                        |                    |                     | 8A § NEM 1               |             |               | 8A § NEM 1                |                                                | -        |
| TUE 2        | § NEM 2                                       |                    |                     |                          | 8A § NEM 2  |               | 10A * NEM 2               | Select pos 🔻 🔚 🖪 F2 S                          |          |
| TUE 3        | TV                                            |                    | 8A TV               |                          | XXX PLAN    | 9A NOR        | 10A * NEM 3               |                                                |          |
| TUE 4        | SAF                                           |                    | 8C NoM              | 8B SAF                   | 8A SAF      | 9A SAF        |                           | 🕀 🐨 🔣 🗢 🚺 1/1 ]: 8C KLT                        |          |
| TUE 5        | KBL                                           | 8B_MUS             | SC KRL              |                          |             | 9A GYM        | 8A KRL                    | 8C KLT SG 106                                  |          |
| TUE 6        | NEM 3                                         | в.                 | 8A NEM 3            | 8A NEM 3                 | 8A NEM 3    | 9A GYM        | SA NEM 3                  |                                                |          |
| VED1         | NEM 6                                         |                    | SA NEM 6            | 8A NEM 6                 |             |               | 8A NEM 6                  |                                                |          |
| VED 2        | MAT                                           | 10C MUS            |                     | 8B NOR                   | 8A MAT      | 9A KRL        |                           |                                                |          |
| VED 3        | MUS                                           | 8A MUS             | 8B NoM              | SC NOR                   |             | SA TV         |                           |                                                |          |
|              | NUR<br>SMEM 5                                 | SC MUS             | SB KRL              | SA NUR                   | OA SNIEM E  | SA TV         | 10A A NEMLE               |                                                |          |
| WED 6        | S NEM 4                                       | B.                 |                     | ON STOENTS               | SA SNEM 5   |               | 10.0 × NEM 5              |                                                |          |
|              | S PPO 1                                       | D.                 | 24 S PPO 1          | 24 S PPO 1               |             |               | PAS PRO 1                 |                                                |          |
| THU2         | SPB0 2                                        | B.                 | 8A SPB0 2           | SASPBO 2                 | 8ASPB0 2    | 10B § NAKH 2  | 8ASPB0 2                  |                                                |          |
| THU 3        | §PR0 3                                        | в.                 | SASPRO 3            | 8A SPRO 3                | 8A S PRO 3  | 100 granter   | 8A § PRO 3                |                                                |          |
| THU 4        | §PRO 4                                        | в.                 | 8A§PRO 4            | 8A§PRO 4                 | 8A§PRO 4    | 9A KRLT       | 8A § PRO 4                |                                                |          |
| THU 5        | §PRO 5                                        | в.                 | 8A § PRO 5          | 8A § PRO 5               | 8A § PRO 5  | 9B § NAKH 2   | 8A § PRO 5                |                                                |          |
| THU 6        | §PRO 6                                        | в.                 | 8A§PRO 6            | 8A § PRO 6               | 8A§PRO 6    | 9B § NAKH 1   | 8A § PRO 6                |                                                |          |
| FBI1         | SAF                                           | 10B MUS            | SC SAF              | 8B SAF                   | 8A SAF      | 9A § PRO 1    |                           |                                                |          |
| FRI2         | NoM                                           |                    | 8A NoM              | 8B KLT                   |             | 9A § PRO 2    |                           |                                                |          |
| FRI 3        | NEM13                                         | 10A MUS            | 8A NEM13            | 8A NEM13                 | 8A NEM13    | 9A § PRO 3    |                           |                                                |          |
| FBI4         | SINEM11                                       | 0.1.1.100          |                     | SA § NEMI 1              | SA § NEMI 1 | SA NOR        | 10A * NEM1 2              |                                                |          |
| FRI5         | SINEMI 2                                      | SA MUS             | 20 TV               | SA SINEMI 2              | •           | 94 645        | 3A § NEM12<br>10A X NEM12 |                                                |          |
|              |                                               |                    | 074 T V             |                          |             | SH SHE        | To A Proceeding           |                                                |          |
|              |                                               |                    |                     |                          |             |               | •                         |                                                |          |
| SELECT       | 8A SG 102                                     | NoM                | CAT: 4 FRI 2        |                          |             |               |                           |                                                |          |

We see that FRI 2 may be interchanged with WED 2 and we accept this interchange and get this new situation:

Harald Michalsen

Page 76 of 117

| 🏆 1- Tplan - dokka [790] [Registered version]                                                         |                  |                    |                     |                            |                                           |  |  |  |
|----------------------------------------------------------------------------------------------------|------------------|--------------------|---------------------|----------------------------|-------------------------------------------|--|--|--|
| <u>F</u> iles <u>E</u> d                                                                              | it Form <u>a</u> | ts F <u>u</u> ncti | ons C <u>o</u> ntro | l <u>R</u> un <u>M</u> aii | ntenance Com <u>p</u> ressed <u>H</u> elp |  |  |  |
|                                                                                                    |                  |                    |                     |                            |                                           |  |  |  |
| School Teachers Teacher pools Classes Rooms Subjects Blocks Periods Steering Compressed Selection 🔹 🛌 |                  |                    |                     |                            |                                           |  |  |  |
| Selection                                                                                             | 8C               | EVE                | SG                  | SL                         | Display kicked out activities             |  |  |  |
| MON1                                                                                                  | NEM16            | 9B MUS             | SA NEM16            |                            | Diselsung heide settinities               |  |  |  |
| MON 2                                                                                                 | SAF              |                    | 8C SAF              |                            | Uisplay not laid activities               |  |  |  |
| MON 3                                                                                                 | GYM              |                    |                     |                            | 📃 Display erased activities 🛛 📉 📉 📉       |  |  |  |
| MON 4                                                                                                 | GYM              |                    |                     |                            | 🔲 Display parked activities 🛛 😨 🗩 🗩       |  |  |  |
| MON 5                                                                                                 | SINEM15          |                    | -                   | SA § NEM15                 | Display special activities                |  |  |  |
|                                                                                                    | SINEMT4          | В.                 |                     | SA § NEMIT4                |                                           |  |  |  |
|                                                                                                    | SINEM 1          |                    |                     | SA § NEM 1                 |                                           |  |  |  |
| TUE 2                                                                                                 | § NEM 2          |                    | 0.0. TV             |                            | Select pos V                              |  |  |  |
|                                                                                                    | TV<br>No.1       |                    | SA TV               | 00.045                     |                                           |  |  |  |
|                                                                                                    | INOM<br>KDI      |                    | SC NOM              | 8B SAF                     |                                           |  |  |  |
|                                                                                                    | NEM 2            | D*                 | SU KHL              | OA NEM 2                   | 8C KLT SG 106                             |  |  |  |
|                                                                                                    | NEM 3            | в                  | OA NEMIS            | OA NEMIS                   | . ⊞ <b>K) [ 1/1 ]: 9B KRL</b>             |  |  |  |
|                                                                                                    | NEM 6            | 1000 1-4110        | SA NEMI 6           | SA NEM 6                   |                                           |  |  |  |
|                                                                                                    | MOR              |                    | SA NOM              | 8B NUR                     |                                           |  |  |  |
|                                                                                                    | MUC              |                    |                     |                            |                                           |  |  |  |
|                                                                                                    | S NEM 5          | OC MUS             |                     | SA NON                     |                                           |  |  |  |
| WED 6                                                                                                 | SINEM 4          | B.                 |                     | ON STOLINES                |                                           |  |  |  |
|                                                                                                    | 2 DDO 1          | P.                 |                     | 94 8 PPO 1                 |                                           |  |  |  |
| THU2                                                                                                  | SPB0 2           | B.                 | SASPRO 2            | 84 S PBO 2                 |                                           |  |  |  |
| THU3                                                                                                  | SPB0 3           | B'                 | 8A \$ PB0.3         | SASPBO 3                   |                                           |  |  |  |
| THU 4                                                                                                 | SPB0 4           | В.                 | 8A § PBO 4          | 8A § PBO 4                 |                                           |  |  |  |
| THU 5                                                                                                 | §PR0.5           | в.                 | 8A § PRO 5          | 8A § PRO 5                 |                                           |  |  |  |
| THU 6                                                                                                 | §PRO 6           | в.                 | 8A § PRO 6          | SASPRO 6                   |                                           |  |  |  |
| EBI1                                                                                                  | SAF              | 10B MUS            | 8C SAF              | 8B SAF                     |                                           |  |  |  |
| FBI2                                                                                                  | <b>9</b> . 11    |                    |                     | 8B KLT                     |                                           |  |  |  |
| FBI3                                                                                                  | NEM13            | 10A MUS            | 8A NEM13            | 8A NEM13                   |                                           |  |  |  |
| FBI4                                                                                                  | § NEM11          |                    |                     | 8A § NEM11                 |                                           |  |  |  |
| FRI5                                                                                                  | § NEM12          | 9A MUS             |                     | 8A § NEM12                 |                                           |  |  |  |
| FRI6                                                                                                  | TV               |                    | 8A TV               |                            |                                           |  |  |  |
| •                                                                                                    |                  |                    |                     | ۲                          |                                           |  |  |  |
| SELECT                                                                                                | 8C SG 10         | 6 KLT              | CAT: 4              |                            |                                           |  |  |  |

We have a nice dark green colour in FRI 2. Simple to drag 8C KLT from kickout list to FRI 2.

Harald Michalsen

Page 77 of 117

The last problem looks like this:

| 🏆 1- Tplan - dokka [790] [Registered version] |                                                                                                   |           |             |             |                                     |  |  |  |  |
|-----------------------------------------------|---------------------------------------------------------------------------------------------------|-----------|-------------|-------------|-------------------------------------|--|--|--|--|
| Files Edi                                     | t Format                                                                                          | s Functio | ons Control | Run Mai     | ntenance Compressed Help            |  |  |  |  |
|                                               |                                                                                                   |           |             |             |                                     |  |  |  |  |
| School T                                      | School Teachers Teacher pools Classes Rooms Subjects Blocks Periods Steering Compressed Selection |           |             |             |                                     |  |  |  |  |
| Selection                                     | 9B                                                                                                | EVE       | LH          | TØ          | Display kicked out activities       |  |  |  |  |
| MON1                                          | MUS                                                                                               | 9B-MUS    | 9A § NAKH 1 | 10A § PRO 6 |                                     |  |  |  |  |
| MON 2                                         | NM1                                                                                               |           | 9BINM1      |             | Display not laid activities         |  |  |  |  |
| MON 3                                         | SAF                                                                                               |           | 9A § NAKH 3 | 9B SAF      | 🔲 Display erased activities 🛛 🗙 🗙 🗌 |  |  |  |  |
| MON 4                                         | ENG                                                                                               |           | 9A MAT      | SA MAT      | Display parked activities           |  |  |  |  |
| MON 5                                         | TVI                                                                                               |           |             |             |                                     |  |  |  |  |
| MON 6                                         | NOR                                                                                               | B.        |             | 9B NOR      |                                     |  |  |  |  |
| TUE 1                                         | HK                                                                                                |           | 8A § NEM 1  |             |                                     |  |  |  |  |
| TUE 2                                         | HK                                                                                                |           | 9A MAT      | 9A MAT      | Select pos 🔻 🔚 🗗 🔓                  |  |  |  |  |
| TUE 3                                         | HK                                                                                                |           |             | XXX PLAN    |                                     |  |  |  |  |
| TUE 4                                         | MAT                                                                                               |           | 9B MAT      | 9B MAT      | ⊟ <b>K) ● [1/1]: 9B KRL</b>         |  |  |  |  |
| TUE 5                                         | GYM                                                                                               | 8B MUS    |             | 9A GYM      | 9B KRL LH 206                       |  |  |  |  |
| TUE 6                                         | GYM                                                                                               | в.        |             | 9A GYM      |                                     |  |  |  |  |
| VED1                                          | SAF                                                                                               |           | 8A NEM 6    | 9B SAF      |                                     |  |  |  |  |
| VED 2                                         | NOR                                                                                               | 10C MUS   | 8C MAT      | 9B NOR      |                                     |  |  |  |  |
| VED 3                                         | TV                                                                                                | 8A MUS    |             |             |                                     |  |  |  |  |
| VED 4                                         | TV                                                                                                | 8C MUS    |             |             |                                     |  |  |  |  |
| VED 5                                         |                                                                                                   |           | 9A MAT      | 9A MAT      |                                     |  |  |  |  |
| VED 6                                         | MAT                                                                                               | В.        | 9B MAT      | 9B MAT      |                                     |  |  |  |  |
| THU1                                          | ENG                                                                                               | в.        |             |             |                                     |  |  |  |  |
| THU 2                                         | NOR                                                                                               | B.        |             | 9B NOR      |                                     |  |  |  |  |
| THU 3                                         | KBLT                                                                                              | B.        | 9B KRLT     | 9B KRLT     |                                     |  |  |  |  |
| THU 4                                         | § NAKH 3                                                                                          | B.        | 9B § NAKH 3 |             |                                     |  |  |  |  |
| THU 5                                         | §NAKH 2                                                                                           | B.        | 9A-NM1      | 10A GYM     |                                     |  |  |  |  |
| THU 6                                         | §NAKH1                                                                                            | B.        | 9B § NAKH 1 | 10A GYM     |                                     |  |  |  |  |
| FBI1                                          | §PRO 1                                                                                            | 10B MUS   | 9A § PRO 1  | 9A § PRO 1  |                                     |  |  |  |  |
| FBI2                                          | §PRO 2                                                                                            |           | 9A § PRO 2  | 9A § PRO 2  |                                     |  |  |  |  |
| FRI3                                          | §PRO 3                                                                                            | 10A MUS   | 9A § PRO 3  | 9A § PRO 3  |                                     |  |  |  |  |
| FBI4                                          | MAT                                                                                               |           | 9B MAT      | 9B MAT      |                                     |  |  |  |  |
| FRI5                                          | ENG                                                                                               | 9A MUS    | 8A § NEM12  |             |                                     |  |  |  |  |
| FRI6                                          | NO                                                                                                |           |             | 9B NO       |                                     |  |  |  |  |
| •                                             |                                                                                                   |           |             | Þ           |                                     |  |  |  |  |
| SELECT                                        | 9B LH 206                                                                                         | 6 KRL C   | CAT: 4      |             | -                                   |  |  |  |  |

The problematic period is WED 5 with teachers LH and TØ. LH is the main teacher in MAT while TØ is a support teacher. The interchange possibilities are minimal: EVE may move from MON 1 to WED 5. Not much help in that since MON 1 is problematic for both LH and TØ. FRI 6 is the last sensible possibility since LH (the most important teacher) is available here. A solution is then: Drag 9B NO from FRI 6 to WED 5 and accept the double assignment for teacher TØ in WED 5. 9B KRL may then be dragged from kickout list to FRI 6. We do this and get this selection:

Harald Michalsen

Page 78 of 117

| 🌇 1- Tplan - dokka [790] [Registered ver 💶 💷 💌 |                                                   |           |             |             |     |  |  |  |  |  |
|------------------------------------------------|---------------------------------------------------|-----------|-------------|-------------|-----|--|--|--|--|--|
| Files Edi                                      | t Format                                          | s Functio | ns Contro   | Run         |     |  |  |  |  |  |
| Maintenar                                      | Maintenance Compressed Help                       |           |             |             |     |  |  |  |  |  |
|                                                |                                                   |           |             |             |     |  |  |  |  |  |
|                                                | uuu <b>be së</b> tëre pë e                        |           |             |             |     |  |  |  |  |  |
| School T                                       | School Teachers Teacher pools Classes Rooms Subje |           |             |             |     |  |  |  |  |  |
| Selection                                      | Selection 9B EVE LH TØ                            |           |             |             |     |  |  |  |  |  |
| MON1                                           | MUS                                               | 9B MUS    | 9A § NAKH 1 | 10A § PRO 6 |     |  |  |  |  |  |
| MON 2                                          | NM1                                               |           | 9BINM1      |             |     |  |  |  |  |  |
| MON 3                                          | SAF                                               |           | 9A § NAKH 3 | 9B SAF      |     |  |  |  |  |  |
| MON 4                                          | ENG                                               |           | 9A MAT      | 9A MAT      |     |  |  |  |  |  |
| MON 5                                          | TV1                                               |           |             |             |     |  |  |  |  |  |
| MON 6                                          | NOR                                               | в.        |             | 9B NOR      |     |  |  |  |  |  |
| TUE 1                                          | нк                                                |           | 8A § NEM 1  |             |     |  |  |  |  |  |
| TUE 2                                          | нк                                                |           | 9A MAT      | 9A MAT      |     |  |  |  |  |  |
| TUE 3                                          | НК                                                |           |             | XXX PLAN    |     |  |  |  |  |  |
| TUE 4                                          | MAT                                               |           | 9B MAT      | 9B MAT      |     |  |  |  |  |  |
| TUE 5                                          | GYM                                               | 8B MUS    |             | 9A GYM      |     |  |  |  |  |  |
| TUE 6                                          | GYM                                               | в.        |             | 9A GYM      |     |  |  |  |  |  |
| VED1                                           | SAF                                               |           | SA NEM 6    | 9B SAF      |     |  |  |  |  |  |
| VED 2                                          | NOR                                               | 10C MUS   | SC MAT      | 9B NOR      | ۱ ۱ |  |  |  |  |  |
| VED 3                                          | TV                                                | 8A MUS    |             |             | -   |  |  |  |  |  |
| WED 4                                          | TV                                                | 8C MUS    |             |             |     |  |  |  |  |  |
| VED 5                                          | NO                                                |           | 9A MAT      | "DPL        |     |  |  |  |  |  |
| WED 6                                          | MAT                                               | в.        | 9B MAT      | 9B MAT      |     |  |  |  |  |  |
| THU1                                           | ENG                                               | в.        |             |             |     |  |  |  |  |  |
| THU 2                                          | NOR                                               | в.        |             | 9B NOB      |     |  |  |  |  |  |
| THU 3                                          | KBLT                                              | в.        | 9B KRLT     | 9B KBLT     |     |  |  |  |  |  |
| THU 4                                          | §NAKH 3                                           | В.        | 9B § NAKH 3 |             |     |  |  |  |  |  |
| THU 5                                          | §NAKH 2                                           | В.        | 9A NM1      | 10A GYM     |     |  |  |  |  |  |
| THU 6                                          | §NAKH1                                            | В.        | 9B§NAKH1    | 10A GYM     |     |  |  |  |  |  |
| FBI1                                           | § PBO 1                                           | 10B MUS   | 9A § PBO 1  | 9A § PBO 1  |     |  |  |  |  |  |
| FBI2                                           | § PRO 2                                           |           | 9A § PRO 2  | 9A § PRO 2  |     |  |  |  |  |  |
| FBI3                                           | § PRO 3                                           | 10A MUS   | 9A § PRO 3  | 9A § PRO 3  |     |  |  |  |  |  |
| FBI4                                           | MAT                                               |           | 9B MAT      | 9B MAT      |     |  |  |  |  |  |
| FRI5                                           | ENG                                               | 9A MUS    | 8A § NEM12  |             |     |  |  |  |  |  |
| FRI6                                           | KRL                                               |           | 9B KRL      |             | Ŧ   |  |  |  |  |  |
| •                                              |                                                   |           |             | )           |     |  |  |  |  |  |
| SELECT 9                                       | B LH 206                                          | KRL C     | AT: 4       |             |     |  |  |  |  |  |

Notice double assignment (\*DPL) for TØ in WED 5 and we intend to let teacher EG be a substitute here. We blow up (F5) the figure above and include EG in selection. Then we drag 9A MAT from TØ to EG.

That gives:

### Harald Michalsen

Page 79 of 117

| TP 1- Tpla         | an - dokka        | [790] [Regist                | ered version] |             | ×     | TIMETABLE COMPLETED!            |
|--------------------|-------------------|------------------------------|---------------|-------------|-------|---------------------------------|
| <u>Files</u> Ed    | lit Form <u>a</u> | ts F <u>u</u> nctions        | Control       | <u>R</u> un |       |                                 |
| Maintena           | ance Com          | n <u>p</u> ressed <u>H</u> e | lp            |             |       | (With a few minor compromises.) |
|                    | n ei              |                              | I <b>r</b> e  |             | F     |                                 |
| Sebeel 1           | Tapahara          |                              |               |             |       |                                 |
| Colorities         |                   |                              |               |             |       |                                 |
| Selection<br>MON 1 | SMAKH1            | EG                           |               | 104 8 PPO 6 |       |                                 |
| MON 2              | SNAKH 2           | SR MAT                       | 9R NM         | IOA S FHO O |       |                                 |
| MON 3              | SNAKH3            |                              | 9A SNAKH 3    | 9B SAF      | ( II. |                                 |
| MON 4              | MAT               |                              | 94 MAT        | 94 MAT      |       |                                 |
| MON 5              | TVI               |                              |               |             |       |                                 |
| MON 6              | NO                |                              |               | SB NOB      | ( III |                                 |
| THE 1              | ENG               | 24 SNEM 1                    | 24 SNEM 1     |             |       |                                 |
| THE 2              | MAT               | ON STOLINT                   | 94 MAT        | 94 MAT      |       |                                 |
| TUE 3              | NOB               | XXX PLAN                     |               | XXX PLAN    |       |                                 |
| TUE 4              | SAF               | 10A SUTPL 1                  | 9B MAT        | 9B MAT      |       |                                 |
| TUE 5              | GYM               | 10A SUTPL 1                  |               | 9A GYM      | ( III |                                 |
| TUE 6              | GYM               | 10A SUTPL 3                  |               | 9A GYM      |       |                                 |
| VED 1              | ENG               | 8A NEM 6                     | SA NEM 6      | 9B SAF      |       |                                 |
| VED 2              | KBL               | SC MAT                       | SC MAT        | 9B NOB      |       |                                 |
| VED 3              | TV                |                              |               |             |       |                                 |
| VED 4              | TV                |                              |               |             | í II. |                                 |
| VED 5              | MAT               | 9A MAT                       | 9A MAT        | 9B NO       |       |                                 |
| VED 6              | NOR               |                              | 9B MAT        | 9B MAT      |       |                                 |
| THU1               | НК                |                              |               |             |       |                                 |
| THU 2              | HK                | XXX ADM                      |               | 9B NOR      |       |                                 |
| THU 3              | НК                |                              | 9B KRLT       | 9B KRLT     |       |                                 |
| THU 4              | KRLT              |                              | 9B § NAKH 3   |             |       |                                 |
| THU 5              | NM1               |                              | 9A-NM1        | 10A GYM     |       |                                 |
| THU 6              | ENG               |                              | 9B § NAKH 1   | 10A GYM     |       |                                 |
| FBI1               | §PRO 1            | в.                           | 9A § PRO_1    | 9A § PRO 1  |       |                                 |
| FBI2               | §PRO 2            | B.                           | 9A § PRO 2    | 9A § PRO 2  |       |                                 |
| FRI3               | §PRO 3            | B.                           | 9A § PRO 3    | 9A § PRO 3  |       |                                 |
| FBI4               | NOR               |                              | 9B MAT        | 9B MAT      |       |                                 |
| FRI5               | MUS               | 8A § NEM12                   | 8A § NEM12    |             |       |                                 |
| FRI6               | SAF               |                              | 9B KRL        |             | Ψ.    |                                 |
| < □                |                   |                              |               | Þ           |       |                                 |
| ОК                 |                   |                              |               |             |       |                                 |
|                    |                   | _                            | _             |             |       |                                 |

### Harald Michalsen

Page 80 of 117

#### 6.3.4 Example 4

The results from a main run look like this:

| 90          | 10A          | 10B          | 10C          | ØVR | RØD          | AUS  | V Display kicked out activities |
|-------------|--------------|--------------|--------------|-----|--------------|------|---------------------------------|
| 9C § HKNM 4 | 10A KRØ      | 10A KRØ      | 10C × NOMA 1 |     |              | 8B 8 | Display not laid activities     |
| 9C § HKNM 4 | 10A NO 1     | 10B NO       | 10C × NOMA 2 |     |              | 8B ( | Display rectaid activities      |
| 9C § HKNM 6 | 10A # SKEV   | 10A # SKEV   | 10A # SKEV   |     |              | 8B I | Display erased activities       |
| 9C × NAEN 1 | 10A # SKEV   | 10A # SKEV   | 10A # SKEV   |     |              |      | Display parked activities       |
| 9C SAF      | 10A # TV 1   | 10A # TV 1   | 10A # TV 1   |     | 9B EN        | 10A  | Display selected activities     |
| 9C × NAEN 2 | 10A # TV 1   | 10A # TV 1   | 10A # TV 1   |     |              | 10A  |                                 |
| 9C NOMA 3   | 10A NAT      | 10B EN       | 10C EN       |     | 10B EN       | 100  | Select pos 🔻 🔡 🖪                |
| 9C NAEN 3   | 10A NO 1     | 10B NAT      | 10C 🛛 NOMA 3 |     |              | 8B 8 |                                 |
| 9C BIO      | 10A ENNA 3   | 10B SAF      | 10C NAT      |     | 9B EN        | 10A  |                                 |
| 9C MUS      | 10A NOMA 5   | 10B × NOMA 2 | 10C SAF      |     |              | 8B I |                                 |
| 9C NO       | 10A SAF 3    | 108 × NOMA 1 | 10C × NOMA 4 |     |              |      | IUA KHL LIE 17                  |
|             | 10A # TV 1   | 10A # TV 1   | 10A # TV 1   |     |              | 10A  |                                 |
| 9C BIO      | 10A KOH      | 108 MA       | 10C MA       |     |              |      |                                 |
| 9C SAF      | 10A KOH      | 10B NO       | 10C NO       |     |              |      |                                 |
| 9C NAEN 3   | 10A × NOMA 1 | 10B EN       | 10C KOH      |     | 10B EN       |      |                                 |
| 9C § HKNM 1 | 10A KRØ      | 10A KRØ      | 10C KOH      |     |              | 8B ( |                                 |
| 9C § HKNM 1 | 10A KRØ      | 10A KRØ      | 10C SAF      |     |              |      |                                 |
| 9C § HKNM 3 | 10A × NOMA 2 | 10B NAT      | 10C KRØ      |     |              |      |                                 |
| 9C KUH      |              | 108 MA       | 10C NO       |     | B*           | 8B ¤ |                                 |
| 9C KUH      | 10A NOMA 5   | 10B SAF      | 10C MUS      |     | B*           | 8B ¤ |                                 |
| 9A # SKEV   | 10A X ENNA 1 | 10B NO       | 10C NAT      |     | B*           | 10A  |                                 |
| 9A # SKEV   | 10A 🛛 ENNA 2 | 10B MUS      | 10C SAF      |     |              | 10A  |                                 |
| 9A # TV 1   | 10A NO 1     | 108 × ENNA 1 | 10C EN       |     | 10B R ENNA 1 | 100  |                                 |
| 9A # TV 1   | 10A SAF 1    | 108 × ENNA 2 | 10C KRL      |     | 108 8 ENNA 2 | 8B ( |                                 |
| 9A # TV 1   | 10A SAF 1    | 10B KRL      | 10C KRØ      |     |              |      |                                 |
| 9C SAF      | 10A NAT      | 10B KOH      | 10C KRØ      |     | 9B 🖄 NAEN 1  | 8B ( |                                 |
| 9C × NOMA 1 | 10A MUS      | 108 KOH      | 10C MA       |     | 9B R NAEN 2  |      |                                 |
| 9C × NOMA 2 | 10A ENNA 3   | 108 × NOMA 3 | 10C NO       |     |              | 10A  |                                 |
| 9C KRØ      | 10A × NOMA 3 | 108 × NOMA 4 | 10C × ENNA 1 |     |              | 10C  |                                 |
| 9C KRØ      | 10A × NOMA 4 | 10B SAF      | 10C 🛛 ENNA 2 |     |              | 10C  |                                 |
|             |              |              |              |     |              |      |                                 |

We start with adjusting 10A KRL, use P4 and gets this selection:

### Harald Michalsen

E.

Page 81 of 117

| Selection                | 10A            | LIE          |
|--------------------------|----------------|--------------|
| MON 1 815 - 900          | 10A KRØ        | 10A KRØ      |
| MON 2 910 - 955          | 10A NO 1       | 10A NO 1     |
| MON 3 1005 - 1050        | 10A # SKEV     |              |
| MON 4 1120 - 1205        | 10A # SKEV     |              |
| MON 51215-1300           | 10A # TV 1     | 8C KRØ1      |
| MON 6 1310 - 1355        | 10A # TV 1     |              |
| TUE 1 815 - 900          | 10A NAT        | 10A NAT      |
| TUE 2 910 - 955          | 10A NO 1       | 10A NO 1     |
| TUE 3 1005 - 1050        | 10A ENNA 3     |              |
| TUE 4 1120 - 1205        | 10A NOMA 5     |              |
| TUE 51215-1300           | 10A SAF 3      |              |
| TUE 6 1310 - 1355        | 10A # TV 1     |              |
| WED 1 815 - 900          | 10A KOH        | 10A KOH      |
| WED 2 910 - 955          | 10A KOH        | 10A KOH      |
| WED 31005 - 1050         | 10A 🛛 NOMA 1   | 10A X NOMA 1 |
| WED 4 1120 - 1205        | 10A KRØ        | 10A KRØ      |
| WED 51215-1300           | 10A KRØ        | 10A KRØ      |
| WED 6 1310 - 1355        | 10A 🖄 NOMA 2 👘 | 10A × NOMA 2 |
| THU 1 815 - 900          |                | 9C KUH       |
| THU 2 910 - 955          | 10A_NOMA.5     | 9C KUH       |
| THU 3 1005 - 1050        | 10A 🛛 ENNA 1   |              |
| THU 4 1120 - 1205        | 10A 🛛 ENNA 2   |              |
| THU 51215-1300           | 10A NO 1       | 10A NO 1     |
| <u>THU 6 1310 - 1355</u> | 10A SAF 1      | 10A SAF 1    |
| FRI 1 815 - 900          | 10A SAF 1      | 10A SAF 1    |
| FRI 2 910 - 955          | 10A NAT        | 10A NAT      |
| FRI 3 1005 - 1050        | 10A MUS        | 8C KRØ       |
| FRI 4 1120 - 1205        | 10A ENNA 3     | 8C KRØ       |
| FRI 51215-1300           | 10A 🛛 NOMA 3   | 10A × NOMA 3 |
| FRI 6 1310 - 1355        | 10A 🛛 NOMA 4   | 10A × NOMA 4 |

We use P4 once more with THU 1 as actual period (Category= Small parallels)

| 10A                     | AUS          | BRE     | BRY                     | JOH         | LAN       | LIE          | LUN          | SOL          |
|-------------------------|--------------|---------|-------------------------|-------------|-----------|--------------|--------------|--------------|
| 10A KRØ                 | 8B ENNA 3    |         |                         |             | 9B KUH    | 10A KRØ      |              | 10A KRØ      |
| 10A NO 1                | 8B SAF       |         | 10A NO 1                |             | 9B KUH    | 10A NO 1     |              |              |
| 10A # SKEV              | 88 KRL       |         |                         | 10A # SKEV  |           |              |              | 8A KRØ       |
| 10A # SKEV              |              |         | 9A NOMA 3               | 10A # SKEV  |           |              | 8B NO 1      | 8A KRØ       |
| 10A # TV 1              | 10A # TV 1   |         | 9C SAF                  | 8C KRØ1     |           | 8C KRØ1      |              | 88 KRØ       |
| 10A # TV 1              | 10A # TV 1   |         | 9B_NOMA 5               |             |           |              |              | 88 KRØ       |
| 10A NAT                 | 10C EN       |         | 8A TV 1                 | 9A § HKNM 1 |           | 10A NAT      |              | 10A NAT      |
| 10A NO 1                | 8B ENNA 3    |         | 10A NO 1                | 9A § HKNM 1 | 8C KUH    | 10A NO 1     |              |              |
| 10A ENNA 3              | 10A ENNA 3   |         | 10A ENNA 3              | 9A § HKNM 3 | 8C KUH    |              |              |              |
| 10A NOMA 5              | 8B KRL       | 9C MUS  | 98 § HKNM 1             | 10A NOMA 5  | 9A KUH    |              | 10A NOMA 5   | 10A NOMA 5   |
| 10A SAF 3               |              |         | 98 § HKNM 1             | 10A SAF 3   | 9A KUH    |              |              | 10A SAF 3    |
| 10A # TV 1              | 10A # TV 1   | 9A MUS  | 98 § HKNM 3             |             |           |              | 8B NO 1      |              |
| 10A KOH                 |              |         |                         | 9A § HKNM 6 | 10A KOH   | 10A KOH      |              |              |
| 10A KOH                 |              | 98 MUS  | 9C SAF                  | 9A § HKNM 4 | 10A KOH   | 10A KOH      |              |              |
| 10A × NOMA 1            |              |         | 10A X NOMA 1            | 9A § HKNM 4 | 10C KOH   | 10A × NOMA 1 |              | 10A X NOMA 1 |
| 10A KRØ                 | 8B SAF       |         |                         |             | 10C KOH   | 10A KRØ      |              | 10A KRØ      |
| 10A KRØ                 |              |         |                         |             | 88 KUH    | 10A KRØ      |              | 10A KRØ      |
| 10A × NOMA 2            |              |         |                         | 10C KRØ     | 88 KUH    | 10A × NOMA 2 | 10A × NOMA 2 | 10A 🛛 NOMA 2 |
|                         | 8B 🛛 ENNA 1  |         | 9A × NOMA 1             |             | 9С КИН    | 9С КИН       |              |              |
| 10A NOMA 5              | 8B 🛛 ENNA 2  | 10C MUS | 9A × NOMA 2             | 10A NOMA 5  | 9C KUH    | 9C KUH       | 10A NOMA 5   | 10A NOMA 5   |
| 10A ¤ ENNA 1            | 10A × ENNA 1 |         | 10A X ENNA 1            |             | 9A # SKEV |              | 88 NO 1      | 10A X ENNA 1 |
| 10A × ENNA 2            | 10A × ENNA 2 | 10B MUS |                         |             | 9A # SKEV |              | 10A × ENNA 2 | 10A X ENNA 2 |
| 10A NO 1                | 10C EN       |         | 10A NO 1                |             | 9A # TV 1 | 10A NO 1     |              |              |
| 10A SAF 1               | 8B SAF       | 8A MUS  | 10A SAF 1               |             | 9A # TV 1 | 10A SAF 1    | 10A SAF 1    | 10A SAF 1    |
| 10A SAF 1               |              | 88 MUS  | 10A SAF 1               | 10C KRØ     | 9A # TV 1 | 10A SAF 1    | 10A SAF 1    | 10A SAF 1    |
| 10A NAT                 | 8B SAF       | 8C MUS  | 9C SAF                  | 10C KRØ     | 10B KOH   | 10A NAT      |              | 10A NAT      |
| 10A MUS                 |              | 10A MUS |                         | 8C KRØ      | 10B KOH   | 8C KRØ       |              | 8A KRØ1      |
| 10A ENNA 3              | 10A ENNA 3   |         | 10A ENNA 3              | 8C KRØ      | 8A KUH    | 8C KRØ       |              | 88 KRØ1      |
| 10A <sup>×</sup> NOMA 3 | 10C × ENNA 1 |         | 10A <sup>×</sup> NOMA 3 | 9A KRØ      | 8A KUH    | 10A × NOMA 3 |              | 10A × NOMA 3 |
| 10A × NOMA 4            | 10C × ENNA 2 |         | 8A TV 1                 | 9A KRØ      |           | 10A × NOMA 4 | 10A X NOMA 4 | 10A × NOMA 4 |

Harald Michalsen

Page 82 of 117

We must find a period where LIE is available and which may be moved to THU 1. The most reasonable seems to be TUE 4 which makes a double of 10A NOMA 5 which is acceptable. We do this drag/drop and get this message:

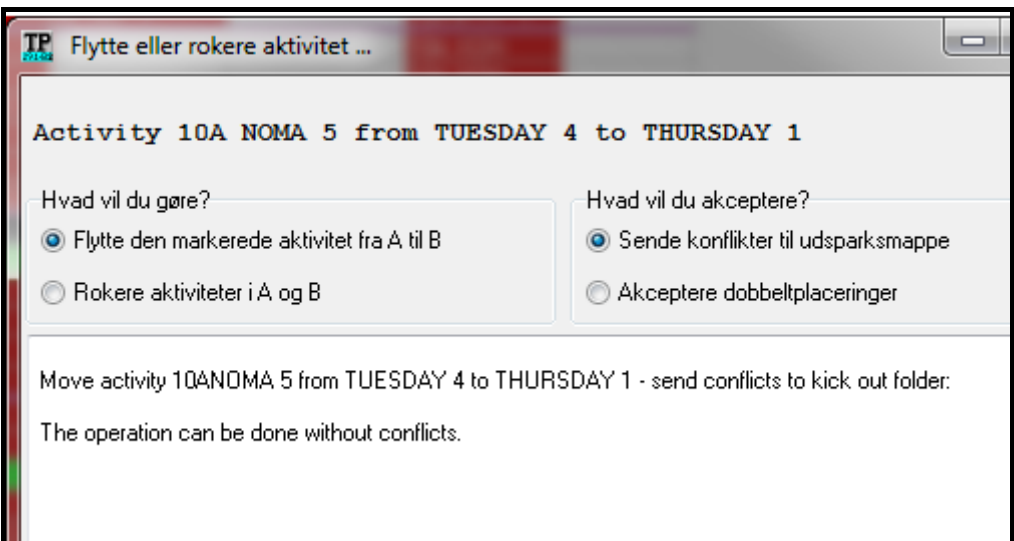

Next we drag 10A KRL from kickout list to TUE 4 and get this message:

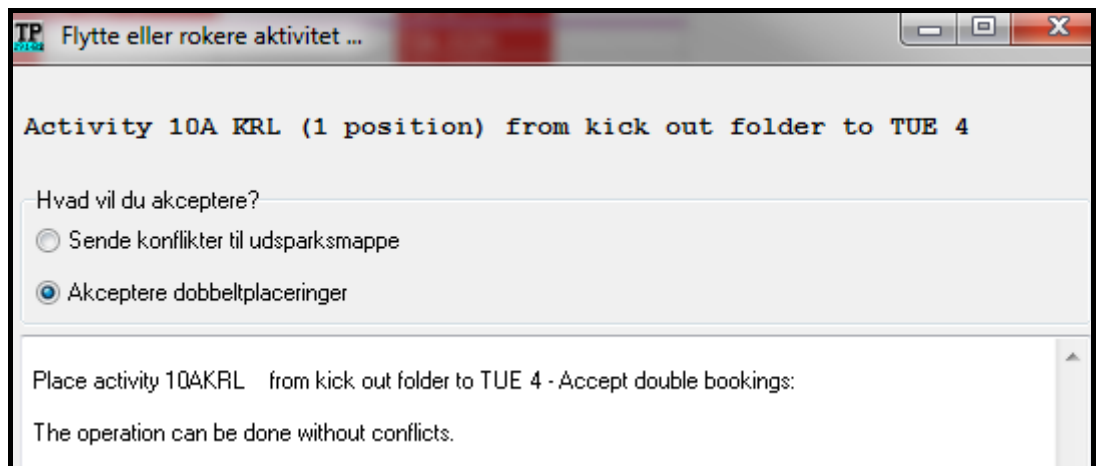

This problem is solved and we continue with 9C KRL and create this selection:

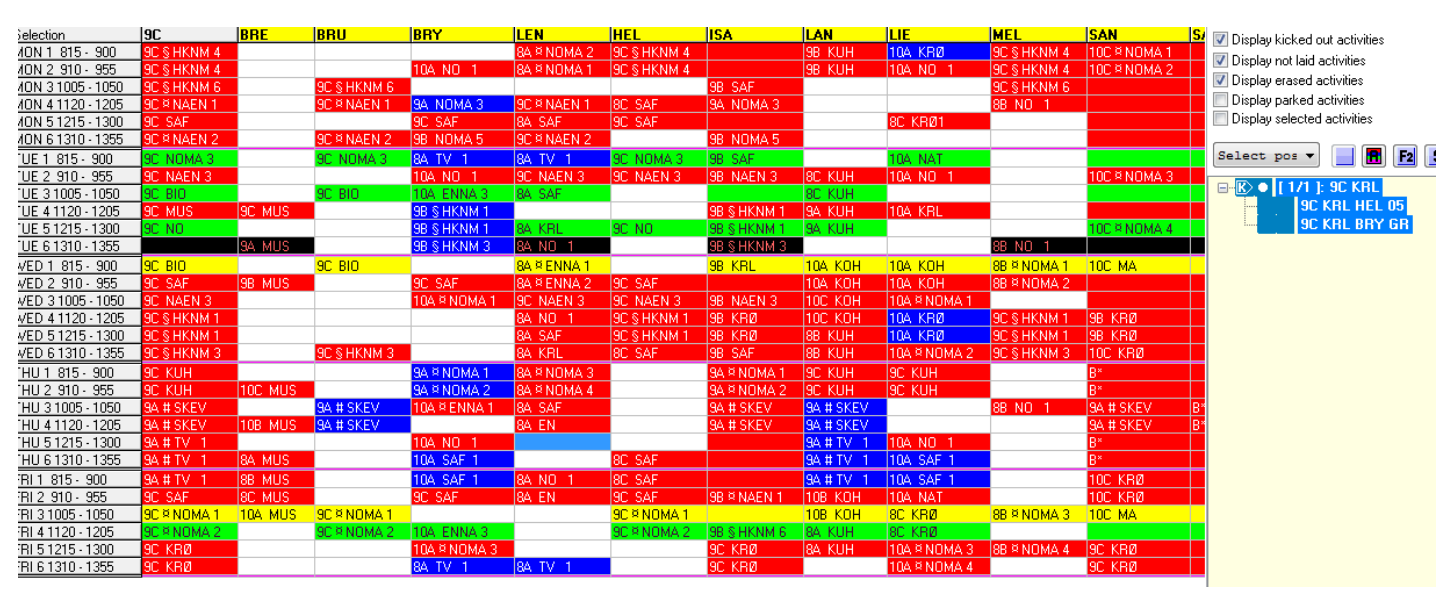

Harald Michalsen

The available period for 9C is TUE 6 being actual pos and Category: Small parallels. We are looking for a period where teacher HEL and BRY is available. A little inspection of the figure above shows: 9C NOMA1 may be moved from FRI 3 to TUE 6 breaking a day conflict which is acceptable. Then BRY and HEL are both available in FRI 3 and 9C KRL may be assigned here. Two drag/drop- operations complete the timetable. The total error warnings (LIANW) are:

| I- C:\test29\914REF1.tpd                                                                                 |                    |  |  |  |  |  |  |
|----------------------------------------------------------------------------------------------------|--------------------|--|--|--|--|--|--|
| <u>Files Edit Formats Functions Control Run H</u> elp                                                    |                    |  |  |  |  |  |  |
|                                                                                                    | II 并 [             |  |  |  |  |  |  |
| School Teachers Teacher pools Classes Rooms Subjects Blocks Periods                                      | Steering Compresse |  |  |  |  |  |  |
| LIANW - Manual errors and/or comp                                                                        | romises 🔻          |  |  |  |  |  |  |
| WARNING (OR ERROR) FOR ACTIVITY:<br>ACTIVITY HAS PER-LENGTH 2 ON: THURSDAY                               | 10A NOMA 5         |  |  |  |  |  |  |
| WARNING(OR ERROR) FOR ACTIVITY:<br>ACTIVITY HAS SEVERAL PER. ON: TUESDAY                                 | 9C BIO             |  |  |  |  |  |  |
| TEACHERS BEING ASSIGNED ON FORBIDDEN POSITION:<br>TEACHER DAY POSITION<br>SAN THURSDA 3<br>SAN THURSDA 4 |                    |  |  |  |  |  |  |

The broken blockings for teacher SAN is in the period register while the two first warnings are caused by our drag/drop operations.

Page 84 of 117

#### 6.3.5 Example 5 (A Danish Gymnasium)

The result of a partial main run looks like this:

| 🏆 1- Tplan - Esbjerg Statsskole [003] [Registered version]                                       |                                                                              |        |      |   |                     |                                      |      |                   |  |
|--------------------------------------------------------------------------------------------------|------------------------------------------------------------------------------|--------|------|---|---------------------|--------------------------------------|------|-------------------|--|
| <u>F</u> iles <u>E</u> dit Form <u>a</u>                                                         | <u>Files Edit Formats Functions Control Run Maintenance Compressed H</u> elp |        |      |   |                     |                                      |      |                   |  |
|                                                                                                  |                                                                              |        |      |   |                     |                                      |      |                   |  |
| School Teachers Teacher pools Classes Rooms Subjects Blocks Periods Steering Compressed Selectic |                                                                              |        |      |   |                     |                                      |      |                   |  |
| Selection                                                                                        | 2p                                                                           | GL     | BP   |   | 📝 Displau           | kicked out activities                |      |                   |  |
| VED 7 1350 - 1435                                                                                | 2p +++ mhdpA1                                                                | 2p ••• |      |   | Dioplay             | not laid activities                  |      | 222               |  |
| VED 8 1445 - 1530                                                                                | - 1530 B* Uisplay not laid activities                                        |        |      |   |                     |                                      |      |                   |  |
|                                                                                                  | 2p = F2dpA1                                                                  |        |      |   | Uisplay             | erased activities                    |      |                   |  |
| THU 2 900 - 945                                                                                  | 2p = PZapAt<br>2p = daSP                                                     | 2n -   | 20 - |   | Display             | parked activities                    |      | <b>P</b> PP       |  |
| THU 4 1050 - 1135                                                                                | 2p = daSP<br>2p = daSP                                                       | 20 =   | 20 = |   | 📃 Display           | special activities                   |      | <mark>5</mark> 55 |  |
| THU 5 1200 - 1245                                                                                | 2p +++ F1spA1                                                                | в.     |      |   |                     |                                      |      |                   |  |
| THU 6 1255 - 1340                                                                                |                                                                              |        |      |   | Select              | pos 🔻 🔡 🖪                            | F2 S |                   |  |
| THU 7 1350 - 1435                                                                                |                                                                              |        |      |   |                     |                                      |      |                   |  |
| <u>THU 8 1445 - 1530</u>                                                                         | B.                                                                           |        |      |   | ₩. <mark>K</mark>   | [ 1/1 ]: 2p F2spA                    | 2    |                   |  |
| FBI1                                                                                             | 3z +++ h1spA3                                                                |        | в.   |   | € <mark>.</mark> K  | [ 1/1 ]: 3x daA                      |      |                   |  |
| FRI 2 900 - 945                                                                                  | 2p +++ mhspA1                                                                | 2p ••• | B.   |   | ⊕… <mark>K</mark> > | [ 1/1 ]: 3y da                       |      |                   |  |
| FRI 3 300 - 1040                                                                                 |                                                                              |        | 8    |   | 🗄 - 🔣 🔍             | [1/1]: 2b enA                        |      |                   |  |
| FBI 5 1200 - 1245                                                                                |                                                                              |        | B    |   |                     | [ 1/1 ]: 2a tyB                      |      |                   |  |
| FRI 6 1255 - 1340                                                                                |                                                                              |        | B.   |   | ⊞ <mark>K)</mark>   | [ 1/2 ]: 2a hi                       |      |                   |  |
| FRI 7 1350 - 1435                                                                                | в.                                                                           |        | B.   |   | Ē.                  | [ 2/2 ]: 2a hi                       |      |                   |  |
| FRI 8 1445 - 1530                                                                                | B.                                                                           |        | B.   |   |                     | [ 1/2 ]: 2n biSP                     |      |                   |  |
| mon 1                                                                                            | 3z +++ h1dpA5                                                                |        |      |   |                     | [ 172 ]. 2p hist<br>[ 272 ]. 2p hist |      |                   |  |
| mon 2 900 - 945                                                                                  | 3z +++ h1dpA5                                                                |        |      |   |                     | [ 272 ]. 20 mar                      |      |                   |  |
| mon 3 955 - 1040                                                                                 | 2p = mhdpA5                                                                  | 2p =   |      |   |                     | [ 27 F]: 3a ni                       |      |                   |  |
| mon 4 1050 - 1135                                                                                | 2p = mhdpA5                                                                  | 2p =   | 2-   |   | ₩. <mark>K</mark> ) | [ 172 ]: 3y hi                       |      |                   |  |
| mon 5 1200 - 1245<br>mon 6 1255 - 1340                                                           | 2p = Gab<br>2p = FldpAl                                                      | B      | 2p = |   |                     | [ 272 ]: 3y hi                       |      |                   |  |
| mon 7 1350 - 1435                                                                                | 2p = F1dpA1                                                                  |        |      |   | €… <b>K</b> )       | [ 1/1 ]: 3y hi                       |      |                   |  |
| mon 8 1445 - 1530                                                                                | в.                                                                           |        |      |   | ⊕ <b>K</b> )        | [ 2/1 ]: 3y hi                       |      |                   |  |
| tue 1                                                                                            | 2p = F1dpA1                                                                  |        |      |   | ₿∾K>                | [ 1/1 ]: 3a ol                       |      |                   |  |
| tue 2 900 - 945                                                                                  | 2p = F1dpA1                                                                  |        |      |   | ⊞ K                 | [ 1/1 ]: 3x ol                       |      |                   |  |
| <u>tue 3 955 - 1040</u>                                                                          | 2p +++ F2spA1                                                                | v2 #=  |      |   |                     | [ 1/1 ]: 3y ol                       |      |                   |  |
| tue 4 1050 - 1135                                                                                |                                                                              | v2 #=  |      |   |                     | [ 1/1 ]: 2z fv                       |      |                   |  |
| tue 5 1200 - 1245                                                                                | 0- L11-A7                                                                    | B.     |      |   | Ē.                  | [ 1/2 ]· 3u hkZ                      |      |                   |  |
| tue 7 1250 - 1340                                                                                | 3z = n1dpA7                                                                  |        |      |   |                     | [ 2/2]: 3µ bkZ                       |      |                   |  |
| tue 8 1445 - 1530                                                                                | B"                                                                           |        |      |   |                     | [1/2]: 1a mu                         |      |                   |  |
| wed 1                                                                                            | 2p = F2dpA1                                                                  |        |      |   |                     | [ 172 ]. Ta mu<br>[ 272 ]: 1- mu     |      |                   |  |
| wed 2 900 - 945                                                                                  | 2p = F2dpA1                                                                  |        |      | + |                     | [ 272 ]. Ta mu                       |      |                   |  |
| •                                                                                                |                                                                              |        | Þ    |   | ⊞ <mark>K)</mark>   | [ 171 ]: 3y of                       |      |                   |  |
| SELECT 2p GL af3                                                                                 | hiSP CAT: 3                                                                  |        |      |   |                     |                                      |      |                   |  |

This is far from a simple table and we will only show a part of the adjustments. (There are 80 pos in the table and we can't show complete screens.) . In the above figure it is natural to start with the double in 2p hiSP. From our selection we see that THU 6-7 may apparently be used without problems. That is simply solved with 2 drag/drops from kickout list to those periods. You can safely assume that TPLAN is not using those periods due to other conflicts, but for the moment we see nothing better to do. Next we continue with:

Harald Michalsen

Page 85 of 117

| 🃭 1- Tplan - Esbjerg Statsskole [003] [Registered version] |                               |                              |                     |                                                    |  |  |  |  |  |  |  |  |  |
|------------------------------------------------------------|-------------------------------|------------------------------|---------------------|----------------------------------------------------|--|--|--|--|--|--|--|--|--|
| <u>F</u> iles <u>E</u> dit Form <u>a</u> t                 | ts F <u>u</u> nctions         | C <u>o</u> ntrol <u>R</u> un | <u>M</u> aintenance | Compressed <u>H</u> elp                            |  |  |  |  |  |  |  |  |  |
|                                                            |                               |                              |                     |                                                    |  |  |  |  |  |  |  |  |  |
| School Teachers 1                                          | eacher pools Cla              | asses Rooms S                | ubjects Block       | ks Periods Steering Compressed Selection Full Text |  |  |  |  |  |  |  |  |  |
| Selection                                                  | 3a                            | 4a                           | CC 🖌                | Display kicked out activities                      |  |  |  |  |  |  |  |  |  |
| FRI 8 1445 - 1530                                          | в.                            |                              |                     |                                                    |  |  |  |  |  |  |  |  |  |
| mon 1                                                      | 3z +++ h1dpA5                 |                              |                     | Display not laid activities                        |  |  |  |  |  |  |  |  |  |
| mon 2 900 - 945                                            | 3z +++ h1dpA5                 |                              |                     | 📄 Display erased activities 🛛 🗙 🗙 🗙                |  |  |  |  |  |  |  |  |  |
| <u>mon 3 955 - 1040</u>                                    | 2p = mhdpA5                   | 2p = mhdpA5                  | 2p =                | 📃 Display parked activities 🛛 🕒 🕑 🕑                |  |  |  |  |  |  |  |  |  |
| <u>mon 4 1050 - 1135</u>                                   | 2p = mhdpA5                   | 2p = mhdpA5                  | 2p =                | Display special activities                         |  |  |  |  |  |  |  |  |  |
| mon 5 1200 - 1245                                          | 3a id3az3                     | 3a id3az3                    |                     |                                                    |  |  |  |  |  |  |  |  |  |
| mon 6 1255 - 1340                                          | 3a id3az3                     | 3a id3ax3                    | 2-                  |                                                    |  |  |  |  |  |  |  |  |  |
| mon 7 1390 - 1435                                          | 3a = 01<br>2a - 62co 01       | 20 = enA<br>2a = b2cp.01     | 3 <b>y</b> =        |                                                    |  |  |  |  |  |  |  |  |  |
| 11011 0 1443 - 1330                                        | Ja = nZSPAT                   | Ja = nZSPAT                  | 1.                  | E 1/1 1: 2n E2enA2                                 |  |  |  |  |  |  |  |  |  |
| $\frac{1}{100} \frac{1}{2} \frac{900}{900} = 945$          | 3a = h2dpA1                   | 3a = n2dpA1                  | 1a =                |                                                    |  |  |  |  |  |  |  |  |  |
| tue 3 955 - 1040                                           | 3a = n2upAt<br>3a +++ h3dn 01 | sa = nzupAt                  |                     |                                                    |  |  |  |  |  |  |  |  |  |
| tue 4 1050 - 1135                                          | 3a +++ h3dnA1                 |                              |                     |                                                    |  |  |  |  |  |  |  |  |  |
| tue 5 1200 - 1245                                          | 3a = daB                      | 3a = daB                     |                     |                                                    |  |  |  |  |  |  |  |  |  |
| tue 6 1255 - 1340                                          | 3z = h1dpA7                   |                              |                     | 🗄 🐨 🔣 🔰 🚺 1/1 ]: 2a tyB                            |  |  |  |  |  |  |  |  |  |
| tue 7 1350 - 1435                                          | 3z = h1dpA7                   |                              |                     |                                                    |  |  |  |  |  |  |  |  |  |
| tue 8 1445 - 1530                                          | 3a #= TYFC                    |                              |                     | E 2/2 1: 2a hi                                     |  |  |  |  |  |  |  |  |  |
| wed 1                                                      | 3a = ol                       | 2b = enA                     |                     |                                                    |  |  |  |  |  |  |  |  |  |
| wed 2 900 - 945                                            | 3a = ol                       | 2b = enA                     |                     |                                                    |  |  |  |  |  |  |  |  |  |
| wed 3 955 - 1040                                           | 3z = h1dpA1                   |                              | 1a =                |                                                    |  |  |  |  |  |  |  |  |  |
| wed 4 1050 - 1135                                          | 3z = h1dpA1                   |                              |                     | ⊕·· <mark>K) [ 2/2 ]: 3y hi</mark>                 |  |  |  |  |  |  |  |  |  |
| wed 5 1200 - 1245                                          | 3a +++ h2spA2                 | 3a +++ h2spA2                |                     | ⊕- <b>K)   [ 1/1 ]: 3y hi</b>                      |  |  |  |  |  |  |  |  |  |
| wed 6 1255 - 1340                                          | 2p +++ mhdpA1                 | 2p +++ mhdpA1                | 2p •••              |                                                    |  |  |  |  |  |  |  |  |  |
| wed 7 1350 - 1435                                          | 2p +++ mhdpA1                 | 2p +++ mhdpA1                | 2p +++              |                                                    |  |  |  |  |  |  |  |  |  |
| wed 8 1445 - 1530                                          | B.                            |                              |                     | H-R) [1/1]: 3x ol                                  |  |  |  |  |  |  |  |  |  |
| thu 1                                                      | 3a = hi                       | 3a = hi                      | 3a =                |                                                    |  |  |  |  |  |  |  |  |  |
| thu 2 900 - 945                                            | 0- 10-14                      | 4                            |                     |                                                    |  |  |  |  |  |  |  |  |  |
| Chu 3 955 - 1040                                           | 3a = h3spA4                   | la = Dl                      |                     |                                                    |  |  |  |  |  |  |  |  |  |
| thu 5 1200 - 1135                                          | 3a = daA<br>2a - daA          | 3a = 0aA<br>2a - dað         | 2= -                | I ⊕•• <mark>K) [1/2]: 3y bkZ</mark>                |  |  |  |  |  |  |  |  |  |
| thu 6 1255 - 1340                                          | 3a bkZ                        | Ja - Uam                     | 3= -                | ⊕ <b>K</b> ) [ 2/2 ]: 3y bkZ                       |  |  |  |  |  |  |  |  |  |
| thu 7 1350 - 1435                                          | 3a bkZ                        |                              | 3.                  | 🗄 🔣 🚺 🚺 🗄 🕅 🗄 🐨                                    |  |  |  |  |  |  |  |  |  |
| thu 8 1445 - 1530                                          | B.                            |                              |                     |                                                    |  |  |  |  |  |  |  |  |  |
| fri 1                                                      | 2p +++ mhspA1                 | 2p +++ mhspA1                | 20 ***              | <b>H</b> - <b>R</b> [1/1]: 3v ol                   |  |  |  |  |  |  |  |  |  |
| fri 2 900 - 945                                            | 3z = h1spA1                   | 1a = bi                      |                     |                                                    |  |  |  |  |  |  |  |  |  |
| SELECT 3a CC af3                                           | hi CAT: 3                     |                              |                     |                                                    |  |  |  |  |  |  |  |  |  |

We next try to assign 3a hi and may be made by creating a double on thu. We accept that. We cannot show all details in the continuation. We concentrate to first to get rid of the small parallels in the kickout list (i.e.) we show it for the double in 1a mu:

Harald Michalsen

Page 86 of 117

| 🃭 1- Tplan - Esbjerg Statsskole [003] [Registered version] |                                                                                                    |                     |              |                                                                                                    |  |  |  |  |  |  |  |  |
|------------------------------------------------------------|----------------------------------------------------------------------------------------------------|---------------------|--------------|----------------------------------------------------------------------------------------------------|--|--|--|--|--|--|--|--|
| <u>F</u> iles <u>E</u> dit Form <u>a</u> t                 | <u>Files</u> <u>E</u> dit Form <u>a</u> ts F <u>u</u> nctions C <u>o</u> ntrol <u>R</u> un <u>M</u> aintenance Compressed <u>H</u> elp |                     |              |                                                                                                    |  |  |  |  |  |  |  |  |
|                                                            | ) Q B ( Y                                                                                                    | P                   |              |                                                                                                    |  |  |  |  |  |  |  |  |
| School Teachers T                                          | eacher pools                                                                                                    | Classes Roo         | oms Subjects | ts Blocks Periods Steering Compressed Selection                                                             |  |  |  |  |  |  |  |  |
| Selection                                                  | 1a                                                                                                    | 4d                  | PE           | Diselection and and and and and and and and and an                                                          |  |  |  |  |  |  |  |  |
| MON 1                                                      | 1a = da                                                                                                    | 1a = da             | va #=        |                                                                                                    |  |  |  |  |  |  |  |  |
| MON 2 900 - 945                                            | la = stv                                                                                                    | la = stv            | va #=        | 🛛 🔄 Display not laid activities 🛛 🚺 🚺 🚺                                                                     |  |  |  |  |  |  |  |  |
| MON 3 955 - 1040                                           | 1a = bi                                                                                                    | 1a = bi             |              | 📃 Display erased activities 🛛 🗙 🗙 🗶                                                                         |  |  |  |  |  |  |  |  |
| MON 4 1050 - 1135                                          | 1a = mu                                                                                                    | 1a = mu             | 1a =         | Display parked activities                                                                                   |  |  |  |  |  |  |  |  |
| MON 5 1200 - 1245                                          | 1a = mu                                                                                                    | 1a = mu             | 1a =         |                                                                                                    |  |  |  |  |  |  |  |  |
| MON 6 1255 - 1340                                          | 1a = naB                                                                                                    | 1a = naB            | 2p •••       | Disbiga sherigi goriariges                                                                                  |  |  |  |  |  |  |  |  |
| MON 7 1350 - 1435                                          | 1a = s1spA1                                                                                                    | 1a = s1spA1         |              |                                                                                                    |  |  |  |  |  |  |  |  |
| <u>MON 8 1445 - 1530</u>                                   | в.                                                                                                    |                     |              | Select pos 🔻 🔡 🖪 F2 S                                                                                       |  |  |  |  |  |  |  |  |
| TUE 1                                                      | 1a = IaC                                                                                                    | 1a = IaC            |              |                                                                                                    |  |  |  |  |  |  |  |  |
| TUE 2 900 - 945                                            | 1a = hi                                                                                                    | 1a = hi             |              |                                                                                                    |  |  |  |  |  |  |  |  |
| TUE 3 955 - 1040                                           | la = da                                                                                                    | 1a = da             | 1z =         | ⊕ · <b>K) [ 1/1 ]: 3x daA</b>                                                                               |  |  |  |  |  |  |  |  |
| TUE 4 1050 - 1135                                          | <u>1a = bi</u>                                                                                                    | 1a = bi             | 1z =         | ⊞- <b>K)</b> [ 1/1 ]: 3v da                                                                                 |  |  |  |  |  |  |  |  |
| TUE 5 1200 - 1245                                          | 1a = bi                                                                                                    | 1a = bi             | _            | $\mathbb{H}_{\mathbb{H}}$ [1/1]: 2a tuB                                                                     |  |  |  |  |  |  |  |  |
| TUE 6 1255 - 1340                                          | 1D                                                                                                    | 1 D                 |              | $\overrightarrow{\mathbf{W}}$ [1/2] $\overrightarrow{\mathbf{V}}$ [1/2] $\overrightarrow{\mathbf{V}}$ [1/2] |  |  |  |  |  |  |  |  |
| TUE 0 1445 1520                                            | la = enB                                                                                                    | la = enB            | _            |                                                                                                    |  |  |  |  |  |  |  |  |
| TUE 8 1440 - 1030                                          | в                                                                                                    |                     |              | ⊕~ <mark>K)</mark>   2/2 ]: 2a hi                                                                           |  |  |  |  |  |  |  |  |
|                                                            | 1a = s1dpA1                                                                                                    | 1a = s1dpA1         | va #=        |                                                                                                    |  |  |  |  |  |  |  |  |
| WED 2 900 - 945                                            | la = sldpAl                                                                                                    | la = sldpAl         | va #=        | ⊞ <b>K)</b> [2/2]: 3y hi                                                                                    |  |  |  |  |  |  |  |  |
| WED 3 300 - 1040                                           | la = tyA                                                                                                    | la = tyA            | 3a =         | (H-K) [1/1]: 3u hi                                                                                          |  |  |  |  |  |  |  |  |
| VED 5 1200 1245                                            | la = tyA<br>1a = bi                                                                                                    | la = tyA<br>1a - bi | 1p =         |                                                                                                    |  |  |  |  |  |  |  |  |
| WED 6 1255 - 1240                                          | 1a - 00                                                                                                    |                     | 2p           |                                                                                                    |  |  |  |  |  |  |  |  |
| WED 7 1350 - 1435                                          | 1a - enő                                                                                                    | 1a - enő            | 20           |                                                                                                    |  |  |  |  |  |  |  |  |
| VED 8 1445 - 1530                                          | B"                                                                                                    |                     |              |                                                                                                    |  |  |  |  |  |  |  |  |
| THU 1                                                      | 1a idY                                                                                                    |                     | 27           | ⊕ K       [1/2]: 3y bkZ                                                                                     |  |  |  |  |  |  |  |  |
| THU 2 900 - 945                                            | la idY                                                                                                    |                     | 22.000       |                                                                                                    |  |  |  |  |  |  |  |  |
| THU 3 955 - 1040                                           | 1a = IaC                                                                                                    | 1a = IaC            | 3a =         |                                                                                                    |  |  |  |  |  |  |  |  |
| THU 4 1050 - 1135                                          | 1a = hi                                                                                                    | 1a = hi             | 3a =         | 1a mu PE 920 "1a mu"                                                                                        |  |  |  |  |  |  |  |  |
| THU 5 1200 - 1245                                          | 1a = hi                                                                                                    | 1a = hi             |              |                                                                                                    |  |  |  |  |  |  |  |  |
| THU 6 1255 - 1340                                          | 1a = s1dpA1                                                                                                    | 1a = s1dpA1         |              | I <u>H</u>                                                                                                  |  |  |  |  |  |  |  |  |
| THU 7 1350 - 1435                                          | 1a = s1dpA1                                                                                                    | 1a = s1dpA1         |              | ⊞… <mark>K) [1/1]: 3y ol</mark>                                                                             |  |  |  |  |  |  |  |  |
| THU 8 1445 - 1530                                          | в.                                                                                                    |                     |              |                                                                                                    |  |  |  |  |  |  |  |  |
| FBI 1                                                      | 1a = naA                                                                                                    | 1a = naA            |              |                                                                                                    |  |  |  |  |  |  |  |  |
| FRI 2 900 - 945                                            | 1a = naA                                                                                                    | 1a = naA            | 2p +++ 🔻     |                                                                                                    |  |  |  |  |  |  |  |  |
| •                                                          |                                                                                                    |                     | •            |                                                                                                    |  |  |  |  |  |  |  |  |
| SELECT 1a PE 920                                           | mu CAT                                                                                                    | 1:3                 |              |                                                                                                    |  |  |  |  |  |  |  |  |

One of the periods may be assigned as a single in TUE 6. We accept that and our next selection shows:

Harald Michalsen

Page 87 of 117

| TP 1- Tplan - Esbjerg             | 👖 1- Tplan - Esbjerg Statsskole [003] [Registered version]                                                                      |                      |               |          |              |           |       |              |        |                                                                                                    |  |  |  |
|-----------------------------------|----------------------------------------------------------------------------------------------------|----------------------|---------------|----------|--------------|-----------|-------|--------------|--------|----------------------------------------------------------------------------------------------------|--|--|--|
| <u>Files</u> Edit Form <u>a</u> t | <u>Files E</u> dit Form <u>a</u> ts F <u>u</u> nctions C <u>o</u> ntrol <u>R</u> un <u>M</u> aintenance Compressed <u>H</u> elp |                      |               |          |              |           |       |              |        |                                                                                                    |  |  |  |
|                                   | IQA                                                                                                    | " <b>Þ</b> ř         | ) <b>m</b> [o | ₽₩₩      |              |           |       |              |        |                                                                                                    |  |  |  |
| School Teachers 1                 | Feacher pools                                                                                                    | Classes Roo          | ms Subj       | ects Blo | cks Per      | riods Ste | ering | Compres      | ssed 9 | Selection Full Text Tables Listings Various                                                                                                    |  |  |  |
| Selection                         | 1a                                                                                                    | 44                   | LA            | CC       | BD           | PE        | HJ    | AK           |        | Diseles histories RR                                                                                                    |  |  |  |
| FRI 7 1350 - 1435                 | B.                                                                                                    |                      |               |          |              |           |       | в.           |        |                                                                                                    |  |  |  |
| FRI 8 1445 - 1530                 | в.                                                                                                    |                      |               |          | B.           |           |       | в.           |        | Usplay not laid activities                                                                                                    |  |  |  |
| <u>mon 1</u>                      | 1a = naA                                                                                                    | 1a = naA             | 1a =          |          | _            | va #=     |       |              | -      | Display erased activities                                                                                                    |  |  |  |
| mon 2 900 - 945                   | 1a = naA                                                                                                    | 1a = naA             | 1a =          | 0        | _            | va #=     |       | -            |        | 🔲 Display parked activities 🛛 🕒 🕑 🕑                                                                                                    |  |  |  |
| mon 3 955 - 1040                  | 1a = da<br>1a - da                                                                                                    | 1a = da<br>1a - da   |               | 2p =     |              | 2p =      |       | B-           |        | Display special activities 555                                                                                                    |  |  |  |
| mon 5 1200 - 1245                 | la = teA                                                                                                    | la = teA             |               | 2p -     | B*           | 2p -      |       | 1a =         |        |                                                                                                    |  |  |  |
| mon 6 1255 - 1340                 | 1a = tyA                                                                                                    | 1a = tyA             |               |          |              |           |       | 1a =         |        | Select pos 🔻 🔜 🖪 F2 S                                                                                                    |  |  |  |
| mon 7 1350 - 1435                 | 1a = s1spA1                                                                                                    | 1a = s1spA1          | 2y =          | 3y =     | 1a =         |           |       | 1a =         |        |                                                                                                    |  |  |  |
| mon 8 1445 - 1530                 | в.                                                                                                    |                      | 3a =          |          |              | 3a =      |       |              |        |                                                                                                    |  |  |  |
| tue 1                             | 1a = IaD                                                                                                    | 1a = IaD             | 3a =          | 1a =     |              | 3a =      | 2b =  |              |        | ⊕ <mark>K) [1/1]: 3x daA</mark>                                                                                                    |  |  |  |
| <u>tue 2 900 - 945</u>            | 1a = da                                                                                                    | 1a = da              | 3a =          |          |              | 3a =      | 2b =  |              |        | · · · · · · · · · · · · · · · · · · ·                                                                                                    |  |  |  |
| tue 3 955 - 1040                  | 1a = naA                                                                                                    | 1a = naA             | 1a =          |          | v2 #=        |           |       |              |        |                                                                                                    |  |  |  |
| <u>tue 4 1050 - 1135</u>          | 1a = naA                                                                                                    | 1a = naA             | 1a =          |          | v2 #=        |           |       | _            |        | 1 + 1 + 1 + 2 + 2 + 3 = 1 + 3 = 1 + |  |  |  |
| tue 5 1200 - 1245                 | 1a = enB                                                                                                    | 1a = enB             | 2y =          |          | <b>B.</b>    |           |       | B.           |        |                                                                                                    |  |  |  |
| tue 6 1255 - 1340                 | 1a = mu<br>1a = mu                                                                                                    | 1a = mu<br>1         | 29 =          |          |              | 1a =      |       | B.           |        | i                                                                                                    |  |  |  |
| tue 9 1445 - 1520                 | na = mu<br>p•                                                                                                    | ia = mu              |               |          |              | ld =      |       | D.           |        |                                                                                                    |  |  |  |
| ue 0 1445 - 1550                  | 12 - c1de 01                                                                                                    | 1a - cide ô i        | 2             |          | 12 -         | us #-     |       | 12.0         |        | ⊕ <mark>K) [ 2/2 ]: 3y hi</mark>                                                                                                    |  |  |  |
| wed 2 900 - 945                   | 1a - s1dp#1                                                                                                    | 1a = stupAt          | 2g =<br>2m -  | 3        | 1d =<br>1a - | va #=     |       | 1a =<br>1a - |        | i∰ <b>K)</b> [1/1]: 3y hi                                                                                                    |  |  |  |
| wed 3 955 - 1040                  | la = laC                                                                                                    | la = laC             |               | 1a =     | 10-          | 1n =      |       |              |        | ⊕ <mark>K) [2/1]: 3y hi</mark>                                                                                                    |  |  |  |
| wed 4 1050 - 1135                 | 1a = hi                                                                                                    | 1a = hi              |               |          |              | 1p =      | 1a =  |              |        | ⊞- <b>K)</b> [1/1]: 3v ol                                                                                                    |  |  |  |
| wed 5 1200 - 1245                 | 1a = hi                                                                                                    | 1a = hi              | 3a +++        |          | B.           | 3a +++    | 1a =  | B.           |        | • <b>R</b> [1/1]: 27 fu                                                                                                    |  |  |  |
| wed 6 1255 - 1340                 | 1a idZ                                                                                                    |                      |               | 2p •••   |              | 2p •••    |       | в.           |        |                                                                                                    |  |  |  |
| wed 7 1350 - 1435                 | 1a idZ                                                                                                    |                      |               | 2p •••   |              | 2p •••    |       | в.           |        |                                                                                                    |  |  |  |
| wed 8 1445 - 1530                 | B.                                                                                                    |                      |               |          |              |           |       | в.           |        |                                                                                                    |  |  |  |
| thu 1                             | 1a = tyA                                                                                                    | 1a = tyA             | <b>B.</b>     | 3a =     | B.           |           |       | 1a =         |        | i 2/2 j: la mu                                                                                                    |  |  |  |
| thu 2 900 - 945                   | 1a = tyA                                                                                                    | 1a = tyA             | B.            | 3a =     | B.           |           |       | 1a =         |        | 1a mu PE 920 "1a mu"                                                                                                    |  |  |  |
| thu 3 955 - 1040                  | la = bi                                                                                                    | la = bi              | B.            |          | B            |           |       |              | -      | ⊞ <b>K) [ 1/1 ]: 3y ol</b>                                                                                                    |  |  |  |
| thu 5 1200 - 1135                 | la = enA<br>la = enA                                                                                                    | ia = enA<br>1a - enA | B.            | 2        | B.           |           |       | <b>B</b> .   |        |                                                                                                    |  |  |  |
| thu 6 1255 - 1340                 | la = hi                                                                                                    | la = hi              | B.            | 3= =     | B"           |           | 1a =  | B'           |        |                                                                                                    |  |  |  |
| thu 7 1350 - 1435                 | 1a = da                                                                                                    | 1a = da              | B.            | 3. =     | B.           |           | 2b =  | B.           |        |                                                                                                    |  |  |  |
| thu 8 1445 - 1530                 | B.                                                                                                    |                      | в.            |          | B*           |           |       | B.           |        |                                                                                                    |  |  |  |
| fri 1                             |                                                                                                    |                      |               | 2p •••   |              | 2p •••    |       |              |        |                                                                                                    |  |  |  |
| fri 2 900 - 945                   | 1a = bi                                                                                                    | 1a = bi              |               |          |              |           |       |              |        |                                                                                                    |  |  |  |
| fri 3 955 - 1040                  | 1a = IaC                                                                                                    | 1a = IaC             | 3a +++        | 1a =     |              | 3a +++    |       |              | Ŧ      |                                                                                                    |  |  |  |
| •                                 |                                                                                                    |                      |               |          |              |           |       | Þ            |        |                                                                                                    |  |  |  |
| SELECT 1a PE 920                  | mu CAT                                                                                                    | l: 5 fri 1           |               |          |              |           |       |              |        |                                                                                                    |  |  |  |

We have selected 1a mu and used fri 1 as actual period. Quit a number of periods may be moved to fri 1. We look for a period where PE is available. We end up with:

| TP 1- Tplan - Esbjerg    | 🧏 1- Tplan - Esbjerg Statsskole [003] [Registered version] |                    |                |           |              |              |              |            |            |         |             |                 |           |         |       |          |
|--------------------------|------------------------------------------------------------|--------------------|----------------|-----------|--------------|--------------|--------------|------------|------------|---------|-------------|-----------------|-----------|---------|-------|----------|
| <u>Files</u> Edit Format | ts F <u>u</u> nctions                                      | Control            | Run <u>M</u> a | aintenand | e Com        | pressed      | <u>H</u> elp | D          |            |         |             |                 |           |         |       |          |
|                          |                                                            | ' <b>P</b>         |                |           |              |              |              |            |            |         | <b>*</b> 🗆  |                 | ISP       |         | EE    | •        |
| School Teachers 1        | Feacher pools                                              | Classes Roo        | ms Subj        | ects Blo  | cks Per      | iods Ste     | ering        | Compress   | ed Sele    | ection  | Full Text   | Tables          | Listings  | Various | ]     |          |
| Selection                | 1a                                                         | 44                 | LA             | ICC       | BD           | PE           | HJ           | AK         |            | D: I    | 12-1-1-1    |                 |           |         |       |          |
| FRI 7 1350 - 1435        | в.                                                         |                    |                |           |              |              |              | в.         | V          | Display | KICKED OU   | Cactivitie      | 2         |         | 000   | 5        |
| FRI 8 1445 - 1530        | в.                                                         |                    |                |           | B.           |              |              | в.         |            | Display | not laid ac | tivities        |           |         |       |          |
| mon 1                    | 1a = naA                                                   | 1a = naA           | 1a =           |           |              | va #=        |              |            |            | Display | erased ac   | tivities        |           |         | XXX   | <u>s</u> |
| mon 2 900 - 945          | 1a = naA                                                   | 1a = naA           | 1a =           |           | _            | va #=        | _            | _          |            | Display | parked ac   | tivities        |           |         | PPE   |          |
| mon 3 955 - 1040         | 1a = da<br>1a - da                                         | la = da<br>la = da |                | 2p =      |              | 2p =         |              | B.         |            | Display | special ac  | tivities        |           |         | 5 5 5 |          |
| mon 5 1200 - 1135        | 1a = ua<br>1a = mu                                         | 1a = ua<br>1a = mu |                | 2p =      | B.           | 2p =<br>1a = |              | D          |            |         |             |                 |           |         |       | - 1      |
| mon 6 1255 - 1340        | 1a = teA                                                   | la = tuA           |                |           | -            |              |              | 1a =       | Se         | elect   | pos 🔻       | -               | <b>F2</b> | sl      |       |          |
| mon 7 1350 - 1435        | 1a = s1spA1                                                | 1a = s1spA1        | 2y =           | 3y =      | 1a =         |              |              | 1a =       |            |         | •           |                 |           |         |       |          |
| mon 8 1445 - 1530        | в.                                                         |                    | 3a =           |           |              | 3a =         |              |            |            | K)      | [1/1]:      | 2p F2sp         | A2        |         |       |          |
| tue 1                    | 1a = IaD                                                   | 1a = IaD           | 3a =           | 1a =      |              | 3a =         | 2b =         |            | ÷.         | K)      | [1/1]:      | 3x daA          |           |         |       |          |
| tue 2 900 - 945          | 1a = da                                                    | 1a = da            | 3a =           |           |              | 3a =         | 2b =         |            | Ē          | R       | 11/11       | 3u da           |           |         |       |          |
| tue 3 955 - 1040         | 1a = naA                                                   | 1a = naA           | 1a =           |           | v2 #=        |              |              | _          |            | E.      | 11/11       | 2a tuR          |           |         |       |          |
| tue 4 1050 - 1135        | 1a = naA                                                   | 1a = naA           | 1a =           |           | v2 #=        |              |              | _          |            |         | 11/21       | 20 (y)<br>25 ki |           |         |       |          |
| tue 5 1200 - 1245        | 1a = enB                                                   | 1a = enB           | 2g =           |           | <b>B.</b>    |              | _            | B.         |            | E.      | [ 1/2 ]:    | Zani            |           |         |       |          |
| tue 6 1255 - 1340        | 1a = mu                                                    | 1a = mu            | 2g =           |           |              | 1a =         | _            | B.         | ±          | R)      | [ 272 ]:    | 2a hi           |           |         |       |          |
| tuo 9 1445 1520          | la = mu<br>P                                               | ia = mu            |                |           |              | la =         |              | B .        | . <u>+</u> | R)      | [ 1/2 ]:    | 3y hi           |           |         |       |          |
| ue 8 1445 - 1550         |                                                            | 1a - c1de 01       | 2              |           | 12           | un 8-        |              | 1          | ÷.         | - K     | [ 2/2 ]:    | 3y hi           |           |         |       |          |
| wed 1<br>wed 2 900 - 945 | 1a = S10pA1<br>1a = c1dpA1                                 | 1a = stopAt        | 29 =<br>2= -   | 2= -      | 1a =<br>1a - | va s=        |              | 1a =       | ÷.         | - K)    | [1/1]:      | 3y hi           |           |         |       |          |
| wed 2 300 - 343          | la = laC                                                   | la = laC           | 4y -           | 1a =      | 10 -         | 1n =         |              | 10 -       | ÷.         | K)      | [2/1]:      | 3y hi           |           |         |       |          |
| wed 4 1050 - 1135        | 1a = hi                                                    | 1a = hi            |                |           |              | 1p =         | 1a =         |            | ÷.         | -R)     | 11/1 i:     | 3v ol           |           |         |       |          |
| wed 5 1200 - 1245        | 1a = hi                                                    | 1a = hi            | 3a +++         |           | B.           | 3a +++       | 1a =         | в.         |            | R       | 11/11       | 27 fu           |           |         |       |          |
| wed 6 1255 - 1340        | 1a idZ                                                     |                    |                | 2p +++    |              | 2p +++       |              | в.         |            |         | 11/21       | 311.647         |           |         |       |          |
| wed 7 1350 - 1435        | 1a idZ                                                     |                    |                | 2p •••    |              | 2p •••       |              | в.         |            |         | 1 1/2 1     | 39 DKZ          |           |         |       |          |
| wed 8 1445 - 1530        | в.                                                         |                    |                |           |              |              |              | в.         |            |         | [ 272 ].    |                 |           |         |       |          |
| thu 1                    | 1a = tyA                                                   | 1a = tyA           | B.             | 3a =      | B.           |              |              | 1a =       | ±          | K) •    | [171]):     | 3y ol           |           |         |       |          |
| thu 2 900 - 945          | 1a = tyA                                                   | 1a = tyA           | B.             | 3a =      | B.           |              |              | 1a =       |            |         |             |                 |           |         |       |          |
| thu 3 955 - 1040         | 1a = bi                                                    | la = bi            | B.             |           | B.           |              |              |            |            |         |             |                 |           |         |       |          |
| thu 5 1200 - 1135        | la = enA                                                   | la = enA           | B-             | 2         | B            |              |              | <b>D</b> - |            |         |             |                 |           |         |       |          |
| thu 6 1255 - 1340        | la = hi                                                    | la = hi            | B*             | 3= =      | B"           |              | 1a =         | B          |            |         |             |                 |           |         |       |          |
| thu 7 1350 - 1435        | 1a = da                                                    | 1a = da            | B.             | 3. =      | B.           |              | 2b =         | B.         |            |         |             |                 |           |         |       |          |
| thu 8 1445 - 1530        | B.                                                         |                    | B.             |           | B.           |              |              | в.         |            |         |             |                 |           |         |       |          |
| fri 1                    | 1a = tyA                                                   | 1a = tyA           |                | 2p •••    |              | 2p •••       |              | 1a =       |            |         |             |                 |           |         |       |          |
| fri 2 900 - 945          | 1a = bi                                                    | 1a = bi            |                |           |              |              |              |            |            |         |             |                 |           |         |       |          |
| fri 3 955 - 1040         | 1a = IaC                                                   | 1a = IaC           | 3a +++         | 1a =      |              | 3a +++       |              |            | T          |         |             |                 |           |         |       |          |
| •                        |                                                            |                    |                |           |              |              |              | +          |            |         |             |                 |           |         |       |          |
| SELECT 1a PE 920         | mu CAT                                                     | : 5 fri 1          |                |           |              |              |              |            |            |         |             |                 |           |         |       | at       |

Harald Michalsen

We have moved 1a tyA from mon 6 to fri 1 (teacher AK) and inserted 1a mu in mon 6. Our error warnings (LianW) looks like this:

| 🌇 1- Tplan - Esbjerg Statsskole [003] [Registered version]                                                                                                 |                                                                                             |     | _ |  | x |  |  |  |  |  |  |
|----------------------------------------------------------------------------------------------------|---------------------------------------------------------------------------------------------|-----|---|--|---|--|--|--|--|--|--|
| <u>Files Edit</u> Form <u>a</u> ts F <u>u</u> nctions C <u>o</u> ntrol <u>R</u> un <u>M</u> aintenance <u>H</u> elp                                        |                                                                                             |     |   |  |   |  |  |  |  |  |  |
| DID 🛏 🔍 🏝 🖓 🛍 🖻 🖻 🛏 🖽 🖬 🖬 🗮 🔛 🚺                                                                                                    |                                                                                             |     |   |  |   |  |  |  |  |  |  |
| School Teachers Teacher pools Classes Rooms Subjects Blocks Periods                                                                                        | School Teachers Teacher pools Classes Rooms Subjects Blocks Periods Steering Compressed 🔹 🛌 |     |   |  |   |  |  |  |  |  |  |
| LIANW - Manual errors and/or compromises                                                                                                    |                                                                                             |     |   |  |   |  |  |  |  |  |  |
| WARNING(OR ERROR) FOR ACTIVITY:<br>REGISTRERED PER. : 4*DP<br>PLASSERTE PER. : 2*SP 3*DP<br>REMAINING POS REGARDED AS SINGLEL-PER. MODIFY REGISTER!!       | 1a                                                                                          | tyA |   |  | • |  |  |  |  |  |  |
| WARNING (OR ERROR) FOR ACTIVITY:<br>REGISTRERED PER. : 4*SP 1*DP<br>PLASSERTE PER. : 2*SP 2*DP<br>REMAINING POS REGARDED AS SINGLEL-PER. MODIFY REGISTER!! | 3a                                                                                          | hi  |   |  | = |  |  |  |  |  |  |
| WARNING (OR ERROR) FOR ACTIVITY:<br>REGISTRERED PER. : 3*DP<br>PLASSERTE PER. : 2*SP 2*DP<br>REMAINING POS REGARDED AS SINGLEL-PER. MODIFY REGISTER!!      | 1a                                                                                          | mu  |   |  | • |  |  |  |  |  |  |
|                                                                                                    |                                                                                             |     |   |  |   |  |  |  |  |  |  |

This should be acceptable. The important thing now is the considerable simplified kickout list just containing pure class. Too much to show the remaining adjustments, but for fun I completed this timetable. I ended up with error warnings like this: (I will not comment further; hopefully this is acceptable from the school's point of view.)

Harald Michalsen

Page 89 of 117

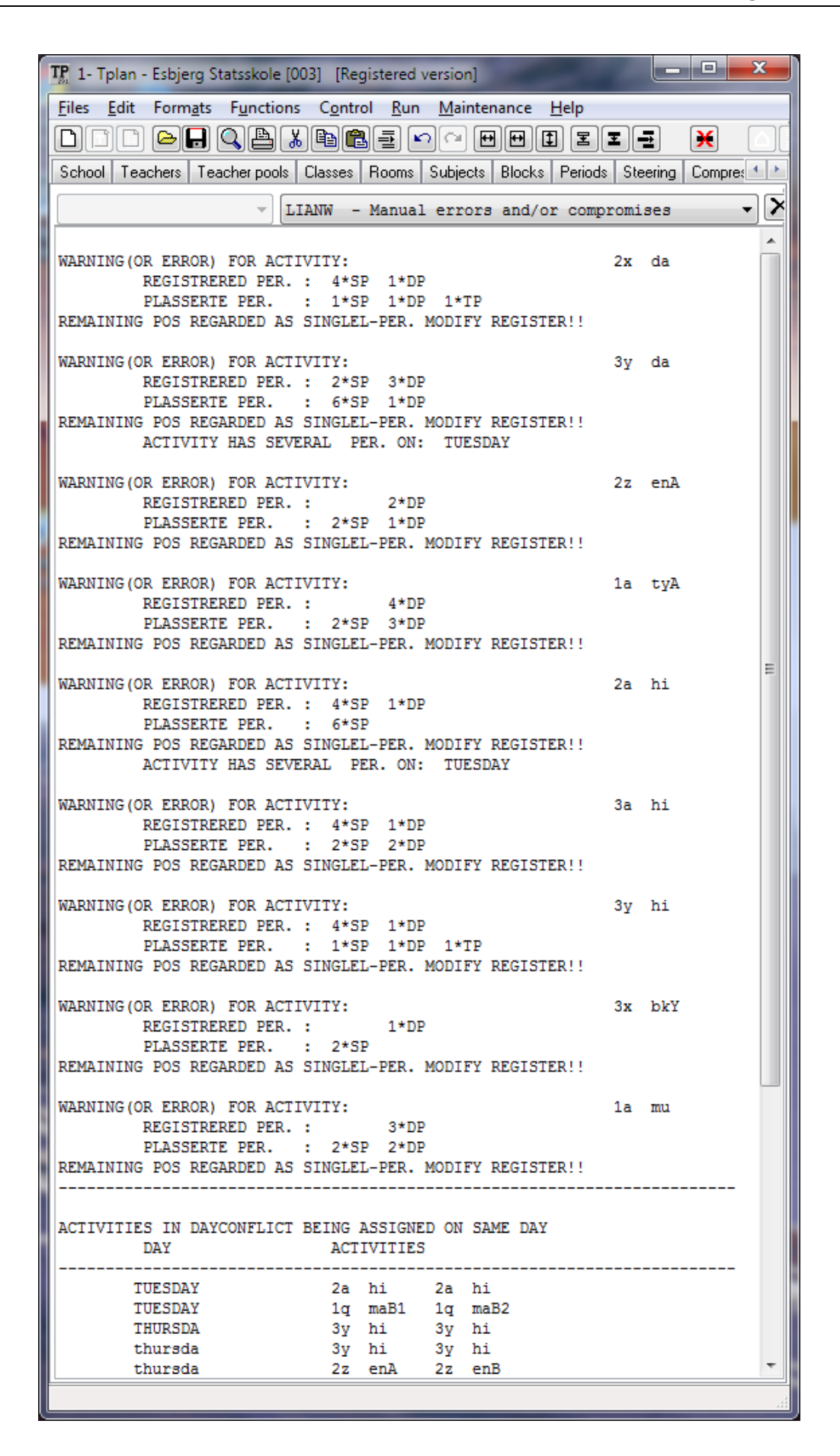

Harald Michalsen

### 6.3.6 Example 7 (Module table)

The teaching unit here is small (20 min) but on the other hand the period lengths are multiple (typically 2, 3, 4 and often longer). This is an ideal situation for doing drag/drops as outlined since such a school is often willing to modify original period breakdown. (Within limits). The following school is in fact a no kickout school, but by artificial means I have succeeded in creating kickouts of 2 triples in practical subjects and they shall also be allocated as triples. The start situation is like this:

| TP 1- Tplan                | - NYFIKSKOL      | AN [322] [Re                  | gistered versio    | on]                                                  |  |  |  |  |  |  |  |  |  |
|----------------------------|------------------|-------------------------------|--------------------|------------------------------------------------------|--|--|--|--|--|--|--|--|--|
| <u>F</u> iles <u>E</u> dit | Form <u>a</u> ts | F <u>u</u> nctions C <u>o</u> | ontrol <u>R</u> un | <u>Maintenance</u> Com <u>p</u> ressed <u>H</u> elp  |  |  |  |  |  |  |  |  |  |
|                            |                  |                               |                    |                                                      |  |  |  |  |  |  |  |  |  |
| School Te                  | achers Teac      | her pools Clas                | ses Rooms S        | Subjects Blocks Periods Steering Compressed Selectio |  |  |  |  |  |  |  |  |  |
| Selection                  | 9B               | BB                            | КК                 | Display kicked out activities                        |  |  |  |  |  |  |  |  |  |
| THU 6                      | 9A SV            |                               |                    |                                                      |  |  |  |  |  |  |  |  |  |
| THU 7                      | 9A SV            |                               |                    | Display not laid activities                          |  |  |  |  |  |  |  |  |  |
| THU 8                      | 9B LUN9B         |                               |                    | 📃 🔲 Display erased activities 🛛 📉 📉 📉                |  |  |  |  |  |  |  |  |  |
| THU 9                      |                  |                               |                    | Display parked activities                            |  |  |  |  |  |  |  |  |  |
| THU 10                     | 9A NO            |                               |                    |                                                      |  |  |  |  |  |  |  |  |  |
| THU 11                     | 9A NO            | XXX LUNBB                     | XXX LUNKK          |                                                      |  |  |  |  |  |  |  |  |  |
| THU 12                     | 9A NO            |                               |                    |                                                      |  |  |  |  |  |  |  |  |  |
| THU 13                     |                  |                               |                    | Select pos 🔻 🔤 🖪 F2 S                                |  |  |  |  |  |  |  |  |  |
| THU 14                     | 0.5.551          | 78 5981                       |                    |                                                      |  |  |  |  |  |  |  |  |  |
| THU 15                     | SA EN            | 7A EVAL                       |                    |                                                      |  |  |  |  |  |  |  |  |  |
|                            | JA EN            | 7A EVAL                       |                    | 🗎 🕀 🚯 🚺 🔁 🗄 🗎 🗎 🗎                                    |  |  |  |  |  |  |  |  |  |
|                            |                  | TA EVAL                       |                    |                                                      |  |  |  |  |  |  |  |  |  |
|                            |                  | TALTAL                        |                    |                                                      |  |  |  |  |  |  |  |  |  |
|                            |                  | 8C CI                         | 8C CI              |                                                      |  |  |  |  |  |  |  |  |  |
| EBL2                       | 90 840           |                               |                    |                                                      |  |  |  |  |  |  |  |  |  |
| FBI 4                      | 9A MA            | 9C SI                         | 90.51              |                                                      |  |  |  |  |  |  |  |  |  |
| FBI 5                      |                  | 00 OL                         | JE JE              |                                                      |  |  |  |  |  |  |  |  |  |
| FBI 6                      |                  |                               |                    |                                                      |  |  |  |  |  |  |  |  |  |
| FBI 7                      | 9B LUN9B         |                               |                    |                                                      |  |  |  |  |  |  |  |  |  |
| FRI 8                      | 9B SO            |                               |                    |                                                      |  |  |  |  |  |  |  |  |  |
| FRI 9                      | 9B SO            |                               |                    |                                                      |  |  |  |  |  |  |  |  |  |
| FBI 10                     | 9B SO            |                               |                    |                                                      |  |  |  |  |  |  |  |  |  |
| FRI 11                     | 9A Tæ            | XXX LUNBB                     | XXX LUNKK          | <b>T</b>                                             |  |  |  |  |  |  |  |  |  |
| •                          |                  |                               | Þ                  |                                                      |  |  |  |  |  |  |  |  |  |
| SELECT 98                  | 3 KK SL1 SI      | CAT: 3                        |                    |                                                      |  |  |  |  |  |  |  |  |  |

If we could get rid of 9A NO in THU 12 we could assign 9B SL in THU 12-13-14. We attempt that:

Harald Michalsen

Page 91 of 117

| TP 1- Tplan                | 🃭 1- Tplan - NYFIKSKOLAN [322] [Registered version]                         |               |              |                 |                  |                                                        |  |  |  |  |  |  |  |
|----------------------------|-----------------------------------------------------------------------------|---------------|--------------|-----------------|------------------|--------------------------------------------------------|--|--|--|--|--|--|--|
| <u>F</u> iles <u>E</u> dit | <u>Files Edit Formats Functions Control Run Maintenance Compressed Help</u> |               |              |                 |                  |                                                        |  |  |  |  |  |  |  |
|                            |                                                                             |               |              |                 |                  |                                                        |  |  |  |  |  |  |  |
| School Tea                 | achers Teac                                                                 | her pools Cla | sses Rooms S | Subjects Blocks | Periods Steering | Compressed Selection Full Text Tables Listings Various |  |  |  |  |  |  |  |
| Selection                  | 9A                                                                          | 9B            | NJA          | LKA             | BAS              | Displau kicked out activities                          |  |  |  |  |  |  |  |
| THU 5                      | 9A SV                                                                       | 9A SV         | 7A MA        | 7A MA           | 7A MA            |                                                        |  |  |  |  |  |  |  |
| THU 6                      | 9A S¥                                                                       | 9A SV         | 7A MA        | 7A MA           | 7A MA            | Display not laid activities                            |  |  |  |  |  |  |  |
| <u>THU 7</u>               | 9A SV                                                                       | 9A SV         | XXX LUNNJA   | XXX LUNLKA      | XXX LUNBAS       | 📃 Display erased activities 🛛 🗙 📉 🕹                    |  |  |  |  |  |  |  |
| THU 8                      | 9A LUN9A                                                                    | 9B LUN9B      |              |                 |                  | Display parked activities Display parked activities    |  |  |  |  |  |  |  |
|                            |                                                                             |               | 94 10        | 94 10           | 94 NO            | Display special activities                             |  |  |  |  |  |  |  |
|                            | SA NO                                                                       | SA NO         | SA NO        | SA NO           | SA NO            |                                                        |  |  |  |  |  |  |  |
| THU 12                     | 94 NO                                                                       |               | 94 NO        | 94 NO           | 94 NO            |                                                        |  |  |  |  |  |  |  |
| THU 13                     |                                                                             | SAINO         | XXX NOMA     | XXX NOMA        | XXX NOMA         |                                                        |  |  |  |  |  |  |  |
| THU 14                     |                                                                             |               | XXX NOMA     | XXX NOMA        | XXX NOMA         |                                                        |  |  |  |  |  |  |  |
| THU 15                     | 9A EN                                                                       | 9A EN         |              | 7A EVAL         |                  |                                                        |  |  |  |  |  |  |  |
| THU 16                     | 9A EN                                                                       | 9A EN         |              | 7A EVAL         |                  |                                                        |  |  |  |  |  |  |  |
| THU 17                     |                                                                             |               |              | 7A EVAL         |                  |                                                        |  |  |  |  |  |  |  |
| THU 18                     |                                                                             |               |              | 7A EVAL         |                  | i [ 1/3 ]: 9B SL                                       |  |  |  |  |  |  |  |
| FBI 1                      |                                                                             |               |              |                 |                  | 9B SLT KK SL1                                          |  |  |  |  |  |  |  |
| FRI 2                      |                                                                             |               |              |                 |                  | 9B SLTM BB SL2                                         |  |  |  |  |  |  |  |
| FRI 3                      | 9A MA                                                                       | 9A MA         | 9A MA        | 9A MA           | 9A MA            |                                                        |  |  |  |  |  |  |  |
| FRI 4                      | 9A MA                                                                       | 9A MA         | 9A MA        | 9A MA           | 9A MA            |                                                        |  |  |  |  |  |  |  |
| FRI 5                      | 9A MU                                                                       |               | 8A1 MA       | 8A1 MA          |                  |                                                        |  |  |  |  |  |  |  |
| FRI 6                      | SA MU                                                                       |               | 8AT MA       | 8AT MA          |                  |                                                        |  |  |  |  |  |  |  |
|                            | SA LUNSA                                                                    | AD CONSE      | AAA LUNNJA   | AAA LUNLKA      | XXX LUNBAS       |                                                        |  |  |  |  |  |  |  |
|                            | 94 SO                                                                       | 9D SO         | 941 NO       | 201 NO          |                  |                                                        |  |  |  |  |  |  |  |
| FBI 10                     | 9A SO                                                                       | 9B SO         | 8A1 NO       | 8A1 NO          |                  | -                                                      |  |  |  |  |  |  |  |
| <                          |                                                                             |               |              |                 | 4                |                                                        |  |  |  |  |  |  |  |
| SELECT 9/                  | A NJA NO1                                                                   | NO CAT:       | 3 THU 12     |                 |                  |                                                        |  |  |  |  |  |  |  |

9A NO may be dragged to FRI 2 and 9B SL may be assigned on THU. We do this with 4 drag/drops and end up with:

| TP 1- Tplan                | - NYFIKSKOL      | AN [322] [Re         | gistered version                    |                 |                                              | x |
|----------------------------|------------------|----------------------|-------------------------------------|-----------------|----------------------------------------------|---|
| <u>F</u> iles <u>E</u> dit | Form <u>a</u> ts | F <u>u</u> nctions C | <u>o</u> ntrol <u>R</u> un <u>I</u> | <u>l</u> ainten | ance Com <u>p</u> ressed <u>H</u> elp        |   |
|                            |                  |                      | )<br>C                              | - <b>H</b>      | nette e e e e e e e e e e e e e e e e e      |   |
|                            |                  |                      |                                     |                 | Blacky, Device Compressed Selection          |   |
| School Tea                 | achers   Teacr   | her pools   Clas     | ses   Rooms   5                     | plects          | Blocks Feriods Steering Compressed Selection |   |
| Selection                  | 9B               | BB                   | КК                                  | ^               | Display kicked out activities 🛛 🚯 🗷          | B |
|                            | SA SV            |                      |                                     |                 | Display not laid activities                  | ? |
| THU 7                      | 9A SV            |                      |                                     |                 | Display erased activities                    | X |
| THU 8                      | 9B LUN9B         |                      |                                     |                 | Display clased activities                    |   |
| THU 9                      |                  |                      |                                     |                 | Display parked activities                    |   |
| <u>THU 10</u>              | 9A NO            |                      |                                     |                 | Display special activities                   |   |
| THU 11                     | 9A NO            | XXX LUNBB            | XXX LUNKK                           |                 |                                              |   |
| THU 12                     | 9B SL            | 9B SL                | 9B SL                               | Se              | elect pos 🔻 🔂 🖪 F2 S                         |   |
|                            |                  | 9B SL                | 9B SL                               |                 |                                              |   |
| THU 15                     | 9A EN            | 7A EVAL              |                                     | <u> </u>        |                                              |   |
| THU 16                     | 9A EN            | 7A EVAL              |                                     | (±)             | • <b>K)</b> [273]: 9A BL                     |   |
| THU 17                     |                  | 7A EVAL              |                                     | ±               | -K)● [3/3]: 9A BL                            |   |
| THU 18                     |                  | 7A EVAL              |                                     |                 |                                              |   |
| FBI 1                      |                  |                      |                                     |                 |                                              |   |
| FRI 2                      | 9A NO            | 9C SL                | 9C SL                               |                 |                                              |   |
| FRI 3                      | 9A MA            | 9C SL                | 9C SL                               |                 |                                              |   |
|                            | SA MA            | 9C SL                | 9C SL                               |                 |                                              |   |
| FBL6                       |                  |                      |                                     |                 |                                              |   |
| FBI 7                      | 9B LUN9B         |                      |                                     |                 |                                              |   |
| FRI 8                      | 9B SO            |                      |                                     |                 |                                              |   |
| FRI 9                      | 9B SO            |                      |                                     |                 |                                              |   |
| FRI 10                     | 9B SO            |                      |                                     | -               |                                              |   |
| •                          |                  |                      | •                                   |                 |                                              |   |
| SELECT 9B                  | KK SL1 SL        | CAT: 3               |                                     |                 |                                              |   |

Next 9A BL:

Harald Michalsen

Page 92 of 117

| TP 1- Tplan                | - NYFIKSKOL      | AN [322] [Regist                  | ered version]                                                        |
|----------------------------|------------------|-----------------------------------|----------------------------------------------------------------------|
| <u>F</u> iles <u>E</u> dit | Form <u>a</u> ts | F <u>u</u> nctions C <u>o</u> nti | rol <u>R</u> un <u>M</u> aintenance Com <u>p</u> ressed <u>H</u> elp |
|                            | ) 🕒 🗋 🤇          | ) e vec                           | e e e e e e e e e e e e e e e e e e e                                |
| School Te                  | achers Teac      | her pools Classes                 | Rooms Subjects Blocks Periods Steering Comp                          |
| Selection                  | 9A               | CL 🔺                              | Display kicked out activities                                        |
| THU 10                     | 9A NO            |                                   | Display not laid activities                                          |
|                            | 3A NU            |                                   |                                                                      |
| THU 13                     |                  | ZA BLHK                           |                                                                      |
| THU 14                     |                  | 7A BLHK                           | Display parked activities                                            |
| THU 15                     | 9A EN            |                                   | 🔲 Display special activities 🛛 🔂 🔂 🔂                                 |
| THU 16                     | 9A EN            |                                   |                                                                      |
| THU 17                     |                  |                                   | Select pos 🔻 🚽 🖪 F2 S                                                |
| THU 18                     |                  |                                   |                                                                      |
| FRI 1                      |                  |                                   | 🖃 🔣 🜒 [ 1/3 ]: 9A BL                                                 |
| FRI 2                      | 9A NO            |                                   | 9A BL CL B100                                                        |
| FRI 3                      | 9A MA            |                                   | ⊞- <b>K) [ 2/3 ]: 9A BL</b>                                          |
| FRI 4                      | 9A MA            |                                   | H R I 3/3 1 9A BL                                                    |
| FRI 5                      | SA MU            |                                   |                                                                      |
| FRI 7                      | 9A HUM9A         |                                   |                                                                      |
| FBI 8                      | 9A SO            |                                   |                                                                      |
| FBI 9                      | 9A SO            |                                   |                                                                      |
| FBI 10                     | 9A SO            |                                   |                                                                      |
| FBI 11                     | 9A Tæ            | XXX LUNCL                         |                                                                      |
| FRI 12                     | 9A Tæ            |                                   |                                                                      |
| FRI 13                     | 9A SV            |                                   |                                                                      |
| FRI 14                     | 9A SV            |                                   |                                                                      |
| FRI 15                     | 9A SV            | XXX HAGA                          |                                                                      |
| FRI 16                     | 9A EN            | XXX HAGA                          |                                                                      |
| FBI 17                     | 9A EN            | XXX HAGA                          |                                                                      |
| FRI 18                     |                  | XXX HAGA                          |                                                                      |
| •                          |                  | •                                 |                                                                      |
| SELECT 9/                  | A CL B100        | BL CAT: 3                         | h.                                                                   |

If we could get rid of 9A EN in THU 16 we could assign 9A BL in THU 16-17-18. We could try that:

Harald Michalsen

Page 93 of 117

| T 1- Tplan - NYFIKSKOLAN [322] [Registered version]                         |                                                                                                    |           |            |           |            |                                     |  |  |  |  |  |  |  |  |
|-----------------------------------------------------------------------------|----------------------------------------------------------------------------------------------------|-----------|------------|-----------|------------|-------------------------------------|--|--|--|--|--|--|--|--|
| <u>Files Edit Formats Functions Control Run Maintenance Compressed Help</u> |                                                                                                    |           |            |           |            |                                     |  |  |  |  |  |  |  |  |
|                                                                             |                                                                                                    |           |            |           |            |                                     |  |  |  |  |  |  |  |  |
| School Te                                                                   | School Teachers Teacher pools Classes Rooms Subjects Blocks Periods Steering Compressed Selection Full Text Tables Listings 🛀 |           |            |           |            |                                     |  |  |  |  |  |  |  |  |
| Selection                                                                   | 9A                                                                                                    | 9B        | REN        | SA        | KAR        | Display kinked out activities       |  |  |  |  |  |  |  |  |
| THU 11                                                                      | 9A NO                                                                                                    | 9A NO     | XXX LUNREN |           | XXX LUNKAR |                                     |  |  |  |  |  |  |  |  |
| THU 12                                                                      |                                                                                                    | 9B SL     |            |           |            | Display not laid activities         |  |  |  |  |  |  |  |  |
| THU 13                                                                      |                                                                                                    | 9B SL     | 8A1 SV     | 8A1 SV    |            | 📃 Display erased activities 🛛 🗙 🗙 📉 |  |  |  |  |  |  |  |  |
| THU 14                                                                      |                                                                                                    | 9B SL     | 8A1 SV     | 8A1 SV    |            | Display parked activities           |  |  |  |  |  |  |  |  |
| THU 15                                                                      | 9A EN                                                                                                    | 9A EN     | 9A EN      | 9A EN     | 9A EN      | Display special activities          |  |  |  |  |  |  |  |  |
| <u>THU 16</u>                                                               | 9A EN                                                                                                    | 9A EN     | 9A EN      | 9A EN     | 9A EN      |                                     |  |  |  |  |  |  |  |  |
| THU 17                                                                      |                                                                                                    |           |            |           |            |                                     |  |  |  |  |  |  |  |  |
| <u>THU 18</u>                                                               |                                                                                                    |           |            |           |            | Select pos 🔻 🔤 🚹 F2 S               |  |  |  |  |  |  |  |  |
| FBI 1                                                                       |                                                                                                    |           |            |           |            |                                     |  |  |  |  |  |  |  |  |
| FRI 2                                                                       | 9A NO                                                                                                    | 9A NO     |            |           |            |                                     |  |  |  |  |  |  |  |  |
| FRI 3                                                                       | 9A MA                                                                                                    | 9A MA     | 8A1 EN     | 8A1 EN    | 8A1 EN     | 9A BL CL B100                       |  |  |  |  |  |  |  |  |
| FRI 4                                                                       | 9A MA                                                                                                    | 9A MA     | 8A1EN      | 8A1 EN    | 8A1 EN     | (h−K) [ 2/3 ]: 9A BL                |  |  |  |  |  |  |  |  |
| FRI 5                                                                       | SA MU                                                                                                    |           | 7A EN      | 7A EN     | 7A EN      | 1 3/3 1 94 BL                       |  |  |  |  |  |  |  |  |
| FRI 6                                                                       | SA MU                                                                                                    |           | 7A EN      | 7A EN     | 7A EN      |                                     |  |  |  |  |  |  |  |  |
|                                                                             | SA LUNSA                                                                                                    | 3B LUNSB  | 7A SPHK    | AAA LUNSA | 7A SPBK    |                                     |  |  |  |  |  |  |  |  |
|                                                                             | 3A 50                                                                                                    | 3D 3U     |            |           |            |                                     |  |  |  |  |  |  |  |  |
| FRI 10                                                                      | 94 50                                                                                                    | 98.50     |            |           | YYY LUNKAR |                                     |  |  |  |  |  |  |  |  |
| FBI 11                                                                      | 94 Tæ                                                                                                    | 94 Ta     |            |           |            |                                     |  |  |  |  |  |  |  |  |
| FBI 12                                                                      | 9A Tæ                                                                                                    | 9A Tæ     |            |           |            |                                     |  |  |  |  |  |  |  |  |
| FBI 13                                                                      | 9A SY                                                                                                    | 9A SY     | 9A SY      | 9A SY     |            |                                     |  |  |  |  |  |  |  |  |
| FBI 14                                                                      | 9A SV                                                                                                    | 9A SY     | 9A SV      | 9A SV     |            |                                     |  |  |  |  |  |  |  |  |
| FRI 15                                                                      | 9A SV                                                                                                    | 9A SV     | 9A SV      | 9A SV     |            |                                     |  |  |  |  |  |  |  |  |
| FRI 16                                                                      | 9A EN                                                                                                    | 9A EN     | 9A EN      | 9A EN     | 9A EN      |                                     |  |  |  |  |  |  |  |  |
| FBI 17                                                                      | 9A EN                                                                                                    | 9A EN     | 9A EN      | 9A EN     | 9A EN      |                                     |  |  |  |  |  |  |  |  |
| FRI 18                                                                      |                                                                                                    |           |            |           | -          |                                     |  |  |  |  |  |  |  |  |
| •                                                                           |                                                                                                    |           |            |           | •          |                                     |  |  |  |  |  |  |  |  |
| SELECT 9/                                                                   | A KAR SV3                                                                                                    | EN CAT: 3 | THU 16     |           |            |                                     |  |  |  |  |  |  |  |  |

We could move 9A EN to FRI 18 (as a triple) and assign 9A BL on THU. We do this with 4 drag/drops and end up with:

| TP 1- Tplan               | - NYFIKSKOL      | AN [322] [Re         | gistered vers              | ion |                                                      |  |  |  |  |  |  |  |
|---------------------------|------------------|----------------------|----------------------------|-----|------------------------------------------------------|--|--|--|--|--|--|--|
| <u>Files</u> <u>E</u> dit | Form <u>a</u> ts | F <u>u</u> nctions C | <u>o</u> ntrol <u>R</u> un | N   | <u>l</u> aintenance Com <u>p</u> ressed <u>H</u> elp |  |  |  |  |  |  |  |
|                           |                  |                      |                            |     |                                                      |  |  |  |  |  |  |  |
| School Te                 | achers Teac      | her pools Clas       | ses Rooms                  | Su  | bjects Blocks Periods Steering Compressed Select     |  |  |  |  |  |  |  |
| Selection                 | 9A               | CL                   | B100                       |     | Display kicked out activities                        |  |  |  |  |  |  |  |
| THU 10                    | 9A NO            |                      |                            |     |                                                      |  |  |  |  |  |  |  |
| THU 11                    | 9A NO            | 7A BLHK              | 7A BLHK                    |     | Display not laid activities                          |  |  |  |  |  |  |  |
| THU 12                    |                  | 7A BLHK              | 7A BLHK                    |     | 🔲 Display erased activities 🛛 🗙 📉                    |  |  |  |  |  |  |  |
| THU 13                    |                  | 7A BLHK              | 7A BLHK                    |     | Display parked activities                            |  |  |  |  |  |  |  |
| THU 14                    |                  | 7A BLHK              | 7A BLHK                    |     |                                                      |  |  |  |  |  |  |  |
| THU 15                    | 9A EN            |                      |                            |     |                                                      |  |  |  |  |  |  |  |
| THU 16                    | 9A BL            | 9A BL                | 9A BL                      |     |                                                      |  |  |  |  |  |  |  |
| THU 17                    | SA BL            | 9A BL                | 9A BL                      |     | Select pos 🔻 🔤 🖪 F2 S                                |  |  |  |  |  |  |  |
| <u>THU 18</u>             | 9A BL            | 9A BL                | 9A BL                      |     |                                                      |  |  |  |  |  |  |  |
| FRI 1                     |                  |                      | •                          |     |                                                      |  |  |  |  |  |  |  |
| FRI 2                     | 9A NO            |                      |                            |     |                                                      |  |  |  |  |  |  |  |
| FRI 3                     | 9A MA            |                      |                            |     |                                                      |  |  |  |  |  |  |  |
| FRI 4                     | SA MA            |                      |                            |     |                                                      |  |  |  |  |  |  |  |
| FRIS                      |                  |                      |                            |     |                                                      |  |  |  |  |  |  |  |
|                           |                  |                      |                            |     |                                                      |  |  |  |  |  |  |  |
|                           | SA CONSA         |                      |                            |     |                                                      |  |  |  |  |  |  |  |
| FRI9                      | 94 50            |                      |                            |     |                                                      |  |  |  |  |  |  |  |
| FBI 10                    | 9A SO            |                      |                            |     |                                                      |  |  |  |  |  |  |  |
| FBI 11                    | 9A Tæ            | XXX LUNCL            |                            |     |                                                      |  |  |  |  |  |  |  |
| FBI 12                    | 9A Tæ            |                      |                            |     |                                                      |  |  |  |  |  |  |  |
| FRI 13                    | 9A SV            |                      |                            |     |                                                      |  |  |  |  |  |  |  |
| FBI 14                    | 9A SV            |                      |                            |     |                                                      |  |  |  |  |  |  |  |
| FBI 15                    | 9A SV            | XXX HAGA             | XXX HAGA                   |     |                                                      |  |  |  |  |  |  |  |
| FRI 16                    | 9A EN            | XXX HAGA             | XXX HAGA                   |     |                                                      |  |  |  |  |  |  |  |
| FBI 17                    | 9A EN            | XXX HAGA             | XXX HAGA                   | Ŧ   |                                                      |  |  |  |  |  |  |  |
| •                         |                  |                      | •                          |     |                                                      |  |  |  |  |  |  |  |
| SELECT 9A                 | CL B100 B        | L CAT: 3             |                            |     |                                                      |  |  |  |  |  |  |  |

#### Harald Michalsen

I hope this shows the general idea. I am not too proud of this example since I am still stuck with 2 single 20-min modules and further work may be needed.

#### 6.4 Some advanced facilities

*Preamble: The facilities mentioned here assume that you have some experience with using Tplan; in particular that you are familiar with the timetabling problems mentioned here. These notes are just some "emergency aid". Due to lack of time, I cannot do more for the moment.* 

#### 6.4.1 Component setting

The traditional way of defining this mechanism is:

. A Line (Stream) consists of a set of components. In their turn these consist of a set of unique class groups. These groups must **then** be entered in the class register according to some strict rules. Activities (subjects) are then assigned to these classes. The vital component condition is then: **Class groups belonging to different components in a LINE may NEVER be assigned to the same time period while class groups belonging to the SAME component may be assigned to the SAME time period if no other conflicts.** 

An alternative way of formulating the same timetabling requirement is as follows:

• A Line (Stream) consists of a set of class groups. These groups are included in activities (subjects) just as traditional classes. However, these activities are given a component property specifying to which Line and which component where it belongs. The vital component condition is then: Activities belonging to the same LINE but different components here may NEVER be assigned to the same time period while activities also having the SAME line + component property may be assigned to the SAME period if no other conflicts

#### Harald Michalsen

#### Page 95 of 117

| Î | TP 1- Tpl | an - St C | uthbert       | 's [CC2]              | Regist.          |                |          | x   | From a mathematical (and also practical)        |
|---|-----------|-----------|---------------|-----------------------|------------------|----------------|----------|-----|-------------------------------------------------|
| ſ | Files Ec  | dit For   | m <u>a</u> ts | -<br>F <u>u</u> nctio | ns C <u>o</u> nt | rol <u>R</u> u | ın       |     | point of view these definitions are             |
|   | Mainten   | ance H    | lelp          | -                     | _                | -              |          |     | identical. The first case is documented in      |
|   |           | Ľ) 🕒      |               | ) e (                 | <u>%</u>         | 1=             | <b>n</b> | Ð   | the second method for defining                  |
|   | School    | Teacher   | s Teac        | her pool:             | ; Classes        | Room           | s Sub    | 4 > | components.                                     |
|   | ×         | Class     | New           | Sec-                  | Compo-           | Year           | Posi-    |     | To use this method <b>you</b> must as a start   |
|   | ×         | name      | name          | tor                   | nent             |                | tions    | 1   | use a <b>special run option for that</b> . Till |
|   | 00044     | 5G        | 5G            |                       |                  | 5              | 50       |     | further notice we will allow both methods       |
|   | 00045     | 64A       | 6AA           |                       |                  | 6              | 40       |     | for defining components.                        |
|   | 00046     | 6AB       | 6AB           |                       |                  | 6              | 40       |     | You check the new run option. New               |
|   | 00047     | 6AC       | 6AC           |                       |                  | 6              | 40       |     | <b>component rules</b> to use the alternative   |
|   | 00048     | 6AD       | 6AD           |                       |                  | 6              | 40       |     | data specification. Your class register will    |
|   | 00049     | 6AE       | 6AE           |                       |                  | 6              | 40       |     | then look like the following this figure        |
|   | 00050     | 6AF       | 6AF           |                       |                  | 6              | 40       |     | then look like the following this lighte        |
|   | 00051     | 6AG       | 6AG           |                       |                  | 6              | 40       |     | This is all classes if you have components      |
|   | 00052     | 6AH       | 6AH           |                       |                  | 6              | 40       |     | in form 6 and 7. You only have as many          |
|   | 00053     | 6AI       | 6AI           |                       |                  | 6              | 17       |     | class symbols as the maximum number             |
|   | 00054     | 6AJ       | 6AJ           |                       |                  | 6              | 9        |     | of class groups in the various                  |
|   | 00055     | 7AA       | 7AA           |                       |                  | 7              | 42       |     | components. Notice further that you             |
|   | 00056     | 7AB       | 7AB           |                       |                  | 7              | 42       |     | don't use the Component column and in           |
|   | 00057     | 7AC       | 7AC           |                       |                  | 7              | 42       |     | the column Positions you enter the sum          |
|   | 00058     | 7AD       | 7AD           |                       |                  | 7              | 42       |     | of periods linked to the various class          |
|   | 00059     | 7AE       | 7AE           |                       |                  | 7              | 42       |     | symbols                                         |
|   | 00060     | 7AF       | 7AF           |                       |                  | 7              | 42       |     |                                                 |
|   | 00061     | 7AG       | 7AG           |                       |                  | 7              | 42       |     | The data entry in the subject register will     |
|   | 00062     | 7AH       | 7AH           |                       |                  | 7              | 32       |     | look like the next figure. Notice here the      |
|   | 00063     | 7AI       | 7AI           |                       |                  | 7              | 24       | Ψ.  | column Belongs to block (To be                  |
|   | <         |           |               |                       |                  |                | 1        |     | substituted with the heading:                   |
|   |           |           |               |                       |                  | Component).    |          |     |                                                 |
|   |           |           |               |                       |                  |                |          |     |                                                 |

This is more or less the same as the Component column in class register with the earlier method. Instead of stating that sets of class symbols belongs to different components, we are now saying to which component the individual activity belongs. The obvious advantage of this convention that you get rid of the vast number of class symbols using older conventions. Furthermore you are rid of all rigid rules of the relative order of these class symbols. You are allowed to enter component – activities in any way you like in subject register as long as you remember to link the subject to the proper component. There is however a small new restriction with the new rules and that is shown in the figure: Class 6AA has the subject PH belonging to component Y61. Further down you see that class symbol 6AA is getting the subject PH once more but now it is in the Y62 component. Tplan as a whole require that different subjects have different identifiers; accordingly you are "forced" to use the names PH1 and Ph1 for the Y62- subject. I believe this is a small price to pay for having much simpler conventions. Besides the error checking in Tplan easily detects use of same name for different subjects.(Use Inspect button)

### Harald Michalsen

Page 96 of 117

| TP 1- Tplan                | 📭 1- Tplan - St Cuthbert's [CC2] [Registered version] |                  |                       |                         |             |                                          |          |         |            |                |               |          |
|----------------------------|-------------------------------------------------------|------------------|-----------------------|-------------------------|-------------|------------------------------------------|----------|---------|------------|----------------|---------------|----------|
| <u>F</u> iles <u>E</u> dit | Form <u>a</u> t                                       | ts F <u>u</u> no | ctions C <u>o</u> ntr | ol <u>R</u> un <u>M</u> | laintenance | e <u>H</u> elp                           |          |         |            |                |               |          |
|                            | ) 🖻 🗖                                                 |                  | à 🔏 🖻 🛍               |                         | ∍₩₽         | ) (I) (II (II (II (II (II (II (II (II (I |          | ×       |            |                |               |          |
| School Te                  | eachers 1                                             | leacher p        | ools Classes          | Rooms Sut               | ojects Bloc | ks Periods                               | Steering | Compres | sed Full T | ext Tables Lis | tings Various |          |
|                            | Class                                                 | ACT-             | Subject-              | Periods                 | Period      | Teacher                                  | Room     | Class   | Class      | Full name      | Belongs to    |          |
|                            | CLA +                                                 | Name             | Name                  |                         | B'down      | +                                        | +        | CLB +   | CLC +      |                | block         | 1        |
| 00709                      | 6AA                                                   | Ep               | Ep                    | 2                       |             | TR                                       |          | 6AB     | 6AG        | 12 Ep          | Y61           | 1        |
| 00710                      |                                                       |                  | Ep                    |                         |             | DM                                       |          | 6AC     | 6AH        | 12 Ep          |               | 1        |
| 00711                      |                                                       |                  | Ep                    |                         |             | BA                                       |          | 6AD     |            | 12 Ep          |               | 1        |
| 00712                      |                                                       |                  | Ep                    |                         |             | JHA                                      |          | 6AE     |            | 12 Ep          |               |          |
| 00713                      |                                                       |                  | Ep                    |                         |             | AK                                       |          | 6AF     |            | 12 Ep          |               |          |
| 00714                      |                                                       |                  | Ep                    |                         |             | MC                                       |          |         |            | 12 Ep          |               |          |
| 00715                      |                                                       |                  | Ep                    |                         |             | NM                                       |          |         |            | 12 Ep          |               |          |
| 00716                      | 6AA                                                   | PH               | PH                    | 5                       |             | PR                                       | LAS      |         |            | 12 PH          | Y61           |          |
| 00717                      | 6AA                                                   | Ph               | Ph                    | 4                       |             | ACO                                      | LA7      |         |            | 12 Ph          | Y61           |          |
| 00718                      | 6AB                                                   | HI               | HI                    | 5                       |             | IL                                       | 10       |         |            | 12 HI          | Y61           |          |
| 00719                      | 6AB                                                   | Hi               | Hi                    | 4                       |             | MD                                       | 10       |         |            | 12 Hi          | Y61           |          |
| 00720                      | 6AC                                                   | TE               | TE                    | 4                       |             | RH                                       | TE2      |         |            | 12 TE          | Y61           |          |
| 00721                      | 6AC                                                   | Te               | Те                    | 5                       |             | JL                                       | TE2      |         |            | 12 Te          | Y61           |          |
| 00722                      | 6AD                                                   | BI               | BI                    | 5                       |             | IR                                       | LA3      |         |            | 12 BI          | Y61           |          |
| 00723                      | 6AD                                                   | Bi               | Bi                    | 4                       |             | JB                                       | ANYS     |         |            | 12 Bi          | Y61           |          |
| 00724                      | 6AE                                                   | FR               | FR                    | 4                       |             | CK                                       |          |         |            | 12 FR          | Y61           |          |
| 00725                      | 6AE                                                   | Fr               | Fr                    | 5                       |             | AK                                       |          |         |            | 12 Fr          | Y61           |          |
| 00726                      | 6AF                                                   | EC               | EC                    | 9                       |             | AC                                       |          |         |            | 12 EC          | Y61           |          |
| 00727                      | 6AG                                                   | GE               | GE                    | 9                       |             | JC                                       | LA4      |         |            | 12 GE          | Y61           |          |
| 00728                      | 6AH                                                   | SC               | SC                    | 3                       |             | EP                                       | LA6B     |         |            | 12 SC          | Y61           |          |
| 00729                      | 6AH                                                   | Sc               | Sc                    | 3                       |             | MH                                       | LA6B     |         |            | 12 Sc          | Y61           |          |
| 00730                      | 6AH                                                   | SC               | SC                    | 3                       |             | JLA                                      | LA6B     |         |            | 12 sc          | Y61           |          |
| 00731                      | 6AA                                                   | PH1              | PH1                   | 4                       |             | PR                                       | LA8      |         |            | 12 Phy         | Y62           |          |
| 00732                      | 6AA                                                   | Ph1              | Ph1                   | 5                       |             | ACO                                      | LA7      |         |            | 12 Ph          | Y62           |          |
| 00733                      | 6AB                                                   | MA               | MA                    | 4                       |             | IH                                       |          |         |            | 12 MA          | Y62           | <b>T</b> |
|                            |                                                       |                  |                       |                         |             |                                          |          |         |            |                | •             |          |
|                            |                                                       |                  |                       |                         |             |                                          |          |         |            |                |               |          |

Next figure shows a further advantage by using new conventions:

Harald Michalsen

Page 97 of 117

| TP 1- Tpla     | an - St Cuthbert's | [CC2] [Registered         | d version]       |                   | 100             |                    | -                 |                 |                 |               |                                       |
|----------------|--------------------|---------------------------|------------------|-------------------|-----------------|--------------------|-------------------|-----------------|-----------------|---------------|---------------------------------------|
| Files Ed       | lit Formats Fu     | nctions Control           | Run Maintena     | nce Compressed    | l Help          |                    |                   |                 |                 |               |                                       |
|                | D 🖻 🖬 🔍            | <b>A</b> y <b>b</b> (2)   |                  |                   |                 |                    | 8                 |                 | • •• •          |               |                                       |
| School '       | Teachers Teacher   | pools Classes R           | looms Subjects E | Blocks Periods SI | eering Compress | ed Table Full Text | Tables Listings \ | arious          |                 |               |                                       |
| Table          | 6AA                | 6AB                       | 6AC              | 6AD               | 6AE             | 6AF                | 6AG               | 6AH             | 6AI             | 6AJ           | Display kicked out activities         |
| MON 1          | 6AA Ch MHA LA6     | 6AB IL AK                 | 6AC EL DM        | 6AD TH PCL        | 6AE De LF       | 6AF BS AC          | 6AG Fm KS         | 6AH PY LC       | 6ALSC MH LA1    |               | Display Ricked out activities         |
| MON 2<br>MON 3 | 6AA CH TH LA6A     | 6AB II ST<br>6AB HI MD 10 | 6AC EI JDO       | 6AD TH NMC        | 6AE DE JHA      | 6AF Bs JP          | 6AG FM IH         | 6AH PY LC       | 6AI se SL LA1   |               | Display not laid activities           |
| MON 4          | 6AA Ph ACO LAS     | 6AB HI IL 10              | 6AC Te JL TE2    | VAD DI IT LAS     | UNLINCK         |                    | UNG GE UC ENT     | CAN SO EF LAOD  |                 |               | Display eraked activities             |
| MON 5          |                    | 6AB Bi EP LA3             |                  | 6AD EI KP         | 6AE FRI MC      |                    | 6AG IT SA IT6     | 6AH MA2 TR 4    |                 |               | Display parked activities             |
| TUE 1          |                    |                           |                  |                   |                 |                    |                   |                 |                 |               | - Display special activities          |
| TUE 2          | 6AA Ph ACU LA7     | GAB HI IL 10              | SAC EL DM        | 6AD BI IR LA3     | GAE Fr AK       | 6AF EC AC          | 6AG GE JC LA4     | 6AH SC JLA LA6B | CALCA JP LACP   |               | Select nos 🔻 🔲 🗖 🖬 😭                  |
| TUE 4          | 6AA Ma MV          | 6AB BI IR LAS             | 6AC Gg LMC       | 6AD EI KP         | 6AE FRI MC      | 6AF EN BA          | 6AG IT SA IT6     | 6AH MA2 TR 4    | OAT SC OD LAOD  | 6AJ IT PV IT5 |                                       |
| TUE 5          | 6AA Phi ACO LAS    | 6AB Ma AA                 | 6AC EN BA        | 6AD AR JS AR3     | 6AE SS MTU      | 6AF It TS IT4      | 6AG Ch CV LA6A    | 6AH AA JEA AR2  |                 |               |                                       |
| VED 1          | 6AA Ph1 ACO LA7    | 6AB MA IH                 | 6AC EN BA        | 6AD AR JS AR3     | 6AE SS MTU      | 6AF It TS IT4      | 6AG Ch CV LA6A    | 6AH AA JEA AR2  |                 |               | . ⊞ 🔣 [ 1/1 ]: 3A TE                  |
| VED 2          | 6AA PH PR LA8      | 6AB HI IL 10              | 6AC Te JL TE2    | 6AD Bi JB LA2     | 6AE Fr AK       | 6AF EC AC          | 6AG GE JC LA4     | 6AH se JLA LA6B |                 | A             | 📄 🔣 🛛 [ 1/1 ]: 3E SC3                 |
| VED 4          | 6AA MA KS          | 6AB BIEP LAZ              | SAC GG PC        | GAD EL UM         | GAE FRIMC       | CAA EP             | 6AG IT GL 116     | 6AH MAZ IH 4    | 6AI Aa PMG AH5  | 6AJTI PWTI5   | 3E SC3 MH LA7 "9UTH                   |
| VED 5          | 6AA Ep TR          | 6AA Ep DM                 | 6AA Ep BA        | 6AA Ep JHA        | 6AA Ep AK       | 6AA Ep MC          | 6AA Ep NM         | 6AA Ep          |                 |               | 3E SC3 MHA LA1 "9UTH                  |
| THU 1          | 6AA PH PR LA8      | 6AB Hi MD 10              | 6AC TE RH TE2    | 6AD BI IR LA11    | 6AE FR CK       | 6AF EC AC          | 6AG GE JC LA4     | 6AH SC EP LA6B  |                 |               | 3E SC3 JB LA5 "9UTH S                 |
| THU 2          | 6AA PHI PR LA9     | 6AB Ma AA                 | 6AC En DST       | 6AD AR JS AR3     | 6AE Ss NM       | 6AF It TS IT4      | 6AG CH TH LA6A    | 6AH AA JEA ARI  |                 |               |                                       |
| THU 3          | 6AA Ch MHA LA6     | 6AB IL AK                 | 6AC EL DM        | 6AD TH PCL        | 6AE De LF       | 6AF BS AC          | 6AG FM IH         | 6AH PY LC       | 6AI Sc JB LA6B  |               | 🗄 🚯 🛛 [ 1/1 ]: 4AA Bi                 |
| THU 4          | -                  |                           |                  |                   |                 | CAE EN DA          | CAC IN CLUTC      | CALL MA2 TO 4   |                 |               | 🗄 🚯 🐠 [ 1/1 ]: 5AC Ph                 |
| FBL1           | SAA MA KS          | 64B Bi FP I 43            | SAC 66 PC        | SAD FLKP          | SAF ERIMC       |                    | FAG IT SA ITS     | 00111402 1114   |                 | SALIT PM ITS  | 🖪 🕀 💽 🚺 🕹 🚺 🕹 🕹 🚺 🕹                   |
| FBI 2          | 6AA Ma MV          | 6AB BI IR LAT             | 6AC Gg LMC       | 6AD EL DM         | 6AE Fr1 ST      | 6AF En DST         | Undit Undition    | 6AH MA2 TR 4    | 6AI AA MS AR5   | 6AJ It SA IT5 |                                       |
| FRI 3          | 6AA PH PR LA8      | 6AB HI IL 10              | 6AC TE RH TE2    | 6AD BI IR LA3     | 6AE Fr AK       | 6AF EC AC          | 6AG GE JC LA4     | 6AH SC EP LA6B  |                 |               | • R) [ 1/1 ]: 7AE Fr1                 |
| FBI4           | 6AA Phi ACO LA7    | 6AB Ma AA                 | 6AC EN BA        | 6AD AR JS AR3     | 6AE SS MTU      | 6AF IT P¥ IT5      | 6AG Ch CV LA6A    | 6AH AA JEA AR2  |                 |               | • • • • • • • • • • • • • • • • • • • |
| FRI 5          |                    | 6AB Hi MD 10              | 6AC Te JL TE2    | 6AD Bi JB LA3     | 6AE FR CK       |                    |                   | 6AH Sc MH LA6B  |                 |               |                                       |
| mon 1          | 6AA CH MHA LA6     | AD IL AK                  | 6AC EL UM        | 6AU TH PUL        | 6AE DE INA      | 6AF BS JP          | 6AG FM IH         | 6AH PY LC       | 6ALCO SLLAGE    |               | -                                     |
| mon 3          | CAA CH TH LAGA     | 00011-01                  | UNC EI UDO       | OAD THINNE        | ONE DE OTIN     | WAP DO AC          | ond Fill Ko       | CATTELE         | ONI SU DE LAT   |               |                                       |
| mon 4          | 6AA PHI PR LA9     | 6AB Ma AA                 | 6AC En DST       | 6AD AR JS AR3     | 6AE Ss NM       | 6AF It TS IT4      | 6AG CH TH LA6A    | 6AH AA JEA AR2  |                 |               | 1                                     |
| mon 5          | 6AA Ph ACO LA7     |                           | 6AC TE RH TE2    |                   | 6AE FR CK       | 6AF EC AC          | 6AG GE JC LA4     | 6AH Sc MH LA6B  |                 |               |                                       |
| tue 1          | 6AA PH PR LA8      | 6AB HI IL 10              |                  | 6AD Bi JB LA3     | 6AE Fr AK       | 6AF EC AC          | 6AG GE JC LA4     | 6AH Sc MH LA6B  |                 |               | -                                     |
| tue 2          | 6AA PHI PH LAS     | 6AB Ma AA<br>66B II 6K    | 6AC EL IDO       | 6AU AR JS AR3     | 6AE SS NM       | 6AF II P¥ II5      | 6AG CH TH LA6A    | 6AH AA JEA AHZ  | 641 co SL L 411 |               | -                                     |
| tue 4          | 6AA Ma MV          | 6AB BI EP LA3             | 6AC GG PC        | WHO TH MINE       | 6AE FRI MC      | 6AF EN BA          | or all thinks     | 6AH MA2 TR 4    | 6AI Aa PMG AR5  |               |                                       |
| tue 5          |                    |                           | 6AC Gg LMC       |                   |                 | 6AF En DST         |                   |                 | 6AI AA MS AR5   | 6AJ It SA IT5 | 1                                     |
| wed 1          |                    |                           |                  |                   |                 |                    |                   |                 |                 |               | _                                     |
| wed 2          | 6AA Ph1 ACO LA7    | 6AB MA IH                 | 6AC EN BA        | 6AD AR JS AR3     | 6AE Ss NM       | 6AF IT PV IT5      | 6AG Ch CV LA6A    | 6AH AA JEA ARI  |                 | AA LIT DUUTE  |                                       |
| wed 3          | 6AA MA KS          | 6AB BUILLAT               | 6AC GG PC        | 6AD EL UM         | 6AE FRIMC       | 6AF EN UST         | 6AG II SA II'6    | 6AH MAZ TH 4    |                 | 6AJTEPW115    | 4                                     |
| wed 5          | 6AA Ep TR          | 6AA Ep DM                 | 6AA Ep BA        | 6AA Ep JHA        | 6AA Ep AK       | 6AA Ep MC          | 6AA Ep NM         | 6AA Ep          |                 |               |                                       |
| thu 1          | 6AA Ma MV          | 6AB BI IR LA6B            |                  | 6AD EI KP         |                 | 6AF En DST         | 6AG It GL IT6     | 6AH MA2 TR 4    | 6AI AA MS AR5   | 6AJ It SA IT5 |                                       |
| thu 2          | 6AA PHI PR LA8     | 6AB MA IH                 | 6AC EN BA        | 6AD AR JS AR3     | 6AE SS MTU      | 6AF IT PV IT5      | 6AG CH TH LA6A    | 6AH AA JEA AR2  |                 |               | ~                                     |
| thu 3          | 6AA CH TH LA6A     | 6AB IL AK                 | 6AC EL DM        | 6AD TH NMC        | 6AE DE JHA      | 6AF BS AC          | 6AG Fm KS         | 6AH PY LC       | 6ALSC MH LA1    |               | -                                     |
| thu 5          | BAA Ph ACULA7      | 6AB HI MU 10              | 6AC TE BH TE2    | 6AD BEIR LA3      | BAE FLAK        | 6AF EC AC          | 6AG GE JU LA4     | 6AH SC JLA LA6B |                 |               |                                       |
| fri 1          | 6AA Ma MV          | 6AB BUB LA1               | FAC GG PC        | 6AD ELKP          | 6AE EBI MC      |                    | 6AG IT SA ITS     | 6AH MA2 TB 4    | 6ALAA MS AR5    | 6AJ IT PV IT5 | 1                                     |
| fri 2          | 6AA MA KS          |                           | 6AC Gg LMC       | 6AD EL DM         | 6AE Fr1 ST      | 6AF EN BA          | 6AG It GL IT6     |                 | 6AI Aa PMG AR5  | 6AJ It SA IT5 |                                       |
| fri 3          | 6AA CH TH LA6A     | 6AB IL AK                 | 6AC EI JDO       | 6AD Th NMC        | 6AE DE JHA      | 6AF Bs JP          | 6AG FM IH         | 6AH PY LC       | 6ALSC MH LA1    |               | -                                     |
| fri 4          | 6AA Ph1 ACO LAS    | 6AB MA IH                 | 6AC En DST       | 6AD AR JS AR3     | 6AE SS MTU      | 6AF IT PW IT5      | 6AG Ch CV LA6A    | 6AH AA JEA AR5  |                 |               | -                                     |
| HT 5           |                    |                           | 6AC TE JL TE2    |                   |                 | 6AF EC AC          | 6AG GE JU LA4     |                 | <u> </u>        |               | ·                                     |
| •              |                    |                           |                  |                   |                 |                    |                   |                 |                 | 4             |                                       |
| MAIN DR        | OGRAM COMPLET      | TED                       |                  |                   |                 |                    |                   |                 |                 |               |                                       |

All subjects belonging to 6AA is nicely ordered in the same column as for all other component classes. With the older rules you had much less control over which subjects were allocated to the same column. To the right in the figure we have the Kickout list and we shall do a few adjustments:

Harald Michalsen

Page 98 of 117

| TP 1- Tplan                | - St Cuthbert's [CC2]  | [Regis         | stered v   | rersion]                                                         |
|----------------------------|------------------------|----------------|------------|------------------------------------------------------------------|
| <u>F</u> iles <u>E</u> dit | Formats Function       | s C <u>o</u> i | ntrol      | <u>R</u> un <u>M</u> aintenance Com <u>p</u> ressed <u>H</u> elp |
|                            | ) <b>də ə.</b> Q 🖹 '   | / 🖻            | Ê          |                                                                  |
| School Tea                 | achers   Teacher pools | Classe         | es Roo     | oms Subjects Blocks Periods Steering Compressed 🔹 🕨              |
| Selection                  | 7AA                    | KS             | MV         | Display kicked out activities                                    |
| MON 1                      | 7AA Ph PR LA7          | 6AG            | 444        | Display not laid activities                                      |
| MON 2                      | 7AA MA MY              | ZAG            | 5E         |                                                                  |
| MON 4                      |                        | 5AA            | 5AA        |                                                                  |
| MON 5                      | 7AA PH ACO LA10        |                |            | Display parked activities                                        |
| TUE 1                      | 7AA PH ACO LA7         |                | <b>4AA</b> |                                                                  |
| TUE 2                      | 7AA MA KS              | 7AA            |            |                                                                  |
| TUE 3                      | 7AA Ph1 PR LA7         | 6AG            | 5E         | Select pos 🔻 🔜 🖪 📔                                               |
| TUE 5                      | 7AA Ma MV              | 7AH            | 744        |                                                                  |
| VED 1                      | 7AA MA KS              | 788            |            |                                                                  |
| VED 2                      | 7AA PHI ACO LA7        | 5AA            | 5AA        |                                                                  |
| VED 3                      | 7AA Ph PR LA7          | 6AA            |            |                                                                  |
| VED 4                      |                        | 7AH            | 4AA        |                                                                  |
| VED 5                      |                        |                | 2E         |                                                                  |
| THU 1                      | 7AA CH MHA LA7         | 7AG            | 4AA        |                                                                  |
| THU 2                      | 7AA PHI ACU LA7        |                | ZE<br>2E   |                                                                  |
| THU 4                      | 7AA Ch TH LA6A         | 5AA            | 5AA        |                                                                  |
| THU 5                      | 7AA Ph PR LA7          |                |            |                                                                  |
| FBI 1                      | 7AA Ph PR LA8          | 6AA            | 4AA        | E ⊕ • K [ 1/1 ]: 5F Op5                                          |
| FRI 2                      |                        | 7AH            | 6AA        | 📕 🕀 🚯 🗕 [ 1/1 ]: 7AA MA                                          |
| FRI 3                      | 7AA PHI ACO LA10       | 5AA            | 5AA        | E 🕀 🚯 🚺 🛛 🖸 🕹 🗛                                                  |
| FRI 4                      | 7AA CH MHA LA5         |                | 7.0.0      |                                                                  |
| FRI 5                      | 7AA Ma M¥              | 740            | 788        |                                                                  |
| mon 1<br>mon 2             |                        | 6AG            | 56         |                                                                  |
| mon 3                      | 7AA PH ACO LA7         | 0112           | 4AA        |                                                                  |
| mon 4                      | 7AA Ma MV              | 7AH            | 788        |                                                                  |
| mon 5                      |                        | 5AA            | 5AA        |                                                                  |
| tue 1                      | 7AA CH MHA LA7         | 7AG            | 5E         |                                                                  |
| tue 2                      | 7AA Ma MV              | 0.1.0          | 788        |                                                                  |
| tue 3                      | TAA PH PR LAT          | 6AG            | 4AA        |                                                                  |
| tue 5                      | 7AA Ch TH LA6A         |                | OAA        |                                                                  |
| wed 1                      | 7AA PH ACO LA7         |                | 5E         |                                                                  |
| wed 2                      | 7AA MA KS              | 7AA            |            |                                                                  |
| wed 3                      | 7AA EP BA              | 6AA            | 7AA        |                                                                  |
| wed 4                      | 7AA PHI ACO LA8        | 5AA            | 5AA        |                                                                  |
| wed 5                      |                        |                | 2E         |                                                                  |
| thu 1                      | 7AA PHI ACO LA8        |                | 6AA        |                                                                  |
| thu 3                      | 7AA Phi PR LA7         | 6AG.           | 2E         |                                                                  |
| thu 4                      |                        | 5AA            | 5AA        |                                                                  |
| thu 5                      |                        |                |            |                                                                  |
| fri 1                      | 7AA PH ACO LA7         |                | 6AA        |                                                                  |
| fri 2                      | 7AA Ph1 PR LA7         | 6AA            | 5E         |                                                                  |
| fri 3                      | 7AA Ma MV              | 7AH            | 744        |                                                                  |
| fri 5                      |                        |                | 7AA<br>2E  |                                                                  |
| ms                         | TAA UN TH LA6A         |                | 26         |                                                                  |
| SELECT 7/                  | AA KS MA CAT           | Г: 4           |            |                                                                  |

In this situation we want to assign 7AA MA and select that to use P4 and as Category we use: Pure Class act. The figure above then shows the 7AA column and the two teachers in Y73- act. (I.e. yellow brown cells) The possible periods are: WED 4, FRI 2 and thu 4. Both actual teachers are occupied in these positions. Normally it is "impossible" to free these teachers in these periods and some compromise must be done. We notice that KS is teaching 7AH in MA in WED 4 and FRI 2. Perhaps he could teach both groups for one period? We select that compromise like this:

Harald Michalsen

Page 99 of 117

| Files     Edit     Formats     Functions     Control     Run     Maintenance     Compressed     Help       School     Teachers     Teachers                                                                                                    | TP 1- Tplan                | - St Cuthbert's [CC2] | [Regis         | tered ve       | ersion]              |                                                       |
|----------------------------------------------------------------------------------------------------|----------------------------|-----------------------|----------------|----------------|----------------------|-------------------------------------------------------|
| School Teachers     Teacher pools     Classes     Rooms     Subjects     Blocks     Periods     Steering     Compressed Selectic (*)       Selection     TAA     KS     KS     MV     TAA     Display kicked out activities     Periods     Steering     Compressed Selectic (*)       Selection     TAA PH PACLATZ     KS     KS     MV     TAA     Display not laid activities     Pipplay not laid activities     Pipplay not laid activities                                                                                                    | <u>F</u> iles <u>E</u> dit | Formats Function      | s C <u>o</u> n | ntrol <u>F</u> | <u>R</u> un <u>M</u> | aintenance Com <u>p</u> ressed <u>H</u> elp           |
| School   Teachers   Teacher pools   Classes   Rooms   Subjects   Blocks   Periods   Steering   Compressed Selectic     Selection   7AA   KS   KS   MV   7AA   Photos   Display roled activities   Prioticities   Prioticities   Priotities   Prioticities   Prioticities </th <th></th> <th>) <b>d d i</b></th> <th>/ 🖻</th> <th>f1    </th> <th></th> <th>Hetter North</th>                                                                                                    |                            | ) <b>d d i</b>        | / 🖻            | f1             |                      | Hetter North                                          |
| Selection     7A     KS     KS     MV       MON1     7AA PA PR LA     FAA     Display not laid activities     ????       MON3     7AA CH MHA LA7     7AB     GE     Display not laid activities     ????       MON3     7AA CH MHA LA7     7AB     GE     Display not laid activities     ????       MON5     7AA PA PA CO LA10     GAA     Display parked activities     ????       MON5     7AA PA PA CO LA10     GAA     Display parked activities     ????       TUE 1     7AA MA WY     7AA     GAA     Display special activities     ????       TUE 3     7AA CH MHA KS     7AA     GAA     GAA     ??     ??       YED 3     7AA PA PB LA7     GAA     GAA     GAA     ?     ??     ??     ??     ??     ??     ??     ??     ??     ??     ??     ??     ??     ??     ??     ??     ??     ??     ??     ??     ??     ??     ??     ??     ??     ??     ??     ??     ??     ??     ??     ??     ??     ??     ??     ??     ??     ??                                                                                                    | School Tea                 | achers Teacher pools  | Classe         | s Roo          | ms Sub               | jects Blocks Periods Steering Compressed Selectic + > |
| MON 1     TAA PA PB LA7     GAG     4AA       MON 2     TAA MA W     TAA       MON 3     TAA CH MHALA7     TAG     Display not idia dativities     XXX       MON 4     SAA     SAA     Display not idia dativities     XXX       MON 5     TAA PH ACOLA7     GAG     Display parked activities     XXX       MON 5     TAA PH ACOLA7     GAG     Display parked activities     XXX       TUE 1     TAA PH ACOLA7     GAG     GE     Display parked activities     XXX       TUE 4     TAA CH HAAS     TAA     FAA     GAG     GE     IIII     TAA PH PR LA7     GAG       YED 1     TAA PH PR LA7     GAG     GE     IIII 1     FAA     HAA     FA       YED 3     TAA PH PR LA7     GAG     GE     IIII 1     TAA PH PR LA7     GAG     FA     FA     FA     FA     FA     FA     FA     FA     FA     FA     FA     FA     FA     FA     FA     FA     FA     FA     FA     FA     FA     FA     FA     FA     FA     FA     FA     FA     FA                                                                                                    | Selection                  | 7AA                   | KS             | KS             | MV                   | Display kicked out activities                         |
| MON 2   7AA   MAX   TAA   Diplay Init init adumites   It is a second with the second adumites     MON 4   7AA   CHA MAX 7   SA   Diplay and adumites   It is a second with the second adumites     MON 4   7AA   FAA   SAA   SAA   Diplay and adumites   It is a second with the second adumites     MON 5   7AA PA APA CO LAT   SAA   SAA   Diplay parked activities   Diplay appreciated activities     TUE 2   7AA MA KS   7AA   SAA   SAA   SAA     TUE 3   7AA PA PA CO LAT   SAA   SAA   SAA     YED 1   7AA MA KS   7AA   SAA   Select pos v   If It It is a TE     YED 2   7AA PA PA CO LAT   SAA   SAA   SAA     YED 3   7AA PA PA LAT   CAA   SAA   SAA     YED 4   7AA PA PA LAT   CAA   SAA   SAA     YED 5   7AA PA PA LAT   CAA   SAA   SAA     YED 4   7AA PA PA LAT   CAA   SAA   SAA     YED 5   7AA PA PA LAT   CAA   SAA   SAA     YED 4   7AA PA PA LAT   CAA   SAA   SAA     YED 5   7AA PA PA LAT   CAA   SAA   SAA     THU 2   7AA                                                                                                    | MON 1                      | 7AA Ph PR LA7         | 6AG            |                | 4AA                  | Display Noked but delivities 222                      |
| MUN 3   CALCUMPTICAY   244   Display effected activities   AAA     MON 5   TAA PH ACOLAT   SAA   Display effected activities   Display special activities     TUE 1   TAA PH ACOLAT   4AA     TUE 3   TAA PH ACOLAT   4AA     YED 1   TAA PH ACOLAT   6AA     YED 2   TAA MA NS   7AA     YED 2   TAA PH ACOLAT   SAA     YED 3   TAA PH ACOLAT   SAA     YED 4   TAA PH ACOLAT   SAA     YED 4   TAA PH ACOLAT   SAA     YED 4   TAA PH ACOLAT   SAA     YED 5   TAA PH ACOLAT   SAA     YED 4   TAA PH ACOLAT   SAA     YED 5   TAA PH ACOLAT   SAA     YED 4   TAA PH ACOLAT   SAA     YED 5   TAA PH PR LAT   SAA     THU 7   TAA PH PR LAT   TAA     THU 7   TAA PH PR LAT   TAA     THU 7   TAA PH PR LAT   TAA     THU 7   TAA PH PR LAT   TAA     THU 7   TAA PH PR LAT   TAA     THU 7   TAA PH PR LAT   TAA     THU 7   TAA PH PR LAT   TAA     THU 7   TAA PH PR LAT   TAA     TAA PH PR LAT                                                                                                    | MON 2                      | 7AA Ma M¥             | 740            |                | 788                  |                                                       |
| Display parked activities   Display parked activities     TUE:   7AA PH ACO LAT   TAA     TUE:   7AA PH ACO LAT   TAA     TUE:   7AA MA KS   7AA     TUE:   7AA PH PR LAT   GAG     TUE:   7AA MA KS   7AA     TUE:   7AA PH PR LAT   GAG     TUE:   7AA PH PR LAT   GAG     YED:   7AA PH ACO LAT   SAA     YED:   7AA PH ACO LAT   SAA     YED:   7AA PH ACO LAT   SAA     YED:   7AA PH ACO LAT   SAA     YED:   7AA PH ACO LAT   SAA     YED:   7AA PH ACO LAT   SAA     YED:   7AA PH ACO LAT   SAA     YED:   7AA PH RI LAT   GAA     YED:   7AA PH RI LAT   GAA     YED:   7AA PH RI LAT   GAA     YED:   7AA PH RI LAT   GAA     THU:   7AA PH RI LAT   GAA     THU:   7AA PH RI LAT   GAA     THU:   7AA PH RI LAT   GAA     THU:   7AA PH RI LAT   GAA     THU:   7AA PH RI LAT   GAA     THU:   7AA PH RI LAT   GAA     THU:   7AA PH RI LAT   GAA     TAA PH PR                                                                                                    |                            | TAA CH MHA LAT        | TAG            |                | 9E                   | Display erased activities                             |
| TUE   TAA PH ACO LAZ   TAA     TUE   TAA PH ACO LAZ   TAA     TUE   TAA PA IPR LAZ   TAA     TUE   TAA PA IPR LAZ   TAA     TUE   TAA PA IPR LAZ   TAA     TUE   TAA MA MW   TAA     YED   TAA MA MW   TAA     YED   TAA MA MKS   TAA     YED   TAA MA MKS   TAA     YED   TAA PA IPR LAZ   SAA     YED 3   TAA PA IPR LAZ   SAA     YED 4   TAA PA IPR LAZ   SAA     YED 4   TAA PA IPR LAZ   SAA     YED 5   TAA PA IPR LAZ   SAA     YED 4   TAA PA IPR LAZ   SAA     YED 5   TAA PA IPR LAZ   SAA     THU 5   TAA PA IPR LAZ   SAA     THU 5   TAA PA IPR LAZ   SAA     THU 5   TAA PA IPR LAZ   SAA     FB1 5   TAA MA MW   TAA     TAA PA IPR LAZ   SAA   SAA     FB1 5   TAA MA MW   TAA     TAA PA IPR LAZ   SAA   SAA     FB1 5   TAA MA MW   TAA     TAA PA IPR LAZ   SAA   SAA     Tue 1   TAA PA IPR LAZ   SAA     TAA PA IPR LAZ   SAA <th>MON 5</th> <th>7AA PH ACO LA10</th> <th>300</th> <th></th> <th>VAA</th> <th>Display parked activities</th>                                                                                                    | MON 5                      | 7AA PH ACO LA10       | 300            |                | VAA                  | Display parked activities                             |
| TUE 2   7AA MA KS   7AA     TUE 3   7AA Ph IPR LA7   GAG   SE     TUE 4   7AA Ch IH LAGA   7AO   GAA     TUE 5   7AA MA KS   7AA   GAA     YED 1   7AA MA KS   7AA   GAA     YED 2   7AA PH ACO LA7   SAA   GAA     YED 3   7AA PH ACO LA7   SAA   GAA     YED 4   7AA PH ACO LA7   GAA   GAA     YED 5   7AA PH ACO LA7   GAA   GAA     YED 5   7AA PH ACO LA7   GAA   GAA     YED 5   7AA PH ACO LA7   CAA   FB   I/7 I: SA CPh     THU 1   7AA CH HHALA7   7AG   GAA     THU 2   7AA PH ACO LA7   2E   FB   I/7 I: SA CPh     THU 3   7AA PH ACO LA7   2E   FB   I/7 I: SA CPh     THU 4   7AA Ch HHALA7   7AG   GAA     FRI 3   7AA MA MW   7AA   GAA     FRI 4   7AA PH PR LA8   SAA   GAA     FRI 5   7AA Ch HHA LA7   7AG   GAA     Gon 1   7AA Ph PR LA7   GAG   SE     mon 2   7AA Ph PR LA7   GAG   SE     mon 1   7AA Ch HHA LA7   GAG   SAA <th>TUE 1</th> <th>7AA PH ACO LA7</th> <th></th> <th></th> <th>4AA</th> <th>🔲 Display special activities 🛛 🔂 🔂</th>                                                                                                    | TUE 1                      | 7AA PH ACO LA7        |                |                | 4AA                  | 🔲 Display special activities 🛛 🔂 🔂                    |
| TUE 3     TAA Ch TH LASA     TAG     Select post     Select post     Selet     Select                                                                                                    | TUE 2                      | 7AA MA KS             | 7AA            |                |                      |                                                       |
| TUE 4     FAA Ch TH LASA     FAG     GAA       YED 1     TAA MA MX     TAA     TAA       YED 2     TAA MA KS     TAA     GAA       YED 3     TAA PH PR LAT     GAA     GAA       YED 4     TAA PH PR LAT     GAA     GAA       YED 4     TAA PH PR LAT     GAA     GAA       YED 4     TAA PH PR LAT     GAA     GAA       YED 5     TAA PH PR LAT     TAA     GAA       YED 4     TAA PH PR LAT     TAA     GAA       YED 5     TAA PH PR LAT     TAA     GAA       YED 4     TAA PH PR LAT     TAA     GAA       YED 5     TAA PH PR LAT     TAA     TAA       THU 2     TAA PH PR LAT     TAG     GAA       THU 3     TAA PH PR LAT     ZE     TAA       THU 4     TAA PH PR LAT     GAA     GAA       FRI 3     TAA PH PR LAT     GAA     GAA       FRI 4     TAA PH PR LAT     GAG     GE       THU 4     TAA PH PR LAT     GAG     GE       THU 4     TAA PH PR LAT     GAG     GE                                                                                                    | TUE 3                      | 7AA Phi PR LA7        | 6AG            |                | 5E                   | Select pos 🔻 🔚 🖪 F2 S                                 |
| 10E 5     7AA MA MY     (AH     (AA       YED 1     7AA MA KS     7AA     (AA       YED 2     7AA PHI ACO LA7     SAA     (SAA       YED 3     7AA PHI ACO LA7     SAA     (AA       YED 5     7AA PHI ACO LA7     SAA     (AA       YED 5     7AA PHI ACO LA7     7AB     (AA       YED 5     7AA PHI ACO LA7     2E     (I / I ): SA TE       THU 1     7AA Ch HHALA7     7AG     (AA       THU 2     7AA PHI ACO LA7     2E     (I / I ): SA CP       THU 3     7AA PHI ACO LA7     2E     (I / I ): SA CP       THU 3     7AA PHI ACO LA7     2E     (I / I ): SA CP       THU 3     7AA PHI ACO LA7     2E     (I / I ): SA CP       THU 3     7AA PH PE LA7     SAA     SAA       THU 5     7AA PH PE LA7     SAA     SAA       FRI 1     7AA PH PE LA7     SAA     SAA       GA AM MX     7AA     TAA     FA       TAA PH PE LA7     SAG     SAA     SAA       Gon 2     7AA PH PE LA7     SAG     SAA       Mon 3     TAA PH PE LA                                                                                                    | TUE 4                      | 7AA Ch TH LA6A        | 7AG            |                | 6AA                  |                                                       |
| YED 1     TAA PHI ACO LA7     SAA     SAA       YED 3     TAA PHI ACO LA7     SAA     SAA       YED 4     TAA PHI ACO LA7     SAA     SAA       YED 5     TAA PHI ACO LA7     SAA     SAA       YED 5     TAA PHI ACO LA7     ZE     SAA     SAA       THU 1     TAA CH MHA LA7     ZAB     TAA PHI ACO LA7     ZE       THU 2     TAA PHI ACO LA7     ZE     SAA     SAA       THU 3     TAA PHI PB LA7     ZE     SAA     SAA       THU 4     TAA PHI ACO LA7     ZE     SAA     SAA       THU 5     TAA PHI RAS     SAA     SAA     SAA       THU 4     TAA PHI PB LA7     ZE     SAA     SAA       THU 5     TAA PHI RAS     SAA     SAA     SAA       FRI 2     TAA PHI RAS     SAA     SAA     SAA       THU 5     TAA PHI PB LA7     GAG     SAA     SAA       mon 1     TAA Ch THLAA     SAA     SAA     SAA       mon 2     TAA PH RO LA7     GAG     SAA     SAA       wed 1     TAA PH RO LA7     SE                                                                                                    |                            | 7AA Ma M¥             | 74H            |                | 788                  |                                                       |
| YED 2     TAA PA PA RAZ     6AA     FAA       YED 3     TAA PA PA RAZ     6AA     7AH     CAA       YED 5     TAA CH MHA LAZ     7AG     CAA     FB     [17/1]: 4AD CH       YED 4     TAA CH MHA LAZ     7AG     CAA     FB     [17/1]: 5AC Ph       THU 2     TAA CH MHA LAZ     7AG     CAA     FB     [17/1]: 5AC Ph       THU 3     TAA CH MHA LAZ     7AG     CE     FB     [17/1]: 5AC Ph       THU 4     TAA CH MHA LAZ     TAA SA     GAA     GAA       THU 5     TAA Ph PB LAZ     GAA     GAA     FB     [17/1]: 7AE F1       THU 4     TAA CH MHA LAZ     TAA     GAA     GAA     GAA       FB1 1     TAA Ph PB LAZ     GAA     GAA     GAA     GAA       FB1 2     TAA CH MHA LAZ     TAG     GAA     GAA     GAA       Gon 1     TAA CH MHA LAZ     TAG     GAG     GAA     GAA       mon 2     TAA PH PE RLAZ     GAG     GAA     GAA     GAA       mon 3     TAA CH MHA LAZ     TAG     GAG     GAA     GAA <td< th=""><th>VED 2</th><th></th><th>7AA</th><th></th><th>50.0</th><th></th></td<>                                                                                                    | VED 2                      |                       | 7AA            |                | 50.0                 |                                                       |
| VED 3     Charles and the construction of the construction of th | VED 2                      |                       | 6AA            |                | JAA                  |                                                       |
| VED 5     TAA CH MHA LAZ     ZAG     YAA     CH MHA LAZ     ZAG     YAA     CH MHA LAZ     ZAG     YAA     CH MHA LAZ     ZAG     YAA     CH MHA LAZ     ZE     THU 3     ZAA PH ACO LAZ     ZE     THU 4     YAA Ch HLAGA     SAA     SAA     SAA     YAA     CH MHA LAZ     ZE     THU 4     YAA Ch HLAGA     SAA     SAA     SAA     SAA     SAA     SAA     SAA     SAA     FRI 1     YAA Ph PR LAZ     ZE     TAA Ph PR LAZ     ZE     TAA     TAA Ph PR LAZ     ZE     TAA     TAA Ph PR LAZ     ZE     TAA     TAA Ph PR LAZ     ZE     TAA     TAA Ph PR LAZ     ZE     TAA     TAA     TAA     SAA     SAA     SAA     TAA     TAA <t< td=""><th>VED 4</th><td></td><td>7AH</td><td></td><td>444</td><td></td></t<>                                                                                                    | VED 4                      |                       | 7AH            |                | 444                  |                                                       |
| THU1     7AA CH MHA LA7     7AG     CAA       THU2     7AA PHI ACO LA7     2E       THU3     7AA PHI ACO LA7     2E       THU4     7AA Ch THI LA6A     SAA     SAA       THU5     7AA Ph PR LA7     2E       THU5     7AA Ph PR LA7     2E       THU5     7AA Ph PR LA7     2E       THU5     7AA Ph PR LA7     2E       THU5     7AA Ph PR LA7     2E       TH1     7AA Ch THI LA6A     SAA     SAA       FR12     7AA APH ACO LA10     SAA     SAA       FR15     7AA PH ACO LA10     SAA     SAA       FR15     7AA PH ACO LA7     7AG       mon 1     7AA Ch THI LA7     7AG       mon 2     7AA PH ACO LA7     GAB       mon 3     7AA PH ACO LA7     GAB       mon 4     7AA AM MW     7AA       tue 1     7AA Ch THI LA7     7AG       mon 5     7AA Ch TH LA7     7AG       wed 1     7AA Ch TH LA7     7AG       wed 2     7AA Ma MV     7AA       wed 3     7AA Ch TH LA7     SAB                                                                                                    | VED 5                      |                       |                |                | 2E                   | ⊕ <b>K)</b> [1/1]: 4AA Bi                             |
| THU 2     TAA PHI ACO LA7     2E       THU 3     TAA PHI PR LA7     2E       THU 4     TAA Ch TH LAAA     SAA     SAA       FRI 1     TAA PH PR LA8     SAA     SAA       FRI 1     TAA PH PR LA8     SAA     SAA       FRI 2     TAA MA KS     TAA     TAA       FRI 3     TAA PH RLAS     SAA     SAA       FRI 4     TAA CH MHA LAS     FRI 5     TAA MA MW       TAA Ch TH LA7     TAG     G       mon 1     TAA Ch TH LA7     TAG       mon 2     TAA PHI PR LA7     GAG       SAA     SAA     SAA       mon 1     TAA Ch TH LA7     TAG       mon 2     TAA PH PR LA7     GAG       SAA     SAA     SAA       mon 4     TAA MMW     TAA       TAA PH PR LA7     GAG     SE       wed 1     TAA PH PR LA7     GAG       wed 1     TAA PH PR LA7     GAG       wed 3     TAA PH ACO LA7     SE       wed 5     TAA PH ACO LA7     GAG       Wed 1     TAA PH ACO LA7     GAG                                                                                                    | THU 1                      | 7AA CH MHA LA7        | 7AG            |                | 4AA                  | ⊕ · <b>K</b> ) [1/1]: 5AC Ph                          |
| IHU 3   TAA PH PR LA7   2E     IHU 4   TAA Ch TH LA8A   SAA   SAA     IFRI 5   TAA Ph PR LA8   SAA   SAA     FRI 2   TAA Ph PR LA8   SAA   SAA     FRI 2   TAA Ph PR LA8   SAA   SAA     FRI 3   TAA Ph TACO LA8   SAA   SAA     FRI 4   TAA CH MHA LAS   SAA     FRI 5   TAA Ph TA CO LA7   TAG     mon 1   TAA Ph TA LA7   SAG     mon 2   TAA Ph TA LA7   SAG     mon 3   TAA Ph TA LA7   SAG     mon 4   TAA NA MW   TAA     mon 5   SAA   SAA     ue 2   TAA NA MW   TAA     Yeed 1   TAA PH ACO LA7   SE     wed 1   TAA PH ACO LA7   SE     wed 2   TAA NA MKS   TAA     yeed 5   ZE   SAA     thu 1   TAA PH IACO LA8   SAA     SAA   SAA   SAA     SAA   SAA   SAA     Yeed 1   TAA PH IACO LA7   SE     wed 3   TAA PH IACO LA7   SE     thu 2   TAA PH IACO LA7   SAA     SAA   SAA   SAA     SAA   SAA <t< td=""><th>THU 2</th><td>7AA PHI ACO LA7</td><td></td><td></td><td>2E</td><td>⊕-<b>B) [ 1/1 ]: 5F Op5</b></td></t<>                                                                                                    | THU 2                      | 7AA PHI ACO LA7       |                |                | 2E                   | ⊕- <b>B) [ 1/1 ]: 5F Op5</b>                          |
| IHU 4   TAA CHILLAYA   SAA   SAA   SAA     IHU 5   TAA PA PR LA7   Image: Saa   Image: Saa                                                                                                    | THU 3                      | 7AA Ph1 PR LA7        |                |                | 2E                   | ⊕ <b>K</b> ) [1/1]: 7AE Fr1                           |
| ITO 3     ITAA PP PR LAS     6AA     4AA       FRI 2     7AA MA KS     7AA     7AA       FRI 3     7AA PH LACO LAIO     5AA     5AA       FRI 4     7AA CH MHA LAS     Imon 1     7AA CH MHA LAS       FRI 5     7AA CH MHA LAS     Imon 2     FAA CH MHA LAS       mon 1     7AA CH MHA LAS     Imon 3     FAA       mon 2     7AA PH ACO LAT     FAA       mon 3     7AA PH ACO LAT     FAA       mon 4     7AA PH ACO LAT     FAA       mon 5     5AA     5AA       ue 1     7AA PH ACO LAT     FAA       TAA PH ACO LAT     FAA     FAA       ue 1     7AA PH ACO LAT     FAA       ue 4     FAA     FAA       ue 5     7AA CH MHA LAT     FAG       wed 2     7AA PH ACO LAT     SE       wed 3     TAA PH ACO LAT     SE       wed 3     TAA PH ACO LAT     SE       wed 3     TAA PH BAA     FAA       YAA EP BA     GAA     FAA       Wed 3     TAA PH ACO LAS     SA       Wed 5     FAA     FAA <th></th> <td>7AA Ch TH LA6A</td> <td>5AA</td> <td></td> <td>5AA</td> <td></td>                                                                                                    |                            | 7AA Ch TH LA6A        | 5AA            |                | 5AA                  |                                                       |
| FHI 1     FOR CHIED LAGE     MAA     FALL       FRI 3     TAA MA KS     TAA     SAA     SAA       FRI 3     TAA PHI ACO LAIO     SAA     SAA     SAA       FRI 4     TAA CH MHA LAS                                                                                                    |                            |                       | 644            |                | 100                  |                                                       |
| FRI 3     TAA PHI ACO LAIO     SAA     SAA       FRI 4     TAA CH MHA LAS     FRI 5     TAA Ma MW     TAA       mon 1     TAA Ch TH LAT     TAG     FRI 6     TAA Phi PR LAT       mon 2     TAA Phi PR LAT     GAG     SE       mon 3     TAA Ph ACO LAT     4AA       mon 4     TAA PA AA MW     TAA     SAA       mon 5     SAA     SAA     SAA       tue 1     TAA CH MHA LAT     TAG     SE       tue 2     TAA MA MW     TAA     SAA       tue 1     TAA CH MHA LAT     TAG     SE       tue 2     TAA MA MW     TAA     TAA       tue 3     TAA PH PR LAT     GAG     4AA       tue 4     AA PH ACO LAT     SE     SE       yeed 1     TAA PH ACO LAT     SE     yeed 3       YAA PHI ACO LAS     SAA     SAA     SAA       yeed 3     TAA PHI ACO LAS     ZE     YAA       thu 1     TAA PHI ACO LAS     SAA     SAA       thu 2     TAA CH MHA LAT     E     YAA       thu 2     TAA PHI ACO LAS     SAA <th>FBI 2</th> <td>7AA MA KS</td> <td>744</td> <td>7AH</td> <td>684</td> <td></td>                                                                                                    | FBI 2                      | 7AA MA KS             | 744            | 7AH            | 684                  |                                                       |
| FRI 4     7AA CH MHA LA5     7AA       FRI 5     7AA CH MHA LA5     7AA       mon 1     7AA CH MHA LA7     7AG       mon 2     7AA PH PR LA7     6AG       mon 3     7AA PH ACD LA7     4AA       mon 4     7AA PH ACD LA7     4AA       mon 5     5AA     5AA       ue 1     7AA CH MHA LA7     7AG       Uue 1     7AA CH MHA LA7     7AG       Uue 2     7AA Ma MW     7AA       ue 3     7AA PH PR LA7     6AG       yeed 1     7AA PH ACD LA7     5E       yeed 2     7AA AMa KS     7AA       yeed 3     7AA EP BA     6AA       yeed 3     7AA PH ACD LA8     5AA       yeed 5     2E     2E       thu 1     7AA PH IACD LA8     5AA       yeed 5     2E     2E       thu 1     7AA PH IACD LA8     6AA       thu 2     7AA PH IACD LA8     6AA       thu 2     7AA PH IACD LA8     6AA       thu 3     7AA PH IACD LA7     6AA       fri 1     7AA PH IPR LA7     6AA       fri 2                                                                                                    | FRI 3                      | 7AA PHI ACO LA10      | 5AA            |                | 5AA                  |                                                       |
| FHI 5     7AA Ma MW     7AA       mon 1     7AA Ch TH LAZ     7AG       mon 2     7AA Ph PB LAZ     6AG       mon 3     7AA PH ACO LAZ     4AA       mon 4     7AA Ma MW     7AH       mon 5     5AA     5AA       ue 1     7AA Ch MHA LAZ     7AG       tue 2     7AA Ma MW     7AA       tue 3     7AA Ph PB LAZ     6AG       tue 4     6AA     6AA       ue 5     7AA Ch TH LASA     5E       wed 1     7AA PH ACO LAZ     6AG       wed 1     7AA PH ACO LAZ     6AG       wed 1     7AA PH ACO LAZ     5E       wed 2     7AA Ma KS     7AA       wed 3     7AA PH ACO LAZ     5E       tuu 5     7AA PH ACO LAS     5AA       thu 1     7AA PH ACO LAS     5AA       thu 2     7AA PH ACO LAS     6AA       thu 2     7AA PH ACO LAS     6AA       thu 3     7AA PH ACO LAS     6AA       thu 4     5AA     5AA       fii 1     7AA PH ACO LAZ     6AA       fri 1     7AA PH A                                                                                                    | FBI 4                      | 7AA CH MHA LA5        |                |                |                      |                                                       |
| mon 1     7AA Ch TH LA7     7AG       mon 2     7AA Ph PP LA7     6AG       mon 3     7AA Ph ACO LA7     4AA       mon 5     5AA     5AA       mon 5     5AA     5AA       tue 1     7AA Ma MW     7AA       tue 1     7AA CH MHA LA7     7AG       tue 2     7AA Ma MW     7AA       tue 3     7AA Ph PB LA7     6AG       tue 4     6AA     6AA       tue 5     7AA Ch TH LA6A     6AA       wed 1     7AA PH ACO LA7     5E       wed 2     7AA Ma KS     7AA       wed 3     7AA PH ACO LA7     5E       wed 1     7AA PH ACO LA7     5E       wed 2     7AA MA KS     7AA       wed 3     7AA PH ACO LA8     5AA       ved 4     7AA PH ACO LA8     5AA       yeed 5     22E     2E       thu 1     7AA PH ACO LA8     6AA       thu 2     7AA PH ACO LA8     6AA       fii 1     7AA PH ACO LA8     6AA       fii 1     7AA PH ACO LA8     6AA       fii 2     7AA PH ACO LA8 <th>FRI 5</th> <td>7AA Ma MV</td> <td></td> <td></td> <td>7AA 👘</td> <td></td>                                                                                                    | FRI 5                      | 7AA Ma MV             |                |                | 7AA 👘                |                                                       |
| mon 2TAA PH IPR LA7GAGSEmon 3TAA PH ACO LA74AAmon 4TAA Ma MWTAHmon 55AAtue 1TAA CH MHA LA7TAGtue 2TAA Ma MWTAAtue 3TAA PH PR LA7GAGtue 3TAA PH PR LA7GAGwed 1TAA PH PR LA7GAAwed 1TAA PH ACO LA7SEwed 2TAA MA KSTAAwed 3TAA PH ACO LA7SEwed 4TAA PH ACO LA8GAAthu 2TAA PH 1ACO LA8GAAthu 3TAA PH 1ACO LA8GAAthu 3TAA PH 1ACO LA8GAAthu 3TAA PH 1ACO LA8GAAthu 3TAA PH 1ACO LA8GAAthu 3TAA PH 1ACO LA8GAAthu 3TAA PH 1ACO LA8GAAthu 3TAA PH 1ACO LA7GAAfri 1TAA PH 1ACO LA7GAAfri 2TAA PH 1ACO LA7GAAfri 3TAA PH 1ACO LA7GAAfri 4TAA PH 1ACO LA7GAAfri 7GAASAfri 1TAA PH 1PR LA7GAAfri 3TAA PH 1PR LA7GAAfri 4TAA PH 2TAAfri 5TAA Ch TH 1LA6AZE                                                                                                    | mon 1                      | 7AA Ch TH LA7         | 7AG            |                |                      |                                                       |
| mon 3TAA PH ACU LAT4AAmon 4TAA Ma MWTAHTAAmon 55AA5AA5AAtue 1TAA CH MHA LATTAG5Etue 2TAA Ma MWTAAtue 3TAA Ph PB LATGAGtue 46AAtue 5TAA Ch TH LAGA6AAtue 5TAA PH ACO LAT5Ewed 1TAA PH ACO LAT5Ewed 2TAA Ma KSTAAwed 3TAA EP BAGAAwed 4TAA PH1 ACO LAS5AAtuu 2TAA PH1 ACO LAS5AAwed 52Ethu 1TAA PH1 ACO LAS6AAthu 2TAA CH MHA LAT1thu 3TAA Ph1 PB LAT6AGthu 45AA5AAthu 511thu 511thu 511thu 511thu 61thu 7TAA Ph1 PB LAT6AAthu 7TAA Ph1 PB LAT6AAthu 511thu 611thu 7TAA Ph1 PB LAT6AAthu 7TAA Ph1 PB LAT6AAtri 1TAA PB PB7tri 1TAA PB PB7tri 2TAA PB7tri 4TAA Ch TH LAGA2E                                                                                                    | mon 2                      | 7AA Ph1 PR LA7        | 6AG            |                | 5E                   |                                                       |
| Internet     100     100     100       mon 5     5AA     5AA     5AA       tue 1     7AA CH MHA LA7     7AG     5E       tue 2     7AA Ma MV     7AA       tue 3     7AA Ph PR LA7     6AG     4AA       tue 4     6AA     6AA       tue 5     7AA Ch TH LA6A     6AA       wed 1     7AA PH ACO LA7     5E       wed 2     7AA MA KS     7AA       wed 3     7AA PH ACO LA8     6AA       wed 4     7AA PH 1 ACO LA8     5AA       wed 5     2E     2E       thu 1     7AA Ph I PR LA7     6AG       thu 2     7AA CH MHA LA7     1       thu 3     7AA Ph I PR LA7     6AG       fri 1     7AA Ph I PR LA7     6AG       fri 1     7AA Ph I PR LA7     6AG       fri 1     7AA Ph I PR LA7     6AA       fri 2     7AA Ph I PR LA7     6AA       fri 3     7AA Ch TH LA6A     5E       fri 3     7AA Ch TH LA6A     2E                                                                                                    | mon 3                      | 7AA PH ACO LA7        | 7611           | -              | 4AA                  |                                                       |
| tue 1     7AA CH MHA LA7     7AG     5E       tue 2     7AA Ma MV     7AA       tue 3     7AA Ph PR LA7     6AG     4AA       tue 4     6AA     6AA       tue 5     7AA Ch TH LASA     9       wed 1     7AA PH ACO LA7     5E       wed 2     7AA APH ACO LA7     5E       wed 3     7AA PB A     6AA       wed 4     7AA PHI ACO LA8     5AA       wed 5     2E     2E       thu 1     7AA PHI ACO LA8     6AA       thu 2     7AA PHI ACO LA8     6AA       thu 2     7AA PHI ACO LA8     6AA       fri 1     7AA PHI PR LA7     6AA       fri 1     7AA PHI PR LA7     6AA       fri 1     7AA PHI PR LA7     6AA       fri 2     7AA PHI PR LA7     6AA       fri 3     7AA PH PR LA7     6AA       fri 4     7AA PH PR LA7     6AA       fri 5     7AA Ch TH LA6A     2E                                                                                                    | mon 5                      |                       | 5AA            |                | 5AA                  |                                                       |
| tue 2     7AA Ma MW     7AA       tue 3     7AA Ph PB LA7     8AG     4AA       tue 4     6AA     6AA       tue 5     7AA Ch TH LA6A     5E       wed 1     7AA PH ACO LA7     5E       wed 2     7AA MA KS     7AA       wed 3     7AA EP BA     6AA       wed 4     7AA PH1 ACO LA8     5AA       wed 5     2E     2E       thu 1     7AA PH1 ACO LA8     6AA       thu 2     7AA CH MHA LA7     2E       thu 3     7AA Ph1 PR LA7     6AA       fri 1     7AA PH ACO LA7     6AA       fri 2     7AA Ph1 PR LA7     6AA       fri 2     7AA Ph1 PR LA7     6AA       fri 4     7AA Ch TH LA6A     2E       fri 4     7AA Ph1 PR LA7     6AA       fri 5     7AA Ch TH LA6A     2E                                                                                                    | tue 1                      | 7AA CH MHA LAZ        | 7AG            |                | 5E                   |                                                       |
| tue 3TAA Ph PR LA7GAG4AAtue 46AAtue 5TAA Ch TH LAGAwed 1TAA PH ACO LA7wed 2TAA MA KSTAA PH ACO LA7wed 3TAA EP BAGAATAAwed 4TAA PH1 ACO LA8SAASAAwed 5Lhu 1TAA PH1 ACO LA8SAASAASAASAASAASAASAASAASAASAASAASAASAASAASAASAASAASAASAASAASAASAASAASAASAASAASAASAASAASAASAASAASAASAASAASAASAASAASAASAASAASAASAASAASAASAASAASAASAASAASAASAASAASAASAASAASAASAASAASAASAASAASAASAASAASAASAASAASAASAASAASAASAASAA<                                                                                                    | tue 2                      | 7AA Ma MV             |                |                | 7AA                  |                                                       |
| tue 46AAtue 57AA Ch TH LA6A5Ewed 17AA PH ACO LA75Ewed 27AA MA KS7AAwed 37AA EP BA6AAwed 47AA PH1 ACO LA85AAwed 52Ethu 17AA PH1 ACO LA86AAthu 27AA CH MHA LA72Ethu 37AA Ph1 PR LA76AGfri 17AA Ph1 PR LA76AGfri 27AA Ph1 PR LA76AAfri 47AA Ph1 PR LA76AAfri 47AA Ph1 PR LA76AAfri 47AA Ph1 PR LA76AAfri 47AA Ph1 PR LA76AAfri 47AA Ph1 PR LA76AAfri 47AA Ph1 PR LA76AAfri 47AA Ph1 PR LA76AAfri 47AA Ph1 PR LA76AAfri 47AA Ph1 PR LA76AAfri 47AA Ph1 PR LA76AAfri 47AA Ph1 PR LA76AAfri 47AA Ph1 PR LA76AAfri 47AA Ph1 PR LA76AAfri 57AA Ch TH LA6A2E                                                                                                    | tue 3                      | 7AA Ph PR LA7         | 6AG            |                | 4AA                  |                                                       |
| tue 5TAA Ch TH LAGAwed 1TAA PH ACO LATSEwed 2TAA MA KSTAAwed 3TAA EP BAGAAwed 4TAA PHI ACO LASSAAwed 52Ethu 1TAA PHI ACO LASGAAthu 2TAA PHI ACO LASGAAthu 3TAA PHI PR LATGAAthu 4SAASAAthu 5Efri 1TAA PH ACO LATGAAfri 3TAA PH ACO LATGAAfri 4TAA PH ACO LATGAAfri 5TAA Ch TH LAGAZE                                                                                                    | tue 4                      |                       |                |                | 6AA                  |                                                       |
| ved 17AA PH ACO LA75Eved 27AA MA KS7AAved 37AA EP BA6AAved 47AA PHI ACO LA85AAved 52Ethu 17AA PHI ACO LA86AAthu 27AA CH MHA LA72Ethu 37AA PhI PR LA76AGthu 45AA5AAthu 52fri 17AA PH ACO LA76AAfri 27AA PH PR LA76AAfri 37AA Ma MW7AHfri 47AA EP BA7AAfri 57AA Ch TH LA6A2E                                                                                                    | tue 5                      | 7AA Ch TH LA6A        |                |                |                      |                                                       |
| Wed 2TAA MA KSTAAwed 3TAA EP BA6AATAAwed 4TAA PHI ACO LAS5AA5AAwed 52E2Ethu 1TAA PHI ACO LAS6AAthu 2TAA CH MHA LAT2Ethu 3TAA PHI PR LAT6AAthu 45AA5AAthu 52fri 1TAA PH ACO LAT6AAfri 2TAA PA PH PR LAT6AAfri 3TAA Ma MWTAHfri 4TAA EP BATAAfri 5TAA Ch TH LAGA2E                                                                                                    | wed 1                      | 7AA PH ACO LA7        | 7.4.4          |                | 5E                   |                                                       |
| ved 3roa Li DAvaaraawed 47AA PH1 ACO LASSAASAAwed 52Ethu 17AA PH1 ACO LAS6AAthu 27AA CH MHA LA72Ethu 37AA Ph1 PR LA7SAGSAASAASAAthu 4SAASAAfri 17AA PH ACO LA76AAfri 27AA Ph1 PR LA76AAfri 37AA Ma MW7AHfri 47AA EP BA7AAfri 57AA Ch TH LA6A2E                                                                                                    | wed 2                      | 7AA MA KS             | 7AA<br>644     |                | 78.5                 |                                                       |
| wed 5   2E     thu 1   7AA PH1 ACO LA8   6AA     thu 2   7AA CH MHA LA7   2     thu 3   7AA Ph1 PR LA7   6AG     thu 4   5AA   5AA     thu 5   2     fri 1   7AA Ph1 PR LA7   6AA     fri 2   7AA Ph1 PR LA7   6AA     fri 3   7AA Ma MW   7AH     fri 4   7AA EP BA   7AA     fri 5   7AA Ch TH LA6A   2E                                                                                                    | wed 4                      | 7AA PHI ACO LA8       | 5AA            |                | 5AA                  |                                                       |
| thu 17AA PH1 ACO LAS6AAthu 27AA CH MHA LA71thu 37AA Ph1 PR LA76AG2E5AA5AAthu 45AA5AAfri 17AA PH ACO LA76AAfri 27AA Ph1 PR LA76AAfri 37AA Ma MW7AHfri 47AA EP BA7AAfri 57AA Ch TH LA6A2E                                                                                                    | wed 5                      |                       |                |                | 2E                   |                                                       |
| thu 27AA CH MHA LA7Image: Constraint of the systemthu 37AA Ph PB LA76AG2Ethu 45AA5AAthu 55AA5AAfri 17AA PH ACO LA76AAfri 27AA Ph PB LA76AAfri 37AA Ma MW7AHfri 47AA EP BA7AAfri 57AA Ch TH LA6A2E                                                                                                    | thu 1                      | 7AA PHI ACO LA8       |                |                | 6AA                  |                                                       |
| thu 37AA Ph1 PB LA76AG2Ethu 45AA5AAthu 56AAfri 17AA PH ACO LA76AAfri 27AA Ph1 PB LA76AAfri 37AA Ma MV7AHfri 47AA EP BA7AAfri 57AA Ch TH LA6A2E                                                                                                    | thu 2                      | 7AA CH MHA LA7        |                |                |                      |                                                       |
| thu 45AA5AAthu 5Image: Second second se                    | thu 3                      | 7AA Ph1 PR LA7        | 6AG            |                | 2E                   |                                                       |
| rnu sfri 17AA PH ACO LA76AAfri 27AA Ph1 PR LA76AAfri 37AA Ma MV7AHfri 47AA EP BA7AAfri 57AA Ch TH LA6A2E                                                                                                    | thu 4                      |                       | 5AA            |                | 5AA                  |                                                       |
| Ifti 1Ifti 2Ifti 2Ifti2                                                                                                    | thu 5                      |                       |                |                |                      |                                                       |
| Int 2       Foo Full Po Lor       900       9E         fri 3       7AA Ma MV       7AH       7AA         fri 4       7AA EP BA       7AA         fri 5       7AA Ch TH LAGA       2E                                                                                                    | fri 1<br>fri 2             | 7AA PH ACO LA7        | 644            |                | 6AA                  |                                                       |
| fri 4   7AA   7AA     fri 5   7AA   Ch TH LAGA   2E                                                                                                    | fri 3                      | 7AA Ma M¥             | 7AH            |                | 788                  |                                                       |
| Fri 5 7AA Ch TH LAGA 2E                                                                                                    | fri 4                      | 7AA EP BA             |                |                | 788                  |                                                       |
|                                                                                                    | fri 5                      | 7AA Ch TH LA6A        |                |                | 2E                   |                                                       |
| SELECT TAAKS MA CAT-A                                                                                                    | SELECT 74                  |                       | · 4            |                |                      |                                                       |

The above figure is created by one P1- drag and then blowing up (F5). Next we select 7AE Fr1 (Pure class) and get this selection:

Harald Michalsen

Page 100 of 117

| TP 1- Tplan                | - St Cuthbert's             | [CC2]   | [Registe       | red version]                                                        |
|----------------------------|-----------------------------|---------|----------------|---------------------------------------------------------------------|
| <u>F</u> iles <u>E</u> dit | Form <u>a</u> ts F <u>u</u> | nctions | C <u>o</u> ntr | ol <u>R</u> un <u>M</u> aintenance Com <u>p</u> ressed <u>H</u> elp |
|                            | ) 🖻 🗖 🔍                     | e v     |                |                                                                     |
| School Te                  | achers Teache               | r pools | Classes        | Rooms Subjects Blocks Periods Steering Compressed Selectic          |
| Selection                  | 7AE                         | CHE     | СК             | Display kicked out activities                                       |
| MON 1<br>MON 2             | 7AE Fr MC                   |         | 74F            | Display not laid activities                                         |
| MON 3                      | 7AE DE JHA                  | 3C      | 6AE            | Display erased activities                                           |
| MON 4                      | 7AE SS MTU                  | 4AA     | 4AA            |                                                                     |
| MON 5                      | 7AE FR CK                   |         | 7AE            | Display special activities                                          |
|                            | 7AE Fr MC                   |         | 745            |                                                                     |
| TUE 3                      | 7AE Ss NM                   |         | TAE            | Select pos 🗸 📃 🖪 F2 S                                               |
| TUE 4                      | 7AE DE JHA                  |         | 3H             |                                                                     |
| TUE 5                      |                             |         | 5AA            |                                                                     |
| VED 1                      | 7AE FRI CK                  | _       | 7AE            | ⊕ <mark>₪</mark> [1/1]: 3A TE                                       |
| VED 2                      | TAE SS NM                   |         | 3H<br>500      | ⊕ K                                                                 |
| VED 4                      | 7AE Fr1 CHE                 | 7AE     | 0111           | ⊞ <mark>B</mark> [1/1]: 4AD CH                                      |
| VED 5                      | 7AE SS MTU                  | 3C      |                | ⊞ <b>K</b> [1/1]: 4AA Bi                                            |
| THU 1                      | 7AE DE JHA                  |         | 6AE            |                                                                     |
| THU 2                      | 7AE SS MTU                  | 444     | 4AA            |                                                                     |
| THU 4                      | 7AE De LE                   | 7AB     | эп             |                                                                     |
| THU 5                      | 7AE Fr MC                   |         | 5AA            |                                                                     |
| FBI 1                      | 7AE FR CK                   |         | 7AE            |                                                                     |
| FRI 2                      | 7AE FRI CK                  |         | 7AE            |                                                                     |
| FRI 3                      | 7AE SS MTU                  |         | FAA            |                                                                     |
| FBI 5                      |                             |         | 6AE            |                                                                     |
| mon 1                      | 7AE DE JHA                  | 7AB     |                |                                                                     |
| mon 2                      | 7AE SS MTU                  |         |                |                                                                     |
| mon 3                      | 7AE Fr MC                   |         |                |                                                                     |
| mon 4                      |                             | 444     | 4AA<br>6.0 E   |                                                                     |
| tue 1                      | 7AE De LE                   | ZAB     |                |                                                                     |
| tue 2                      | 7AE Fr1 CHE                 | 7AE     |                |                                                                     |
| tue 3                      | 7AE FR CK                   | 3C      | 7AE            |                                                                     |
| tue 4                      | 7AE Ss NM                   |         |                |                                                                     |
| Med 1                      | TAE DE JHA                  |         | 745            |                                                                     |
| wed 2                      | 7AE FRI CK                  |         | 7AE            |                                                                     |
| wed 3                      | 7AA EP MV                   |         | 5AA            |                                                                     |
| wed 4                      | 7AE Ss NM                   |         |                |                                                                     |
| wed 5                      |                             |         | 10.0           |                                                                     |
| thu 2                      |                             | 4AA     | 4AA            |                                                                     |
| thu 3                      |                             |         |                |                                                                     |
| thu 4                      | 7AE Fr1 CHE                 | 7AE     |                |                                                                     |
| thu 5                      | 7AE Fr MC                   |         |                |                                                                     |
| fri 1<br>Gri 2             | 7AE FR CK                   | 3C      | 7AE            |                                                                     |
| fri 3                      | 7AE 55 NM                   | 7AE     | 3H             |                                                                     |
| fri 4                      | 7AA EP MV                   | 4AA     | 4AA            |                                                                     |
| fri 5                      | 7AE DE JHA                  |         |                |                                                                     |
| OK                         |                             |         |                |                                                                     |
| UK                         |                             |         |                |                                                                     |

FRI 5 should be dark green in this figure and 7AE Fr1 may directly be assigned here. (The subject is probably lacking a suitable room to be found later. ). Next we investigate 7AG TM and get this selection:

Harald Michalsen

Page 101 of 117

| TP 1- Tplan                | - St Cuthbert's [C             | C2] [Re  | egistered        | versio      | on]            |                   | -                   |            |           |          |
|----------------------------|--------------------------------|----------|------------------|-------------|----------------|-------------------|---------------------|------------|-----------|----------|
| <u>F</u> iles <u>E</u> dit | Form <u>a</u> ts F <u>u</u> nc | tions    | C <u>o</u> ntrol | <u>R</u> un | <u>M</u> ainte | enance C          | ompressed <u>H</u>  | elp        |           |          |
|                            |                                |          |                  |             | ) []           |                   |                     |            |           | 1        |
| School Tea                 | achers Teacher p               | ools Cla | asses Ro         | oms         | Subjects       | Blocks            | Periods Steering    | Compr      | essed Sel | ection 🚺 |
| Selection                  | 7AG                            | KS       |                  | rr İ        | TR             | 📝 Dieplau         | kicked out activit  | iec        |           |          |
| MON 1                      |                                | 6AG      |                  | FAA         |                | Display           |                     | 163        |           | 222      |
| MON 2                      | 7AG it1 PV IT6                 | -        |                  | 7AH         |                | Display           | not laid activities |            |           |          |
| MON 3                      | 7AG Fm KS                      | 7AG      |                  | bE          |                | Display           | erased activities   |            |           |          |
| MON 5                      |                                | SAA      |                  | ан<br>Сан   |                | 📃 Display         | parked activities   |            |           | PPP      |
|                            | 7AG GE JC LAA                  |          |                  | 100         |                | 📃 Display         | special activities  |            |           | 555      |
| TUE 2                      | 7AG It1 TS IT5                 | 7AA      |                  | 7AH         |                |                   |                     |            |           |          |
| TUE 3                      | 7AG It TS IT4                  | 6AG      |                  | 5E          |                | Select            | pos 🔻 📃             | <b>F</b> 2 | S         |          |
| TUE 4                      | 7AG Fm KS                      | 7AG      | 6                | 6AH         |                |                   |                     |            |           |          |
| TUE 5                      | 7AG IT1 GL IT6                 | 7AH      |                  |             |                | <b>K</b>          | [ 1/1 ]: 16 IT      |            |           |          |
| VED 1                      |                                | 788      | 7                | 7AH         |                | E K               | [ 1/1 ]: 3A TE      |            |           |          |
| VED 2                      | 7AG IT PV IT6                  | 5AA      | 5                | 5AA         |                |                   | [ 1/1 ]: 3E SC      | 3          |           |          |
| VED 3                      | 7AG GE JC LA4                  | 6AA      | 6                | 6AH         |                |                   | [ 1/1 ]: 4AD (      | H          |           |          |
| VED 4                      | 7AG IN 1S ITS                  | 7AH      |                  | AA          |                |                   | [ 1/1 ]: 466 B      |            |           |          |
| VED 5                      |                                | 70.0     |                  | БАА         |                |                   | [ 1/1 ], 56C D      |            |           |          |
|                            | 7AG Fm KS                      | 7AG      |                  | AA          |                |                   | [ 171 ]. 3AC F      | <u>n</u>   |           |          |
|                            | 7AGH F¥116                     |          |                  |             |                | ⊞ <mark>K)</mark> | LIVE I: DF UP       | 2          |           |          |
| THU 4                      | 7AG EM TB                      | 5AA      |                  | 5AA         | 7AG            |                   |                     |            |           |          |
| THU 5                      | 7AG GE JC LA4                  |          | 6                | 6AH         |                |                   |                     |            |           |          |
| FBI 1                      | 7AG GE JC LA4                  | 6AA      |                  | AA          |                |                   |                     |            |           |          |
| FBI 2                      | 7AG It1 TS IT4                 | 7AA      | 7AH 6            | 6AH         |                |                   |                     |            |           |          |
| FRI 3                      | 7AG IT PV IT6                  | 5AA      |                  | 5AA         |                |                   |                     |            |           |          |
| FBI 4                      | 7AG FM TR                      |          | 7                | 7AG         |                |                   |                     |            |           |          |
| FRI 5                      | 7AG IT1 GL IT4                 |          | 7                | 7AH         |                |                   |                     |            |           |          |
| <u>mon 1</u>               | 7AG Fm KS                      | 7AG      |                  |             |                |                   |                     |            |           |          |
| mon 2                      | 7AG It TS IT4                  | 6AG      |                  | 5E          |                |                   |                     |            |           |          |
| <u>mon 3</u>               | 7AG GE JC LA4                  | 7411     |                  | AA          |                |                   |                     |            |           |          |
| mon 4                      | 7AG ICI P V II 6               | 500      |                  | 500         |                |                   |                     |            |           |          |
| tue 1                      | 74G Em KS                      | 746      |                  | SE          |                |                   |                     |            |           |          |
| tue 2                      | 7AG IT1 GL IT4                 | 11414    |                  | 7AH         |                |                   |                     |            |           |          |
| tue 3                      | 7AG GE JC LA4                  | 6AG      |                  | AA          |                |                   |                     |            |           |          |
| tue 4                      | 7AG It TS IT4                  |          | 6                | 6AH         |                |                   |                     |            |           |          |
| tue 5                      | 7AG FM TR                      |          | 7                | 7AG         |                |                   |                     |            |           |          |
| wed 1                      | 7AG GE JC LA4                  |          | 5                | 5E          |                |                   |                     |            |           |          |
| wed 2                      |                                | 7AA      |                  |             |                |                   |                     |            |           |          |
| wed 3                      | 7AA EP                         | 6AA      | 6                | 6AH         |                |                   |                     |            |           |          |
| wed 4                      | 7AG It TS IT4                  | 5AA      |                  | DAA         |                |                   |                     |            |           |          |
| wed 5                      | ZAC IT DU IT                   |          |                  | PAR         |                |                   |                     |            |           |          |
| thu 1                      | 7AGTI PV 114                   |          |                  | AH          |                |                   |                     |            |           |          |
| thu 3                      | 7AG It TS IT4                  | 6AG      |                  | AG          |                |                   |                     |            |           |          |
| thu 4                      | 7AG it1 PV IT6                 | 5AA      |                  | 5AA         |                |                   |                     |            |           |          |
| thu 5                      | 7AG GE JC LA4                  |          |                  |             |                |                   |                     |            |           |          |
| fri 1                      | 7AG GE JC LA4                  |          | 6                | 6AH         |                |                   |                     |            |           |          |
| fri 2                      | 7AG IT PV IT4                  | 6AA      |                  | 5E          |                |                   |                     |            |           |          |
| fri 3                      | 7AG it1 PV IT6                 | 7AH      |                  |             |                |                   |                     |            |           |          |
| fri 4                      | 7AA EP                         |          |                  |             |                |                   |                     |            |           |          |
| fri 5                      | 7AG FM TR                      |          | 7                | /AG         |                |                   |                     |            |           |          |
| SELECT 7A                  | G TR FM                        | CAT: 4   |                  |             |                |                   |                     |            |           |          |

We must look for empty pink cells for 7AG. Those are found in THU 4 and mon 5. In both periods both KS and TR are in a option blocks in 5<sup>th</sup> form. (A not unfamiliar situation.) We must do a compromise and in the above figure we double assign TR in THU 4. Our kickout list has now been changed to:

Harald Michalsen

Page 102 of 117

| TP 1- Tplan                                                                                                    | - St Cuthbert's [CC2] [I                                                                                                    | Registered                                                                                                    | _ 🗆 🗙        |  |  |  |  |  |  |  |  |
|----------------------------------------------------------------------------------------------------|----------------------------------------------------------------------------------------------------|----------------------------------------------------------------------------------------------------|--------------|--|--|--|--|--|--|--|--|
| <u>F</u> iles <u>E</u> dit                                                                                                    | <u>Files</u> <u>Edit</u> Form <u>a</u> ts F <u>u</u> nctions C <u>o</u> ntrol <u>R</u> un                                                                                                    |                                                                                                    |              |  |  |  |  |  |  |  |  |
| <u>M</u> aintenance Com <u>p</u> ressed <u>H</u> elp                                                                                                    |                                                                                                    |                                                                                                    |              |  |  |  |  |  |  |  |  |
|                                                                                                    |                                                                                                    |                                                                                                    |              |  |  |  |  |  |  |  |  |
| School Tea                                                                                                    | achers   Teacher pools   (                                                                                                    | Classes Rooms                                                                                                    | Subjects 🔹 🔺 |  |  |  |  |  |  |  |  |
| Table     MON1     MON2     MON3     MON4     MON5     TUE1     TUE2     TUE3     TUE4     TUE5     VED1     VED2     VED3     VED4     VED5     THU1     TH12 | ✓ Display kicked out activitie       ✓ Display not laid activitie       ✓ Display erased activitie       ✓ Display parked activitie       ✓ Display special activitie       MON 01       ✓ 𝔅       (1/1): 16 I       ↔ 𝔅       (1/1): 3A I       ↔ 𝔅       (1/1): 4AD       ↔ 𝔅       (1/1): 5AC       ↔ 𝔅       (1/1): 5F 0 | ivities<br>es<br>es<br>es<br>es<br>es<br>EloatingPanel<br>T<br>E<br>5C3<br>C<br>C<br>H<br>5<br>B<br>i<br>C<br>P<br>h<br>D<br>p<br>5 |              |  |  |  |  |  |  |  |  |
|                                                                                                    |                                                                                                    |                                                                                                    |              |  |  |  |  |  |  |  |  |

The compromises done till now is shown in LIANW:

| The 1- Tplan - St Cuthbert's [CC2] [Registered version]                                                                      | ۲        |  |  |  |  |  |  |  |  |
|----------------------------------------------------------------------------------------------------|----------|--|--|--|--|--|--|--|--|
| <u>F</u> iles <u>E</u> dit Form <u>a</u> ts F <u>u</u> nctions C <u>o</u> ntrol <u>R</u> un <u>M</u> aintenance <u>H</u> elp |          |  |  |  |  |  |  |  |  |
|                                                                                                    |          |  |  |  |  |  |  |  |  |
| School Teachers Teacher pools Classes Rooms Subjects Blocks Periods Steering Comp                                            |          |  |  |  |  |  |  |  |  |
| LIANW - Manual errors and/or compromises                                                                                     | -)       |  |  |  |  |  |  |  |  |
| TEACHE DAY POSITION ACTIVITIES                                                                                               | *        |  |  |  |  |  |  |  |  |
| KS WEDNDAY 4 7AA MA 7AH Ma2<br>TR THURSDA 4 5AA MA 7AG FM                                                                    |          |  |  |  |  |  |  |  |  |
| WARNING (OR ERROR) FOR ACTIVITY: 6AH PY                                                                                      |          |  |  |  |  |  |  |  |  |
| ACTIVITY HAS PER-LENGTH 2 ON: MONDAT<br>ACTIVITY HAS PER-LENGTH 2 ON: monday                                                 |          |  |  |  |  |  |  |  |  |
| WARNING (OR ERROR) FOR ACTIVITY: 7AA MA<br>ACTIVITY HAS SEVERAL PER. ON: WEDNDAY 4                                           |          |  |  |  |  |  |  |  |  |
|                                                                                                    | <b>▼</b> |  |  |  |  |  |  |  |  |

The double assignments here is the result of our drag/drop while the double period in 6AH is caused by presassignment in period register. To sort out remaining kickouts we could either start with pure class act. in form 4-5 or blocks in form 3. I prefer the latter. I start with 3E SC3 and get the following selection. (Category: Only activity):

Harald Michalsen

Page 103 of 117

| TP 1- Tplan                | - St Cu   | thbert'         | s [CC2]  | [Regi         | stered v | version]     |                                                    |
|----------------------------|-----------|-----------------|----------|---------------|----------|--------------|----------------------------------------------------|
| <u>F</u> iles <u>E</u> dit | Form      | n <u>a</u> ts F | unctior  | ns C <u>o</u> | ntrol    | <u>Run M</u> | aintenance Com <u>p</u> ressed <u>H</u> elp        |
|                            |           | <b>.</b> 🔾      |          | V 🖻           | (t)      |              | I I I I I I I I I I I I I I I I I I I              |
| School Tex                 | achers    | Teach           |          |               |          |              | iects Blocks Periods Steering Compressed Selection |
| Coloction                  | іопоі     | lan             | lec      |               |          |              |                                                    |
| MON 1                      | EN        | EN              | EN       | 6AI           | 6AA      | 7AD          | Display kicked out activities                      |
| MON 2                      | MA        | MA              | RE       | 1A            |          | 7AB          | Display not laid activities                        |
| MON 3                      | RE        | IT              | GG       |               | 7AA      | 5AD          | 🔲 Display erased activities 🛛 📉 📉 📉                |
| MON 5                      | SU1<br>TE | TE              | SU1      | 3E            | 3E<br>3C | 3E<br>5G     | 🔲 Display parked activities 🛛 🕑 🕑 🕑                |
| TUE 1                      | GG        | AR              | RE       | 5E            |          | 7AD          | 🔲 Display special activities 🛛 🚺 🕤 🕤               |
| TUE 2                      | EN        | EN              | GG       | 2A            |          | 7AB          |                                                    |
| TUE 3                      | н         | RE              |          |               | 6AA      | 6AI          | Select pos 🔻 🔄 🖪 F2 S                              |
| TUE 5                      | MA<br>PE  | MA<br>PE -      | PE       | 4E<br>4G      | 30       | 5AD          |                                                    |
| VED 1                      | MA        | MA              | IT       | 3A            | 00       | 7AB          |                                                    |
| VED 2                      | н         |                 | FB       |               |          | 6AD          |                                                    |
| VED 3                      | AR        | HI              | TE       | 7AH           |          | 4AB          |                                                    |
| VED 4                      | MU        | FR              | EN       | 2A            |          |              |                                                    |
| THU 1                      | GG        | HI              | FN       | 4F            | 744      | 4F           | (H→K) [1/1]: 5AC Ph                                |
| THU 2                      | PE        | PE              | PE       | 5G            |          | 5F           | $\oplus \mathbb{R}$ [1/1]: 5E Op5                  |
| THU 3                      | RE        | RE              | MA       | 5F            | 6AA      | 6AI          |                                                    |
| THU 4                      | FR        | IT              | RE       |               | _        |              | _                                                  |
|                            | AH<br>CC2 | MU<br>CC2       | Hi       | 7AH           | 25       | 25           |                                                    |
| FBI 2                      | BE        | BE              | MU       | JA<br>1A      | 4AB      | 7AB          |                                                    |
| FBI 3                      | FR        | GG              | AB       | 4G            |          |              |                                                    |
| FBI 4                      | TE        | TE              | MA       |               | 7AA      | 4AB          |                                                    |
| FRI 5                      | EN        | EN              | FR       | 6AH           | 444      | 6AD          |                                                    |
| mon 1<br>mon 2             | AH        | AH<br>FB        | FR       | 5E<br>4F      | 6AA      | 6AI          |                                                    |
| mon 3                      | EN        | EN              | TE       | 7AH           |          | 7AD          |                                                    |
| mon 4                      | SC3       | SC3             | SC3      | 3E            | 3E       | 3E           |                                                    |
| mon 5                      | GG        | RE              | AR       | 6AH           | 444      | 4AB          |                                                    |
| tue 1                      | MA        | BE              | TE<br>M4 | 5E            | 7AA      | 5AD          |                                                    |
| tue 3                      | RE        | AB              | EN       | 4F            | 3A       | 4E           |                                                    |
| tue 4                      | SC2       | SC2             | SC2      | 3E            | 3E       | 3E           |                                                    |
| tue 5                      | HI        | FR              | Hi       |               | 444      | 4AB          |                                                    |
| wed 1                      | IT<br>EN  | FR              | EN       | 7AH           |          | 7AD          | -                                                  |
| wed 2<br>wed 3             | FR        | HI              | RE       | 3A            |          |              |                                                    |
| wed 4                      | MU        | GG              | IT       |               |          |              |                                                    |
| wed 5                      | TE        | TE              | GG       | 4E            |          | 5G           |                                                    |
| thu 1                      | RE        | GG              | GG       | 4E            | 3A       | E / D        |                                                    |
| thu 3                      | FB        | HI              | MA       | 6AL           | 4AB      | SAU          |                                                    |
| thu 4                      | PE        | PE              | PE       | 4G            |          |              |                                                    |
| thu 5                      |           | MU              | FR       | 5G            |          | 6AD          |                                                    |
| fri 1                      | MA        | MA              | MA       |               |          | 7AD          |                                                    |
| fri 2<br>fri 3             | EN        | EN              | EN       | 6.01          | 4AA      | 540          |                                                    |
| fri 4                      | SC1       | SC1             | SC1      | 3E            | 3E       | 3E           |                                                    |
| fri 5                      | н         | RE              | RE       | 4E            |          |              |                                                    |
| OK                         |           |                 |          |               |          |              |                                                    |
| UK                         |           |                 |          | _             | _        | _            | #                                                  |

If we investigate this figure we find one reasonable possibility: wed 4. Here all actual teachers are available while actual classes have pure class act. which then is transferred to the kickout list. We then use the same technique for 3A TE and get this selection:

Harald Michalsen

Page 104 of 117

| TP 1- Tpla                                                                                                    | n - St ( | Cuthb    | ert's [C    | C2] [F    | legister | ed version]        |                          | -                  |            | - 🗆 🗙      |
|----------------------------------------------------------------------------------------------------|----------|----------|-------------|-----------|----------|--------------------|--------------------------|--------------------|------------|------------|
| <u>Files</u> <u>Edit</u> Form <u>a</u> ts F <u>u</u> nctions C <u>o</u> ntrol <u>R</u> un <u>M</u> aintenance Compressed <u>H</u> elp |          |          |             |           |          |                    |                          |                    |            |            |
|                                                                                                    | 1 🖻      |          | Qe          | ) V       | Þ) (*    |                    |                          |                    |            | - <u>1</u> |
| School T                                                                                                    | eacher   | rs Te    | eacher po   | ools C    | lasses   | Rooms Subjects Blo | cks Pe                   | eriods Steering    | Compressed | Selection  |
| Selection                                                                                                    | 3A       | 3B       | PMC         | BH        | TE1      |                    | )<br>isplav ki           | cked out activitie | s          | K K K      |
| MON1                                                                                                    | FR       | GG       | 5E<br>5 A F | 5E        | 4E       |                    | isnlau nr                | nt laid activities |            | ???        |
| MON 2<br>MON 3                                                                                                    | PE       | PE       | 4AA         | 4AA       | 20       |                    | lisplau er               | ased activities    |            | XXX        |
| MON 4                                                                                                    | EN       | EN       |             | 4G        |          |                    | lieplau na               | arked activities   |            |            |
| MON 5                                                                                                    | MA       | MA       | 7AC         |           | 3E       |                    | rispidy pe<br>Lisplau se | necial activities  |            |            |
| TUE 1                                                                                                    | BI       | IT       | 7AC         | 5AA       | 00       |                    | lobidy of                |                    |            |            |
| TUE 2                                                                                                    | IGG      | BE       | 4AA<br>4F   | 988<br>20 | 2G<br>2C | Sei                | ect p                    | •• • 🔲 🖪           | D D        |            |
| TUE 4                                                                                                    | FR       | Ar       | 1-          | 4G        | 2A       |                    |                          |                    |            |            |
| TUE 5                                                                                                    | HI       | Н        | 5AA         | 1A        | 1A       |                    | <b>K)</b> [              | 171 ]: 16 IT       |            |            |
| WED1                                                                                                    | PH       | HI       |             | 5AA       | 2G       | ÷                  | <b>B)</b> [              | 171 ]: 3F GG       |            |            |
| VED 2                                                                                                    | FL       | FL       | 500         | 10        | 10       |                    | <b>K)</b> [              | 171 ]: 3E MU       |            |            |
| WED 3                                                                                                    | BI       | GG       | 4E          | 2E        | 2E       |                    | K> [                     | 1/1 ]: 3A TE       |            |            |
| WED 5                                                                                                    | GG       | MU       | 5E          |           |          | ÷                  | R) [                     | 171 ]: 36 IT       |            |            |
| THU1                                                                                                    | RE       | FB       | 5E          | 6AC       | 1G       | ÷                  | <b>B</b> [               | 171 ]: 4AD CH      | 1          |            |
| THU 2                                                                                                    | HI       | PH       |             | 1A        | 1A       | ÷                  | <b>B</b> [               | 171 ]: 4AA Bi      |            |            |
| THU 3                                                                                                    | MA       | MA       | 4E          | 3C        | 30       | ÷                  | <b>B</b> [               | 171 ]: 5AC PH      |            |            |
|                                                                                                    | AB<br>GG | MU       | 4AA<br>544  | 4AA       | 4E       | ÷                  | B) [                     | 171 ]: 5F Op5      |            |            |
| FBI1                                                                                                    | н        | RE       | 5E          | 5E        | 1G       |                    |                          |                    |            |            |
| FRI2                                                                                                    | RE       |          |             | 5AA       |          |                    |                          |                    |            |            |
| FRI 3                                                                                                    | IT       | FR       |             | 6AC       | 1E       |                    |                          |                    |            |            |
| FRI 4                                                                                                    | EN       | EN       | 5AA         | _         | 3E       |                    |                          |                    |            |            |
| PRIS                                                                                                    | PE       | PE<br>GG | 0E<br>4 0 0 | 40.0      |          |                    |                          |                    |            |            |
| mon 2                                                                                                    | MA       | MA       | 100         | 4G        | 2A       |                    |                          |                    |            |            |
| mon 3                                                                                                    | MU       | IT       | 7AC         | 5AA       | 3G       |                    |                          |                    |            |            |
| mon 4                                                                                                    | EN       | EN       |             |           | 4E       |                    |                          |                    |            |            |
| mon 5                                                                                                    | HI       | AR       | 5E          | 6AC       | 1G       |                    |                          |                    |            |            |
| tue 2                                                                                                    | MA       | MA.      | 488<br>58E  | 4AA       | 3G       |                    |                          |                    |            |            |
| tue 3                                                                                                    | СН       | FB       | UNL         | 4G        |          |                    |                          |                    |            |            |
| tue 4                                                                                                    | FL       | FL       | 4E          | 2C        | 2C       |                    |                          |                    |            |            |
| tue 5                                                                                                    | EN       | EN       | 5E          | 5E        | 1E       |                    |                          |                    |            |            |
| wed 1                                                                                                    | FR       | HI       | 7AC         | 5AA       | 4E       |                    |                          |                    |            |            |
| wed 2<br>wed 3                                                                                                    | PH       | BE       | 4E<br>5AA   | 3C        | 3C       |                    |                          |                    |            |            |
| wed 4                                                                                                    | FL       | FL       | 5E          | 5E        | 1E       |                    |                          |                    |            |            |
| wed 5                                                                                                    | PE       | PE       |             | 4G        | 3E       |                    |                          |                    |            |            |
| thu 1                                                                                                    | СН       | BI       |             | 2E        | 2E       |                    |                          |                    |            |            |
| thu 2                                                                                                    | GG       | GG       | 5AE         | 10        | 10       |                    |                          |                    |            |            |
| thu 4                                                                                                    | FR       | FR<br>FL | 9E<br>5E    | 9E        | 4E       |                    |                          |                    |            |            |
| thu 5                                                                                                    | AB       | PH       | 7AC         | 6AC       |          |                    |                          |                    |            |            |
| fri 1                                                                                                    |          | СН       |             | 4G        |          |                    |                          |                    |            |            |
| fri 2                                                                                                    | TE       | TE       | 3A          | 3A        | 3A       |                    |                          |                    |            |            |
| fri 3                                                                                                    | EN       | EN       | 15          | 20        | 2A       |                    |                          |                    |            |            |
| fri 5                                                                                                    | MA       | HI<br>MA | 4E          | 20        | 20       |                    |                          |                    |            |            |
|                                                                                                    | 1        | 1-11-1   |             |           |          |                    |                          |                    |            |            |
| SELECT 3                                                                                                    | BA RH    | TE5      | TE          | CAT: 3    |          |                    |                          |                    |            |            |

Due to the actual teachers being involved in a lot of blocks, it is not easy to see a reasonable period for 3A TE. FRI 2 appear to be the simplest one: We transfer 3A RE to kickout list and then double assign teacher RH (to be adjusted later). Our current kickout list is now:

Harald Michalsen

Page 105 of 117

I am happier with this list than the previous one since we only have pure class activities remaining.

It is to longwinded to show all steps in this adjustment, but I will show a few typical techniques.

I start with subject 5AC Ph.

I make a selection of this activity. (Category = Pure class for remaining examples in this chapter)

| 🏆 1- Tplan - St Cuthbert's [CC2] [Registered ver 💶 💷 💌                                                                                                    |
|----------------------------------------------------------------------------------------------------|
| <u>Files Edit Formats Functions Control Run Maintenance</u><br>Compressed <u>H</u> elp                                                                                                    |
|                                                                                                    |
| School Teachers Teacher pools Classes Rooms Subjects Bl                                                                                                    |
| Selection     Image: Display kicked out activities     Image: Constraint of the sector of the sector of |
| SELECT 3A RH TES TE CAT: 3                                                                                                    |

Harald Michalsen

Page 106 of 117

| TP 1- Tplan                                                                                                    | - St Cuthbert's [CC2            | ] [Regi    | stered v | /ersion   | ]          |                                                    |  |  |  |  |
|----------------------------------------------------------------------------------------------------|---------------------------------|------------|----------|-----------|------------|----------------------------------------------------|--|--|--|--|
| <u>Files Edit</u> Form <u>a</u> ts F <u>u</u> nctions C <u>o</u> ntrol <u>R</u> un <u>M</u> aintenance Com <u>p</u> ressed <u>H</u> elp |                                 |            |          |           |            |                                                    |  |  |  |  |
|                                                                                                    |                                 | V          | M        |           | -<br>-<br> |                                                    |  |  |  |  |
| Cabaal Tax                                                                                                    |                                 |            |          |           | ubiaata    |                                                    |  |  |  |  |
|                                                                                                    | icheis   Teachei pour           |            |          |           |            | Blocks rends steering compressed selection ruli re |  |  |  |  |
| MON 1                                                                                                    | SAC CH JLA LA2                  | 5AB        | 5AC      | 5AA       | LE         | 🔺 🗹 Display kicked out activities 🛛 🗳 🖾 🖾          |  |  |  |  |
| MON 2                                                                                                    | 5AC BHR LA5                     |            |          | 5AC       | 5AE        | 🛄 📃 Display not laid activities 🛛 📪 📪 📿            |  |  |  |  |
| MON 3                                                                                                    | 5AC PH ACO LA5                  | 5AC        | 5AF      | 6AD       | 5AA        | 📃 Display erased activities 🛛 🗙 🗙                  |  |  |  |  |
| MON 4                                                                                                    | 5AA MA TR                       | 6AA        | 7AH      |           | 4G         | Display parked activities                          |  |  |  |  |
|                                                                                                    | SAA EN BA                       | 788        | 74H      | 7AU       | _          | Display special activities                         |  |  |  |  |
|                                                                                                    | SAA OPZ JE TES                  | 6AA        | 6AH      | 6AD       | 5F         |                                                    |  |  |  |  |
| TUE 3                                                                                                    | 5AC BLIR LA4                    | 5AB        | 5AA      | 5AC       | 4AA        | Select pos 🔻 📑 🖪 F2 S                              |  |  |  |  |
| TUE 4                                                                                                    | 5AC CH JLA LA4                  | 5AA        | 5AC      | 6AB       | 4G         |                                                    |  |  |  |  |
| TUE 5                                                                                                    | 5AA OP1 JHA                     | 6AA        | 1G       |           |            |                                                    |  |  |  |  |
| VED 1                                                                                                    | 5AA OP2 JL TE3                  | 6AA        | 2E       | 4AE       | 444        | E E E E E E E E E E E E E E E E E E E              |  |  |  |  |
| VED 2                                                                                                    | 5AA MA IR<br>5AA OPLINA         | 400        | 6AH      | 700       |            | E [ 1/1 ]: 3E SC3                                  |  |  |  |  |
| VED 4                                                                                                    | 5AA EN BA                       | 108        | 2G       | 3A        | 6AA        | 🕀 🚯 🚺 🚺 🗄 🚯                                        |  |  |  |  |
| VED 5                                                                                                    | 5AA RE DG                       | 4AB        |          |           | 4AD        | 🕀 🗷 🚺 🗄 🗄 🖪                                        |  |  |  |  |
| THU 1                                                                                                    |                                 |            | 5AA      | 6AD       | 5AB        | ⊕ 🚯 ● [1/1]: 5AC Ph                                |  |  |  |  |
| THU 2                                                                                                    | 5AA RE DG                       | 7AA        | 7AH      | 1E        | 4E         |                                                    |  |  |  |  |
| THU 3                                                                                                    | 5AC PH ACO LA8                  | 5AC        | 5AF      | 1C        | 5G         |                                                    |  |  |  |  |
|                                                                                                    | 5AA MA IH                       | AAD        | 30       | 1⊢<br>74⊡ | 440        |                                                    |  |  |  |  |
|                                                                                                    | SAA OFTJHA                      | TAD        |          | 740       | TAL        |                                                    |  |  |  |  |
| FBI 2                                                                                                    | 5AA OP2 JL TE3                  | 4AA        | 4AE      | 6AB       |            |                                                    |  |  |  |  |
| FRI 3                                                                                                    | 5AA MA TR                       | 7AA        | 7AH      | 6AD       |            |                                                    |  |  |  |  |
| FBI 4                                                                                                    | 5AA OP1 JHA                     | 6AA        | 2B       | 2E        | 4AC        |                                                    |  |  |  |  |
| FRI 5                                                                                                    | 5AA OP3 JC LA4                  | 4AB        |          | 4AE       |            |                                                    |  |  |  |  |
| mon 1                                                                                                    | 5AC PH ACO LA8                  | 5AC        | 5AF      | 5AA       | 5AD        |                                                    |  |  |  |  |
| mon 2                                                                                                    | 5AA EN BA                       | 4AA<br>7AA | 7AH      | 4AE       | 4G         |                                                    |  |  |  |  |
| mon 4                                                                                                    | SAC PE VH SH2                   | 544        |          | 1E        |            |                                                    |  |  |  |  |
| mon 5                                                                                                    | 5AA MA TR                       | 6AA        | 4AE      |           |            |                                                    |  |  |  |  |
| tue 1                                                                                                    | 5AC PH ACO LA5                  | 5AC        | 5AA      | 2F        | 5AF        |                                                    |  |  |  |  |
| tue 2                                                                                                    | 5AC CH JLA LA5                  | 5AB        | 5AC      | 5AA       | 5AE        |                                                    |  |  |  |  |
| tue 3                                                                                                    | 5AA EN BA                       |            | 1D       | 7AD       | 4G         |                                                    |  |  |  |  |
| tue 4                                                                                                    | 5AA UP3 JC LA4<br>5AC PE VH SHI | 500        | 7AH      | 11-       | AAC        |                                                    |  |  |  |  |
| wed 1                                                                                                    |                                 | 744        | 2F       | 4.0F      | 448        |                                                    |  |  |  |  |
| wed 2                                                                                                    | 5AA RE DG                       | 6AA        | 2A       | 2E        | 5E         |                                                    |  |  |  |  |
| wed 3                                                                                                    | 5AA OP1 JHA                     |            | 2B       | 6AB       | 4AA        |                                                    |  |  |  |  |
| wed 4                                                                                                    | 5AA MA TR                       | 7AA        | 3C       |           | 6AA        |                                                    |  |  |  |  |
| wed 5                                                                                                    | 5AA OP3 JC LA4                  |            | 1G       |           | 4G         |                                                    |  |  |  |  |
| thu 1                                                                                                    | 5AA OP3 JC LA4                  | 7AA        | 2G       | 6AB       | 4F         |                                                    |  |  |  |  |
| thu 3                                                                                                    | SAC BEIN LAS                    | 400        | SAL      | 5AC       | JAE<br>4AC |                                                    |  |  |  |  |
| thu 4                                                                                                    | 5AA MA TR                       | 6AA        | 6AH      | 6AD       | THU        |                                                    |  |  |  |  |
| thu 5                                                                                                    | 5AA EN BA                       |            | 2A       |           |            |                                                    |  |  |  |  |
| fri 1                                                                                                    | 5AA EN BA                       | 7AA        | 1D       | 6AB       | 4G         |                                                    |  |  |  |  |
| fri 2                                                                                                    | 5AA RE DG                       | 4AB        |          | 2F        |            |                                                    |  |  |  |  |
| fri 3                                                                                                    | 5AC BLIR LA4                    | 5AB        | 5AA      | 5AC       | 4AE        |                                                    |  |  |  |  |
| fri 5                                                                                                    | 5AC CH JLA LA5                  | 5AA        | 5AC      | 10        | 4G         | -                                                  |  |  |  |  |
| SELECT 5/                                                                                                    | CLECA Ph C                      | ΔΤ· 4      |          |           |            |                                                    |  |  |  |  |
| SELECT SP                                                                                                    | ICLE CA PIL C                   | A1.4       |          |           |            |                                                    |  |  |  |  |

The interesting period is THU 1 where 5AC is available while LE is booked. ACO could possibly teach here. As luck would have it we immediately spot a solution: ACO in MON 1 may be interchanged with LE in THU1 (both are teaching pure class in 5AB in those periods). We does that interchange and 5AC Ph may be assigned in THU 1. I could show that this adjustment gives a room conflict. In any case it is more seldom you see directly a possibility and later examples will show a more general way of doing such adjustments. Next I try to adjust 3G IT and get this selection:

Harald Michalsen

Page 107 of 117

| TP 1- Tpla                 | an - St C | Cuthbe        | ert's [CC       | 2] [Re      | egistere        | d versi     | on]        |          |          |           |           |              |                                                        |
|----------------------------|-----------|---------------|-----------------|-------------|-----------------|-------------|------------|----------|----------|-----------|-----------|--------------|--------------------------------------------------------|
| <u>F</u> iles <u>E</u> d   | dit For   | m <u>a</u> ts | F <u>u</u> ncti | ions        | C <u>o</u> ntro | <u>R</u> un | <u>M</u> a | inten    | ance     | Comp      | ressed    | <u>H</u> elp | p                                                      |
|                            | 🗋 🕒       |               | QB              | ) [ 7 [     | t)              |             | n          |          |          | 1         |           |              |                                                        |
| School                     | Teacher   | s Tea         | acher po        | ols Cl      | asses           | Rooms       | Subje      | ects     | Blocks   | Period    | ls Ste    | ering        | Compressed Selection Full Text Tables Listings Various |
| Selection                  | 3G        | КР            | CDA             | LMC         | MD              | IL          | AO         | DK       | TE1      | JS        | RF        | SS           | Display kicked out activities                          |
| MON1<br>MON2               | EN        | 3G<br>2C      | 4AA             | 1C<br>4 0 0 | 1D<br>4.0.0     | 7AB         | 1G         | 2D       | 4E       |           | 26        | 26           | Display not laid activities                            |
| MON 3                      | GG        | 4E            | 2A              | 3G          | 6AB             |             |            | 1D       | 26       |           | 004       | 4AA          | Display erased activities                              |
| MON 4                      | SC1       |               | 1C              | 3D          | 2B              | 6AB         | 1E         | 4G       |          | _         |           |              | Display parked activities                              |
|                            | MU<br>DE  | 6AU<br>2C     | 40.0            | 1Gi<br>200  | 7AB<br>54.4     | 760         | ⊪          | 20       | 3E       |           | 4AA<br>2G | 36           | Display special activities                             |
| TUE 2                      | GG        | 4E            | 20              | 3G          | 30              | 6AB         | 1E         | 1D       | 2G       |           | 5AA       | 4AA          |                                                        |
| TUE 3                      |           |               | 3C              | 2E          | 3E              |             | 2F         | 1B       | 2C       |           | 1D        |              | Select pos 🔻 🔤 🖪 F2 S                                  |
|                            | PE        | 6AD<br>4AA    | 1E<br>2.4       | 6AC         | 3G<br>2E        | 34          | 1G<br>1E   | 4G<br>2C | 2A<br>1A | 3B<br>6AD | 4AA<br>2E | 3C<br>2D     |                                                        |
| VED1                       | IT        | 4E            | 3C              | 1C          | 5AA             | 211         | 3G         | 1B       | 2G       | 6AD       | 1D        |              | ⊕ - <b>R</b> 11/11:3F 66                               |
| VED 2                      | FR        | 4AA           |                 | 2B          | 3E              | 6AB         |            | 3G       | 1C       |           |           |              |                                                        |
| VED 3                      | TE        | 4E            | 40.0            | 5E          | 3C<br>2B        | 7AB<br>3H   | 2G<br>1E   | 1F<br>2D | 3G<br>2E | 3E        | 2F        | 3E           |                                                        |
| WED 5                      | PE        | 30            | 1000            | 5E          | 20              | 011         |            | 1G       | 26       | 2D        | 5AA       | 3B           |                                                        |
| THU1                       | EN        | 3G            | 4AA             | 3D          | 6AB             |             | 1D         | 1F       | 1G       |           | 2F        |              | 😟 🚯 🚺 🚺 🗄 🚯 🖬                                          |
| THU2                       | PE        |               | 1C              | _           |                 | 3A          | 1G         | 2C       | 1A       | 6AD       | 5AA       | 2B           | i∰ - 🚯 🚺 [ 1/1 ]: 5F Op5                               |
| THU 3                      | BE        |               | 36              | 4AA         | 488             |             | ZE<br>1A   | 3E       | 30<br>4E | 1A<br>4E  | ID<br>3G  | 4A.A         | ⊞ · <b>B</b> [1/1]: 3A BE                              |
| THU 5                      | Hi        | 4E            | 2C              | 5E          | 2E              | 3G          |            | 2F       |          | 3E        |           | 3B           | ⊞… <u>K)</u> [1/1]: 5AA Ch                             |
| FBI1                       | SC2       | 6AD           | 4AA             | 2E          | 7AB             | 3A          |            | 1D       | 1G       |           |           |              |                                                        |
| FRI2<br>FRI3               |           | 4E<br>4 0 0   | 30              | 6AC<br>1G   | 2B              | 64B         | 2F<br>2G   | 1F<br>3F | 3A<br>1E | 36        |           | 3G           |                                                        |
| FBI4                       | MA        | 4E            | 3G              | 5E          | 10              |             |            | 2F       | 3E       | 6AD       |           | 1A           |                                                        |
| FRI 5                      | FR        |               | 2C              | 5E          | 6AB             | 5AA         | 1E         | 3G       |          | 5AA       |           | 5AA          |                                                        |
| mon1                       | FR        | 4E<br>2G      | 3C              | 10          | <b>_</b>        | 20          | 1A         | 3G<br>AG | 26       | 3E        | 2F        | 4AA          |                                                        |
| mon 3                      | TE        | 504           | 4AA             | 3D          | 5AA             | 7AB         | 1E         | 2C       | 3G       |           |           | 3A           |                                                        |
| mon 4                      | SC3       |               | 2A              |             | 3C              |             |            | 1F       | 4E       | 6AD       |           |              |                                                        |
| mon 5                      | AR        | 3C            | 10              | 000         | 05              | 3A          | 10         | 00       | 1G       | 3G        |           | 1A           |                                                        |
| tue 2                      | MA        | 4E<br>3C      | 3G              | 4AA         | 4AA             | 6AB         | 2G         | 20       | 1C       | 6AD       |           | 2D           |                                                        |
| tue 3                      | EN        | 3G            | 4AA             | 5E          | 7AB             |             | 1E         | 4G       |          |           |           |              |                                                        |
| tue 4                      | SC2       | 4AA           | 2A              | 2E          | 25              | 5AA         | 1C<br>1G   | 1D<br>25 | 2C       | 5AA       |           | 5AA          |                                                        |
| wed 1                      | EN        | 3G            | 20<br>2A        | 1C          | 5AA             | 7AB         | a          | 2F<br>2D | 4E       | 4E        | 2F        | -            | -                                                      |
| wed 2                      | MA        |               | 3G              | 4AA         | 4AA             |             | 1E         | 2F       | 3C       | 6AD       | 5AA       |              |                                                        |
| wed 3                      | RE        | 4E            | 10              | 5E          | 3C              |             | 2G         | 3E       | 1A<br>10 | 2D        | 3G        | 2F           |                                                        |
| wed 4<br>wed 5             | GG        | 4/4/4         | 2C              | 3G          | 28<br>1D        | 5AA         | 1F         | 4G       | 3E       | 5AA       | 4AA       | 5AA          |                                                        |
| thu 1                      | GG        | 6AD           | 2A              | 3G          |                 | 5AA         | 1G         | 2D       | 2E       | 5AA       |           | 5AA          |                                                        |
| thu 2                      | RE        | 4E            | 3C              | 4AA         | 4AA             |             | 00         | 1B       | 1C       | 6AD       | 3G        |              | _                                                      |
| thu 3<br>thu 4             | PE        | 3C<br>4AA     | 3G<br>1C        | 5E          | 6AB             |             | 2G         | 3E<br>1G | 4E       | 4E<br>1A  |           | 2B           |                                                        |
| thu 5                      | FR        |               | 2C              | 3D          | 7AB             | зн          | 1C         | 3G       |          |           | 4AA       |              |                                                        |
| fri 1                      | MA        | 6AD           | 3G              | 1G          | 2E              | 7AB         | 1E         | 4G       |          |           | 4AA       | 2F           |                                                        |
| fri 2<br>fri 3             | EN        | 3G            | 1E<br>30        | 6AC<br>2E   | 36              |             | 26         | 1D<br>2E | 3A<br>24 | 20        | 5AA<br>1D | 3C           |                                                        |
| fri 4                      | SC1       | 3C            |                 | 2B          | 1D              | 5AA         | 1E         | 1G       | 2C       | 6AD       | .0        | 5AA          |                                                        |
| fri 5                      | RE        | 4AA           |                 |             | 3E              |             | 2E         | 2D       | 2G       |           | 3G        |              |                                                        |
| SELECT 3G AO IT3 IT CAT: 4 |           |               |                 |             |                 |             |            |          |          |           |           |              |                                                        |

The problematic period is TUE 3 where 3G is available while AO is booked. I make the same selection as above but include TUE 3 as Actual position. The result is:

Harald Michalsen

Page 108 of 117

| The International Internation Internation International International In |           |           |           |           |            |       |          |          |          |           |          |            |                                                        |
|----------------------------------------------------------------------------------------------------|-----------|-----------|-----------|-----------|------------|-------|----------|----------|----------|-----------|----------|------------|--------------------------------------------------------|
| <u>F</u> iles <u>E</u> dit Form <u>a</u> ts F <u>u</u> nctions C <u>o</u> ntrol <u>R</u> un <u>M</u> aintenance Com <u>p</u> ressed <u>H</u> elp                                                                                                    |           |           |           |           |            |       |          |          |          |           |          |            |                                                        |
|                                                                                                    | F) 🖻      |           | QA        |           | h          |       | റിര      | E FE     | F        | T)        |          |            |                                                        |
|                                                                                                    | Taraha    |           |           |           |            |       |          |          |          |           |          |            | Compressed Selection Full Task Takkes Listing Vision   |
| School                                                                                                    | l eache   | rs   Lea  | acher po  |           | asses   I  | Hooms | Subje    | ects     | BIOCKS   | Perio     | ds   Ste | ering      | Compressed Selection Full Text Tables Listings Various |
| Selection<br>MON 1                                                                                                    | 3G<br>EM  | 3G        | 4AA       |           | ID 10      | 7AB   | AO<br>IG | 20       | 4F       | JS        | RF       | SS         | Display kicked out activities                          |
| MON 2                                                                                                    | RE        | 3C        | 1E        | 4AA       | 4AA        |       |          | 1B       | 2E       |           | 3G       | 3A         | Display not laid activities                            |
| MON 3                                                                                                    | GG        | 4E        | 2A        | 3G        | 6AB        | CAD   | 10       | 10       |          |           |          | 4AA        | Display erased activities                              |
| MON 5                                                                                                    | MU        | 6AD       |           | 1G        | 7AB        | 6AB   | 1F       | 40<br>2C | 3E       |           | 4AA      | 3G         | Display parked activities                              |
| TUE 1                                                                                                    | RE        | 3C        | 4AA       | 2B        | 5AA        | 7AB   |          | 1F       |          |           | 3G       |            | Display special activities SSS                         |
| TUE 2                                                                                                    | GG        | 4E        | 2C        | 3G        | 3C         | 6AB   | 1E       | 1D       | 2G       |           | 5AA      | 4AA        |                                                        |
| TUE 4                                                                                                    | HI        | 6AD       | 3C        | 6AC       | 3E<br>3G   |       | 2F       | 4G       | 20<br>2A | 3B        | 4AA      | 3C         | Select pos V                                           |
| TUE 5                                                                                                    | PE        | 4AA       | 2A        |           | 2E         | 3A    | 1E       | 2C       | 1A       | 6AD       | 2F       | 2D         | 🕀 🚯 🛛 🛛 🕂 🗛 🗛 🖓 🕀 🚱                                    |
| VED1                                                                                                    | IT        | 4E        | 3C        | 1C        | 5AA        | 010   | 3G       | 1B       | 2G       | 6AD       | 1D       |            | 📴 🗷 🚺 🚺 🗄 🖪 🖉                                          |
| VED 2                                                                                                    | FR<br>TE  | 4AA<br>4E |           | 2B<br>5E  | 3E<br>3C   | 7AB   | 2G       | 3G<br>1F | 1C<br>3G | 3E        | 2F       | _          | E E [ 1/1 ]: 3E MU                                     |
| VED 4                                                                                                    | EN        | 3G        | 4AA       |           | 2B         | ЗН    | 1E       | 2D       | 2E       |           |          | 3E         |                                                        |
| VED 5                                                                                                    | PE        |           |           | 5E        |            |       |          | 1G       |          | 2D        | 5AA      | 3B         |                                                        |
| THU1                                                                                                    | EN<br>PE  | 3G        | 4AA<br>10 | 3D        | 6AB        | 36    | 1D<br>1G | 1F<br>2C | 1G<br>14 | SAD       | 2F       | 2B         |                                                        |
| THU3                                                                                                    | MA        |           | 3G        | 4AA       | 4AA        |       | 2E       | 1G       | 30       | 1A        | 10       | 20         |                                                        |
| THU 4                                                                                                    | RE        |           |           |           |            |       | 1A       | 3E       | 4E       | 4E        | 3G       | 4AA        |                                                        |
| THU 5                                                                                                    | Hi        | 4E        | 2C        | 5E        | 2E         | 3G    |          | 2F       | 10       | 3E        |          | 3B         |                                                        |
| FBI1<br>FBI2                                                                                                    | SU2<br>MU | 4E        | 4AA<br>3C | 2E<br>6AC | 7AB<br>5AA | 3A    | 2F       | 1E       | 3A       |           |          | 3G         |                                                        |
| FRI3                                                                                                    | AB        | 4AA       | 1C        | 1G        | 2B         | 6AB   | 2G       | 3E       | 1E       | 3G        |          |            |                                                        |
| FRI 4                                                                                                    | MA        | 4E        | 3G        | 5E        | 1D         |       | 15       | 2F       | 3E       | 6AD       |          | 1A         |                                                        |
| FRI5                                                                                                    | FR        | 45        | 20        | 5E        | 6AB        | 5AA   | 1E<br>1A | 36       |          | 5AA<br>25 | 25       | 5AA<br>444 |                                                        |
| mon 2                                                                                                    | EN        | 3G        | 30        | 1C        |            | 3H    | 165      | 4G       | 2A       | JE        | 1D       | 100        |                                                        |
| mon 3                                                                                                    | TE        |           | 4AA       | 3D        | 5AA        | 7AB   | 1E       | 2C       | 3G       |           |          | 3A         |                                                        |
| mon 4                                                                                                    | SC3       | 20        | 2A        |           | 3C         | 24    |          | 1F       | 4E       | 6AD       |          | 10         |                                                        |
| tue 1                                                                                                    | TE        | 4E        | 1E        | 2B        | 2E         | 6AB   | 1D       | 2C       | 3G       | 1A        |          | 4AA        |                                                        |
| tue 2                                                                                                    | MA        | 3C        | 3G        | 4AA       | 4AA        |       | 2G       |          | 1C       | 6AD       |          | 2D         |                                                        |
| tue 3                                                                                                    | EN        | 3G        | 4AA       | 5E        | 7AB        |       | 1E       | 4G       |          |           |          |            |                                                        |
| tue 4                                                                                                    | Hi        | 4AA<br>4E | 2A<br>2C  | 6AC       | 3E         | 3G    | 1G       | 2F       | 2C<br>1E | SAA       |          | 5AA        |                                                        |
| wed 1                                                                                                    | EN        | 3G        | 2A        | 1C        | 5AA        | 7AB   |          | 2D       | 4E       | 4E        | 2F       |            |                                                        |
| wed 2                                                                                                    | MA        |           | 3G        | 4AA       | 4AA        |       | 1E       | 2F       | 3C       | 6AD       | 5AA      |            |                                                        |
| wed 3                                                                                                    | RE<br>SC2 | 4E        | 10        | 5E        | 3C<br>2B   |       | 2G       | 3E<br>1B | 1A<br>1E | 20        | 3G       | 2F         |                                                        |
| wed 4                                                                                                    | GG        | 444       | 2C        | 3G        | 1D         | 5AA   | 1F       | 4G       | 3E       | 5AA       | 4AA      | 5AA        |                                                        |
| thu 1                                                                                                    | GG        | 6AD       | 2A        | 3G        |            | 5AA   | 1G       | 2D       | 2E       | 5AA       |          | 5AA        |                                                        |
| thu 2                                                                                                    | RE        | 4E        | 3C        | 4AA       | 4AA        |       |          | 1B       | 1C       | 6AD       | 3G       |            |                                                        |
| thu 3<br>thu 4                                                                                                    | MA<br>PE  | 3C<br>4AA | 3G<br>1C  | 5E        | 6AB        |       | 2G       | 3E       | 4E       | 4E        |          | 2B         |                                                        |
| thu 5                                                                                                    | FR        |           | 2C        | 3D        | 7AB        | ЗH    | 1C       | 3G       |          |           | 4AA      |            |                                                        |
| fri 1                                                                                                    | MA        | 6AD       | 3G        | 1G        | 2E         | 7AB   | 1E       | 4G       |          |           | 4AA      | 2F         |                                                        |
| fri 2                                                                                                    | EN        | 3G        | 1E        | 6AC       | 20         |       | 20       | 1D       | 3A<br>20 | 20        | 5AA      | 3C         |                                                        |
| fri 4                                                                                                    | SC1       | 3C        | 36        | 2E<br>2B  | 1D         | 5AA   | 1E       | 1G       | 2A<br>2C | 6AD       |          | 5AA        |                                                        |
| fri 5                                                                                                    | RE        | 4AA       |           |           | 3E         |       | 2E       | 2D       | 2G       |           | 3G       |            |                                                        |
| SELECT 3G AO IT3 IT CAT: 4 TUE 3                                                                                                    |           |           |           |           |            |       |          |          |          |           |          |            |                                                        |

The green periods here are those which may be interchanged with TUE 3. In addition we want to find a green period where AO is available meaning that 3G IT may be assigned there. That is fulfilled for THU 5 (amongst several others) and we select that interchange and 3G IT is then assigned in THU 5.

Next we select 1G IT and get this selection:
Harald Michalsen

Page 109 of 117

| TP 1- Tpla                | n - St   | Cuth           | bert's [       | CC2]      | [Regist       | ered v       | ersion]              |                |          |          |            |               | -           |           |      |          |        |               |          |           |       |        |          |
|---------------------------|----------|----------------|----------------|-----------|---------------|--------------|----------------------|----------------|----------|----------|------------|---------------|-------------|-----------|------|----------|--------|---------------|----------|-----------|-------|--------|----------|
| <u>F</u> iles <u>E</u> di | it Fo    | rm <u>a</u> ts | s F <u>u</u> n | ctions    | C <u>o</u> nt | rol <u>F</u> | <u>R</u> un <u>M</u> | <u>l</u> ainte | nance    | Co       | mpress     | ed <u>H</u> e | elp         |           |      |          |        |               |          |           |       |        |          |
|                           | 1 🖻      | ╞              |                | e) V      | P             | 1            |                      | <b>&gt;</b> E  | ŧ₩       |          |            |               |             |           |      | 1        |        | F             | 1        |           |       |        | ⋮■∎∎+■+  |
| School T                  | eache    | rs Te          | eacher         | pools     | Classes       | Roo          | ms Sul               | ojects         | Bloc     | ks Pe    | eriods     | Steering      | Comp        | ressed    | Sele | ction    | Ful    | Text          | Tabl     | es Listi  | ngs V | arious |          |
| Selection                 | 1G       | HL             | JDO            | JG        | JLA           | SL           | LMC                  | AO             | DK       | TE1      | LC         | PMG           | MB          | DP        |      | V C      | Displa | w kick        | ed out   | activitie | s     |        | K) K) K) |
| MON1<br>MON2              | HI<br>Ma | 10             | 3E<br>BAC      | 5AF<br>1G |               | 5AE<br>6AL   | 10                   | 16             | 2D<br>1B | 4E<br>2E | 6AH<br>6AH | 30            | AF          |           |      |          | Displa | -<br>iv not l | laid ac  | tivities  |       |        | ???      |
| MON 3                     | BI       | 2E             | 4E             | 4E        | 5AF           | 1G           | 3G                   |                | 1D       |          | 7AI        |               | 3E          |           |      |          | Displa | v eras        | ed act   | ivities   |       |        | XXX      |
| MON 4                     | En       | 1E             | 1G             |           | 7AH           | 4E           | 3D                   | 1E             | 4G       |          | 4F         |               |             |           |      |          | Displa | v nark        | ed acl   | tivities  |       |        |          |
| MON 5                     | GG       | 2A             | 2A             | 5E        | 7AH           | 3C           | 1G                   | 1F             | 2C       | 3E       | 1E         | 2G            | 4AA         |           |      |          | Displa | v sper        | cial act | tivities  |       |        |          |
| TUE 1                     | PE<br>Ma | 2C<br>14       | 3E             | 16        | FAH<br>FAH    | 5Gi<br>5E    | 2B<br>3G             | 1E             | 1F<br>1D | 26       | 5AA<br>1C  | 10            | 4E<br>5.0.0 | 1E<br>310 |      |          |        | y - F         |          |           |       |        |          |
| TUE 3                     | RE       | 1C             | 01             | 5AF       | 5AA           | 5AE          | 2E                   | 2F             | 1B       | 2C       | 6AH        |               | 1G          | 1F        |      | Se:      | lect   | pos           | -        |           | F2    | S      |          |
| TUE 4                     | IT       | 2E             |                |           | 5AC           | 4F           | 6AC                  | 1G             | 4G       | 2A       | 7AI        |               | 4AA         |           |      |          | _      |               |          |           |       |        |          |
| TUE 5                     | СН       | 1E             | 4AA            | 100       | 1G            | 3C           | 10                   | 1E             | 2C       | 1A       | 4F         | -             | 10          |           |      | +<br>:   | R) •   | 11            | /1]: 1   | IG IT     |       |        |          |
| WED 2                     | RÉ       | 16             | 4E             | 4E        | 2E<br>6AH     | 2C<br>1B     | 1C<br>2B             | 3G             | 18       | 2G       | 5AA<br>1E  | 7AI<br>24     | 1G<br>AF    |           |      | <b>+</b> | R)     | [1            | 11:4     | 4AD CH    |       |        |          |
| WED 3                     | PE       |                | 1000           | 1D        | 4AE           |              | 5E                   | 2G             | 1F       | 3G       |            | 6AI           | 2A          | 2E        |      | <b>+</b> | R)     | [1            | /1]: /   | 4AA Bi    |       |        |          |
| WED 4                     | PH       | 1E             |                | 1G        | 2G            |              |                      | 1E             | 2D       | 2E       | 2C         |               | 6AA         |           |      | ±        | R)     | 11            |          | 5F Up5    |       |        |          |
| WED 5                     | FR       | 2A             | 2A             | 1F        |               |              | 5E                   |                | 1G       |          | 10         |               | 5AA         | 1D        |      | ±        | K)     | [1            | /1]: !   | DAA Ch    |       |        |          |
| THU1                      | TE       | 1A             | _              | 5AF       | 5AC           | 4G           | 3D                   | 1D<br>1G       | 1F       | 1G       | 7AI        |               | 10          | 2C        |      |          |        |               |          |           |       |        |          |
| THU 3                     | FB       | 2C             |                | 5E        | 5AF           | 5AE          | 4AA                  | 2E             | 1G       | 3C       | 6AH        |               | 3E          | 1F        |      |          |        |               |          |           |       |        |          |
| THU 4                     | в        | 2E             |                | 2G        | 3C            | 1G           |                      | 1A             | 3E       | 4E       | 3A         |               | 2A          | 1C        |      |          |        |               |          |           |       |        |          |
| THU 5                     | Ar       | 2A             | 2A             |           | 4AE           |              | 5E                   | 3G             | 2F       |          | 1G         |               |             | 3F        |      |          |        |               |          |           |       |        |          |
| FBI1                      | TE       | 2A             | 2A             | 15        | 7AH           | 1E           | 2E                   | 05             | 1D       | 1G       | 2C         | 6AI           | 1C          | 10        |      |          |        |               |          |           |       |        |          |
| FBI2<br>FBI3              | GG       | 14             | 4E<br>4.0.0    | 4E<br>3C  | 4AE<br>74H    | OE<br>4F     | 1G                   | 2F<br>2G       | IF<br>3E | 3A<br>1E | 0AA<br>4F  | 781           | 3E          | в         |      |          |        |               |          |           |       |        |          |
| FBI4                      | RE       | 2C             |                |           | 2B            | 2G           | 5E                   |                | 2F       | 3E       | 7AI        |               | 1G          | 2A        |      |          |        |               |          |           |       |        |          |
| FRI 5                     | PH       |                | 3E             | 1G        |               |              | 5E                   | 1E             | 3G       |          | 5AA        | 1D            | 4E          | 1C        |      |          |        |               |          |           |       |        |          |
| mon 1                     | AB       | 1C             | 4E             | 4E        | 5AF           | 5F           | 10                   | 1A             | 3G       | 0.1      | 6AH        | 1G            | -           |           |      |          |        |               |          |           |       |        |          |
| mon 2<br>mon 3            | Pe<br>Pe | 1A<br>1E       | 3E             | IG        | 7AH           | 6AI          | 30                   | 1E             | 4G       | 36       | 54H        | 24            | 4E          |           |      |          |        |               |          |           |       |        |          |
| mon 4                     | En       | 2C             | 1G             |           |               | 2G           |                      |                | 1F       | 4E       | 2E         | 1D            |             |           |      |          |        |               |          |           |       |        |          |
| mon 5                     | TE       |                |                | 1F        | 4AE           | 2C           |                      |                |          | 1G       | 7AI        | 3B            |             |           |      |          |        |               |          |           |       |        |          |
| tue 1                     | EN       | 1G             | 4E             | 4E        | 5AA           |              | 2B                   | 1D             | 2C       | 3G       | 7AI        | 2G            | 1C          | 3D        |      |          |        |               |          |           |       |        |          |
| tue 2<br>tue 3            | AB       | 2E             | 6AC -          | 16        | 5AC           | 6AL          | 4AA<br>5E            | 2G             | 4G -     | nc -     | 6AH        | 7AI<br>1G     | 2A<br>3E    |           |      |          |        |               |          |           |       |        |          |
| tue 4                     | RE       |                | 4AA            |           | 7AH           | 1E           | 2E                   | 1C             | 1D       | 2C       | 5AA        | 6AI           | 1G          | 2G        |      |          |        |               |          |           |       |        |          |
| tue 5                     | н        | 2A             | 2A             |           |               | 1B           | 6AC                  | 1G             | 2F       | 1E       |            |               |             |           |      |          |        |               |          |           |       |        |          |
| wed 1                     | MU       |                |                |           | 2E            | 1A           | 1C                   |                | 2D       | 4E       | 5AA        |               |             | 1G        |      |          |        |               |          |           |       |        |          |
| wed 2<br>wed 3            | MA<br>EN | 1E             | 3E<br>7 6 6    | 1G        | 2A<br>2B      | 5G<br>2C     | 4AA<br>5E            | 1E<br>2G       | 2F<br>3F | 3C       | 2C<br>1C   |               | 5AA<br>24   | 1D<br>2E  |      |          |        |               |          |           |       |        |          |
| wed 4                     | GG       | 2C             | 4AA            | 2G        | 3C            | 20           | 1G                   | 20             | 1B       | 1E       | 2E         |               | 6AA         | 20        |      |          |        |               |          |           |       |        |          |
| wed 5                     | СН       | 1A             |                | 5E        | 1G            | 4F           | 3G                   | 1F             | 4G       | 3E       | 5AA        | 2G            | 4AA         |           |      |          |        |               |          |           |       |        |          |
| thu 1                     | н        |                |                | 3C        | 2G            | 4G           | 3G                   | 1G             | 2D       | 2E       | 5AA        |               | 3E          |           |      |          |        |               |          |           |       |        |          |
| thu 2                     | RE       | 2E             | 4E             | 4E        | 5AF           | 1A           | 4AA                  | 20             | 1B<br>25 | 1C       | 7AL        |               | 1G          | 2A<br>1G  |      |          |        |               |          |           |       |        |          |
| thu 4                     | FB       | 2A<br>2C       | 466            |           | 6AH           | 4E           | 5E                   | 20             | 1G       | 46       | 4F         |               |             | 1E        |      |          |        |               |          |           |       |        |          |
| thu 5                     | En       | 1A             | 1G             | 1D        | 2A            | 5E           | 3D                   | 1C             | 3G       |          | 3A         |               | 4AA         | 3F        |      |          |        |               |          |           |       |        |          |
| fri 1                     | GG       | 1E             |                |           | 1D            | 4E           | 1G                   | 1E             | 4G       |          | 4F         |               | 4AA         |           |      |          |        |               |          |           |       |        |          |
| fri 2                     | MA       | 1C             | 3E             | 1G        | 500           | 2C           | 6AC                  | 20             | 1D       | 3A       | 2E         | 6AI           | 5AA         | 1B        |      |          |        |               |          |           |       |        |          |
| fri 4                     | FB       | 2E -           | 5AC<br>7AA     |           | 5AA           | OE           | 2E<br>2B             | 2G             | 2F<br>IG | 2A<br>2C | 5AA        | 2A            | 3E<br>1C    | 2C<br>2G  |      |          |        |               |          |           |       |        |          |
| fri 5                     | EN       | 1G             | 4AA            | 5AF       | 5AC           | 4F           |                      | 2E             | 2D       | 2G       | 7AI        | 3C            | 2A          |           | Ŧ    |          |        |               |          |           |       |        |          |
| SELECT                    | 1G A(    | D IT7          | П              | CAT:      | 4             |              |                      |                |          |          |            |               |             |           |      |          |        |               |          |           |       |        |          |

This is a more complicated case. The critical period is FRI 2 but we notice that all teachers for 1G in pure class act. are booked in this period meaning an interchange won't help us. The next possibility is to try to free AO in FRI 2. We select teacher AO in FRI 2 and get this selection:

Harald Michalsen

Page 110 of 117

| TP 1- Tpla               | an - St                                                                                                    | Cuthb      | ert's [C  | C2] [R         | egiste   | red ve    | rsion]   |                  |             |           |          | e       |                                                 |
|--------------------------|----------------------------------------------------------------------------------------------------|------------|-----------|----------------|----------|-----------|----------|------------------|-------------|-----------|----------|---------|-------------------------------------------------|
| <u>F</u> iles <u>E</u> c | <u>Files E</u> dit Form <u>a</u> ts F <u>u</u> nctions C <u>o</u> ntrol <u>R</u> un <u>M</u> aintenance Compressed <u>H</u> elp |            |           |                |          |           |          |                  |             |           |          |         |                                                 |
|                          | D) 🙆                                                                                                    |            | QE        | <b>₽</b> ( ∧ ( | þ        | 1         |          |                  | ₽₩          |           |          |         |                                                 |
|                          | Turk                                                                                                    |            |           |                |          |           |          | - C              |             |           | <br>:    |         | Compressed Selection Full Task Tables Listing ( |
| School                   | l eache                                                                                                    | ars   ie   | acher pi  |                | lasses   | Room      | າຮຸວເ    | aplects          | BIOC        | ks   Fe   | noas   5 | steenin |                                                 |
| Selection<br>MON 1       | 2F                                                                                                    | MDI        | CV        | IR<br>54.4     | SB<br>1F | 25        | AO<br>IG | 20               | MS<br>4F    | RF        | SS       |         | 🔽 Display kicked out activities 🛛 🚯 🚯 😢         |
| MON 2                    | TE                                                                                                    | 5AF        | 5AD       | 5AC            | 1D       | 2C        |          | 1B               | 4AA         | 3G        | 3A       |         | Display not laid activities                     |
| MON 3                    | EN                                                                                                    | 5AE        | 5AB       | 6AD            | 2D       | 4AA       | 15       | 1D               |             |           | 4AA      |         | 🔲 Display erased activities 🛛 🗙 📉               |
| MON 4<br>MON 5           | PE<br>AB                                                                                                    | 2C<br>3C   | 1A<br>2D  | ZAD            |          |           | 1E<br>1F | 4G<br>2C         | 2E          | 44.4      | 36       |         | Display parked activities                       |
| TUE 1                    | СН                                                                                                    | 2E         | 2F        | 3A             |          |           |          | 1F               | 3F          | 3G        |          |         | Display special activities                      |
| TUE 2                    | GG                                                                                                    | 2B         | 3B        | 6AD            | 2F       | 4AA       | 1E       | 1D               | 7AI         | 5AA       | 4AA      |         |                                                 |
|                          | IT<br>EN                                                                                                    | 4AE<br>5AE | 4AD       | 5AC            | 10       | 1A<br>200 | 2F       | 1B<br>4G         | 7AD         | 1D        | 30       |         | Select pos 🔻 🔤 🖪 F2 5                           |
| TUE 5                    | RE                                                                                                    | 3C         | 6AG       | on c           | 1D       | 3B        | 1E       | 2C               | 5AA         | 2F        | 2D       |         |                                                 |
| VED1                     | AB                                                                                                    | 4AD        | 6AG       | 4AE            | 1F       | 3B        | 3G       | 1B               | 2F          | 1D        |          |         |                                                 |
| VED 2                    | CH                                                                                                    | 1F         | 2F        | 240            |          | 1A        | 00       | 3G               | 7AD         | 05        |          | -       | 🕀 🚯 🛛 [ 1/1 ]: 4AA Bi                           |
| WED 3                    | RE<br>Te                                                                                                    | 4AC<br>10  | 4AU       | 3A             | 14       | 3F<br>3D  | 1E       | <u>1</u> ⊩<br>2⊡ | 5AA<br>7AI  | 21-       | 3E       |         | ⊕- <mark>® [ 1/1 ]: 5F Op5</mark>               |
| VED 5                    | MA                                                                                                    | 4AE        | 4AC       |                |          | 2C        |          | 1G               | 5E          | 5AA       | 3B       |         | 🗄 🚯 🚺 [ 1/1 ]: 5AA Ch                           |
| THU1                     | RE                                                                                                    |            | 5AE       | 6AD            | 1E       | 3F        | 1D       | 1F               | 5E          | 2F        |          |         |                                                 |
| THU2                     | MA                                                                                                    | 3B         | 2D        | 1E             |          |           | 1G       | 20               | 7AD         | 5AA       | 2B       |         |                                                 |
| THU3                     | Ma<br>EM                                                                                                    | 30         | 5AU       | 1C<br>1F       |          | 4AA       | 2E<br>1A | 3E               | 4AA         | 10<br>3G  | 4AA      |         |                                                 |
| THU 5                    | FR                                                                                                    | 4AD        | 1B        | 7AD            |          | 3D        | 3G       | 2F               | 5AA         |           | 3B       |         |                                                 |
| FBI1                     | AB                                                                                                    |            | 2D        | 7AD            |          |           |          | 1D               | 2F          |           |          |         |                                                 |
| FRI2                     | IT                                                                                                    | 4AC        | 1E        | 6AB            |          |           | 2F       | 1F               | 6AI         |           | 3G       |         |                                                 |
| FRI3<br>FBI4             | FB                                                                                                    | 3C<br>1B   | SC 6AG    | 6AD<br>2F      |          |           | 26       | 3E<br>2F         | 7AU<br>544  | _         | 14       |         |                                                 |
| FRI5                     | GG                                                                                                    | 4AD        | 4AC       | 4AE            | 2F       |           | 1E       | 3G               | 5E          |           | 5AA      |         |                                                 |
| mon 1                    | RE                                                                                                    | 5AE        | 2D        | 5AA            | 1E       | 4AA       | 1A       | 3G               | 3F          | 2F        | 4AA      |         |                                                 |
| <u>mon 2</u>             | PE                                                                                                    | 4AC        | _         | 4AE            |          | 2C        | 45       | 4G               | 7AD         | 1D        |          |         |                                                 |
| mon 3<br>mon 4           | GG                                                                                                    |            | 5AB       | 1E             | 2F       | 25        | IE       | 1E               | 4E          |           | 3A       |         |                                                 |
| mon 5                    | Pe                                                                                                    | 4AD        |           |                | -        |           |          |                  | 5E          |           | 1A       |         |                                                 |
| tue 1                    | BI                                                                                                    | 5AE        | 5AB       | 2F             | 2D       | 4AA       | 1D       | 2C               |             |           | 4AA      |         |                                                 |
| tue 2                    | EN                                                                                                    | 5AF        | 5AD       | 5AA            |          | 2C        | 2G       | 40.              | 4AA         |           | 2D       |         |                                                 |
| tue 4                    | PH                                                                                                    | 2E         | 18<br>18  | 1F             |          | 21        | 1C       | 4G               | 7AD         |           | 5AA      |         |                                                 |
| tue 5                    | FR                                                                                                    | 1C         |           |                | 1D       |           | 1G       | 2F               | 6AI         |           |          |         |                                                 |
| wed 1                    | RE                                                                                                    | 4AC        | 4AD       | 4AE            |          | 3B        |          | 2D               |             | 2F        |          |         |                                                 |
| wed 2                    | FR                                                                                                    | 1C         | 6AG       | 2E             | 20       | 3E        | 1E<br>2G | 2F               | 4AA<br>54.4 | 5AA<br>3G | 2E       |         |                                                 |
| wed 5                    | GG                                                                                                    | 3C         | 440       | OAD            | 2F       | 1A        | 20       | 1B               | 7AD         | 50        | 21       |         |                                                 |
| wed 5                    | MA                                                                                                    | 2B         |           |                |          | 3D        | 1F       | 4G               |             | 4AA       | 5AA      |         |                                                 |
| thu1                     | TE                                                                                                    | 3C         | 3C        | 6AB            | 1A       |           | 1G       | 2D               | 6AI         |           | 5AA      |         |                                                 |
| thu 2<br>thu 3           | EN<br>MA                                                                                                    | 2C         | 1E<br>5AB | 5AC            |          | 3E        | 26       | 1B<br>3F         | 4AA<br>7AD  | 3G        |          | +       |                                                 |
| thu 4                    | PH                                                                                                    | 2F         | ond.      | 6AD            |          | 01        | 20       | 1G               | 5E          |           | 2B       |         |                                                 |
| thu 5                    | HI                                                                                                    | 3B         |           |                | 1E       | 2F        | 1C       | 3G               |             | 4AA       | 3E       |         |                                                 |
| fri 1                    | MU                                                                                                    | 1B         | 3B        | 6AB            | 0.00     |           | 1E       | 4G               | 6AI         | 4AA       | 2F       |         |                                                 |
| fri 3                    | FB                                                                                                    | 4AE        | 4AC       | 2F<br>5AC      | 20       | IA        | 2G       | 10<br>2E         | 7AD         | 5AA<br>1D | 30       |         |                                                 |
| fri 4                    | EN                                                                                                    | 01-11      | 6AG       | or to          | 1F       | 3B        | 1E       | 1G               | 5AA         |           | 5AA      |         |                                                 |
| fri 5                    | Ma                                                                                                    | 5AE        | 5AD       | 1C             | 1A       |           | 2E       | 2D               | 5E          | 3G        |          |         |                                                 |
| SELECT                   | 2F AG                                                                                                    | D IT7      | п         | CAT: 4         | FRI 2    |           |          |                  |             |           |          |         |                                                 |

Green periods are the most interesting (while yellow ones could also be used breaking a day conflict). As luck would have it wed 1 is green and teacher AO is also available here and we of course do that interchange and then assign 1G IT in FRI 2

I will not show further adjustments, but I completed this timetable with these error messages (LIANW):

Harald Michalsen

Page 111 of 117

| TP 1- Tplan - 5            | St Cuthbert's               | [CC2] [     | Register        | ed versio     | n]             |                |              |          |        | x   |
|----------------------------|-----------------------------|-------------|-----------------|---------------|----------------|----------------|--------------|----------|--------|-----|
| <u>F</u> iles <u>E</u> dit | Form <u>a</u> ts F <u>u</u> | nctions     | C <u>o</u> ntro | l <u>R</u> un | <u>M</u> ainte | nance <u>H</u> | <u>H</u> elp |          |        |     |
|                            | ۵. 🖓 🗠                      | <b>B</b> 👗  | <b>B</b>        |               | ) 🖸 🖻          | ÐÐ             |              |          | ×      |     |
| School Teac                | hers Teache                 | r pools 🛛 ( | Classes         | Rooms         | Subjects       | Blocks         | Periods      | Steering | Compre | • • |
|                            |                             | - LI        | ANW -           | Manual        | errors         | and/or         | compr        | omises   |        | -6  |
|                            |                             |             |                 |               |                |                |              |          |        |     |
| TEACHERS H                 | AVING SEVE                  | RAL ACT     | IVITIE<br>ACTI  | S IN SA       | ME POS         | ITION          |              |          |        |     |
|                            |                             |             |                 |               |                |                |              |          |        |     |
| KS WEI                     | DNDAY                       | 4           | 7AA             | MA            | 7AH Ma         | 2              |              |          |        |     |
| TR TH                      | JRSDA                       | 4           | 5AA             | MA            | 7AG FM         |                |              |          |        |     |
| CW fr:                     | iday                        | 3           | 4AD             | CH            | 5AE CH         | -              |              |          |        |     |
| JB th                      | irsda                       | 2           | SAD             | BI<br>Di      | SF OP          | 5              |              |          |        |     |
| DH FD                      |                             | 2           | 4AA<br>37       | DL<br>TF      | 4AL D1         | 2              |              |          |        |     |
|                            | IDAI                        | 2           | JA              | 112           | JAA UP         | 2              |              |          |        |     |
|                            |                             |             |                 |               |                |                |              |          |        |     |
|                            |                             |             |                 |               |                |                |              |          |        |     |
| WARNING (OR                | ERROR) FO                   | R ACTIV     | /ITY:           |               |                |                |              | 6AH PY   |        |     |
| A                          | CTIVITY HA                  | S PER-I     | LENGTH          | 2             | ON:            | MONDAY         |              |          |        |     |
| A                          | CTIVITY HA                  | S PER-I     | LENGTH          | 2             | ON:            | monday         | ·            |          |        |     |
| WARNING (OR                | EDDODA FO                   |             |                 |               |                |                |              | 777 M7   |        | =   |
| WARNING (OR                | TTVTTV HA                   | S SEVER     | /111;<br>21. PF | B ON.         | WEDND          | AV 4           |              | /AA MA   |        |     |
|                            |                             |             |                 |               |                |                |              |          |        |     |
|                            |                             |             |                 |               |                |                |              |          |        |     |
|                            |                             |             |                 |               |                |                |              |          |        |     |
|                            |                             |             |                 |               |                |                |              |          |        |     |
|                            |                             |             |                 |               |                |                |              |          |        |     |
|                            |                             |             |                 |               |                |                |              |          |        |     |
|                            |                             |             |                 |               |                |                |              |          |        |     |
| *** ROOM LA                | ACKS IN TH                  | ESE CAS     | 5ES ***         |               |                | CITION         |              |          |        |     |
| ACTIVITY S                 | BI BI                       | ACREK I     | CA              | . DAY         | . PO           | 2 NOLLIC       |              |          |        |     |
| AF CH                      | CH                          | ST.         | LA2             | III<br>fri    |                | 3              |              |          |        |     |
| 5AA 0P2                    | OP2                         | LC          | TF2             | LDI           |                | 2              |              |          |        |     |
| 5AD CH                     | CH                          | тн          | ANYS            | THE           | T              | 1              |              |          |        |     |
| 5AE CH                     | CH                          | CW          | ANYS            | THU           | T              | 1              |              |          |        |     |
| 5AD BI                     | BI                          | JB          | ANYS            | thu           | L              | 2              |              |          |        |     |
|                            |                             |             |                 |               |                |                |              |          |        | Ψ.  |
|                            |                             |             |                 |               |                |                |              |          |        | đ   |

There is still a way to go with some teacher changes and to find lacking rooms. I am far from ashamed of this result for a fairly large and complex UK school.

I did not do the adjustments in the exact order as explained above and I also skipped some more trivial adjustments. My hope is to give the reader some understanding of how to use Tplan to solve any timetable problem. To sum it up I think that my two last adjustments of 3G IT and 1G IT are the ones teaching you most:

For 3G IT I tried to interchange an available period for a class with some other period hoping to find a period where actual teacher was available.

For 1G IT we also worked with an available period for a class, but here we tried to interchange actual teacher in such a way that he also was available in same period as actual class.

Harald Michalsen

In both cases the colour codes in Tplan told you easily about possible solutions and a few drag/drops adjusted the table. I know that both techniques are the fundamental principles for adjusting ANY timetable. You could of course find a compromise by some other method. However, think how fast proper selections, colour codes and a few drag/drops lead to a sensible solution!

#### 6.4.2 Cross Linking of Components

I have certain reservations with showing this possibility, but I know that such arrangements occur to some extent in real life. My reservations is due to I perfectly well that this might lead to very complex (hopeless?) timetabling if the total timetable data is not good organised. Well here we go. The subject register might look like this:

| 📭 1- Tplan - St Thomas More Catholic School [405] [Registered version]                                               |           |            |               |              |            |             |          |          |          |                   |             |
|----------------------------------------------------------------------------------------------------|-----------|------------|---------------|--------------|------------|-------------|----------|----------|----------|-------------------|-------------|
| <u>Files E</u> dit Form <u>a</u> ts F <u>u</u> nctions C <u>o</u> ntrol <u>R</u> un <u>M</u> aintenance <u>H</u> elp |           |            |               |              |            |             |          |          |          |                   |             |
|                                                                                                    | ) 🕒 🗖     |            |               | <b>a a a</b> |            | €Σ          |          | X        |          |                   | RSPC        |
| School T                                                                                                    | eachers 1 | Feacher po | ols Classes f | Rooms Subj   | ects Block | s Periods 9 | Steering | Compress | ed Table | Full text - Table | Tables List |
|                                                                                                    | Class     | lact-      | Subject-      | Periode      | Period     | Teacher     | Room     | C1aee    | Ic1      | Full name         | Component A |
|                                                                                                    | CLA +     | Name       | Name          |              | B'down     | +           | +        | CLB +    | CLC +    | - dill india      | Text?       |
| 00379                                                                                                    | 6G        | MT         | MT            | 8            | 2222       |             |          |          |          |                   | ¥62         |
| 00380                                                                                                    |           |            | MT            |              |            |             | IT       |          |          |                   | ¥72         |
| 00381                                                                                                    | 6A        | BS         | BS            | 4            | 22         | ARO         |          |          |          |                   | ¥63         |
| 00382                                                                                                    | 6A        | BS.        | BS.           | 4            | 22         | BFE         |          |          |          |                   | ¥63         |
| 00383                                                                                                    | 6B        | PE         | PE            | 4            | 22         | BCO         |          |          |          |                   | ¥63         |
| 00384                                                                                                    | 6B        | PE.        | PE.           | 2            | 2          | NSM         |          |          |          |                   | ¥63         |
| 00385                                                                                                    | 6B        | PE         | PE            | 2            | 2          | CMF         |          |          |          |                   | ¥63         |
| 00386                                                                                                    | 6C        | н          | Н             | 4            | 22         | MLA         |          |          |          |                   | ¥63         |
| 00387                                                                                                    | 6C        | н.         | Н.            | 4            | 22         | CCR         |          |          |          |                   | ¥63         |
| 00388                                                                                                    | 6D        | P          | P             | 4            | 22         |             |          |          |          |                   | ¥63         |
| 00389                                                                                                    | 6D        | ₽.         | Ρ.            | 4            | 22         |             |          |          |          |                   | ¥63         |
| 00390                                                                                                    | 6E        | A          | A             | 4            | 22         | ATH         |          |          |          |                   | ¥63         |
| 00391                                                                                                    | 6E        | Α.         | Α.            | 4            | 22         | JMO         |          |          |          |                   | ¥63         |
| 00392                                                                                                    | 6F        | ELA        | ELA           | 4            | 22         |             |          |          |          |                   | ¥63         |
| 00393                                                                                                    | 6F        | ELA.       | ELA.          | 4            | 22         |             |          |          |          |                   | ¥63         |
| 00394                                                                                                    | 6A        | ELA        | ELA           | 4            | 22         |             |          |          |          | 6A ELA            | Y64         |
| 00395                                                                                                    | 6A        | ELA.       | ELA.          | 4            | 22         |             |          |          |          |                   | Y64         |
| 00396                                                                                                    | 6B        | с          | с             | 4            | 22         |             |          |          |          |                   | Y64         |
| 00397                                                                                                    | 6B        | c.         | c.            | 4            | 22         |             |          |          |          |                   | Y64         |
| 00398                                                                                                    | 6C        | G          | G             | 4            | 22         | CST         |          |          |          |                   | Y64         |
| 00399                                                                                                    | 6C        | G.         | G.            | 4            | 22         | FSM         |          |          |          |                   | Y64         |
| 00400                                                                                                    | 6D        | GM         | GM            | 4            | 22         | HDU         |          |          |          |                   | Y64         |
| 00401                                                                                                    | 6D        | GM.        | GM.           | 4            | 22         | JMT         |          |          |          |                   | Y64         |
| 00402                                                                                                    | 6E        | B1         | B1            | 4            | 22         |             |          |          |          |                   | Y64         |
| 00403                                                                                                    | 6E        | B1.        | B1.           | 4            | 22         |             |          |          |          |                   | Y64         |
| 00404                                                                                                    | 6F        | В          | В             | 4            | 22         |             |          |          |          |                   | Y64         |
| 00405                                                                                                    | 6F        | в.         | В.            | 4            | 22         |             |          |          |          |                   | Y64         |
| 00406                                                                                                    | 6G        | TS         | TS            | 8            | 2222       | LSW         |          |          |          |                   | Y64         |
| 00407                                                                                                    | бН        | DT         | DT            | 4            | 22         |             |          |          |          |                   | Y64         |
| 00408                                                                                                    | 6H        | DT.        | DT.           | 4            | 22         |             |          |          |          |                   | Y64         |
| 00409                                                                                                    | 61        | MU         | MU            | 8            | 2222       |             |          |          |          |                   | Y64         |
| 00410                                                                                                    |           |            | MU            |              |            |             | IT       |          |          |                   | ¥74 👻       |
| •                                                                                                    |           |            |               |              |            |             |          |          |          |                   | P           |
|                                                                                                    |           |            |               |              |            |             |          |          |          |                   |             |

The interesting rows here are the two first and the two last. The subject 6G MT is included in component Y62 and Y72 i.e. form 6 and form 7 is CROSSLINKED. The subject 6I MU is included in included in both Y64 and Y74 i.e. another CROSSLINK. We have a situation where form 6 and 7 is cross linked in both  $2^{nd}$  and  $4^{th}$  component.

The school in question is perfectly organised regarding work load for teachers; in fact it is a no kickout school. We end up with a timetable like this:

Harald Michalsen

Page 113 of 117

| TP 1- Tpla      | an - St Thom                                                                 | nas More Ca  | tholic Schoo  | ol [405] [Re   | egistered ve      | rsion] 😐  |              |  |  |  |  |
|-----------------|------------------------------------------------------------------------------|--------------|---------------|----------------|-------------------|-----------|--------------|--|--|--|--|
| <u>Files</u> Ed | <u>Files Edit Formats Functions Control Run Maintenance Compressed H</u> elp |              |               |                |                   |           |              |  |  |  |  |
|                 | D 🕒 🔒                                                                        | QA           | Y <b>P</b> († | - <b>n</b>     | ₩₩                | 1 2 2     |              |  |  |  |  |
| School          | Teachers T                                                                   | eacher pools | Classes F     | Rooms Sub      | jects Blocks      | Periods S | Steering 🚺 📩 |  |  |  |  |
| Table           | 6E                                                                           | 6F           | 6G            | 6H             | 61                | 7A        | 7B           |  |  |  |  |
| MON 1           | 6E B1                                                                        | 6F B         | 6G TS         | 6H DT          | 6I MU             | 7A GM.    | 7B ELA       |  |  |  |  |
| MON 2           | 6E B1                                                                        | 6F B         | 6G TS         | 6H DT          | 6I MU             | 7A GM.    | 7B ELA       |  |  |  |  |
| MON 3           | 6E A.                                                                        | 6F ELA       |               |                |                   | 7A M      | 7B B         |  |  |  |  |
| MON 4           | 6E A.                                                                        | 6F ELA       |               |                |                   | 7A M      | 7B B         |  |  |  |  |
| MON 5           | 6E B.                                                                        |              |               |                |                   | 7A FM     | 7B PS        |  |  |  |  |
| MON 6           | 6E B.                                                                        |              |               |                |                   | 7A FM     | 7B PS        |  |  |  |  |
| MON 7           | 6E TX.                                                                       | 6F PS.       | 6G MT         |                |                   | 7A RE.    | 7B C.        |  |  |  |  |
| MON 8           | 6E TX.                                                                       | 6F PS.       | 6G MT         |                |                   | 7A RE.    | 7B C.        |  |  |  |  |
| TUE 1           | 6A FMXX                                                                      | 6A FMXX      | 6A FMXX       | 6A FMXX        | 6A FMXX           | 7A A      | 7B BS        |  |  |  |  |
| TUE 2           | 6A FMXX                                                                      | 6A FMXX      | 6A FMXX       | 6A FMXX        | 6A FMXX           | 7A A      | 7B BS        |  |  |  |  |
| TUE 3           | 6E B1.                                                                       | 6F B.        | 6G TS         | 6H DT.         | 6I MU             | 7A GM     | 7B ELA.      |  |  |  |  |
| TUE 4           | 6E B1.                                                                       | 6F B.        | 6G TS         | 6H DT.         | 6I MU             | 7A GM     | 7B ELA.      |  |  |  |  |
| TUE 5           | 6E TX.                                                                       | 6F PS.       | 6G MT         |                |                   | 7A RE.    | 7B C.        |  |  |  |  |
| TUE 6           | 6E TX.                                                                       | 6F PS.       | 6G MT         |                |                   | 7A RE.    | 7B C.        |  |  |  |  |
| TUE 7           | 6E B                                                                         |              |               |                |                   | 7A M.     | 7B B.        |  |  |  |  |
| TUE 8           | 6E B                                                                         |              |               |                |                   | 7A M.     | 7B B.        |  |  |  |  |
| WED 1           | 6E A                                                                         | 6E ELA       |               |                |                   | 7A A.     | 7B BS        |  |  |  |  |
| WED 2           | 6E A                                                                         | 6E ELA       |               |                |                   | 7A A.     | 7B BS        |  |  |  |  |
| WED 3           | 6E B                                                                         |              |               |                |                   | 7A M.     | 7B B.        |  |  |  |  |
| WED 4           | 6E B                                                                         |              |               |                |                   | 7A M.     | 7B B.        |  |  |  |  |
| WED 5           | 6A CORE                                                                      | 6A CORE      | 6A CORE       | 6A CORE        | 6A CORE           | 6A CORE   | 6A CORE      |  |  |  |  |
| WED 6           | 6A CORE                                                                      | 6A CORE      | 6A CORE       | 6A CORE        | 6A CORE           | 6A CORE   | 6A CORE      |  |  |  |  |
| WED 7           | 6A CORE                                                                      | 6A CORE      | 6A CORE       | 6A CORE        | 6A CORE           | 6A CORE   | 6A CORE      |  |  |  |  |
| WED 8           | 6A CORE                                                                      | 6A CORE      | 6A CORE       | 6A CORE        | 6A CORE           | 6A CORE   | 6A CORE      |  |  |  |  |
| THU 1           | 6E A                                                                         | SE ELA       |               |                |                   | 76 A      | 78 BS        |  |  |  |  |
| THU 2           | GE A                                                                         | SE ELA       |               |                |                   | 74.4      | 78 BS        |  |  |  |  |
| THU 3           | GE TX                                                                        | 6E PS        | 66 MT         |                |                   | 74 BE     | 78 C         |  |  |  |  |
| THU 4           | IGE TX                                                                       | 6E PS        | 6G MT         |                |                   | 74 BE     | 7B C         |  |  |  |  |
| THU 5           | 6E B1                                                                        | 6F B         | 6G IS         | 6H DT          | 6I MU             | 7A GM     | 7B ELA       |  |  |  |  |
| THU 6           | 6E B1                                                                        | 6F B         | 6G TS         | 6H DT          | 6I MU             | 7A GM     | 7B ELA       |  |  |  |  |
| THU 7           | 6E B.                                                                        |              |               |                |                   | 7A FM     | 7B PS        |  |  |  |  |
| THU 8           | 6E B.                                                                        |              |               |                |                   | 7A FM     | 7B PS        |  |  |  |  |
| FBI 1           | 64 EMXX                                                                      | 64 EMXX      | 64 EMXX       | 66 EMXX        | 64 EMXX           | 76.6      | 78 BS        |  |  |  |  |
| FBL2            | 64 EMXX                                                                      | 64 EMXX      | 64 FMXX       | 64 FMXX        | 64 EMXX           | 74 A      | 78 BS        |  |  |  |  |
| FBL3            | 6E A                                                                         | 6E ELA       | STATISTICS -  | Sector Present | Sector Contractor | 74 M      | 78 B         |  |  |  |  |
| FBL4            | 6E A                                                                         | 6E ELA       |               |                |                   | 74 M      | 78 B         |  |  |  |  |
| FBL5            | 6F TX                                                                        | 6E PS        | 6G MT         |                |                   | 7A BE     | 7B C         |  |  |  |  |
| FBL6            | 6F TX                                                                        | 6E PS        | 6G MT         |                |                   | 7A BE     | 7B C         |  |  |  |  |
| FBL7            | 6F B1                                                                        | 6F B         | 66 TS         | 6H DT          | 6LML              | 7A GM     | 78 ELA       |  |  |  |  |
| FBL 8           | 6E B1                                                                        | 6F B         | 6G TS         | 6H DT          | 6I MU             | 7A GM     | 7B ELA       |  |  |  |  |
| •               |                                                                              |              |               |                |                   |           |              |  |  |  |  |
|                 |                                                                              |              |               |                |                   |           |              |  |  |  |  |
|                 |                                                                              |              |               |                |                   |           |              |  |  |  |  |

The grey cells (2<sup>nd</sup> component) are in parallel in 6<sup>th</sup> and 7<sup>th</sup> form. The pink cells (4<sup>th</sup> component) are also in parallel. Everything is nicely organised as requested. I have of course no objection to this data set, but I will stress that such organisation may be the start of a very slippery road where you could easily go astray.

#### 6.4.3 Teacher Pools

I have never officially documented this facility which I absolutely see could be a very useful tool in various contexts. The mechanism has not been my main concern while developing drag/drop in

Harald Michalsen

version 29.1. However, I would like to sum up the current situation and while developing the P4operator I realise that we could give Teacher Pools extended use by including these in sensible selections even if the school is not using pool teachers at all in their subject register. A Teacher Pool Register might look like this:

| TP 1- Tpla               | an - St. I | Matthev         | v's [SM9          | ] [Reg        | istered | version              | ]          |
|--------------------------|------------|-----------------|-------------------|---------------|---------|----------------------|------------|
| <u>F</u> iles <u>E</u> d | lit For    | m <u>a</u> ts I | F <u>u</u> nctior | ns C <u>o</u> | ntrol   | <u>R</u> un <u>N</u> | <u>/</u> a |
|                          | 🗋 🕒        |                 | ) B               | X 🖻           | ê.      |                      | 2          |
| School                   | Teacher    | s Teac          | her pools         | Class         | es Roo  | oms Su               | Ы          |
| +                        | Pool       | T01             | T02               | T03           | T04     | T05                  | Т          |
| 00001                    | #Ar        | CHa             | AGr               | NSu           |         |                      |            |
| 00002                    | #D7        | VOB             | ROu               |               |         |                      |            |
| 00003                    | #D8        | VOB             | ROu               |               |         |                      |            |
| 00004                    | #D9        | VOB             | ROu               |               |         |                      |            |
| 00005                    | #E7        | LLi             | DRo               | KAd           | HAI     | CDr                  | Α          |
| 00006                    | #E8        | DRo             | KAd               | HAI           | CDr     | NGr                  | А          |
| 00007                    | #Gg        | SBr             | NSh               |               |         |                      |            |
| 00008                    | #Hi        | AMo             | Zlq               | DCo           | JGe     |                      |            |
| 00009                    | #H7        | AMo             | SBr               | JGe           | NSh     |                      |            |
|                          |            |                 |                   |               |         |                      |            |

A Teacher Pool is defind be 3 characters and the first one MUST be: #. Then follows the initials of the teachers included in various pools. These pool identifiers MUST ALSO be entered in Teacher register and Room register. The general idea is to require a pool identifier as teacher in subject register. This is more or less treated as a room group, and when you eventually do the room allocation you select the actual teacher for the various subjects. This teacher allocation is subject to VERY STRICT RULES about using as few teachers as possible for the same subject.

There is more to Teacher Pools than that. The teacher register looks like this:

| 🌇 1- Tplan - St. Matthew 💻 🗖 💌                                |                                      |            |     |  |  |  |  |  |  |  |  |  |
|---------------------------------------------------------------|--------------------------------------|------------|-----|--|--|--|--|--|--|--|--|--|
| <u>Files</u> <u>Edit</u> Form <u>a</u> ts F <u>u</u> nctions  |                                      |            |     |  |  |  |  |  |  |  |  |  |
| C <u>o</u> ntrol <u>R</u> un <u>M</u> aintenance <u>H</u> elp |                                      |            |     |  |  |  |  |  |  |  |  |  |
|                                                               |                                      |            |     |  |  |  |  |  |  |  |  |  |
| School                                                        | School Teachers Teacher pools Classe |            |     |  |  |  |  |  |  |  |  |  |
|                                                               | Initials                             | Teachers   | Pos |  |  |  |  |  |  |  |  |  |
|                                                               | NN                                   | name       |     |  |  |  |  |  |  |  |  |  |
| 001                                                           | KHo                                  | Hogan K.   | 0   |  |  |  |  |  |  |  |  |  |
| 002                                                           | AAg                                  | Ager A.    | 15  |  |  |  |  |  |  |  |  |  |
| 003                                                           | MGr                                  | Green M.   | 39  |  |  |  |  |  |  |  |  |  |
| 004                                                           | 004 JCa Cartwright J. 42             |            |     |  |  |  |  |  |  |  |  |  |
| 005 SBu Burrow, S. 44                                         |                                      |            |     |  |  |  |  |  |  |  |  |  |
| 006                                                           | КМс                                  | McGrane K. | 44  |  |  |  |  |  |  |  |  |  |

The interesting column here is now Pos (i.e.). When using Teacher Pools this value states the MAXIMAL NO OF PERIODS a teacher may teach in ordinary teaching + periods being included in some pool. This limitation is quite obvious: Assume for instance that the headmaster or some parttimers with few periods are included in pools and without some limitation they are very tempting to use in Pool arrangements.

Harald Michalsen

Page 115 of 117

| Files Edit Formats Functions Control Run Maintenance Compressed Holp |             |                 |              |                      |            |               |             |             |            |  |
|----------------------------------------------------------------------|-------------|-----------------|--------------|----------------------|------------|---------------|-------------|-------------|------------|--|
|                                                                      | t Formats   | Functions       |              | un <u>ivi</u> ainter |            | npressed H    | ieip        |             | <b>_</b>   |  |
| _ [ت]                                                                | i 🖻 日       | 9 B 🖄           | <b>B</b> CE  | ) IMM (H             | J₩Ì        |               |             |             |            |  |
| School T                                                             | eachers Tea | acher pools 🛛 ( | Classes Rooi | ms Subjects          | Blocks Per | riods Steerin | g Compresse | d Table Ful | Text   T 🔩 |  |
| T abla                                                               | 791         | 752             | 753          | 1754                 | 795        | 7T1           | 1712        | 773         | 774        |  |
| MON 1                                                                | TecB AKe    | TecB BW/b       | TecR WPe     | TecB CBa             | TecB TCu   | En #E7        | MEL #M7     | Hum SBr     | Re ABo     |  |
| MON 2                                                                | TecB AKe    | TecB BWh        | TecB WPe     | TecB CBa             | TecB TCu   | MEL #M7       | En HAI      | Hum SBr     | BeABo      |  |
| MON 3                                                                | Math GSc    | Math JMc        | Math KMa     | Math MCr             | Math KCe   | ScB LYa       | Re ReA      | En #E7      | MFL #M7    |  |
| MON 4                                                                | Math GSc    | Math JMc        | Math KMa     | Math MCr             | Math KCe   | ScB LYa       | Re ReA      | MFL #M7     | En KAd     |  |
| MON 5                                                                | En #E7      | MFL #M7         | Re ReA       | Re SBu               | ReJCa      | Math SMc      | Math CCa    | MathJMc     | Math GHa   |  |
| MON 6                                                                | MFL #M7     | En #E7          | Re ReA       | Re SBu               | ReJCa      | Math SMc      | Math CCa    | Math JMc    | Math GHa   |  |
| MON 7                                                                | ScB SWH     | Re MGr          | En #E7       | MFL #M7              | ScB RCo    | Hum NSh       | ScB LYa     | ScB GBr     | ScB #Sc    |  |
| MON 8                                                                | ScB SWH     | Re MGr          | MFL #M7      | En #E7               | ScB RCo    | Hum NSh       | ScB LYa     | ScB GBr     | ScB #Sc    |  |
| MON 9                                                                | Dr ROu      | HumJGe          | Ar NSu       | Mu DCh               | En #E7     | Re SBu        | ScA JMo     | ScA SWH     | Ar #Ar     |  |
| MON 10                                                               | Dr ROu      | HumJGe          | Ar NSu       | Mu DCh               | MFL #M7    | ReJCa         | ScA JMo     | ScA SWH     | Ar #Ar     |  |
| TUE 1                                                                | MFL REI     | MuDCh           | En DRo       | Ar NSu               | Hum SBr    | Re SBu        | ScB LYa     | Dr VOB      | Hum AMo    |  |
| TUE 2                                                                | MFL REI     | Mu DCh          | En DRo       | Ar NSu               | Hum SBr    | Re SBu        | ScB LYa     | Dr VOB      | Hum AMo    |  |
| TUE 3                                                                | Re MGr      | En HAI          | Re ReA       | En KAd               | En DRo     | Math SMc      | Math CCa    | Math JMc    | Math GHa   |  |
| TUE 4                                                                | Re MGr      | En HAI          | Re ReA       | En KAd               | En DRo     | Math SMc      | Math CCa    | MathJMc     | Math GHa   |  |
| TUE 5                                                                | Math GSc    | Math JMc        | Math KMa     | Math MCr             | Math KCe   | MFL KCo       | Re ReA      | En KAd      | En LLi     |  |
| TUE 6                                                                | Math GSc    | MathJMc         | Math KMa     | Math MCr             | Math KCe   | MFL KCo       | Re ReA      | En KAd      | En LLi     |  |
| TUE 7                                                                | En AHo      | MFL REI         | Hum AMo      | HumJGe               | MFL EGe    | TecA AKe      | TecA RWh    | TecA WPe    | TecA CRa   |  |
| TUE 8                                                                | En AHo      | MFL REI         | Hum AMo      | HumJGe               | MFL EGe    | TecA AKe      | TecA RWh    | TecA WPe    | TecA CRa   |  |
| TUE 9                                                                | ScA RCo     | ArNSu           | MFL REI      | ScB LYa              | Mu SMi     | Dr ROu        | MuDCh       | Re ReA      | MFL KCo    |  |
| TUE 10                                                               | ScA RCo     | Ar NSu          | MFL REI      | ScB LYa              | Mu SMi     | Dr ROu        | Mu #Mu      | Re ReA      | MFL KCo    |  |
| WED 1                                                                | Hum JGe     | Re MGr          | MuDCh        | MFL KCo              | Hum SBr    | ICT ABr       | Re ReA      | Ar CHa      | En LLi     |  |
| WED 2                                                                | HumJGe      | Re MGr          | MuDCh        | MFL KCo              | Hum SBr    | ICT ABr       | Re ReA      | Ar CHa      | En LLi     |  |
| WED 3                                                                | ScB SWH     | ScB RCo         | En DRo       | ScB LYa              | ScA GBr    | Hum NSh       | Dr ROu      | En KAd      | ScB #Sc    |  |
| WED 4                                                                | ScB SWH     | ScB RCo         | En DRo       | ScB LYa              | ScA GBr    | Hum NSh       | Dr ROu      | En KAd      | ScB #Sc    |  |
| WED 5                                                                | Game JRo    | Game PBr        | Game LSa     | Game LRo             | Game MMc   | En KAd        | En HAI      | MFL REI     | Re ARo     |  |
| WED 6                                                                | Game JRo    | Game PBr        | Game LSa     | Game LRo             | Game MMc   | En KAd        | En HAI      | MFL REI     | Re ARo     |  |
| WED 7                                                                | En AHo      | ICT JTa         | ICT #I3      | Dr ROu               | En DRo     | ArNSu         | Hum SBr     | Re ReA      | MFL KCo    |  |
| WED 8                                                                | En AHo      | ICT JTa         | ICT #I3      | Dr ROu               | En DRo     | ArNSu         | Hum SBr     | Re ReA      | MFL KCo    |  |
| WED 9                                                                | MFL REI     | En HAI          | ScB LYa      | En KAd               | MFL EGe    | TecB AKe      | TecB RWh    | TecB WPe    | TecB CRa   |  |
| WED 10                                                               | MFL REI     | En HAI          | ScB LYa      | En KAd               | MFL EGe    | TecB AKe      | TecB RWh    | TecB WPe    | TecB CRa   |  |
| THU 1                                                                | Re MGr      | ScB RCo         | ScB LYa      | ІСТ ЈКЬ              | ReJCa      | Game JRo      | Game LSa    | Game LRo    | Game MM    |  |
| THU 2                                                                | Re MGr      | ScB RCo         | ScB LYa      | ІСТ ЈКЬ              | ReJCa      | Game JRo      | Game LSa    | Game LRo    | Game MM    |  |
| THU 3                                                                | Game JRo    | Game PBr        | Game LSa     | Game LRo             | Game MMc   | En KAd        | En DRo      | Re ReA      | EnLLi      |  |
| THU 4                                                                | Game JRo    | Game PBr        | Game LSa     | Game LRo             | Game MMc   | En KAd        | En DRo      | Re ReA      | EnLLi      |  |
| THU 5                                                                | Math GSc    | MathJMc         | Math KMa     | Math MCr             | Math KCe   | MFL KCo       | Hum SBr     | MFL REI     | Hum AMo    |  |
| THU 6                                                                | Math GSc    | MathJMc         | Math KMa     | Math MCr             | Math KCe   | MFL KCo       | Hum SBr     | MFL REI     | Hum AMo    |  |
| <u>THU 7</u>                                                         | TecA AKe    | TecA RWh        | TecA WPe     | TecA CRa             | TecA TCu   | ReSBu         | MFL KCo     | En KAd      | ReARo      |  |
|                                                                      | TecA AKe    | TecA RWh        | TecA WPe     | TecA CRa             | TecA TCu   | ReSBu         | MFL KCo     | En KAd      | ReARo      |  |
| THU 9                                                                | HumJGe      | ReMGr           | ScA LYa      | He SBu               | ScB RCo    | Math SMc      | Math CCa    | MathJMc     | Math GHa   |  |
| THU 10                                                               | HumJGe      | ReMGr           | ScALYa       | ReSBu                | ScB HCo    | Math SMc      | Math CCa    | MathJMc     | Math GHa   |  |
| FRI 1                                                                | MuDCh       | MFL REI         | En DRo       | HumJGe               | Ar NSu     | Game JRo      | Game LSa    | Game LRo    | Game MM    |  |
| FRI 2                                                                | MuDCh       | MFL REI         | En DRo       | HumJGe               | ArNSu      | Game JRo      | Game LSa    | Game LRo    | Game MM    |  |
| FRI 3                                                                | En AHo      | Dr VOB          | Re ReA       | Re MGr               | EnDRo      | MuDCh         | ICT ABr     | Mu SMi      | Mu #Mu     |  |
| FRI 4                                                                | En AHo      | Dr VOB          | Re ReA       | Re #R7               | EnDRo      | MuDCh         | ICT ABr     | Mu SMi      | Mu #Mu     |  |
| FRI 5                                                                | ICT ABr     | HumJGe          | MFL REI      | En KAd               | Dr VOB     | ScA JMo       | MFL KCo     | ІСТ ЈКЬ     | DrROu      |  |
| FRI 6                                                                | ICT ABr     | HumJGe          | MFL REI      | En KAd               | Dr VOB     | ScA JMo       | MFL KCo     | ІСТ ЈКЬ     | DrROu      |  |
| FRI 7                                                                | Re MGr      | En HAI          | Hum AMo      | ScA LYa              | ReJCa      | En KAd        | Ar CHa      | ScB GBr     | ScA RCo    |  |
| FRI 8                                                                | Re MGr      | En HAI          | Hum AMo      | ScA LYa              | ReJCa      | En KAd        | Ar CHa      | ScB GBr     | ScA RCo    |  |
|                                                                      | IAr NSu     | IScA RCo        | Dr VOB       | MFL KCo              | ICT ABr    | ScB LYa       | En HAI      | Hum SBr     | ICT MMi    |  |
| FRI 9                                                                | A NOT       |                 |              |                      |            |               |             |             |            |  |

The end result of using Teacher Pools might result in a table like this:

In this case year 7 is the lowest form in this school and Teacher Pools are used to an extreme extent here. The green, yellow and red colours shall be interpreted this way:

Green: This subject has same teacher in all periods.

Yellow: Subject is lectured by two (or more) teachers.

#### Harald Michalsen

#### Red: This period is currently lacking a teacher

We can continue with this table a little. We notice that 7S4 in lacking teacher in RE in FRI 4. We select this period **and also all pools able to teach RE.** We get this selection:

| TP 1- Tplan                | - St. Matthew                                     | /'s [SM9]        | [Registere       | d version]           |            |                |                 | 2            |              | - 🗆 🗙     |  |  |
|----------------------------|---------------------------------------------------|------------------|------------------|----------------------|------------|----------------|-----------------|--------------|--------------|-----------|--|--|
| <u>F</u> iles <u>E</u> dit | Form <u>a</u> ts F                                | unctions         | C <u>o</u> ntrol | <u>R</u> un <u>M</u> | aintenanc  | e Com <u>p</u> | ressed <u>H</u> | <u>l</u> elp |              |           |  |  |
|                            | 🖻 🔒 🔍                                             | Þ                | <b>P</b>         |                      | ∍₽₽        |                |                 |              |              |           |  |  |
| School Tea                 | achers Teach                                      | ner pools        | Classes R        | ooms Sut             | ojects Blo | cks Perio      | ds Steerin      | g Compress   | ed Selection | Full Text |  |  |
| Selection                  | 754                                               | MGr              | JCa              | SBu                  | KMc        | ARo            | ReA             | ROu          | #R7          | #R8 #R9   |  |  |
| MON 1                      | TecB CRa                                          | 9S1 Re           | 9T3 Re           | 8S5 Re               | 9S2 Re     | 7T4 Re         | 8T1 Re          | 8S2 Re       |              | 8S4 Re    |  |  |
| MON 2                      | TecB CRa                                          | 9S1 Re           | 9T3 Re           | 8S5 Re               | 9S2 Re     | 7T4 Re         | 8T1 Re          | 8S2 Re       |              | 8S4 Re    |  |  |
| MON 3                      | Math MCr                                          |                  | 1T1 Re           | 1T1 Re               | 1T1 Re     |                | 7T2 Re          | OSI Op3A     |              |           |  |  |
| MON 4                      | Math MCr                                          |                  | 1T1 Re           | 1T1 Re               | 1T1 Re     |                | 7T2 Re          | 0S1 Op3A     |              |           |  |  |
| MON 5                      | Re SBu                                            |                  | 7S5 Re           | 7S4 Re               | 8S3 Re     | 8T3 Re         | 7S3 Re          | 8S1 Re       |              |           |  |  |
| MUN 6                      | He SBu                                            | 702 D.           | 755 He           | 7S4 Re               | 853 He     | 813 He         | 753 He          | 851 He       |              |           |  |  |
|                            |                                                   | 752 He<br>702 De | OMI Re           | OMI Re               |            | OMI Re         |                 |              |              |           |  |  |
|                            | Ell #Er<br>Mu DCh                                 | 952 Re           | 1M1 Ro           | 7T1 Be               | 1M1 Ro     | 1M1 Ro         |                 | 791 Dr       |              |           |  |  |
| MON 10                     | Mu DCh                                            | 0T1 Be           | 7T1 Be           | 953 Be               | 0T1 Be     | ilen ne        | 0T1 Be          | 751 Dr       |              |           |  |  |
|                            | Ar NC.                                            | OT1 Do           |                  | 7T1 Po               | OT1 Do     | 9T1 Do         | OT1 Do          | 10101        |              |           |  |  |
| THE 2                      | Ar NSu                                            | 0T1 Be           |                  | 7T1 Be               | 0T1 Be     | 9T1 Be         | 0T1 Be          |              |              |           |  |  |
| THE 3                      | En KAd                                            | 7S1 Be           | 9T3 Be           | 9T4 Be               | 8S2 Be     | VIIIe          | 7S3 Be          |              |              |           |  |  |
| TUE 4                      | En KAd                                            | 7S1 Be           | 9T3 Be           | 9T4 Be               | 852 Be     |                | 753 Be          |              |              |           |  |  |
| TUE 5                      | Math MCr                                          | 9S3 Be           | 1T1 Be           | 1T1 Be               | 1T1 Be     |                | 7T2 Be          | 8T4 Be       |              |           |  |  |
| TUE 6                      | Math MCr                                          | 9S3 Re           | 1T1 Re           | 1T1 Re               | 1T1 Re     |                | 7T2 Be          | 8T4 Re       |              |           |  |  |
| TUE 7                      | Hum JGe                                           | 8T2 Re           | 1M1 Re           |                      | 1M1 Re     | 1M1 Re         |                 |              |              |           |  |  |
| TUE 8                      | Hum JGe                                           | 8T2 Re           | 1M1 Re           |                      | 1M1 Re     | 1M1 Re         |                 |              |              |           |  |  |
| TUE 9                      | ScB LYa                                           | 1S1 Re           | 1S1 Re           | 9T2 Re               | 1S1 Re     |                | 7T3 Re          | 7T1 Dr       |              |           |  |  |
| TUE 10                     | ScB LYa                                           | 1S1 Re           | 1S1 Re           | 9T2 Re               | 1S1 Re     |                | 7T3 Re          | 7T1 Dr       |              |           |  |  |
| VED 1                      | MFL KCo                                           | 7S2 Re           | 0M1 Re           | 0M1 Re               | 8T2 Re     | 0M1 Re         | 7T2 Re          | 8T4 Re       |              |           |  |  |
| VED 2                      | MFL KCo                                           | 7S2 Re           | 0M1 Re           | 0M1 Re               | 8T2 Re     | 0M1 Re         | 7T2 Re          | 8T4 Re       |              |           |  |  |
| VED 3                      | ScB LYa                                           | 0T1 Re           |                  | 9T4 Re               | 0T1 Re     | 9T1 Re         | 0T1 Re          | 7T2 Dr       |              |           |  |  |
| VED 4                      | ScB LYa                                           |                  |                  | 9T4 Re               |            | 9T1 Re         |                 | 7T2 Dr       |              |           |  |  |
| VED 5                      | Game LRo                                          | 9S1 Re           | 8S1 Re           | 8T3 Re               | 8S3 Re     | 7T4 Be         | 8T1 Re          | 9S2 Dr       |              |           |  |  |
| VED 6                      | Game LRo                                          | 9S1 Re           | 8S1 Re           | 8T3 Re               | 8S3 Re     | 7T4 Re         | 8T1 Re          | 9S2 Dr       |              |           |  |  |
| VED 7                      | Dr ROu                                            | 1S1 Re           | 1S1 Re           | 9T2 Re               | 1S1 Re     |                | 7T3 Re          | 7S4 Dr       |              |           |  |  |
| VED 8                      | Dr ROu                                            | 1S1 Re           | 1S1 Re           | 9T2 Re               | 1S1 Re     |                | 7T3 Re          | 7S4 Dr       |              |           |  |  |
| VED 9                      | En KAd                                            | 0S1 Re           |                  | 0S1 Re               |            | 9S4 Re         | 0S1 Re          | 953 Dr       |              |           |  |  |
| VED 10                     | En KAd                                            | US1 Re           |                  | US1 Re               |            | 954 He         | USI Re          | 953 Dr       |              |           |  |  |
| THU 1                      | ІСТ ЈКЬ                                           | 7S1 Re           | 7S5 Re           | 8S5 Re               | 8S3 Re     |                |                 |              |              |           |  |  |
| THU 2                      | ІСТ ЈКВ                                           | 751 He           | 755 He           | 855 He               | 853 He     | 004 D          | 770.0-          | 004 D-       | -            |           |  |  |
|                            | Game LHO                                          | 353 He           | 854 He           | 002 Da               | 101 D .    | 954 He         | 713 He          | 851 He       |              | 904 De    |  |  |
|                            | Math MCr                                          | IST Re           | 1M1 Do           | 0S1 Pa               | 1M1 Do     | 1M1 Do         | ISI Ba          | oorne        |              | 031 118   |  |  |
| THUS                       | Math MCr                                          | 0S1 Be           | 1M1 Be           | 0S1 Be               | 1M1 Be     | 1M1 Be         | 0S1 Be          |              |              |           |  |  |
| THU 7                      | TecA CBa                                          | 9S1 Be           | 9T3 Be           | 7T1 Be               | 8S2 Be     | 7T4 Be         | 8T4 Be          | 8S3 Dr       |              |           |  |  |
| THU 8                      | TecA CRa                                          | 9S1 Re           | 9T3 Re           | 7T1 Re               | 8S2 Re     | 7T4 Be         | 8T4 Re          | 8S3 Dr       |              |           |  |  |
| THU 9                      | Re SBu                                            | 7S2 Re           |                  | 7S4 Re               | 9S2 Re     | 8T3 Re         | 8T1 Re          | 9T4 Dr       |              |           |  |  |
| THU 10                     | Re SBu                                            | 7S2 Re           |                  | 7S4 Re               | 9S2 Re     | 8T3 Re         | 8T1 Re          | 9T4 Dr       |              |           |  |  |
| FBI 1                      | Hum JGe                                           | 0T1 Re           |                  | 9T4 Re               | 0T1 Re     |                | 0T1 Re          |              |              |           |  |  |
| FRI 2                      | Hum JGe                                           | 0T1 Re           |                  | 9T4 Re               | 0T1 Re     |                | 0T1 Re          |              |              |           |  |  |
| FBI 3                      | Re MGr                                            | 7S4 Re           |                  | 9T2 Re               |            | 9T1 Re         | 7S3 Re          |              |              |           |  |  |
| FRI 4                      | Re #R7                                            | 9T2 Re           | 1T1 Re           | 1T1 Re               | 1T1 Re     | 9T1 Re         | 7S3 Re          |              | 7S4 Re       |           |  |  |
| FRI 5                      | En KAd                                            | 0S1 Re           |                  | 0S1 Re               |            |                | 0S1 Re          | 7T4 Dr       |              |           |  |  |
| FRI 6                      | En KAd                                            | 0S1 Re           |                  | 0S1 Re               |            |                | 0S1 Re          | 7T4 Dr       |              |           |  |  |
| FBI 7                      | ScA LYa                                           | 7S1 Re           | 7S5 Re           | 8S5 Re               | 9S2 Re     | 9S4 Re         | 8S4 Re          | 0M1 OpM1     |              |           |  |  |
| FRI 8                      | ScA LYa                                           | 7S1 Re           | 7S5 Re           | 8S5 Re               | 9S2 Re     | 9S4 Re         | 8S4 Re          | 0M1 OpM1     |              |           |  |  |
| FRI 9                      | MFL KCo                                           | 8T2 Re           | 0M1 Re           | 0M1 Re               |            | 0M1 Re         |                 | 8S1 Dr       |              |           |  |  |
| FRI 10                     | FRI 10 MFL KCo 8T2 Re 0M1 Re 0M1 Re 0M1 Re 0M1 Re |                  |                  |                      |            |                |                 |              |              |           |  |  |
| SELECT 75                  | 4 SBu Re                                          | CAT: 4           | THU 9            |                      |            |                |                 |              |              |           |  |  |

We get the class 7S4, all teachers being able to teach RE and to the right we see all requirements to pools teaching RE and still not being assigned to some real teacher. We can easily solve FRI 4 by using teacher Rou and just drag 7S4 to Rou. The remainder is not solved by this figure and I skip continued work.

# However, there is a further important point with the above figure: Even if you are not using teacher pools at all you may be well served by creating selections like the one above to create survey of possible teachers in case you must do some teacher changes.

As mentioned Teacher Pools has not been the focus of my interest while developing drag/drop. My current attitude to Teacher Pools is as follows:

Harald Michalsen

- I am a firm believer in the value of using Teacher Pools in some contexts. Currently the most typical case is as follows: In a UK school you have complex upper forms with components and many large blocks and several compromises must eventually be done. In the lower forms there is a lot of freedom for deciding the teacher work load and there are also a lot of pure class acts. Considerable freedom for the upper forms may be achieved by using Pool Teachers in lower forms; in particular in subjects with few periods. (For the moment I am very sceptical to Pools in subjects with many periods, but that might improve in the future.)
- MY MAIN CONCERN FOR MORE THAN 3 YEARS HAS BEEN REORGANSATION OF INTERNAL DATA STRUCTURE AND DRAG/DROP TECHCIQUES WHILE TEACHER POOLS HAS DEFINITELY BEEN IGNORED. I DEFINITELY SEE THAT THE NEW DATA STRUCTURE WILL HAVE CONSIDERABLE POSITIVE EFFECTS ON THE TEACHER POOL – MECHANISM. TIME HAS NOT PERMITTED ME TO EXPLOIT THAT; JUST NOW I AM AFRAID THAT THERE MIGHT BE LOUSY BUGS. HOPEFULLY I MIGHT BE ALLOWED TO CHECK THAT IN THE NEXT FEW WEEKS (MONTHS).

May 29, 2011 Harald Michalsen